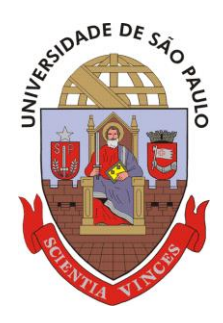

# UNIVERSIDADE DE SÃO PAULO

Escola Superior de Agricultura "Luiz de Queiroz"

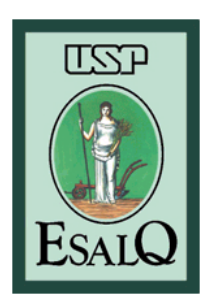

Departamento de Zootecnia

LABORATÓRIO DE NUTRIÇÃO E CRESCIMENTO ANIMAL

# MANUAL

# **Contração de lucro máximo**

PIRACICABA, SÃO PAULO, BRASIL FEVEREIRO DE 2014

# AGRADECIMENTOS

Os autores gostariam de agradecer as pessoas que fizeram parte da equipe do RLM Corte, as quais foram responsáveis por colaborar com a moderna estrutura do RLM Leite. Os autores desejam agradecer a equipe do Laboratório de Nutrição e Crescimento Animal (LNCA) da ESALQ/USP, aos profissionais e estagiários que estiveram envolvidos no desenvolvimento do presente programa.

Acreditamos que o esforço contínuo da equipe e a experiência tornou possível o desenvolvimento da primeira versão do RLM Leite. Com a atual demanda nacional de um programa de formulação e avaliação de dietas em português, baseado em um modelo adaptado as condições nacionais, seria difícil justificar a condução de mais pesquisas empíricas sem dedicar recursos e tempo para incorporar o conhecimento já produzido em sistemas de auxílio à tomada de decisões no setor de bovinocultura leiteira.

A integração do conhecimento nacional e incorporação em sistemas de tomada de decisão constitui-se prioridade e representam uma contínua missão do LNCA!

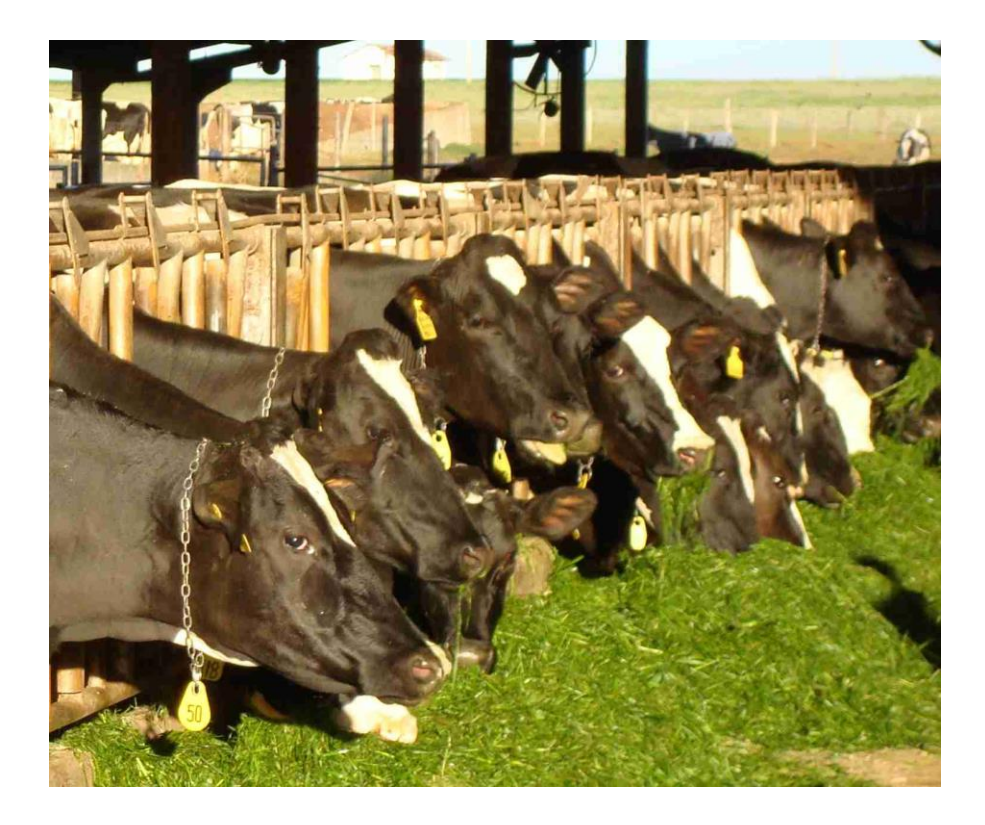

# CONTEÚDO

| 1.1 História       5         1.2 Equipe       6         1.2 Equipe RLM leite.       6         1.2 Equiping Aspectos RLM leite       6         1.3 Geudiatos do Sistema       7         1.4 Aguisida       7         1.5 Janelas Ficha e Lista       8         1.5 Janelas Ficha e Lista       8         1.7 Usanda Alvore de Exploração       11         1.8 Segurança das informações       12         1.10 Mensagens de Erro       13         1.10 Mensagens de Erro       16         1.10 Mensagens de Erro       17         2.4 Cadastro de Fornecedores       21         2.4 Cadastro de Fornecedores       23         2.5 Cadastro de Fornecedores       23         2.5 Cadastro de Fornulação       32         2.5 Lodastro de Fornulação       33         3.5 Alterando os Dados de Entradãa       24         2.6 Cadastro de Fornulação       32         3.5 Alterando os Dados dos Animais       34         3.4 Alterando os Dados dos Animais       34         3.4 Alterando os Dados Animais       35         3.4 Alterando os Dados Animais       34         3.4 Alterando os Dados Animais       34         3.4 Alterando os Dados Animais       34                                                                                                    | 1 INTRODUÇÃO AO RLM LEITE                           | 5        |
|----------------------------------------------------------------------------------------------------|-----------------------------------------------------|----------|
| 1 2 Equipe       6         1 2.1 Equipe RIM lette.       6         1 3 Requisitos do Sistema       7         1 4 Aquisitos do Sistema       7         1 4 Aquisitos do Sistema       7         1 5 Janela Principal       8         1 6 Janelas Frincipal       8         1 5 Janela Principal       8         1 8 Segurança des Informações       12         1 3 Nando a Avore de Exploração       12         1 3 Kativação da Licença       12         1 10 Mensagens de Erro       13         1 10 Umizador       16         2 RECUESSO DO RIM LETE       17         2 A Ilimentos.       18         2 Cadastro de Formecedores       23         2 A Cadastro de Formulaçõe       23         2 S Cadastro de Formulaçõe       23         2 S Cadastro do S Dados S Ambiente/Manejo.       32         3 3 Alterando os Dados S Ambiente/Manejo.       33         3 4 Stecionando uma Formulação       34         3 4 Stecionando Corea Namientes       37         3 4 Stecionando Nameintes       37         3 4 Stecionando Nameintes       36         3 4 Stecionando uma Formulação       35         3 4 Stecionando Uma Formulação       36                                                                                                    | 1.1 História                                        | 5        |
| 1.2.1 Equipe RLM Leite.       6         1.2.2 Principais Aspectos - RLM Leite       6         1.3.4 quisitgão       7         1.5.1 Ancla Principal       8         1.6.1 Anclas Ficha e Lista       8         1.5.1 Anclas Ficha e Lista       8         1.7.1 Stancla Principal       8         1.6.1 Anclas Ficha e Lista       8         1.7.1 Stancla Principal       11         1.8 Segurança das Informações       12         1.9.1 Mensagens de Erro       13         1.10 Uminador       16 <b>2 REURSOS DO RLM LEIF</b> 17         2.3.1 Bibliotecas de Alimentos       17         2.3.1 Cadastro de Clientes       21         2.4.2.6 Cadastro de Formulações       23         2.5.2.6 Cadastro de Nutrientes       28         2.5.2.7.8.2.7.8.2.8.3       33         3.1.3 Celecionando uma Formulação       32         3.2.3.4.1.2.8.3       33         3.4.1.2.8.3       33         3.3.3.4.1.2.8.3       34         3.4.1.2.8.3       33         3.4.1.2.8.3       33         3.5.2.2.2.2.3.3.3       33         3.6.2.3.3.3.3       34         3.1.1.3.3.3.3.3.3.3.3       33.3.3.3.3.3.3.3.3.3.3.3.3.3.3.3.3.3                                                                                                    | 1.2 Equipe                                          | 6        |
| 1.2 Principals Aspectos - RLM Leite       6         1.3 Requisitos do Sistema       7         1.4 Aquisição       7         1.5 Incela Fincipal       8         1.6 Janelas Fincha e Lista       8         1.6 Janelas Fincha e Lista       8         1.7 Usando a Arvore de Exploração       11         1.8 Seguranções       12         1.9 Ativação da Licerça       12         1.0 Mensagens de Erro       13         1.10 Mensagens de Erro       13         1.11 Ottivizador       16 <b>2 RECURSOS DO RIM LETE</b> 17         2.1 Bibliotecas de Alimentos       17         2.2 Alimentos       18         2.3 Cadastro de Fornecedores       23         2.4 Cadastro de Fornecedores       23         2.5 Cadastro de Fornulações       23         2.5 Cadastro de Nutrientes       26         2.6 Cadastro de Nutrientes       26         2.5 Cadastro do so Dados da Fornulação       32         3.2 Alterando a Identificação da Fornulação       32         3.3 Alterando so Dados da Animals       34         3.4 Alterando so Dados da Animals       34         3.4 Alterando so Dados da Animals       36         3.5 Alterando so Dados da Animinals                                                                                                    | 1.2.1 Equipe RLM Leite                              | 6        |
| 1.3 Requisitos do Sistema       7         1.4 Aquisição       7         1.5 Janela Principal       8         1.6 Janelas Ficha e Lista       8         1.7 Usando a Arvore de Exploração       11         1.8 Segurança das informações       12         1.9 Ativação da Licença       12         1.10 Mensagens de Erro       13         1.11 Otimizador       16 <b>2 REURSOS DO RIM LETE</b> 17         2.1 Mibilotesca de Alimentos       17         2.2 Mibilotesca de Alimentos       17         2.3 Cadastro de Cilentes       23         2.4 Cadastro de Fornecedores       23         2.5 Cadastro de Fornecedores       23         2.5 La Cadastrando Dakos de Entrada       24         2.6 Cadastro de Nutrientes       28         2.5 Selecionando um Formulação       32         3.2 Alterando dos Dados Ambiente/Manejo       33         3.3 Alterando os Dados Ambiente/Manejo       36         3.4 Alterando os Dados Ambiente/Manejo       36         3.5 Alterando os Dados Ambiente/Manejo       36         3.6 Alterando os Dados Ambiente/Manejo       36         3.7 A Vizabilando Umaçõe       38         3.7 A Vizabilando Selentes       38 <t< td=""><td>1.2.2 Principais Aspectos - RLM Leite</td><td>6</td></t<>                                                            | 1.2.2 Principais Aspectos - RLM Leite               | 6        |
| 1 Adquisção       7         1 Sa Incela Principal       8         1 Sa Incela Principal       8         1 Sa Incelas Ficha e Usta       8         1 A Usando a Ávore de Exploração       11         1 Segurança das informações       12         1 A Usando a Ávore de Exploração       12         1 A Usanges de Erro       13         1 10 Mensagens de Erro       13         1 11 Ottinizador       16         2 RECURSOS DO RIM LETE       17         2 A Ilimentos       17         2 A Ilimentos       18         2 Cadastro de Clentes       23         2 S Cadastro de Formulações       23         2 S Cadastro de Formulações       23         2 S Cadastro de Nutrientes       28         3 S ORMULAÇÃO       32         3 La Alterando a Dados de Entrada       24         2 C Cadastro do Dados de Entrada       24         2 C Cadastro do S Dados S rondução       32         3 La Alterando a S Dados Produção/Consumo       36         3 A Alterando a S Dados Produção/Consumo       36         3 A Steredonado Impredientes       37         3 S Delecionando Nutrientes       38         3 A Vitaránda do com J Palniha Formulação       36 </td <td>1.3 Requisitos do Sistema</td> <td>7</td>                                                                                      | 1.3 Requisitos do Sistema                           | 7        |
| 1.5 Janela Principal       8         1.6 Janela Ficha e Lista       8         1.7 Usando a Árvora de Exploração       11         1.8 Seguraça das Informações       12         1.9 Ativação da Licença       12         1.10 Mensagens de tro       13         1.11 Otimizador       16         2.12 Númentos       17         2.13 Bibliotecas de Alimentos       17         2.14 Sibustador de Clientes       21         2.3 Cadastro de Clientes       23         2.3 Cadastro de Clientes       23         2.5 Cadastro de Nutrientes       26         2.5 Cadastro de Nutrientes       28         2.5 Cadastro de Nutrientes       28         3.6 Alterando os Dados de Entrada       24         2.6 Cadastro de Nutrientes       28         3.7 Selecionando uma Formulação       32         3.8 Alterando os Dados dos Animais       34         3.4 Alterando os Dados dos Animais       36         3.5 Alterando so Dados Produção/Consumo       36         3.6 Alterando so Dados Produção Consumo       36         3.7 A Vizabilizando uma Solução Otima.       32         3.7 Alterando so Dados Produção/Consumo       36         3.6 Alterando so Dados Produção/Consumo       36                                                                                                    | 1.4 Aquisição                                       | 7        |
| 1.6 Janelas Ficha e Usta                                                                                                    | 1.5 Janela Principal                                | 8        |
| 1.7 Usando a Árvore de Exploração       11         1.8 Seguraça das Informações       12         1.9 Ativação da Licença       12         1.10 Mensagens de Erro       13         1.10 Minizador       16 <b>2 RECURSOS DO RUM LETE</b> 17         2.1 Bibliotecas de Alimentos       17         2.2 Individuador       18         2.3 Cadastro de Clientes       23         2.4 Cadastro de Clientes       23         2.5 Cadastro de Clientes       23         2.5.1 Cadastrando Dados de Entrada.       24         2.6 Cadastro de Nutrientes       28         3.5 Alterando so Dados de Catrada.       24         2.6 Cadastro de Nutrientes       28         3.7 Otimizador       32         3.3 Alterando os Dados dos Animais       34         3.4 Alterando os Dados dos Animais       34         3.5 Alterando os Dados dos Animais       36         3.5 Alterando os Dados dos Animais       36         3.5 Alterando os Dados Animais       36         3.5 Alterando formulações       37         3.5 Alterando os Dados Animais       34         3.6 Alterando so Dados Animais       34         3.6 Alterando so Dados Animiento       36         3.7 O timiza                                                                                                    | 1.6 Janelas Ficha e Lista                           | 8        |
| 1.8 Segurança das informações       12         1.9 Ativação da Licença       12         1.10 Mensagens de Erro       13         1.11 Otimizador       16         2.110 Mensagens de Erro       17         2.1 Bibliotecas de Alimentos       17         2.1 Bibliotecas de Alimentos       17         2.2 Alimentos       18         2.3 Cadastro de Formecdores       23         2.4 Cadastro de Formecdores       23         2.5 La Cadastro de Formulações       23         2.5 Cadastro de Nutrientes       28         3 FORMUAÇÃO       32         3.1 Selecionando uma Formulação       32         3.2 Alterando os Dados So Animais       34         3.3 Alterando os Dados Animais       34         3.4 Alterando os Dados Animais       36         3.5 Selecionando nurrientes       36         3.6 Trabalhando com a Planilha Formulação       36         3.6 Trabalhando com a Planilha Formulação       36         3.6 Trabalhando com a Planilha Formulação       36         3.6 Trabalhando com a Planilha Formulação       36         3.7 Utivabaltando Ingredientes       38         3.7 Utivabaltando Ingredientes       38         3.7 Visualizando Ingredientes       38                                                                                                    | 1.7 Usando a Árvore de Exploração                   | 11       |
| 1.9 Ativação da Licença.       12         1.10 Menizagoris de Erro       13         1.10 Utimizador       16         2 RECURSOS DO RLM LEITE.       17         2.1 Bibliotecas de Alimentos       17         2.2 Alimentos.       18         2.3 Cadastro de Cinnecedores.       21         2.4 Cadastro de Formulações.       23         2.5 Cadastro de Formulações.       23         2.5 Ladastrando Dados de Entrada.       24         2.6 Cadastro de Nutrientes.       28         2.6 Stadastro de Jadois de Entrada.       24         2.6 Cadastro de Nutrientes.       28         3.7 Otimizaño da Identificação da Formulação.       32         3.2 Alterando os Dados dos Animais.       34         3.4 Alterando os Dados dos Animais.       34         3.5 Alterando os Dados dos Animais.       36         3.6 Trabalhando com a Planilha Formulação.       36         3.6 Trabalhando com a Planilha Formulação.       36         3.7 Otimizando Formulações.       39         3.7 Otimizando Formulações.       39         3.7 A Viabilizando Des menento.       47         3.8 Avaliando Des menento.       47         3.8 Avaliando Des menento.       47         3.9 Avaliando Des menento.                                                                                           | 1.8 Segurança das Informações                       | 12       |
| 1.10 Mensagens de Erro       13         1.11 Ottinizador       16         2 RECURSOS DO RUM LETE       17         2.1 Bibliotecas de Alimentos       17         2.1 Bibliotecas de Alimentos       17         2.2 Alimentos       18         2.3 Cadastro de Cinetes       23         2.4 Cadastro de Formulações       23         2.5 Cadastro de Formulações       23         2.6 Cadastro de Nutrientes       28         3 FORMULAÇÃO       32         3.1 Selcionando uma Formulação       32         3.2 Alterando o Identificação da Formulação       32         3.3 Alterando os Dados Amibiente/Manejo       33         3.4 Alterando os Dados Amibiente/Manejo       35         3.5 Selecionando Ingredientes       36         3.6 Trabalhando com a Planilha Formulação       36         3.7 A Vibilizando uma Solução Cima       42         3.8 Avaliando Dietas no RLM Leite       47         3.9 Avaliando Des andos Altronulação       36         3.7 A Vibilizando uma Solução Cima       42         3.8 Avaliando Dietas no RLM Leite       47         3.9 Avaliando Des ando RUM Leite       47         3.9 Avaliando Destas no RLM Leite       47         3.9 Avaliando Desempenho       47<                                                                                          | 1.9 Ativação da Licença                             | 12       |
| 1.11 Otimizador       16         2 RECURSOS DO RUM LEITE       17         2.1 Alimentos.       17         2.2 Alimentos.       17         2.3 Cadastro de Clientes       21         2.4 Cadastro de Fornecedores       23         2.5 Cadastro de Fornecedores       23         2.5 Cadastro de Fornucições       23         2.6 Cadastro de Nutrientes       24         2 Alterando Dados de Entrada.       24         2.6 Cadastro de Nutrientes       28         3 I Selecionando uma Formulação       32         3.1 Selecionando so Bados Animais       33         3.4 Alterando os Dados Animais       34         3.4 Alterando os Dados Aros Animais       34         3.5 Alterando os Dados Aros Animais       36         3.6 J Retrições de Ingredientes       37         3.6 J Retrições de Ingredientes       38         3.6 Trabalhando com a Planilha Formulação       36         3.6 A Netrições de Ingredientes       38         3.7 Otimizando Formulações       39         3.7 Otimizando Formulações       39         3.7 Otimizando Formulações       38         3.8 Avaliando Dietas on RUM Leite       47         3.9 Avaliando Dietas on RUM Leite       47                                                                                                    | 1.10 Mensagens de Erro                              | 13       |
| 2 RECURSOS DO RIM LETE       17         2.1 Biblicecas de Alimentos       17         2.2 Alimentos.       18         2.3 Cadastro de Cientes       23         2.4 Cadastro de Fornulações       23         2.5.1 Cadastrando Dados de Entrada.       24         2.6 Cadastro de Fornulações       23         2.5.1 Cadastro de Fornulações       23         3.5 Alterando a Identificação da Fornulação       32         3.1 Selecionando uma Formulação       32         3.3 Alterando os Dados Animais       34         3.4 Alterando os Dados Animais       34         3.4 Alterando os Dados Animais       34         3.4 Alterando os Dados Animais       34         3.4 Alterando os Dados Animais       34         3.5 Selecionando Nutrientes       37         3.5 Selecionando Nutrientes       37         3.6 Trabalhando com a Planilla Fornulação       36         3.6 Trabalhando com Miloucição Otima       42         3.7 A Viabilizando uma Solução Otima       42         3.8 Autiando Diezempenho       47         3.9 Availando Diezempenho       47         3.10 Atualizando uma Solução Otima       49         3.12 Cojindu ou ma Formulação como Alimento       50         3.12 Visualizando ma M                                                                                 | 1.11 Otimizador                                     | 16       |
| 2.1 bilbiotecas de Alimentos       17         2.2 Alimentos       18         2.3 Cadastro de Clientes       21         2.4 Cadastro de Fornulações       23         2.5 Cadastro de Fornulações       23         2.5 Ladastrando Dados de Entrada       24         2.6 Cadastro de Nutrientes       28         3 FORMULAÇÃO       32         3.1 Selecionando uma Formulação       32         3.2 Alterando a Identificação da Formulação       33         3.3 Alterando os Dados Ambiente/Manejo       35         3.5 Alterando os Dados Ambiente/Manejo       36         3.5 Alterando os Dados Arbujente/Manejo       36         3.5 Alterando os Dados Arbujente/Manejo       36         3.5 Alterando so Dados Pordução/Consumo       36         3.6 Trabalhando com a Planilha Formulação       36         3.7 Otimizando Formulações       39         3.7 1 Viabilizando rum Joções       39         3.7 1 Viabilizando rum Joções       39         3.1 Trabalhando com Misturadores       49         3.1 Trabalhando Desempenho       47         3.10 Atualizando Ingredientes       49         3.11 Trabalhando com Misturadores       49         3.12 Copiandu uma Formulação       55         4.1 Visualizan                                                                                 | 2 RECURSOS DO RLM LEITE                             | 17       |
| 2.2 Alimentos.       18         2.3 Cadastro de Cientes       21         2.4 Cadastro de Fornulações       23         2.5.1 Cadastrando Datos de Entrada.       24         2.6 Cadastro de Nutrientes       28         3 FORMUAÇÃO       32         3.1 Selecionando uma Formulação       32         3.1 Selecionando uma Formulação       32         3.1 Alterando as Dados Anbiente/Manejo       35         3.4 Alterando os Dados Ambiente/Manejo       35         3.5 Alterando os Dados Ambiente/Manejo       36         3.4 Alterando os Dados Ambiente/Manejo       36         3.5 Selecionando Nutrientes       37         3.5 Selecionando Nutrientes       37         3.5 Selecionando Nutrientes       38         3.6 Trabalhando com a Planilha Formulação       36         3.7 Otimizando Formulações       38         3.7 Otimizando Formulações       39         3.7.1 Viabilizando uma Solução Otima       42         3.8 Availando Dietas on RIM Leite       47         3.9 Avaliando Des penpenho       47         3.10 Atualizando Ingredientes       50         3.11 Trabalhando com Misturadores       48         3.11 Trabalhando a Formulação       50         4.14 Visualizando Relatórios                                                                                      | 2.1 Bibliotecas de Alimentos                        | 17       |
| 2.3 Cadastro de Cinentes       21         2.4 Cadastro de Formulações       23         2.5 Cadastro de Formulações       23         2.5 Cadastro de Nutrentes       23         2.6 Cadastro de Nutrentes       28         3 FORMULAÇÃO       32         3.1 Selecionando uma Formulação       32         3.2 Alterando a Identificação da Formulação       33         3.3 Alterando os Dados dos Animais       34         3.4 Alterando os Dados Momiente/Manejo       35         3.5 Alterando os Dados Ambiente/Manejo       36         3.5 Alterando os Dados Ambiente/Manejo       36         3.5 Alterando os Dados Ambiente/Manejo       36         3.5 Alterando os Dados Ambiente/Manejo       36         3.6 Tribalhando com a Planilha Formulação       36         3.6.1 Restrições de Ingredientes       37         3.7 Otimizando Formulações       39         3.7.1 Viabilizando Formulações       39         3.7 Avaliando Desempenho       47         3.10 Atualizando Ingredientes       49         3.12 Copiando uma Formulação como Alimento       40         3.11 Trabalhando com Misturadores       49         3.12 Copiando uma Formulação       55         4.1 Visualizando Ingredientes       55                                                                                 | 2.2 Alimentos                                       | 18       |
| 2.4 Cadastro de Formulações       23         2.5 Cadastro de Nutrientes       23         2.5.1 Cadastrando Dados de Entrada.       24         2.6 Cadastro de Nutrientes       28         3 FORMULAÇÃO       32         3.1 Selecionando uma Formulação       32         3.3 Alterando os Dados Animais       34         3.3 Alterando os Dados Ambiente/Manejo.       35         3.5 Alterando os Dados Ambiente/Manejo.       36         3.4 Selecionando nytreientes       37         3.5 Selecionando Nutrientes       36         3.6 Trabalhando com a Planilha Formulação       36         3.6 Trabalhando com a Planilha Formulação       36         3.6 Trabalhando com a Planilha Formulação       36         3.6.1 Restrições de Ingredientes       37         3.7 1 Viabilizando uma Solução Ótima.       42         3.8 Avaliando Deempenho       47         3.9 Avaliando Deempenho       47         3.10 Atualizando Ingredientes       48         3.11 Trabalhando com Alimento       50         4.8 Visualizando Ingredientes       48         3.11 Trabalhando com Misturadores       49         3.12 Copiando uma Formulação       50         4.8 Visualizando Ingredientes       50         4.8 Visé                                                                                 | 2.3 Cadastro de Clientes                            | 21       |
| 2.5 Cadastro de Formulações       23         2.5.1 Cadastrando Dados de Entrada.       24         2.6 Cadastro de Nutrientes       28         3 FORMULAÇÃO       32         3.1 Selecionando uma Formulação       32         3.2 Alterando a Identificação da Formulação.       33         3.3 Alterando os Dados dos Animais       34         3.4 Alterando os Dados Ambiente/Manejo.       35         3.5 Alterando os Dados Ambiente/Manejo.       35         3.5 Alterando os Dados Ambiente/Manejo.       36         3.5 Alterando os Dados Mabiente/Manejo.       36         3.5 Alterando os Dados Mabiente/Manejo.       36         3.5 Alterando os Dados Mabiente/Manejo.       36         3.5 Alterando os Dados Mabiente/Manejo.       36         3.5 Alterando os Dados Mabiente/Manejo.       36         3.5 Alterando os Dados Mabiente/Manejo.       36         3.5 Alterando os Dados Mabiente/Manejo.       36         3.5 Alterando Nutrientes       38         3.6 Trabalhando com a Planilha Formulação       36         3.7 Otimizando Formulações       39         3.7 Uinalizando Formulações       39         3.7 Uinalido Desempenho       47         3.10 Atualizando Ingredientes       48         3.11 Trabalhando com Mistur                                              | 2.4 Cadastro de Fornecedores                        | 23       |
| 2.5.1 Cadastrando Dados de Entrada.       24         2.6 Cadastro de Nutrientes.       28         3 FORMULAÇÃO       32         3.1. Selecionando uma Formulação       33         3.2. Alterando a Identificação da Formulação       33         3.3. Alterando os Dados dos Animais.       34         3.4. Alterando os Dados Produção/Consumo       36         3.5. Alterando os Dados Produção/Consumo       36         3.5. Alterando os Dados Produção/Consumo       36         3.6. Trabalhando com a Planilha Formulação       36         3.6.1 Restrições de Ingredientes       38         3.7.0 Túmizando Formulação Cótima       42         3.8. Avaliando Dieses no RLM Leite       47         3.9 Avaliando Desempenho       47         3.1 Trabalhando com Misturadores       49         3.12 Copiando uma Formulação       50         4.1 Visualizando Ingredientes       55         4.1 Visualizando So como Alimento       50         4.2 Visualizando Com Misturadores       49         3.12 Copiando uma Formulação como Alimento       55         4.1 Visualizando Relatórios       55         4.2 Visualizando Relatórios       55         4.3 Visualizando Relatórios       55         5.1 Salvando a Formulação como Alimento                                                      | 2.5 Cadastro de Formulações                         | 23       |
| 2.6 Cadastro de Nutrientes       28         3 FORMULAÇÃO       32         3.1 Selecionando uma Formulação       32         3.2 Alterando as Identificação da Formulação       33         3.3 Alterando os Dados dos Animais       34         3.4 Alterando os Dados Produção/Consumo       36         3.5 Alterando os Dados Produção/Consumo       36         3.4 Selecionando Ingredientes       37         3.5 Selecionando Nutrientes       37         3.5 Selecionando Nutrientes       38         3.6 Trabalhando com a Planilha Formulação       36         3.6.1 Restrições de Ingredientes       38         3.7 Otimizando Formulação Otima       42         3.8 Avaliando Dietas no RLM Leite       47         3.9 Avaliando Desempenho       47         3.10 Atualizando Ingredientes       48         3.11 Trabalhando com Misturadores       49         3.12 Copiando uma Formulação como Alimento       50         4 RESULTADOS       55         4.1 Visualizando Relatórios       55         4.2 Visualizando Refactores       58         4.3 Relatório de Concentrado       60         4.5 Série de Não-Volumoso       65         4.1 Visualizando Refatórios       55         4.2 Visualizando Refatór                                                                                 | 2.5.1 Cadastrando Dados de Entrada                  |          |
| 3 PORMULAÇÃO       32         3.1 Selecionando uma Formulação       32         3.2 Alterando a Identificação da Formulação       33         3.3 Alterando os Dados dos Animais       34         3.4 Alterando os Dados Produção/Consumo       36         3.5 Alterando nos Dados Produção/Consumo       36         3.5 Alterando nos Dados Produção/Consumo       36         3.5 Selecionando Ingredientes       37         3.5 Selecionando Nutrientes       37         3.6 Trabalhando com a Planilha Formulação       36         3.6.1 Restrições de Ingredientes       38         3.7 Otimizando Formulação Otima       42         3.8 Avaliando Dietas no RLM Leite       47         3.9 Avaliando Desempenho       47         3.10 Atualizando Ingredientes       49         3.11 Trabalhando com Alimento       49         3.12 Copiando uma Formulação       49         3.13 Salvando a Formulação como Alimento       50         4 RESULTADOS       55         4.1 Visualizando Ingredientes       55         4.2 Visualizando Relatórios       55         4.3 Visualizando Gráficos       55         4.4 Relatório de Concentrado       60         4.5 érie de Não-Volumoso       61         4.6 Painel de Pr                                                                                 | 2.6 Cadastro de Nutrientes                          |          |
| 3.1 Selectonando uma Formulação       32         3.2 Alterando a Identificação da Formulação       33         3.3 Alterando so Dados dos Animais       34         3.4 Alterando os Dados Ambiente/Manejo       35         3.5 Alterando os Dados Produção/Consumo       36         3.4 Selecionando Nutrientes       37         3.5 Selecionando Nutrientes       38         3.6 Trabalhando com a Planilha Formulação       36         3.6.1 Restrições de Ingredientes       38         3.7 Otimizando Formulação Ótima       42         3.8 Avaliando Dietas no RLM Leite       47         3.9 Avaliando Ingredientes       49         3.11 Trabalhando com Altimento       49         3.12 Copiando uma Formulação       49         3.12 Copiando uma Formulação       49         3.13 Salvando a Formulação como Alimento       50         4.1 Visualizando Relatórios       55         4.1 Visualizando Relatórios       55         4.1 Visualizando Relatórios       55         4.1 Visualizando Relatórios       55         4.1 Visualizando Relatórios       55         4.1 Visualizando Relatórios       55         4.1 Visualizando Relatórios       55         4.1 Visualizando Gráficos       55         4                                                                                 | 3 FORMULAÇAO                                        |          |
| 3.2 Alterando a Identificação da Formulação       33         3.3 Alterando so Bados dos Animais       34         3.4 Alterando so Dados Ambiente/Manejo       35         3.5 Alterando so Dados Produção/Consumo       36         3.4 Selecionando Ingredientes       37         3.5 Selecionando Nutrientes       38         3.6 Trabalhando com a Planiha Formulação       36         3.6 Trabalhando com a Planiha Formulação       36         3.7 O timizando Formulações       38         3.7 O timizando Formulações       38         3.7 O timizando Formulações       39         3.7.1 Viabilizando uma Solução Ótima       42         3.8 Avaliando Desempenho       47         3.9 Avaliando Desempenho       47         3.1 Trabalhando com Misturadores       49         3.12 Copiando uma Formulação       49         3.12 Copiando uma Formulação como Alimento       50         4 RESULTADOS       55         4.1 Visualizando Relatórios       55         4.2 Visualizando Relatórios       55         4.3 Evertado e Preço de Inclusão e Preço de Exclusão       61         4.4 Relatório de Concentrado       65         6.1 Suvando uma Dieta como Alimento       65         6.2 Listagem de Composição Nutricional       65 </td <td>3.1 Selecionando uma Formulação</td> <td></td> | 3.1 Selecionando uma Formulação                     |          |
| 3.3 Alterando os Dados dos Ambiente/Manejo.       34         3.4 Alterando os Dados Ambiente/Manejo.       35         3.5 Alterando os Dados Produção/Consumo.       36         3.5 Alterando os Dados Nutrientes.       37         3.5 Selecionando Nutrientes.       37         3.6 Trabalhando com a Planilha Formulação       36         3.6.1 Restrições de Ingredientes.       38         3.7 Otimizando Formulações.       39         3.7.1 Viabilizando uma Solução Ótima.       42         3.8 Avaliando Dietas no RLM Leite       47         3.9 Avaliando Ingredientes       48         3.11 Trabalhando com Misturadores       49         3.11 Trabalhando com Misturadores       49         3.12 Copiando uma Formulação       50         4 RESULTADOS       55         4.2 Visualizando Relatórios       55         4.2 Visualizando Relatórios       55         4.3 Visualizando Relatórios       55         4.4 Relatório de Concentrado.       60         4.5 Série de Não-Volumoso.       61         4.6 Painel de Preço de Inclusão e Preço de Exclusão       65         6.1 Salvando uma Dieta como Alimento.       65         6.2 Listagem de Composição Nutricional       65         6.3.1 Configurações de Ernoi de E-mail                                                       | 3.2 Alterando a Identificação da Formulação         |          |
| 3.4 Alterando os Dados Ambiente/Manejo       35         3.5 Alterando os Dados Produção/Consumo       36         3.4 Selecionando Ingredientes       37         3.5 Selecionando Nutrientes       38         3.6 Trabalhando com a Planilha Formulação       36         3.6.1 Restrições de Ingredientes       38         3.7 Otimizando Formulações       39         3.7.1 Viabilizando uma Solução Ótima       42         3.8 Avaliando Desempenho       47         3.9 Avaliando Desempenho       47         3.1 O Atualizando uma formulação       48         3.1 Trabalhando com Misturadores       49         3.12 Copiando uma Formulação       49         3.13 Salvando a Formulação como Alimento       50         4 RESUTADOS       55         4.1 Visualizando Relatórios       55         4.2 Visualizando Relatórios       55         4.3 Visualizando Relatórios       55         4.4 Relatório de Concentrado       60         4.5 Painel de Preço de Inclusão e Preço de Exclusão       65         6 1 Salvando uma Dieta como Alimento       65         6.2 Listagem de Composição Nutricional       65         6.3 Configurações de Exilção       68         6.3.1 Configurações de Exilção       71                                                                                  | 3.3 Alterando os Dados dos Animais                  |          |
| 3.5 Alterando os Dados Produçao/Lonsumo                                                                                                    | 3.4 Alterando os Dados Ambiente/Manejo              |          |
| 3.4 Selectonando Nutrientes       3/4         3.5 Selectonando Nutrientes       38         3.6 Trabalhando com a Planilha Formulação       36         3.6.1 Restrições de Ingredientes       38         3.7 Otimizando Formulações       39         3.7.1 Viabilizando uma Solução Ótima       42         3.8 Avaliando Dietas no RLM Leite       47         3.9 Avaliando Ingredientes       47         3.10 Atualizando Ingredientes       48         3.11 Trabalhando com Misturadores       49         3.12 Copiando uma Formulação como Alimento       49         3.13 Salvando a Formulação como Alimento       50         4 RESULTADOS       55         4.1 Visualizando Relatórios       55         4.2 Visualizando Relatórios       55         4.2 Visualizando Gráficos       55         4.2 Visualizando Gráficos       55         4.2 Visualizando Relatórios       55         4.2 Visualizando Relatórios       55         5.3 Salvando a Perço de Exclusão       61         4.5 Série de Não-Volumoso       61         4.5 Série de Não-Volumoso       64         5.1 Visualizando Erecomo Alimento       65         6.2 Listagem de Composição Nutricional       65         6.3 Configurações de Envio                                                                                  | 3.5 Alterando os Dados Produção/Consumo             |          |
| 3.5 Selectonando Nutrientes       38         3.6 Trabalhando com a Planilha Formulação       36         3.6.1 Restrições de Ingredientes       38         3.7 Otimizando Formulações       39         3.7.1 Viabilizando uma Solução Ótima       42         3.8 Avaliando Dietas no RLM Leite       47         3.9 Avaliando Desempenho       47         3.10 Atualizando Ingredientes       48         3.11 Trabalhando com Misturadores       49         3.12 Copiando uma Formulação       49         3.12 Copiando uma Formulação       49         3.13 Salvando a Formulação como Alimento       50 <b>4 RESULTADOS</b> 55         4.1 Visualizando Relatórios       55         4.2 Visualizando Gráficos       55         4.3 Visualizando Gráficos       58         4.4 Relatório de Concentrado.       60         4.5 Série de Não-Volumoso       61         4.6 Painel de Preço de Inclusão e Preço de Exclusão       65         6.1 Salvando uma Dieta como Alimento       65         6.2 Listagem de Composição Nutricional       65         6.3.1 Configurações de Exnibição       70         6.3.2 Configurações de Envioi de E-mail       69         6.3.2 Configurações de Exibição       70                                                                                             | 3.4 Selecionando Ingredientes                       |          |
| 3.6 Trabalinando com a Pranina Formulação       36         3.6.1 Restrições de Ingredientes       38         3.7 Otimizando Formulações       39         3.7.1 Viabilizando uma Solução Ótima       42         3.8 Avaliando Dietas no RLM Leite       47         3.9 Avaliando Desempenho       47         3.10 Atualizando Ingredientes       48         3.11 Trabalhando com Misturadores       49         3.12 Copiando uma Formulação       49         3.13 Salvando a Formulação como Alimento       50 <b>4 RESULTADOS</b> 55         4.1 Visualizando Relatórios       55         4.1 Visualizando Gráficos       55         4.2 Visualizando Gráficos       58         4.4 Relatório de Concentrado       60         4.5 Série de Não-Volumoso       61         4.6 Painel de Preço de Inclusão e Preço de Exclusão       65         6.1 Salvando uma Dieta como Alimento       65         6.2 Listagem de Composição Nutricional       65         6.3.1 Configurações de Exolução       68         6.3.1 Configurações de Envio de E-mail       69         6.3.2 Configurações de Envio de E-mail       69         6.3.2 Configurações de Envio de E-mail       69         6.3.3 Configurações de Evalição       70     <                                                                     | 3.5 Selecionando Nutrientes                         |          |
| 3.6.1 Restrições de ingredientes       .36         3.7 Otimizando Formulações.       .39         3.7.1 Viabilizando uma Solução Ótima.       .42         3.8 Avaliando Dietas no RLM Leite       .47         3.9 Avaliando Ingredientes       .47         3.10 Atualizando uma Formulação       .49         3.11 Trabalhando com Misturadores       .49         3.12 Copiando uma Formulação       .49         3.13 Salvando a Formulação como Alimento       .50         4 RESULTADOS       .50         4.1 Visualizando Relatórios       .55         4.1 Visualizando Gráficos       .55         4.1 Visualizando Gráficos       .55         5.2 Visualizando Gráficos       .56         4.3 NO-Volumoso       .60         4.5 Série de Não-Volumoso       .61         4.6 Painel de Preço de Inclusão e Preço de Exclusão       .65         6 FERRAMENTAS       .65         6 1. Salvando uma Dieta como Alimento       .65         6.3.1 Configurações de Envio de E-mail       .68         6.3.2 Configurações de Envio de E-mail       .68         6.3.2 Configurações de Envio de E-mail       .61         6.3.4 Configurações de Envio de E-mail       .62         6.3.5 Configurações de Temas       .71         <                                                                             | 3.6 Trabalhando com a Planilha Formulação           |          |
| 3.7 Otimizando Formulações       39         3.7.1 Viabilizando uma Solução Ótima       42         3.8 Avaliando Dietas no RLM Leite       47         3.9 Avaliando Desempenho       47         3.10 Atualizando Ingredientes       48         3.11 Trabalhando com Misturadores       49         3.12 Copiando uma Formulação       49         3.13 Salvando a Formulação como Alimento       50         4 RESULTADOS       55         4.1 Visualizando Relatórios       55         4.2 Visualizando a Contrado       50         4 A Relatório de Concentrado       60         4.5 Série de Não-Volumoso       61         4.6 Painel de Preço de Inclusão e Preço de Exclusão       65         6 I NVIABILIDADE       65         6 J Salvando uma Dieta como Alimento       65         6.1 Salvando uma Dieta como Alimento       65         6.3.1 Configurações de Envio de E-mail       66         6.3.2 Configurações de Envio de E-mail       69         6.3.2 Configurações de Exibição       70         6.3.3 Configurações de Exibição       71         6.3.4 Configurações de Exibição       71         6.3.5 Configurações de Termai       71         6.3.6 Configurações de Temai       71         6.3.6 Conf                                                                                 | 3.6.1 Restrições de Ingredientes                    |          |
| 3.7.1 Viabilizando uma Solução Otima                                                                                                    | 3.7 Otimizando Formulações                          |          |
| 3.9 Availando Dietas no RUM Lette       47         3.9 Availando Desempenho       47         3.10 Atualizando Ingredientes       48         3.11 Trabalhando com Misturadores       49         3.12 Copiando uma Formulação       49         3.13 Salvando a Formulação como Alimento       50         4 RESULTADOS       55         4.1 Visualizando Relatórios       55         4.2 Visualizando Gráficos       55         4.2 Visualizando Gráficos       58         4.4 Visualizando Gráficos       60         4.5 Série de Não-Volumoso       61         4.6 Painel de Preço de Inclusão e Preço de Exclusão       61         4.6 Painel de Preço de Inclusão e Preço de Exclusão       65         6.1 Salvando uma Dieta como Alimento       65         6.1 Salvando uma Dieta como Alimento       65         6.3 Configurações de Envio de E-mail       66         6.3.1 Configurações de Envio de E-mail       69         6.3.2 Configurações de Envio de E-mail       69         6.3.2 Configurações de Envio de E-mail       61         6.3.4 Configurações de Envio de E-mail       61         6.3.5 Configurações de Usuário       71         6.3.6 Configurações de Usuário       72         6.3.6 Configurações de Usuário       72                                                       | 3.7.1 Viabilizando uma Solução Utima                |          |
| 3.10 Atualizando Ingredientes       47         3.10 Atualizando Ingredientes       48         3.11 Trabalhando com Misturadores       49         3.12 Copiando uma Formulação       49         3.13 Salvando a Formulação como Alimento       50 <b>4 RESULTADOS</b> 55         4.1 Visualizando Relatórios       55         4.2 Visualizando Gráficos       55         4.2 Visualizando Gráficos       58         4.4 Relatório de Concentrado       60         4.5 Série de Não-Volumoso       61         4.6 Painel de Preço de Inclusão e Preço de Exclusão       65         6.1 Salvando uma Dieta como Alimento       65         6.2 Listagem de Composição Nutricional       65         6.3.1 Configurações de Envio de E-mail       69         6.3.2 Configurações de Envio de E-mail       69         6.3.2 Configurações de Envio de E-mail       67         6.3.4 Configurações de Envio de E-mail       70         6.3.5 Configurações de Envio de E-mail       71         6.3.6 Configurações de Envio de E-mail       71         6.3.6 Configurações de Isbário       72         6.3.6 Configurações de Idoma       73                                                                                                    | 3.8 Availando Dietas no KLIVI Leite                 |          |
| 3.10       Attalization ingrediences       40         3.11       Trabalhando com Misturadores       49         3.13       Salvando a Formulação como Alimento       50         4       RESULTADOS       55         4.1       Visualizando Relatórios       55         4.2       Visualizando Gráficos       55         4.4       Relatório de Concentrado       60         4.5       Série de Não-Volumoso       61         4.6       Painel de Preço de Inclusão e Preço de Exclusão       64         5       INVIABILIDADE       65         6.1       Salvando uma Dieta como Alimento       65         6.2       Listagem de Composição Nutricional       66         6.3       Configurações de Envio de E-mail       69         6.3.2       Configurações de Envio de E-mail       69         6.3.2       Configurações de Envio de E-mail       69         6.3.2       Configurações de Envio de E-mail       71         6.3.4       Configurações de Envio de E-mail       71         6.3.4       Configurações de Envio de E-mail       72         6.3.4       Configurações de Envio de E-mail       72         6.3.5       Configurações de Envide E-mail       72                                                                                                    | 3.9 Availando Desempenno                            | 41<br>۸۵ |
| 3.11 Copiando uma Formulação       49         3.13 Copiando uma Formulação como Alimento       50         4 RESULTADOS       55         4.1 Visualizando Relatórios       55         4.2 Visualizando Gráficos       55         4.4 Relatório de Concentrado       60         4.5 Série de Não-Volumoso       61         4.6 Painel de Preço de Inclusão e Preço de Exclusão       64         5 INVIABILIDADE       65         6 FERRAMENTAS       65         6.1 Salvando uma Dieta como Alimento       65         6.2 Listagem de Composição Nutricional       66         6.3 Configurações de Envio de E-mail       69         6.3.1 Configurações de Exibição       70         6.3.2 Configurações de Exibição       71         6.3.4 Configurações de Exibição       71         6.3.4 Configurações de Temas       71         6.3.5 Configurações de Temas       71         6.3.6 Configurações de Idioma       72         6.3.6 Configurações de Idioma       73                                                                                                    | 3.10 Alualizando ingredientes                       |          |
| 3.12 Copiando una Pornulação como Alimento       49         3.13 Salvando a Formulação como Alimento       50         4 RESULTADOS       55         4.1 Visualizando Relatórios       55         4.2 Visualizando Gráficos       58         4.4 Relatório de Concentrado       60         4.5 Série de Não-Volumoso       61         4.6 Painel de Preço de Inclusão e Preço de Exclusão       64         5 INVIABILIDADE       65         6 FERRAMENTAS       65         6 1 Salvando uma Dieta como Alimento       65         6.1 Salvando uma Dieta como Alimento       65         6.2 Listagem de Composição Nutricional       66         6.3 Configurações de Envio de E-mail       69         6.3.2 Configurações de Envio de E-mail       69         6.3.2 Configurações de Envio de E-mail       69         6.3.4 Configurações de Temas       71         6.3.5 Configurações de Temas       71         6.3.6 Configurações de Usuário       72         6.3.6 Configurações de Idioma       73                                                                                                    | 3.11 Trabalilation com viscuradores                 |          |
| <b>3.13</b> Sarvando a Pornulação como Anmento       50 <b>4 RESULTADOS</b> 55         4.1 Visualizando Relatórios       55         4.2 Visualizando Gráficos       58         4.4 Relatório de Concentrado       60         4.5 Série de Não-Volumoso       61         4.6 Painel de Preço de Inclusão e Preço de Exclusão       64 <b>5 INVIABILIDADE</b> 65 <b>6 FERRAMENTAS</b> 65         6.1 Salvando uma Dieta como Alimento       65         6.2 Listagem de Composição Nutricional       66         6.3 Configurações       68         6.3.1 Configurações de Envio de E-mail       69         6.3.2 Configurações de Envio de E-mail       69         6.3.3 Configurações de Temas       71         6.3.4 Configurações de Temas       71         6.3.5 Configurações de Temas       71         6.3.6 Configurações de Idioma       72         6.3.6 Configurações de Idioma       73                                                                                                    | 2.12 Salvando a Formulação como Alimento            |          |
| 4.1 Visualizando Selatórios       55         4.2 Visualizando Gráficos       55         4.2 Visualizando Gráficos       58         4.4 Relatório de Concentrado       60         4.5 Série de Não-Volumoso       61         4.6 Painel de Preço de Inclusão e Preço de Exclusão       64         5 INVIABILIDADE       65         6 FERRAMENTAS       65         6.1 Salvando uma Dieta como Alimento       65         6.2 Listagem de Composição Nutricional       66         6.3 Configurações       68         6.3.1 Configurações de Envio de E-mail       69         6.3.2 Configurações de Exibição       70         6.3.3 Configurações de Temas       71         6.3.4 Configurações de Usuário       72         6.3.5 Configurações de Idioma       73                                                                                                    |                                                     |          |
| 4.1 Visualizando Refationos       58         4.2 Visualizando Gráficos       58         4.4 Relatório de Concentrado       60         4.5 Série de Não-Volumoso       61         4.6 Painel de Preço de Inclusão e Preço de Exclusão       64         5 INVIABILIDADE       65         6 FERRAMENTAS       65         6.1 Salvando uma Dieta como Alimento       65         6.2 Listagem de Composição Nutricional       66         6.3 Configurações       68         6.3.1 Configurações de Envio de E-mail       69         6.3.2 Configurações de Exibição       70         6.3.3 Configurações de Exibição       71         6.3.4 Configurações de Temas       71         6.3.5 Configurações de Usuário       72         6.3.6 Configurações de Idioma       73                                                                                                    | 4 RESOLIADOS                                        |          |
| 4.2 Visualizatiou Grancos       60         4.4 Relatório de Concentrado       60         4.5 Série de Não-Volumoso       61         4.6 Painel de Preço de Inclusão e Preço de Exclusão       64         5 INVIABILIDADE       65         6 FERRAMENTAS       65         6.1 Salvando uma Dieta como Alimento       65         6.2 Listagem de Composição Nutricional       66         6.3 Configurações       68         6.3.1 Configurações de Envio de E-mail       69         6.3.2 Configurações de Exibição       70         6.3.3 Configurações de Exibição       71         6.3.4 Configurações de Temas       71         6.3.5 Configurações de Temas       71         6.3.5 Configurações de Idioma       72         6.3.6 Configurações de Idioma       73                                                                                                    | 4.1 Visualizando Gráficos                           |          |
| 4.5 Série de Não-Volumoso       61         4.6 Painel de Preço de Inclusão e Preço de Exclusão       64         5 INVIABILIDADE       65         6 FERRAMENTAS       65         6.1 Salvando uma Dieta como Alimento       65         6.2 Listagem de Composição Nutricional       66         6.3 Configurações       68         6.3.1 Configurações de Envio de E-mail       69         6.3.2 Configurações de Exibição       70         6.3.3 Configurações de Exibição       71         6.3.4 Configurações de Temas       71         6.3.5 Configurações de Temas       71         6.3.5 Configurações de Idioma       72         6.3.6 Configurações de Idioma       73                                                                                                    | 4.2 Visualizando Grancos                            |          |
| 4.6 Painel de Preço de Inclusão e Preço de Exclusão       64         5 INVIABILIDADE       65         6 FERRAMENTAS       65         6.1 Salvando uma Dieta como Alimento       65         6.2 Listagem de Composição Nutricional       66         6.3 Configurações       68         6.3.1 Configurações de Envio de E-mail       69         6.3.2 Configurações de Exibição       70         6.3.3 Configurações de Exibição       71         6.3.4 Configurações de Temas       71         6.3.5 Configurações de Usuário       72         6.3.6 Configurações de Idioma       73                                                                                                    | 4.5 Série de Não-Volumoso                           |          |
| 5 INVIABILIDADE       65         6 FERRAMENTAS       65         6.1 Salvando uma Dieta como Alimento       65         6.2 Listagem de Composição Nutricional       66         6.3 Configurações       68         6.3.1 Configurações de Envio de E-mail       69         6.3.2 Configurações de Exibição       70         6.3.3 Configurações do Otimizador       71         6.3.4 Configurações de Temas       71         6.3.5 Configurações de Usuário       72         6.3.6 Configurações de Idioma       73                                                                                                    | 4.6 Painel de Preco de Inclusão e Preco de Exclusão | 64       |
| 6 FERRAMENTAS       65         6.1 Salvando uma Dieta como Alimento       65         6.2 Listagem de Composição Nutricional       66         6.3 Configurações       68         6.3.1 Configurações de Envio de E-mail       69         6.3.2 Configurações de Exibição       70         6.3.3 Configurações do Otimizador       71         6.3.4 Configurações de Temas       71         6.3.5 Configurações de Usuário       72         6.3.6 Configurações de Idioma       73                                                                                                    | 5 INVIABILIDADE                                     | 65       |
| 6.1 Salvando uma Dieta como Alimento656.2 Listagem de Composição Nutricional666.3 Configurações686.3.1 Configurações de Envio de E-mail696.3.2 Configurações de Exibição706.3.3 Configurações do Otimizador716.3.4 Configurações de Temas716.3.5 Configurações de Usuário726.3.6 Configurações de Idioma73                                                                                                    | 6 FERRAMENTAS                                       | 65       |
| 6.2 Listagem de Composição Nutricional666.3 Configurações686.3.1 Configurações de Envio de E-mail696.3.2 Configurações de Exibição706.3.3 Configurações do Otimizador716.3.4 Configurações de Temas716.3.5 Configurações de Usuário726.3.6 Configurações de Idioma73                                                                                                    | 6 1 Salvando uma Dieta como Alimento                | 65       |
| 6.3 Configurações       68         6.3.1 Configurações de Envio de E-mail       69         6.3.2 Configurações de Exibição       70         6.3.3 Configurações do Otimizador       71         6.3.4 Configurações de Temas       71         6.3.5 Configurações de Usuário       72         6.3.6 Configurações de Idioma       73                                                                                                    | 6.2 Listagem de Composição Nutricional              |          |
| 6.3.1 Configurações de Envio de E-mail696.3.2 Configurações de Exibição706.3.3 Configurações do Otimizador716.3.4 Configurações de Temas716.3.5 Configurações de Usuário726.3.6 Configurações de Idioma73                                                                                                    | 6.3 Configurações                                   |          |
| 6.3.2 Configurações de Exibição                                                                                                    | 6.3.1 Configurações de Envio de E-mail              |          |
| 6.3.3 Configurações do Otimizador716.3.4 Configurações de Temas716.3.5 Configurações de Usuário726.3.6 Configurações de Idioma73                                                                                                    | 6.3.2 Configurações de Exibição                     |          |
| 6.3.4 Configurações de Temas       71         6.3.5 Configurações de Usuário       72         6.3.6 Configurações de Idioma       73                                                                                                    | 6.3.3 Configurações do Otimizador                   |          |
| 6.3.5 Configurações de Usuário                                                                                                    | 6.3.4 Configurações de Temas                        |          |
| 6.3.6 Configurações de Idioma                                                                                                    | 6.3.5 Configurações de Usuário                      |          |
|                                                                                                    | 6.3.6 Configurações de Idioma                       | 73       |

| 6.3.7 Configurações de Relatórios          |    |
|--------------------------------------------|----|
| 6.4 Copiando Biblioteca de Alimentos       |    |
| 6.5 Atualizando Matriz Local               | 75 |
| 6.5.1 Atualizar Composição da Matriz Local | 75 |
| 6.5.2 Atualizar Preços da Matriz Local     |    |
| 7 COMPARTILHANDO INFORMAÇÕES               | 77 |
| 7.1 Importação                             | 77 |
| 7.1.1 Importação de Formulações            | 77 |
| 7.1.2 Importação de Alimentos              |    |
| 7.1.3 Importação de Nutrientes             |    |
| 7.1.4 Resolução de Conflitos de Importação |    |
| 7.2 Exportação                             |    |
| 7.2.1 Exportação de Formulações            |    |
| 7.2.2 Exportação de Alimentos              |    |
| 7.2.3 Exportação de Nutrientes             |    |
| • •                                        |    |

# **1 INTRODUÇÃO AO RLM LEITE**

Bem vindo ao RLM Leite (Ração de Lucro Máximo para Bovinos Leiteiros)!

O RLM Leite é um software capaz de simular o processo de produção de leite e otimizar o uso de ingredientes e tipos genéticos de vacas leiteiras para maximizar o retorno econômico, reduzindo o impacto ambiental pelo aumento da eficiência dos processos produtivos.

O software é composto por sete sub-modelos, capazes de estimar as exigências nutricionais e o desempenho (produção de leite e eficiência alimentar). Os algoritmos de otimização permitem otimizar os ingredientes que podem ser utilizados de forma a obter o desempenho animal da forma mais econômica.

Os sub-modelos matemáticos do software estimam os processos de consumo, digestão, metabolismo, crescimento, gestação, lactação e de reservas de vacas leiteiras. O programa inclui exigências nutricionais, estimativas de desempenho e produção de leite para vacas lactantes em condições tropicais. Em paralelo ao modelo biológico, foi desenvolvido um sistema inovador de otimização, utilizando programação linear e não-linear. Os sistemas foram incorporados no software, permitindo que as exigências nutricionais fossem atendidas maximizando o lucro.

O sub-modelo de otimização do RLM 3.2 formula dietas completas, concentrados, proteinados e sal mineral utilizando diversos objetivos de otimização:

- menor custo da formulação (lucro máximo);
- produção de leite desejada;
- menor custo por litro de leite;
- menor custo diário.

As dietas e suplementos formulados atendem as exigências nutricionais e, portanto, o software agrega valor, garantindo aos produtores de que seus animais terão as exigências nutricionais atendidas. Para as empresas, o valor agregado é repassado para seus clientes por meio dos bons resultados econômicos dos sistemas de produção.

A identificação de dietas mais viáveis pode representar o sucesso econômico de sistemas onde a alimentação representa a maior proporção dos custos operacionais envolvidos. O RLM Leite pode reduzir até 50% do custo médio de dietas e suplementos utilizados na nutrição animal, quando comparado às formulações que usam métodos tradicionais de formulação.

A tecnologia presente no software o torna inovador por incluir um modelo biológico que será parametrizado por dados experimentais nacionais. O RLM Leite possui modelos biológicos e econômicos integrados em português (modelo biológico de exigências, biblioteca de alimentos e otimizador), cuja base de dados e estimativas foram avaliadas com dietas reais utilizadas nas propriedades leiteiras do Brasil.

Os programas concorrentes do RLM Leite apresentam desvantagens porque estimam a produção de leite baseados em modelos de nutrição muito complexos, que exigem grande número de informações inseridas no sistema. Consequentemente, estes apresentam maior dificuldade para a avaliação e formulação de dietas. A assistência técnica em português com sede no Brasil, a velocidade de atualização do sistema, a tropicalização do modelo, o preço de inclusão ou exclusão de ingredientes e o uso de misturadores e de relatórios são as principais vantagens do RLM Leite.

#### 1.1 História

O RLM é um programa de recomendações de nutrição de bovinos que vem sendo desenvolvido desde 1986, quando os primeiros experimentos de avaliação das exigências nutricionais de bovinos de corte (*Bos taurus indicus*) foram iniciados na ESALQ em parceria com o Instituto de Zootecnia (IZ).

Em 1989, um convênio entre a ESALQ e a Universidade de Cornell deu início a um trabalho com objetivo de traduzir os resultados de pesquisa em um sistema de recomendações de nutrição de bovinos. A idéia desde o início foi suprir a falta de um "NRC" ou um "ARC" em língua portuguesa que pudesse ser utilizado nas condições do Brasil Central.

Em 1994 este esforço de pesquisa ganhou impulso com a parceria da FAPESP e o sonho de "programar" os resultados das pesquisas de campo passou a se tornar realidade. Em 1996, o primeiro programa foi compilado (RLM 1.0), mas ainda não era robusto o suficiente e nem havia sido validado com dados experimentais, de forma a permitir sua distribuição para profissionais. O RLM 1.0 foi disponibilizado para professores, pesquisadores e pós-graduandos que testaram o sistema.

Parte do trabalho de pesquisa utilizado (por exemplo, Lanna et al., 1994) colaborou ao National Research Council dos EUA na elaboração das recomendações de Nutrição de bovinos de corte de 1996 (NRC, 1996).

Em 1999, o RLM foi aprimorado, validado com dados de pesquisa nacionais e a versão revisada (RLM 2.0) foi disponibilizada aos produtores, extensionistas e consultores.

Em 2005, o RLM foi completamente remodelado em parceria com a empresa Integra Software, que ficou responsável pela modelagem, programação e documentação do novo sistema.

Na versão RLM 3.0, as planilhas foram revistas e o software foi convertido para aplicação Delphi, com banco de dados relacional, nova interface de uso e um novo módulo de otimização. Com essa atualização, o software ganhou estabilidade, facilidade de uso e compatibilidade, proporcionando um salto de qualidade de software.

Em 2008, o RLM foi agraciado com o segundo lugar na Olimpíada USP de Inovação na categoria de Tecnologia da Informação e da Comunicação. Dentre as 399 propostas, em diversas áreas do conhecimento da competição, o RLM ficou entre os 21 melhores projetos premiados, demonstrando competitividade e originalidade.

Em 2011, foi dado o primeiro passo para o desenvolvimento do RLM Leite, pela demanda nacional e pela experiência do grupo com o RLM Corte.

Em 2012, foi consolidado o projeto e a equipe de desenvolvimento do RLM Leite. No mesmo ano, a estrutura do modelo baseado no National Research Council (NRC, 2001) foi estruturada.

Em 2013, a estrutura básica do novo modelo de predição da ingestão de matéria seca (IMS) e exigências de vacas em lactação foram finalizadas. Neste ano, o modelo foi adaptado para cálculos da ingestão de matéria seca com ajustes para temperatura, cálculos de exigências, cálculo dinâmico de proteína degradável no rúmen (PDR), cálculo dinâmico de energia líquida, cálculo dos nutrientes digestíveis totais (NDT) de Weiss, cálculo do balanço energético, inclusão de amido e fibra em detergente neutro fisicamente efetivo (FDNfe) dos alimentos. Foi organizada e inserida no modelo uma biblioteca de alimentos baseado em alimentos tradicionais usados em dietas para bovinos leiteiros no Brasil. Em 2012 e 2013 várias versões do RLM Leite foram disponibilizadas para avaliações e sugestões.

Em 2014, foi o lançamento da primeira versão do RLM Leite. As frequências de atualizações e testes foram intensificadas com a finalidade de adaptar o software conforme a demanda do usuário.

O grupo do Laboratório de Nutrição e Crescimento Animal da ESALQ/USP continua conduzindo diversos projetos de pesquisa com bovinos leiteiros, com o objetivo de obter dados experimentais que permitam continuar aprimorando o RLM Leite em sua precisão, acurácia e facilidade de uso.

A Integra Software mantém, junto ao Laboratório de Nutrição e Crescimento Animal, um trabalho contínuo de suporte e aprimoramento do software.

# 1.2 Equipe

#### 1.2.1 Equipe RLM Leite

• Prof. Dante Pazzanese Lanna – Escola Superior de Agricultura "Luiz de Queiroz" – ESALQ/USP

- Prof. Rodrigo de Almeida Universidade Federal do Paraná
- MSc. Veridiana Lourenço de Souza Doutoranda da Escola Superior de Agricultura "Luiz de Queiroz" ESALQ/USP
- Nelson H. C. Nepomuceno Análise de Sistemas/Programador Integra Software

#### 1.2.2 Principais Aspectos - RLM Leite

#### Modelo Animal / Otimização

- Modelo Animal incluindo cálculos dinâmicos de energia e proteína baseado no NRC (2001);
- Ajuste do consumo para temperatura, cálculo do índice de temperatura e umidade (ITU);
- Modelos de crescimento, gestação, lactação, reservas corporais e pastejo;
- Preço de inclusão: preço máximo do ingrediente, para que aumente sua proporção na formulação.

#### Misturadores

- Atualização da Dieta, conforme os ajustes nos misturadores;
- Ordenação de ingredientes no misturador, conforme a quantidade a ser distribuída;
- Conversão do Misturador 3 em um novo Concentrado.

#### Geral

- Linguagem: português;
- Biblioteca RLM Leite: Amido, FDNfe, CNF, kd e kp;
- Relatórios de balanço de nutrientes da dieta, desempenho e níveis nutricionais;
- Melhor organização das informações em várias janelas, facilitando a interpretação do usuário;
- Importação e exportação de dietas RLM Leite;

• Revisão de segurança e registro: aviso do vencimento da licença, registro de nova licença antes do vencimento e facilidades de correção de erros de registro;

- Quadro de inviabilidade: com o objetivo de facilitar o entendimento;
- Árvore: permite a criação de pastas e sub-pastas abaixo dos clientes, permitindo uma melhor organização das formulações, especialmente para os usuários com muitas formulações.

#### Instalação

• Banco de Dados Firebird 1.5.3 embutido na aplicação. Não é mais necessário instalar o Firebird, evitando os famosos erros de conflito com outras versões do Firebird / Interbase instaladas;

• Backup e conversão automática do banco de dados ao instalar uma atualização.

#### 1.3 Requisitos do Sistema

Os requisitos computacionais mínimos são: processador 300 MHz, 128 Mb, disco rígido com 100 Mb livres, monitor 600 x 800 (65535 cores) e Windows 98.

# 1.4 Aquisição

O RLM Leite é adquirido na forma de licenças de uso, de duração anual. A licença pode ser obtida em duas versões:

- versão validação RLM Leite em português (ano 1 de lançamento, 2014);
- versão RLM Leite em português (após lançamento).

O RLM Leite pode ser adquirido de duas maneiras:

 Cheque Nominal à FEALQ (Fundação de Estudos Agrários Luiz de Queiroz) enviado para: Laboratório de Nutrição e Crescimento Animal Depto de Zootecnia Av. Pádua Dias, 11 ESALQ/USP Caixa Postal 9 Piracicaba/SP 13418-900 E-mail: <u>Inca@esalq.usp.br</u>

2) Depósito em conta da FEALQ: Banco do Brasil: Ag. 3149-6 C.C. 4008- 8

O comprovante de depósito e dados cadastrais (Nome, CPF, Endereço completo, E-mail e Telefones) devem ser enviados por FAX (19) 3429-4285 ou para o endereço acima. Será então enviado um e-mail com o endereço e número serial para o download do programa (necessidade de internet de alta velocidade, pois o programa tem 35 MB).

Obs: Na impossibilidade de realizar o download o programa será enviado em CD via sedex a cobrar, juntamente com as demais despesas de envio..

\*Recomenda-se que o programa seja operado por um técnico da área de nutrição animal.

# 1.5 Janela Principal

A janela principal contém os principais recursos do sistema distribuidos na Barra de Menu e na Barra de Ferramentas e os principais métodos de navegação e visualização com a Árvore de Exploração e o Painel Central.

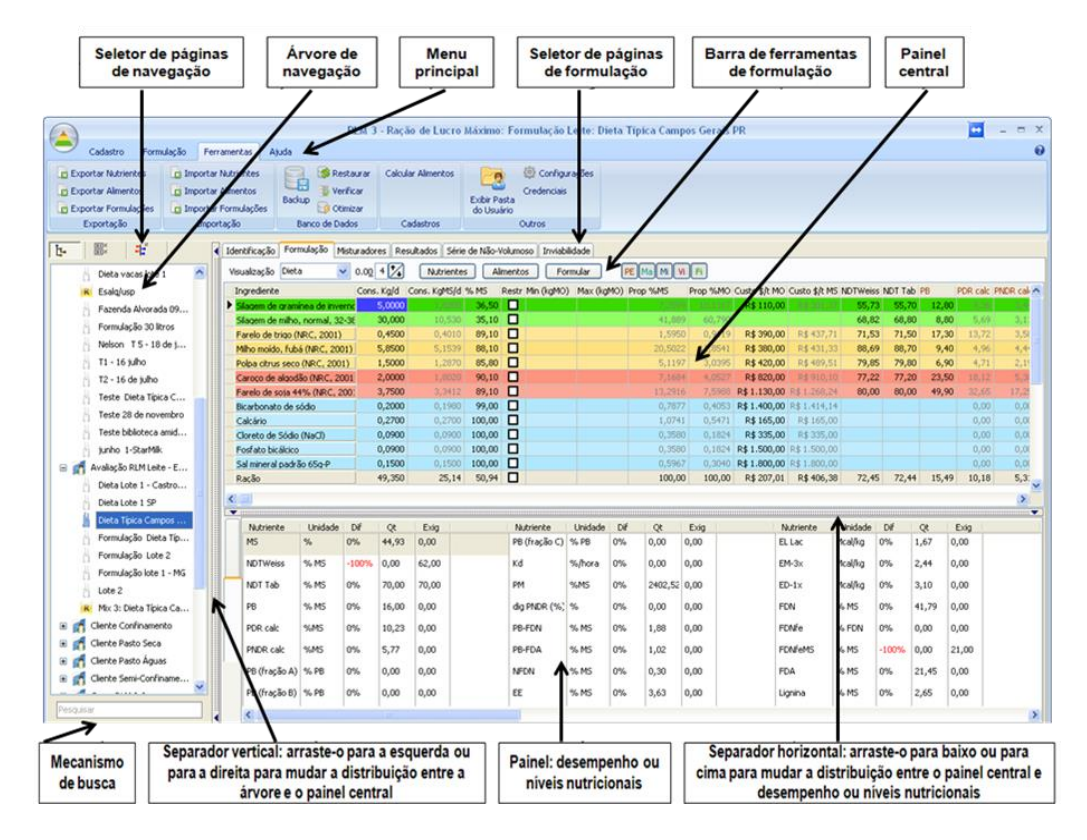

#### Alterando a largura da Árvore e do Painel Central

Você pode mudar a largura da árvore arrastando o **separador** entre a árvore e o painel central, para a direita ou para a esquerda.

# Ocultando e Exibindo a Árvore

Para ocultar ou exibir a Árvore, clique no ícone Exibir Guias .

#### Acionando Comandos da Barra de Menu

Para acionar comandos na barra de menu, clique na guia desejada (Cadastro, Formulação, Ferramentas, Ajuda). Em seguida, abrirá uma lista com os subitens da sua seleção. Clique no subitem desejado.

| Cadastro Formulação                                                          | 3<br>Ferramentas A                                    | 4) R                 | LM 3 - Raçi            | ão de Lucro    | Máximo              | : Form       | ulação Le              | rite: Dieta |
|------------------------------------------------------------------------------|-------------------------------------------------------|----------------------|------------------------|----------------|---------------------|--------------|------------------------|-------------|
| Exportar Nutrientes     Exportar Alimentos     Exportar Formulações     Impo | rtar Nutrientes<br>rtar Alimentos<br>rtar Formulações | Backup               | urar Calcu<br>ar<br>ar | lar Alimentos  | Exibir Pa<br>do Usu | asta<br>ário | Configura<br>edenciais | ções        |
| Exportação II                                                                | nportação                                             | Banco de Dado        | s C                    | adastros       |                     | Out          | ros                    |             |
| b- 🚟 🕂                                                                       | ◀ Identificação                                       | Formulação Misb      | aradores Re            | sultados Série | de Não-             | Volumoso     | Inviabilid             | ade         |
| C3 RLM 3.2                                                                   | Visualização                                          | Dieta 🗸              | 0.00 4 4               | Nutriente      | s Al                | imentos      | Form                   | ular        |
| E 🚮 Clientes                                                                 | Ingrediente                                           |                      | Cons. Kg/d             | Cons. KgM5/d   | % MS                | Restr Mi     | n (kgMO)               | Max (kgMO)  |
| 🕀 🛃 Avaliação RLM Leite                                                      | ► Silagem de                                          | gramínea de inverni  | 5,0000                 | 1,8250         | 36,50               |              |                        |             |
| 🕞 🍊 Avaliação RIM Leite - F                                                  | Silagem de                                            | milho, normal, 32-34 | 30,000                 | 10,530         | 35,10               |              |                        |             |
| Availação REM Leite - E                                                      | Farelo de l                                           | trigo (NRC, 2001)    | 0,4500                 | 0,4010         | 89,10               |              |                        |             |
| Dieta Lote 1 - Castro                                                        | Milho moid                                            | o, fubá (NRC, 2001)  | 5,8500                 | 5,1539         | 88,10               |              |                        |             |
| Dieta Lote 1 SP                                                              | Polpa citru                                           | s seco (NRC, 2001)   | 1,5000                 | 1,2870         | 85,80               |              |                        |             |
| Dieta Típica Campos                                                          | Caroco de                                             | algodão (NRC, 2001   | 2,0000                 |                | 90,10               |              |                        |             |
| Formulação Dieta Típ                                                         | Farelo de :                                           | soja 44% (NRC, 200   | 3,7500                 | 3,3412         | 89,10               |              |                        |             |
| Formulação Lote 2                                                            | Bicarbonat                                            | o de sódio           | 0,2000                 | 0,1980         | 99,00               |              |                        |             |
|                                                                              | Calcário                                              |                      | 0,2700                 | 0,2700         | 100,00              |              |                        |             |
| Pormulação lote 1 - MG                                                       | Cloreto de                                            | Sódio (NaCl)         | 0,0900                 | 0,0900         | 100,00              |              |                        |             |
| j Lote 2                                                                     | Fosfato bi                                            | cálcico              | 0,0900                 | 0,0900         | 100,00              | H            |                        |             |

# 1.6 Janelas Ficha e Lista

As janelas de cadastro do RLM Leite seguem um rigoroso padrão de aparência e funcionalidade proporcionando ao usuário os mesmos recursos em todas as janelas e uma rápida adaptação ao sistema.

As janelas de cadastro são apresentadas inicialmente no modo Lista.

# Modo Lista

O modo lista é destinado à visualização de vários registros simultâneos, facilitando a seleção do registro desejado, ordenação, busca, filtragem e comparação. Ele pode ser acessado acionando o comando "Cadastro" e depois "Clientes"

| 📥 Cliente                         |                 |                      |        |                     |
|-----------------------------------|-----------------|----------------------|--------|---------------------|
|                                   |                 |                      |        | _                   |
| Cliente                           | Produtor        | Cidade               | Esta 🔨 |                     |
| 🕨 Avaliação RLM Leite - ESALQ/USP | Esalq           | Piracicaba           | SP     | <u>□</u> k          |
| Avaliação RLM Leite 2013          | Faz. Campo Belo | SJDR                 | PR     |                     |
| Cliente Confinamento              | Caiçara         | Pontal do Araguaia   | MT     | <u>23 C</u> ancelar |
| Cliente Pasto Águas               | 1               |                      |        | 📕 Incluir           |
| Cliente Pasto Seca                | 2               |                      |        |                     |
| Cliente Semi-Confinamento         | 3               |                      |        | 🔨 Editar            |
| Curso RLM 3.2                     | LNCA            | Piracicaba São Paulo |        |                     |
| Curso RLM 3?                      | LNCA            | Piracicaba           | SP     | E <u>x</u> cluir    |
| FZEA.EXP.1                        | Experimento     | Pirassununga         | SP     |                     |
| FZEA.EXP.2                        | Experimento     | Pirassununga         | SP     |                     |
| LNCA                              | Joao            | Piracicaba           | SP     |                     |
|                                   |                 |                      | >      |                     |
|                                   | 4               |                      |        | <u> </u>            |

# Composição do Modo Lista:

O Modo Lista é composto da Grade de Dados, Barra de Navegação e Botões de Edição.

#### Grade de Dados

No centro há uma grade de dados que exibe vários registros simultâneos em forma tabular. O usuário pode navegar pelos dados da grade de várias maneiras:

- navegar pelos registros, um a um, pressionando as teclas Seta para Cima e Seta para Baixo;
- "virar uma página" de dados com as teclas Page Up e Page Down;
- navegar pelas colunas com as teclas Seta para Direita e Seta para Esquerda;
- navegar usando as barras de rolagem localizadas à direita e em baixo da grade;
- navegar deslizando a roda do mouse.

#### Barra de Navegação

Fica abaixo da Grade de Dados e possui botões com setas que facilitam a navegação pelos dados, avançando ou retrocedendo um registro, ou indo ao primeiro ou ao último registro.

Botão Incluir - Inicia a inclusão de um novo registro.

Botão Editar - Edita um registro existente.

Botão Cancelar - Cancela uma Inclusão ou Edição em andamento.

Botão OK - Encerra uma Inclusão ou Edição salvando as alterações.

Botão Fechar - Fecha a janela do cadastro.

# Localizar Registros

Para localizar registros, clique com o botão direito na coluna da grade com a informação que deseja localizar. Abrirá um menu suspenso.

Clique em Localizar. Aparecerá uma janela de busca.

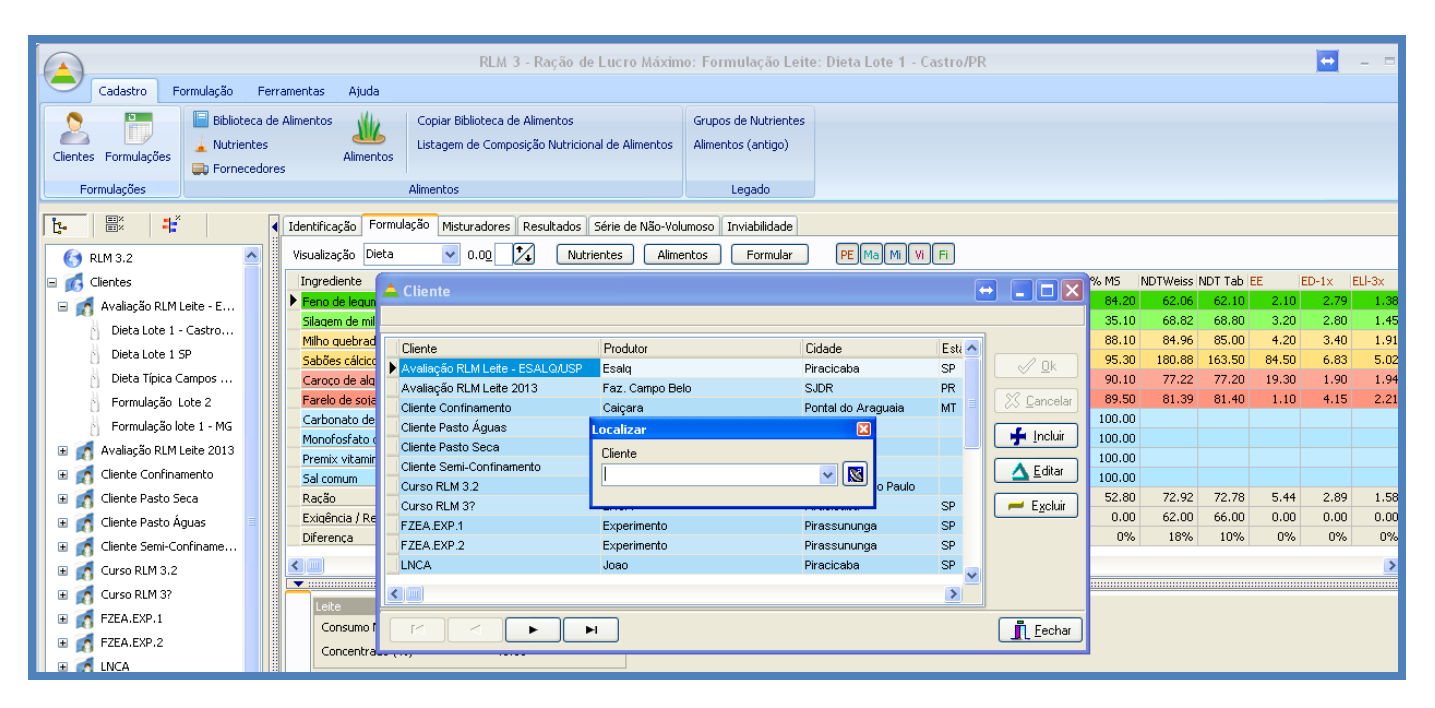

Digite o valor ou o prefixo que deseja procurar e clique no botão com uma "antena parabólica" ou pressione a tecla **Enter**. O primeiro registro da grade que começar com o valor digitado será selecionado. Para fechar a janela, pressione a tecla **Esc** ou clique no botão **x** no topo da janela.

Uma forma eficiente de fazer buscas é combinar o uso da Ordenação e da função Localizar.

#### Modo Ficha

O modo Ficha tem o objetivo de concentrar a visão em um único registro por vez, facilitando a sua consulta e edição. Toda vez que um cadastro entra no modo de Inclusão ou Edição, o modo Ficha é ativado. Após o término da Inclusão / Edição, o modo Ficha é desativado, voltando para o modo Lista.

| RLM 3 - Ração de Lucro Máximo: Clientes |                                                                                   |                                            |  |  |  |
|-----------------------------------------|-----------------------------------------------------------------------------------|--------------------------------------------|--|--|--|
| Clientes Formulações                    | Copiar Biblioteca de Alimentos<br>Listagem de Composição Nutricional de Alimentos | Grupos de Nutrientes<br>Alimentos (antigo) |  |  |  |
| Formulações                             | 📤 Cliente                                                                         |                                            |  |  |  |
|                                         |                                                                                   |                                            |  |  |  |
|                                         | Cliente Produtor                                                                  | Cidade Esti 🔨                              |  |  |  |
|                                         | * Curso RLM Leite 2014 LNCA ESALQA                                                | JSP Piracicaba 🛛 🖌 🗸 💷 k                   |  |  |  |
| 🖃 👩 Avaliação RLM Leite - E             | Avaliação RLM Leite - ESALQ/USP Esalq                                             | Piracicaba SP                              |  |  |  |
| Dieta Lote 1 - Castro                   | Avaliação I Cliente                                                               | X Cancelar                                 |  |  |  |
| Dieta Lote 1 SP                         | Cliente Cor                                                                       | E Incluir                                  |  |  |  |
| Dieta Típica Campos                     | Cliente Pas Liente                                                                |                                            |  |  |  |
| Formulação Lote 2                       | Cliente Pas Curso RLM Leite 2014                                                  | Editar                                     |  |  |  |
| Formulação lote 1 - MG                  | Cliente Sen Produtor                                                              |                                            |  |  |  |
|                                         | Curso RLM LINCA ESALU/USP                                                         | P <sup>2</sup> E <u>x</u> cluir            |  |  |  |
| Avaliação RLM Leite 2013                | Curso RLM Cidade                                                                  | Estado                                     |  |  |  |
| E 👩 Cliente Confinamento                | Piracicaba                                                                        | SP                                         |  |  |  |
| 🗉 👩 Cliente Pasto Seca                  | Pasta                                                                             |                                            |  |  |  |
| 🗉 🚮 Cliente Pasto Águas                 |                                                                                   |                                            |  |  |  |
| 🗉 🚮 Cliente Semi-Confiname              |                                                                                   |                                            |  |  |  |
| 🗷 🗑 Curso RLM 3.2                       |                                                                                   |                                            |  |  |  |

# 1.7 Usando a Árvore de Exploração

A árvore é um dispositivo que facilita a navegação entre as principais informações do sistema, pois é organizada de forma hierárquica e tem comportamento semelhante ao Windows Explorer<sup>®</sup>, bastante difundido. Para manipular formulações, é essencial uma habilidade mínima com a Árvore.

# Composição da Árvore

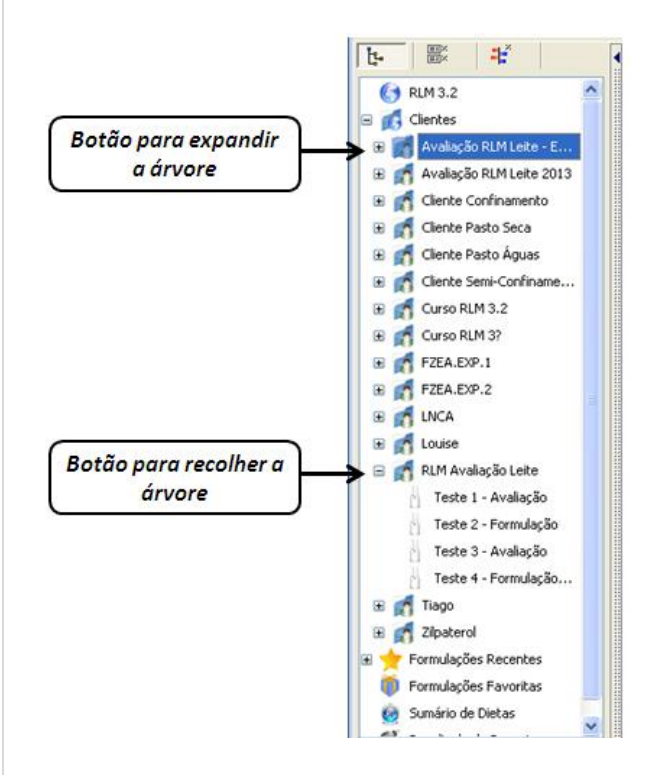

| Ícone da árvore | Objeto                                  |
|-----------------|-----------------------------------------|
| 6               | Raiz da árvore                          |
| G               | Pasta clientes                          |
| 1               | Pasta do cliente                        |
| 1               | Sub-pasta do cliente                    |
| 4               | Dieta Leite – NRC (2001) adaptado ESALQ |
|                 | Dieta Corte - NRC tropicalizado ESALQ   |
| <b>a</b>        | Dieta de exigências do usuário          |
| R               | Concentrado / Suplementos               |
| *               | Formulações recentes                    |
| Ö               | Formulações favoritas                   |
| ۲               | Sumário de dietas                       |
| Ű               | Resultado da pesquisa                   |

# Expandindo Itens da Árvore

Para expandir os itens da árvore, clique no sinal (🕩) à esquerda do item a ser expandido.

# Recolhendo Itens da Árvore

Para recolher os itens da árvore, clique no sinal ( $\Box$ ) à esquerda do item a ser recolhido.

# Menus suspensos na Árvore

Clicando com o botão direito do mouse sobre um item da Árvore, aparecerá um menu suspenso com as opções disponíveis para este item. As opções do menu suspenso variam em função do item selecionado:

- Raiz da árvore: atualizar árvore;
- Pasta clientes: incluir cliente e atualizar árvore;
- Pasta do cliente: editar e excluir cliente, incluir formulação, incluir pasta e atualizar árvore;
- Subpasta do cliente: incluir formulação, incluir, editar e excluir pasta e atualizar árvore;
- Dietas: editar e excluir formulação, clonar formulação e atualizar árvore.

|          | <b>↓</b> <sup>×</sup>                              |  |
|----------|----------------------------------------------------|--|
| Clientes | <u>^</u>                                           |  |
| E Mali   | So DLM Loko E<br>Editar Cliente<br>Excluir Cliente |  |
| Die –    | Incluir Formulação                                 |  |
| Fo_      | Incluir Pasta                                      |  |
| Fo_      | Atualizar Árvore                                   |  |

#### Mecanismo de busca

Na parte inferior da Árvore o mecanismo de busca permite localizar rapidamente formulações ou pastas que contenham o nome procurado. O resultado da pesquisa () é apresentado na própria árvore.

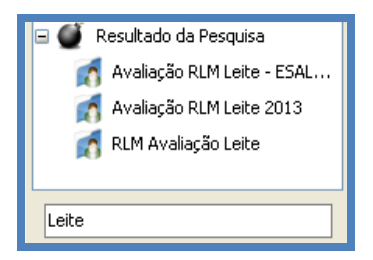

#### Movendo dietas e conteúdo de pastas

Dentro da pasta clientes é possível mover dietas entre pastas e várias dietas em uma única operação. Esse procedimento pode ser realizado clicando com o botão esquerdo do mouse sobre a dieta mantendo o botão pressionado, na sequência basta mover a dieta para a pasta destino.

Esse mesmo procedimento pode ser utilizado para mover várias dietas dentro de uma pasta para outra.

# 1.8 Segurança das Informações

O RLM 3.2 foi projetado para armazenar e consultar as informações do sistema de forma eficiente e segura. Para tanto, foi escolhido um Servidor de Banco de Dados Relacional e foram adicionados vários dispositivos de segurança.

#### Integridade Relacional

A Integridade Relacional tem várias funções na organização das informações. A principal delas é a proteção contra o apagamento acidental de informações relacionadas. O sistema impede o apagamento de informações, que contenham vínculos de dependência com outras informações. Caso o usuário queira realmente apagar essas informações, precisará primeiro apagar todas as informações relacionadas

**Exemplo 1**: O usuário não pode apagar Clientes com Formulações cadastradas. Para apagar o Cliente, é necessário primeiro apagar todas as suas Formulações.

**Exemplo 2**: O usuário não pode apagar um Nutriente enquanto estiver sendo usado em Alimentos ou Formulações. Para apagálo, o usuário precisará primeiro limpar os seus valores na composição de todos os alimentos em que estiver preenchido; em seguida deverá removê-lo de todas as formulações.

#### Bloqueio de Nutrientes do Sistema

O RLM Leite vem de fábrica com uma série de nutrientes pré-cadastrados, denominados de Nutrientes do Sistema. Esses nutrientes são essenciais para o RLM 3.2 porque são usados em cálculos e relatórios. Por essa razão, esses nutrientes são bloqueados para a alteração.

# 1.9 Ativação da Licença

Ao instalar o RLM 3.2, a licença ainda não estará registrada. Enquanto a licença não estiver registrada, o usuário somente poderá usar o RLM 3.2 com recursos limitados e dentro do tempo limite. Conforme ilustração abaixo.

| Esta instalaçã | o do RLM 3 não está registrada | y. |
|----------------|--------------------------------|----|
| Demonstrac     | ão exoira em 37 dias           |    |
| Demonstraç     | ao expira em 37 dias.          |    |

Para registrar a licença, clique no botão "Registrar Agora". A janela de suporte será aberta.

| Registrar RLM 3                                                                                 | 8                                                                                                    |
|-------------------------------------------------------------------------------------------------|----------------------------------------------------------------------------------------------------|
| Suporte RLM 3                                                                                   | rlm@integrasoftware.com.br<br>www.integrasoftware.com.br/rlm<br>(19)3429-4455 Piracicaba - São Paulo |
| O Serial é recebido no ato da<br>A Chave de Acesso deve ser<br>Informe o Serial e a Identificaç | compra.<br>solicitada junto ao Suporte RLM 3.<br>ão do Computador.                                   |
| Serial                                                                                          | · · · · · · ·                                                                                        |
| ld. Computador                                                                                  | FCC0-2C2A-D1A4                                                                                       |
| Chave de Acesso                                                                                 |                                                                                                    |
| Registrar                                                                                       | Cancelar                                                                                             |

No campo Serial, digite o número serial que recebeu no ato da compra do programa.

Id Computador é a identificação do seu computador.

A **Chave de Acesso** deverá ser adquirida junto ao Laboratório de Nutrição e Crescimento Animal (LNCA) - ESALQ - USP. Fone: (19) 3429-4455. Essa chave será gerada em função do seu número Serial e Identificação do Computador. Após o preenchimento desses dados, clique no botão OK.

# 1.10 Mensagens de Erro

O RLM 3.2 é um programa bastante estável, raramente é necessário fechá-lo por causa de erros. A maioria das mensagens de erro que são exibidas é decorrente da ação do próprio usuário e tratam mais de bloqueios para evitar ações indevidas e orientações de uso, do que de erros que comprometam seu funcionamento normal. Porém, como qualquer programa, o RLM 3.2 é suscetível a erros.

Erros podem ocorrer por diversas razões: erros do próprio programa, falhas em componentes do programa, falhas do Windows, falhas do computador, entre outras.

Com a intenção de melhorar o programa e corrigir erros, foi embutido no RLM 3.2 um dispositivo de monitoramento e detecção de erros. Quando um erro ocorre, aparece a seguinte **tela de mensagem de erros**:

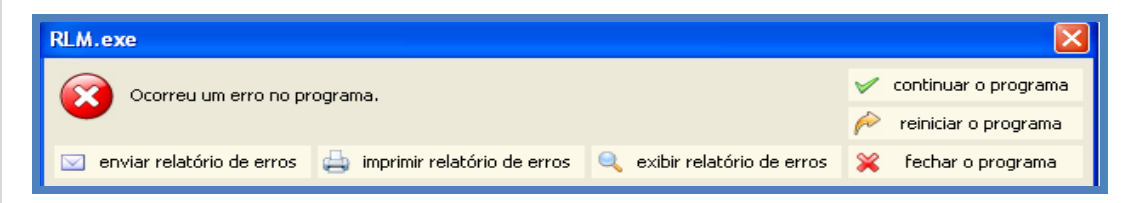

A tela de mensagem de erros contém os seguintes botões:

- enviar relatório de erros: Envia por e-mail o relatório de erros para o suporte técnico, possibilitando sua análise e correção. Recomendamos que o usuário envie o relatório de erros, sempre que ocorrer um erro em uma situação nova. Veja também enviar relatório de erros.
- exibir relatório de erros: Exibe ao usuário o relatório de erros. Veja também exibir relatório de erros.
- imprimir relatório de erros: Imprime o relatório de erros;
- continuar o programa: Trata o erro e continua a execução do programa. Na maioria das vezes a execução do programa continua sem problemas;
- reiniciar o programa: Fecha o programa e abre-o de novo. Na maioria das vezes, não é necessário reiniciá-lo para que continue funcionando;
- fechar o programa: Fecha o programa.

#### Exibir Relatório de Erros

Para exibir o relatório de erros, clique no botão "exibir relatório de erros", na tela de mensagem de erro.

O relatório de erros mostra informações técnicas do erro, incluindo informações sobre o computador e sobre os outros programas em execução.

| M.exe                 |                                       |                        |
|-----------------------|---------------------------------------|------------------------|
| Ocorreu um err        | o no programa.                        | 🧹 continuar o programa |
| <b>•</b>              |                                       | 裕 reiniciar o programa |
| enviar relatório de   | erros 🚔 imprimir relatório de erros   | 💢 🛛 fechar o programa  |
| jeneral call stacks r | modules processes hardware disasm     |                        |
| description           | value                                 |                        |
| date/time             | 2014-02-04, 14:19:09, 437ms           |                        |
| computer name         | WINDOWS-A6A019E                       |                        |
| user name             | W <admin></admin>                     |                        |
| registered owner      | Windows                               |                        |
| operating system      | Windows XP Service Pack 3 build 2600  |                        |
| system language       | Portuguese                            |                        |
| system up time        | 30 minutes 40 seconds                 |                        |
| program up time       | 17 seconds                            |                        |
| processor             | Intel(R) Celeron(R) CPU 560 @ 2.13GHz |                        |
| physical memory       | 1180/2038 MB (free/total)             |                        |
| free disk space       | (C:) 71.84 GB                         |                        |
| display mode          | 1280×800, 32 bit                      |                        |
| process id            | \$cc0                                 |                        |
| allocated memory      | 31.85 MB                              |                        |
| executable            | RLM.exe                               |                        |
| exec. date/time       | 2014-01-21 20:12                      |                        |
| version               | 3.2.43.181                            |                        |
| compiled with         | Delphi XE                             |                        |
| madExcept version     | 3.0n                                  |                        |
| callstack crc         | \$ef0d1d92, \$9bea3054, \$456efed9    |                        |
| exception number      | 1                                     |                        |
| exception class       | Exception                             |                        |
|                       | não implementado                      |                        |

Selecionando as páginas "general", "call stack", "modules", etc, você pode ver diferentes informações sobre o erro. Exemplos: a página "hardware" exibe informações sobre o seu computador; a página "processes" exibe outros programas em execução no seu computador.

De uma forma geral, essas informações são de pouca utilidade para o usuário final. Portanto, recomenda-se enviar o relatório de erros ao suporte técnico.

#### Enviar Relatório de Erros

Para enviar o relatório de erros ao suporte técnico, clique no botão "enviar relatório de erros". O envio envolve o preenchimento de 3 rápidas etapas:

Etapa 1: Preencha seu nome e seu e-mail para contato e tecle no botão "continue".

| Send Assistant              | X |
|-----------------------------|---|
| Contact Information 1 2 3   | } |
| your name:                  |   |
| Veridiana Lourenço de Souza |   |
| your email:                 |   |
| veridianalsouza@usp.br      |   |
| ✓ some text                 |   |
| Continue Skip Abort         |   |

Etapa 2: Explique como o erro ocorreu ou como repetí-lo, se ocorre com frequência, ou qualquer outra informação que possa ajudar a reproduzir o erro. Em seguida, clique no botão "continue".

| Send Assistant                                                                                           |       |
|----------------------------------------------------------------------------------------------------|-------|
| Error Details                                                                                            | 1 2 3 |
| in which situation did the error occur?                                                                  |       |
| Ao clicar em uma dieta na árvore, em seguida<br>aparece a mensagem que "ocorreu um erro no<br>programa". |       |
|                                                                                                    | ~     |
| Continue                                                                                                 | Abort |
| Сопшпие Экір                                                                                             | Abun  |

Etapa 3: Clique no botão "Continue" para enviar o relatório de erros. Caso deseje editar a imagem do erro antes de enviar, clique na imagem e faça os ajustes desejados no programa de edição de imagens associado.

| Send Assistant                 |
|--------------------------------|
| Screenshot Configuration 1 2 3 |
| (click to edit image)          |

Etapa 4: Caso você tenha um programa de e-mail configurado, ele será aberto com a mensagem a ser enviada. Clique no botão "Enviar".

| Esta mensagem não foi enviada.                             |
|------------------------------------------------------------|
| Para /m@integrasoftware.com.br                             |
| Assunto: RLM3: relatório de erros                          |
| Anexado: 🔋 bugreport.txt (59 KB); 🚧 screenshot.png (33 KB) |
| por favor, veja o relatório de erros em anexo              |

# 1.11 Otimizador

O processo de otimização de formulações consiste em um cálculo de otimização linear, usando o método simplex, onde a função objetivo é o custo mínimo da formulação e cada restrição de alimentos e de nutrientes é uma linha de restrição.

Para esse processo, é usado um componente de otimização linear do fabricante MOSEK. A versão padrão utilizada é limitada em 150 restrições e 300 variáveis, limitando o número de regras do RLM 3.2 em 150, onde o número aproximado de regras é de: 2 \* (alimentos + nutrientes) + 20.

# **2 RECURSOS DO RLM LEITE**

# 2.1 Bibliotecas de Alimentos

No RLM 3.2, todos os alimentos são agrupados em Bibliotecas de Alimentos.

As Bibliotecas de Alimentos servem para organizar e separar os alimentos conforme a sua origem. Por exemplo, você pode cadastrar Bibliotecas de Alimentos para diferentes propósitos: uma para cada Fornecedor, uma para cada Cliente, etc.; e pode ter Bibliotecas de Alimentos importadas. O RLM disponibiliza aos usuários uma biblioteca principal e especifica chamada RLM Leite. A fração de proteína dos alimentos são divididos em três frações: A (degradável no rúmen), B (potencialmente degradável no rúmen dependendo da taxa de passagem do alimento) e C (não degradável no rúmen). Cada alimento possui uma taxa de degradação (Kd) determinada *in situ* e a taxa de passagem (Kp) que é calculada conforme a classe do alimento: volumoso seco, volumoso úmido e concentrado. A bililoteca RLM Leite possui cálculo dinâmico de proteína degradável no rúmen (PDR) e proteína não degradável no rúmen (PNDR) baseado nas suas frações A, B e C e no Kd e Kp de cada alimento.

Um avanço foi a inclusão do amido de cada alimento, carboidratos não fibrosos (CNF) e fibra em detergente neutro fisicamente efetivo (FDNfe) com um fator de efetividade para cada alimento.

#### Acessando o cadastro de Bibliotecas de Alimentos

Para acessar a janela de Bibliotecas de Alimentos, selecione o comando Cadastro / Bibliotecas de Alimentos na barra de menu.

| Cadastro Formulação F                                                                                                    | erramentas Ajuda                                                   |                                  | RLN                  | ( 3 - Raçã     | o de Lucro Máximo: I                                 | 4LM 3.2                                                                            |           |
|----------------------------------------------------------------------------------------------------|--------------------------------------------------------------------|----------------------------------|----------------------|----------------|------------------------------------------------------|------------------------------------------------------------------------------------|-----------|
| Clientes Formulações                                                                                                    | de Alimentos 2000 Copiar Biblio<br>s Alimentos Listagem de<br>ores | teca de Aliment<br>Composição Nu | tos<br>utricional de | Alimentos      | Grupos de Nutrientes<br>Alimentos (antigo)           |                                                                                    |           |
| Formulações                                                                                                    | Alimentos                                                          |                                  |                      |                | Legado                                               |                                                                                    |           |
| Image: Second second second           | RLM 3.<br>Ração de Lucro Máx<br>Biblioteca de Alimentos            | 2 ·**                            | vinas de<br>vinas de | corte<br>leite | Versão 3.2,43.<br>validade da lice<br>validade da ap | 181 (1/21/2014 8:12:2<br>nıça: 1/27/2015<br>licaçăo: 19/03/2015<br>1 200 1:20 1:50 | 24 PN     |
| Dieta Típica Campos                                                                                                    | Biblioteca                                                         | Abreviação                       | Tipo                 | Autor          |                                                      |                                                                                    |           |
| Eormulação lote 1 - MC                                                                                                    | RLM Auxiliar                                                       | Esalq Aux                        | Sistema              | Esalq          |                                                      |                                                                                    |           |
|                                                                                                    | RLM 3.2 - Novos Alimentos 2009                                     | R32-2009                         | Usuário              | Esalg          |                                                      | 23 Cance                                                                           | elar      |
| Avaliação RLM Leite 2013                                                                                                    | RLM Leite                                                          | Leite                            | Usuário              | Adapatac       | 6 NRC (2001)                                         | 0                                                                                  | -         |
| Cliente Confinamento                                                                                                    | RLM12                                                              | Esalq                            | Sistema              | Esalq          |                                                      | S 🕈 Inclu                                                                          | 11        |
| B Clencke Pasto Seca Clencke Pasto Aguas Clencke Semi-Confiname Clence Semi-Confiname Curso RLM 3.2 Curso RLM 3.2 CUrso RLM 3.2 CUrso RLM 3.2 CUrso RLM 3.2 CUrso RLM 3.2 CUrso RLM 3.2 CUrso RLM 3.2 CUrso RLM 3.2 CUrso RLM 3.2 CUrso R |                                                                    |                                  |                      |                |                                                      | Edka                                                                               | ar<br>uit |
| 🗉 👩 Zilpaterol                                                                                                    |                                                                    | FI                               |                      |                |                                                      | Le Ee                                                                              | char      |

#### Inclusão de Novas Bibliotecas de Alimentos

Para incluir uma nova biblioteca, pressione o botão Incluir no formulário Biblioteca de Alimentos; preencha as informações solicitadas no formulário:

| Biblioteca de Alimentos | $\mathbf{\overline{X}}$ |
|-------------------------|-------------------------|
| Biblioteca              | Abreviatura             |
| Usuário 🗸               | ]                       |
| Autor                   |                         |
| Observações             |                         |
|                         |                         |
|                         |                         |
|                         |                         |
|                         |                         |
| <u> </u>                | 🗙 Cancelar              |

#### a) Biblioteca: nome da biblioteca de alimentos.

b) Abreviatura: abreviatura da biblioteca.

c) Tipo: Tipo da biblioteca pode ser:

Usuário: biblioteca criada pelo usuário; Sistema: biblioteca padrão do RLM, instalada junto com o sistema; Importada: biblioteca importada de outros usuários.

d) Observações: campo opcional.

Após o preenchimento, clique no botão Ok para salvar.

#### Alteração de Bibliotecas de Alimentos

Para editar uma biblioteca já cadastrada, selecione a linha a ser alterada no formulário Biblioteca de Alimentos; clique no botão Editar; altere as informações desejadas; e para salvar as alterações, clique no botão OK.

#### Exclusão de Bibliotecas de Alimentos

Para excluir uma biblioteca já cadastrada, selecione a linha a ser excluída no formulário Biblioteca de Alimentos; clique no botão Excluir; e confirme a exclusão clicando no botão OK.

Uma Biblioteca de Alimentos só pode ser excluída se não tiver alimentos cadastrados.

A biblioteca principal "RLM" (Tipo Sistema) não pode ser excluída.

# 2.2 Alimentos

O cadastro de alimentos é usado para armazenar as informações sobre cada alimento e sua composição nutricional. Os alimentos são usados como ingredientes nas Formulações e são organizados em Bibliotecas de Alimentos.

#### Acessando o Cadastro de Alimentos

Para acessar a janela de Alimentos, selecione no menu o comando Cadastro / Alimentos.

#### Teores em Matéria Seca / Matéria Original

No cadastro de Alimentos há um seletor de teores em Matéria Seca ou Matéria Original. Esse seletor determina se a composição nutricional será exibida e preenchida em Matéria Seca ou Matéria Original. O padrão é em Matéria Seca, pois é a opção mais utilizada para ruminantes.

#### Inclusão de Novos Alimentos

Para incluir um novo alimento, clique no botão Incluir. Em seguida, preencha as informações solicitadas, que estão agrupadas em 5 páginas distintas: Informações Gerais, Proteína e Energia, Macrominerais, Microminerais e Outros.

|                                                                                 |                                                    | RLM 3 - Raçã                         | o de Lucro Máximo: RLM 3                   |
|---------------------------------------------------------------------------------|----------------------------------------------------|--------------------------------------|--------------------------------------------|
| Cadastro Formulação Ferramentas                                                 | Ajuda                                              |                                      |                                            |
| Clientes Formulações                                                            | Copiar Biblioteca de Alir<br>Listagem de Composiçã | nentos<br>o Nutricional de Alimentos | Grupos de Nutrientes<br>Alimentos (antigo) |
| Formulações                                                                     | Alimentos                                          |                                      | Legado                                     |
| <mark>≜ Alimentos</mark><br>Teores em <u>Matéria Origina</u> <u>→</u> Digite pa | a Filtrar Silagem de milho                         |                                      | PE Ma Mi Vi Fi                             |
| Alimento Matéria Original                                                       | Categoria                                          | Tipo                                 |                                            |
| Silagem de Milho (Paraná)                                                       | Volumoso                                           | Alimento                             |                                            |
| Silagem de milho (40% grão), NRC                                                | Volumoso                                           | Alimento                             | A Editar                                   |
| Silagem de milho (35% grão), NRC                                                | Volumoso                                           | Alimento                             |                                            |
| Silagem de milho (25% grão), NRC                                                | Volumoso                                           | Alimento                             | E <u>x</u> cluir                           |
| Silagem de milho                                                                | Volumoso                                           | Alimento                             |                                            |
| Silagem de milho (45% grão), NRC                                                | Volumoso                                           | Alimento                             |                                            |
| Silagem de milho (50% grão), NRC                                                | Volumoso                                           | Alimento                             |                                            |
| Silagem de milho, normal, 32-38% MS (NRC, 2001).                                | Volumoso                                           | Alimento                             |                                            |
| Silagem de milho, normal, 32-38% MS (NRC, 2001)                                 | Volumoso                                           | Alimento                             |                                            |
| Silagem de milho, madura, >40% MS (NRC, 2001)                                   | Volumoso                                           | Alimento                             |                                            |
| Silagem de milho, imatura, <25% MS (NRC, 2001)                                  | Volumoso                                           | Alimento                             |                                            |
|                                                                                 |                                                    |                                      | <b>M</b>                                   |
|                                                                                 |                                                    |                                      | >                                          |
| H - F FI 1711                                                                   |                                                    |                                      | <b>I</b> Eechar                            |

#### Informações Gerais:

| Alimento                                             |                                                       |
|------------------------------------------------------|-------------------------------------------------------|
| Teores em Matéria Seca 💌                             |                                                       |
| Dados Gerais Proteína e Energia Minerais Vitaminas e | e Aditivos Nutrientes personalizados Dietas Compostas |
| Alimento                                             | Atualização                                           |
| Silagem de Milho (Minas Gerais)                      | 2/4/2014 4:46:08 PM                                   |
| Biblioteca                                           | Tipo                                                  |
| RLM Leite                                            | Alimento                                              |
| Categoria Tipo Volumoso                              |                                                       |
| Volumoso 🛛 Volumoso                                  | mosos 🗸                                               |
| MS(%) Preço (\$/ton MD) Unid. Arredond.              | CF (kgCO2/tMO)                                        |
| 35                                                   |                                                       |
|                                                      |                                                       |
|                                                      |                                                       |
|                                                      |                                                       |
|                                                      |                                                       |
|                                                      |                                                       |
|                                                      |                                                       |
|                                                      |                                                       |
|                                                      |                                                       |
|                                                      |                                                       |
|                                                      |                                                       |
|                                                      |                                                       |
|                                                      |                                                       |
|                                                      |                                                       |
|                                                      |                                                       |
|                                                      |                                                       |
|                                                      |                                                       |
|                                                      |                                                       |
|                                                      | ✓ <u>O</u> k                                          |

- a. Alimento: informe o nome do alimento que está sendo cadastrado.
- b. Biblioteca: clicando a seta do lado direito da caixa, selecione em qual biblioteca este novo alimento será salvo.
- c. Categoria: clicando a seta do lado direito da caixa, selecione em qual categoria o novo alimento mais se encaixa: Volumoso, Protéico, Energético, Minerais e Aditivos e Outros.
- d. MS (%): informe o teor de Matéria Seca em porcentagem do novo alimento.
- e. Preço (\$/ton MO): informe o preço em R\$ por tonelada de matéria original do novo alimento.

f. Unid. Arredond.: informe a unidade de arredondamento. A unidade de arredondamento deve ser preenchida em Kg e indica a precisão com que se consegue manipular o alimento em misturadores na formulação de Dietas. Essa informação poderá ser usada (em atualizações futuras) para auxiliar no arredondamento automático da quantidade dos ingredientes nos misturadores.

#### Proteína e Energia:

| 🔺 Alimento           |                  |                  |                    |                      |                   |               |
|----------------------|------------------|------------------|--------------------|----------------------|-------------------|---------------|
| Teores em Matér      | ia Seca          | *                |                    |                      |                   |               |
| Dados Gerais Pr      | oteína e Energia | Minerais Vitamin | as e Aditivos 🛛 Nu | trientes personaliza | dos Dietas Com    | postas        |
| NDT Tab (%MS)        | NDT Kearl(%MS)   | NDT Weiss(%MS    | )                  |                      |                   |               |
| 68.8                 |                  | 68.82            |                    |                      |                   |               |
| PB (%MS)             | PDR (%PB)        | PDR (%MS)        | NNP (%PDR)         | NFDA (%MS)           | NFDN (%MS)        |               |
| 8.8                  |                  | 0                |                    | 0.13                 | 0.21              |               |
| FDN (%MS)            | FDA (%MS)        | Lignina (%MS)    | FDNfe (%FDN)       | FDNfe (%MS)          | FB (%MS)          | IF (%MS)      |
| 45                   | 28.1             | 2.5              | //                 | 31.5                 | END (SALC)        |               |
| EE (%M5)             | Linzas (%M5)     | LNF (%M5)        | Amido (&UNF)       | Amido (&M5)          | EININ (%M5)       | Fator AJ Proc |
| <u> </u>             | 4.5              | 40               |                    | 01.2                 |                   | 0.34          |
| Estimativas de val   | or energético    |                  |                    |                      |                   |               |
| ED-1x (MCal/kg)      | EM-3x (MCal/kg)  | ELI-3x (MCal/kg) | ELI-4x (MCal/kg)   | ELm-3x (MCal/kg      | ) ELg-3x (MCal/kg | )             |
| 2.8                  | 2.33             | 1.45             | 1.38               | 1.57                 | 0.97              |               |
| Proteína Bruta - fra | ações            |                  |                    | Proteína ligada à p  | parede celular    |               |
| PB (fr A) (%PB)      | PB (fr B) (%PB)  | PB (fr C) (%PB)  | Kd (%/hora)        | PB-FDN (%MS)         | PB-FDA (%MS)      |               |
| 51.3                 | 30.2             | 18.5             | 4.4                | 1.3                  | 0.8               |               |
|                      |                  |                  |                    |                      |                   |               |
| &Digestibilidade     |                  |                  |                    |                      |                   |               |
| dig PNDR (%)         |                  |                  |                    |                      |                   |               |
| 70                   |                  |                  |                    |                      |                   |               |
| Aminoácidos          |                  |                  |                    |                      |                   |               |
| Lisina (%PB)         | Metionina (%PB)  |                  |                    |                      |                   |               |
| 2.51                 | 1.53             |                  |                    |                      |                   |               |
|                      |                  |                  |                    |                      |                   |               |
|                      |                  |                  |                    |                      |                   |               |
|                      |                  |                  |                    | ✓ Uk                 | 👗 Lancelar        | Aplicar       |

- a. NDT Tab (%MS): informe o valor tabelado de Nutrientes Digestíveis Totais em porcentagem da matéria seca do novo alimento;
- b. NDT Kearl (%MS): esta estimativa de NDT é opcional e é baseada na Análise Proximal de Wendee, a qual ainda é realizada por grande parte dos laboratórios de bromatologia do Brasil. Para informar os dados necessários para a estimativa do NDT de Kearl, clique na calculadora situada no lado direito do campo. No formulário NDT de Kearl, informe os seguintes valores nutricionais: Tipo de Volumoso (no caso do alimento ser um volumoso), Proteína Bruta em % da MS, Extrativo Não Nitrogenado em % da MS, Extrato Etéreo em % da MS e Fibra Bruta em % da MS. Após completar as informações acima, clique no botão OK que está na parte inferior do formulário e uma estimativa aparecerá no formulário Alimentos;

| NDT Kearl                        |           |
|----------------------------------|-----------|
| Tipo Volumoso<br>Silagem de Volu | umosos    |
| PB (%MS)                         | ENN (%MS) |
| EE (%MS)                         | FB (%MS)  |
|                                  | СС        |

c. NDT Weiss (%MS): esta estimativa de NDT também é opcional e é baseada na Análise de Van Soest, metodologia mais moderna e precisa que a anterior, particularmente para ruminantes. Por outro lado, poucos laboratórios de bromatologia do país reúnem condições de estimar este NDT, já que o mesmo exige análise de alguns nutrientes de difícil e custosa determinação. Para informar os dados necessários para estimativa do NDT de Weiss, pressione a calculadora situada no lado direito. No formulário NDT de Weiss, informe os seguintes valores nutricionais: Proteína Bruta, Extrato Etéreo, Cinzas ou Matéria Mineral, Fibra em Detergente Neutro, Fibra em Detergente Ácido, Lignina, Nitrogênio ligado ao FDA, Nitrogênio ligado ao FDA todos estes representados em % da MS e Ajuste de Processamento em %. Após completar as informações acima, clique no botão OK que localizado na parte inferior do formulário e uma estimativa aparecerá no formulário Alimentos;

| NDT Weiss    |              |               |
|--------------|--------------|---------------|
| PB (%MS)     | EE (%MS)     | Cinzas (%MS)  |
| 8.8          | 3.2          | 4.3           |
| FDN (%MS)    | FDA (%MS)    | Lignina (%MS) |
| 45           | 28.1         | 2.6           |
| PB-FDN (%MS) | PB-FDA (%MS) | Ajuste Proc.  |
| 1.3          | 0.8          | 0.94          |
|              | 🗸 ок         |               |

- d. PB (%MS): informe o valor de Proteína Bruta em porcentagem da matéria seca do novo alimento;
- e. Proteína bruta frações: informe os valores das frações A, B e C e taxa de passagem (Kd, em %/h). Os valores de proteína ligada a parede celular PB-FDN (%MS) e PB-FDA (%MS) devem ser preenchidos. O valor da PDR (%MS) será calculado a partir dos valores informados. Os valores das frações dos alimentos já cadastrados foram obtidos do NRC (2001);
- f. Digestibilidade (dig PNDR, %): informar o valor de digestibilidade da proteína não degradavél no rúmen (PNDR). O objetivo é usar esse valor para calcular o fornecimento de proteína metabolizável de cada alimento;
- g. Aminoácidos: informar os valores de Lisina (%PB) e Metionina (%PB) de cada alimento. Levando em consideração a importancia desses dois aminoácidos limitantes na produção composição do leite;
- h. NFDA (%MS): informe o valor de Nitrogênio ligado a Fibra em Detergente Ácido em porcentagem da matéria seca do novo alimento;
- i. FDN (%MS): informe o valor da Fibra em Detergente Neutro em porcentagem da matéria seca do novo alimento;
- j. FDA (%MS): informe o valor da Fibra em Detergente Ácido em porcentagem da matéria seca do novo alimento;
- k. Lignina (%MS): informe o valor da Liginina em porcentagem da matéria seca do novo alimento;
- FDNfe (%FDN): informe o valor da Fibra em Detergente Neutro fisicamente efetiva em porcentagem do FDN do novo alimento. Observe o impacto da escolha dos valores de FDN (%MS) e de FDNfe (%FDN) na estimativa da FDNfe (%MS), a qual não poderá ser diretamente modificada;
- m. EE (%MS): informe o valor de Extrato Etéreo em porcentagem da matéria seca do novo alimento;

- n. Cinzas: informe o valor de Cinzas em porcentagem da matéria seca do novo alimento;
- o. CNF (% MS): é calculado pelo sistema com base nos valores de PB, EE, FDN corrigido para proteína e Cinzas;
- p. Amido (% CNF): informe o valor de Amido em porcentagem de cinzas do novo alimento;
- q. ENN (%MS): informe o valor do Extrativo Não Nitrogenado em % da MS. É usado no cálculo do NDT de Kearl.

#### Macrominerais e Microminerais:

| 📥 Alimento                                                                                                    |                                                         |                      |
|----------------------------------------------------------------------------------------------------|---------------------------------------------------------|----------------------|
| Teores em Matéria Seca                                                                                                    | <b>~</b>                                                |                      |
| Dados Gerais Proteína e Energia                                                                                                    | Minerais Vitaminas e Aditivos Nutrientes personalizados | Dietas Compostas     |
| Macrominerais           Ca (%MS)         P (%MS)           0.28         0.26           Na (%MS)         CI (%MS)           0.01         0.29 | K (%MS) S (%MS)<br>1.2 0.14<br>Mg (%MS)<br>0.17         |                      |
| Microminerais<br>Co (ppm) Cu (ppm)                                                                                                    | Fe (ppm) I (ppm)                                        |                      |
| Mn (ppm) Se (ppm)<br>36 0.04                                                                                                    | Zn (ppm) Cr (ppm)<br>24                                 |                      |
|                                                                                                    |                                                         |                      |
|                                                                                                    |                                                         |                      |
|                                                                                                    |                                                         |                      |
|                                                                                                    |                                                         |                      |
|                                                                                                    |                                                         |                      |
|                                                                                                    |                                                         | K Cancelar 🖉 Aplicar |

- a. Ca (%MS): informe o valor de Cálcio em porcentagem da matéria seca do novo alimento.
- b. P (%MS): informe o valor de Fósforo em porcentagem da matéria seca do novo alimento.
- c. K (%MS): informe o valor de Potássio em porcentagem da matéria seca do novo alimento.
- d. S (%MS): informe o valor de Enxofre em porcentagem da matéria seca do novo alimento.
- e. Na (%MS): informe o valor de Sódio em porcentagem da matéria seca do novo alimento.
- f. Cl (%MS): informe o valor de Cloro em porcentagem da matéria seca do novo alimento.
- g. Mg (%MS): informe o valor de Magnésio em porcentagem da matéria seca do novo alimento.
- h. Co (ppm): informe o valor de Cobalto em ppm (mg/kg de MS) do novo alimento.
- i. Cu (ppm): informe o valor de Cobre em ppm (mg/kg de MS) do novo alimento.
- j. Fe (ppm): informe o valor de Ferro em ppm (mg/kg de MS) do novo alimento.
- k. I (ppm): informe o valor de Iodo em ppm (mg/kg de MS) do novo alimento.
- I. Mn (ppm): informe o valor de Manganês em ppm (mg/kg de MS) do novo alimento.
- m. Se (ppm): informe o valor de Selênio em ppm (mg/kg de MS) do novo alimento.
- n. Zn (ppm): informe o valor de Zinco em ppm (mg/kg de MS) do novo alimento.
- o. Cr (ppm): informe o valor de Cromo em ppm (mg/kg de MS) do novo alimento.

#### Vitaminas e Aditivos:

- a. Vit. A (1000 UI/kg MS): informe o valor de Vitamina A em 1000 Unidades Internacionais por kg de MS do novo alimento.
- b. Vit. D (1000 UI/kg MS): informe o valor de Vitamina D em 1000 Unidades Internacionais por kg de MS do novo alimento.
- c. Vit. E (UI/kg MS): informe o valor de Vitamina E em Unidades Internacionais por kg de MS do novo alimento.
- d. Monensina (ppm): informe o valor do ionóforo Monensina em ppm (mg/kg de MS) do novo alimento. Esta opção somente deverá ser preenchida no caso de ionóforos comerciais ou de núcleos minerais contendo ionóforos.

Após completar todas as informações acima, pressione o botão OK que está na parte inferior do formulário para salvar este novo alimento na biblioteca.

| Alimento                        |            |                      |                           |                      |
|---------------------------------|------------|----------------------|---------------------------|----------------------|
| Teores em Matéria Seca          | ~          |                      |                           |                      |
| Dados Gerais Proteína e Energia | a Minerais | Vitaminas e Aditivos | Nutrientes personalizados | Dietas Compostas     |
| Vitaminas                       | Aditivos   |                      |                           |                      |
| Vit A (kUI/Kg MS)               | Virginian  | iicina (ppm)         |                           |                      |
|                                 |            |                      |                           |                      |
| Vit D (kUI/Kg MS)               | Monensi    | na (ppm)             |                           |                      |
|                                 |            |                      |                           |                      |
| Vit E (UI/Kg MS)                | Lasaloci   | da (ppm)             |                           |                      |
|                                 |            |                      |                           |                      |
|                                 | Salinomi   | cina (ppm)           |                           |                      |
|                                 |            |                      |                           |                      |
|                                 |            |                      |                           |                      |
|                                 |            |                      |                           |                      |
|                                 |            |                      |                           |                      |
|                                 |            |                      |                           |                      |
|                                 |            |                      |                           |                      |
|                                 |            |                      |                           |                      |
|                                 |            |                      |                           |                      |
|                                 |            |                      |                           |                      |
|                                 |            |                      |                           |                      |
|                                 |            |                      |                           |                      |
|                                 |            |                      |                           |                      |
|                                 |            |                      |                           | 🗙 Cancelar 📝 Aplicar |

# Alteração de Alimentos Cadastrados

Para editar um alimento já cadastrado, selecione o alimento; clique no botão Editar; altere as informações desejadas; e clique no botão OK.

# Exclusão de Alimentos Cadastrados

Para excluir um alimento já cadastrado, selecione o alimento e clique no botão Excluir. Para confirmar a exclusão, clique no botão OK.

O alimento só poderá ser excluído se não estiver sendo usado em nenhuma formulação.

# 2.3 Cadastro de Clientes

No RLM Leite, as formulações são agrupadas por cliente. Isso pode ser percebido navegando na árvore à esquerda da janela principal. A medida que os clientes são expandidos, suas formulações são exibidas imediatamente abaixo.

# Acessando o Cadastro de Clientes

Para acessar o Cadastro de Clientes, selecione no menu o item Cadastro / Clientes.

| Cliente                         | Produtor        | Cidade               | E sta 🔨 |               |
|---------------------------------|-----------------|----------------------|---------|---------------|
| Avaliação RLM Leite - ESALQ/USP | Esalq           | Piracicaba           | SP      |               |
| Avaliação RLM Leite 2013        | Faz. Campo Belo | SJDR                 | PR      |               |
| Cliente Confinamento            | Caiçara         | Pontal do Araguaia   | MT      | Lanc          |
| Cliente Pasto Águas             | 1               |                      |         | 🖌 🖌 Incl      |
| Cliente Pasto Seca              | 2               |                      |         |               |
| Cliente Semi-Confinamento       | 3               |                      |         | A Edit        |
| Curso RLM 3.2                   | LNCA            | Piracicaba São Paulo |         |               |
| Curso RLM 3?                    | LNCA            | Piracicaba           | SP      | E <u>x</u> cl |
| FZEA.EXP.1                      | Experimento     | Pirassununga         | SP      |               |
| FZEA.EXP.2                      | Experimento     | Pirassununga         | SP      |               |
| LNCA                            | Joao            | Piracicaba           | SP      |               |
|                                 |                 |                      | ×       |               |

#### Cadastro de Novos Clientes

Para incluir um novo cliente clique no botão Incluir no formulário Cliente, preencha as informações solicitadas e clique no botão OK para salvar.

| Cliente   |              | ×        |
|-----------|--------------|----------|
| Cliente   |              |          |
| Veridiana |              |          |
| Produtor  |              |          |
|           |              |          |
| Cidade    |              | Estado   |
|           |              |          |
| Pasta     |              |          |
|           |              |          |
|           | ✓ <u>□</u> K | Cancelar |

#### Alteração de Clientes Cadastrados

Para editar um cliente já cadastrado, selecione o cliente desejado, clique no botão Editar, altere as informações necessárias e clique no botão OK para salvar.

# Exclusão de Clientes Cadastrados

Para excluir um cliente já cadastrado, selecione o cliente, clique no botão Excluir e confirme a exclusão clicando no botão OK. O Cliente não poderá ser excluído enquanto tiver formulações relacionadas. Nesse caso, exclua primeiro as formulações do cliente.

Para incluir, alterar ou excluir Clientes direto da árvore, consulte Usando a Árvore de Exploração.

# 2.4 Cadastro de Fornecedores

O Cadastro de Fornecedores trata-se de um mero cadastro, sem relacionamento com os alimentos, não afetando os resultados das formulações. Seu preenchimento é opcional.

#### Acessando o Cadastro de Fornecedores

Para acessar o cadastro de fornecedores, selecione no menu principal o comando Cadastro / Fornecedores.

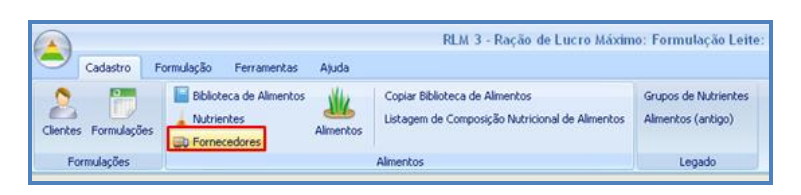

| Fornecedores           |                        |                    | F                |         |
|------------------------|------------------------|--------------------|------------------|---------|
| Nome                   | Razão Social           | C.N.P.J.           | Inscr. Estadui 🔨 |         |
| Purina                 | Purina                 | 04 750 004 0004 54 | 050.000.050.0    | K       |
| Rações Paulistar Ltda. | Rações Paulistar Ltda. | 34.753.321,0001-54 | 656.622.653.2    | S Dance |
|                        |                        |                    |                  | ▲ Edita |
|                        |                        |                    |                  |         |

#### Cadastro de Novos Fornecedores

Para incluir um novo fornecedor clique no botão Incluir no formulário Fornecedores. Informe os dados disponíveis no formulário, lembrando que não é obrigatório o preenchimento de todos os campos. Clique no botão OK para salvar.

| Fornecedores |                 |         | X      |
|--------------|-----------------|---------|--------|
| Nome         |                 |         |        |
| Agropecuária |                 |         |        |
| Razão Social |                 |         |        |
|              |                 |         |        |
| C.N.P.J.     | Inscr. Estadual |         |        |
|              |                 |         |        |
| Endereço     |                 |         | Bairro |
|              |                 |         |        |
| Cidade       |                 | U.F.    | CEP    |
|              |                 |         |        |
| Fone1        | Fone2           | Celular | Fax    |
|              |                 |         |        |
| E-Mail       |                 |         |        |
|              |                 |         |        |
| Observações  |                 |         |        |
|              |                 |         |        |
|              |                 |         |        |
|              |                 |         |        |
|              |                 |         |        |
|              |                 |         |        |

#### Alteração de Fornecedores Cadastrados

Para editar um fornecedor já cadastrado, selecione o fornecedor e clique no botão Editar. Faça as alterações desejadas e pressione o botão OK para salvar.

#### Exclusão de Fornecedores Cadastrados

Para excluir um fornecedor já cadastrado, selecione o fornecedor e clique no botão Excluir. Em seguida, confirme a exclusão pressionando o botão OK.

# 2.5 Cadastro de Formulações

A Formulação é o item fundamental do programa. Uma Formulação contém todas as informações referentes à uma Dieta ou Concentrado, tais como sua identificação, características, animais, restrições, ingredientes, composição nutricional, etc.

#### Acesso ao Cadastro de Formulações

Para abrir a janela de cadastro de Formulações, selecione o item Cadastro na barra de menu e em seguida selecione Formulações. A janela de cadastro de Formulações se abrirá.

| Formulações                                                                                                    | de Almentos Almentos Lis<br>res                                                                                                    | piar Biblioteca de Almentos<br>tagem de Composição Nutricional de Almentos<br>entre | Grupos de Nutrientes<br>Alimentos (antigo)                                                                                                    |                                                                                                    |                    |                           |           |                        |
|----------------------------------------------------------------------------------------------------|----------------------------------------------------------------------------------------------------|-------------------------------------------------------------------------------------|----------------------------------------------------------------------------------------------------|----------------------------------------------------------------------------------------------------|--------------------|---------------------------|-----------|------------------------|
|                                                                                                    |                                                                                                    |                                                                                     | copoo                                                                                                    |                                                                                                    |                    |                           |           |                        |
|                                                                                                    | < Identificação Formulação                                                                                                    | Misturadores Resultados Série de Não-Vo                                             | lumoso Inviabilidade                                                                                                    |                                                                                                    |                    |                           |           |                        |
| RIM32                                                                                                    | Visualização Dieta                                                                                                    | V 0.00 4 1 Nutrientes Alm                                                           | entos Formular PE Ma                                                                                                    | MMB                                                                                                    |                    |                           |           |                        |
| Charles and the second second s | Innedesta                                                                                                    | Const Keld, Const Keltfild N ME                                                     | and the Gatto) Man Gatto) Gate M                                                                                                    | Dece of Mo.                                                                                                    | C                  | A A ME LEADING LEAD T     | -h 00 000 |                        |
| Clientes                                                                                                    | Ingrediente                                                                                                    | Cons. Kg/d Cons. KgMS/d % MS R                                                      | estr Min (kgMO) Max (kgMO) Prop %                                                                                                    | MS Prop %MO                                                                                                    | custo \$/t MO Cust | o \$/t MS NDTWelss NDT To | ab PB PDR | calc P                 |
| Avaliação RLM Leite                                                                                                    | Slagem de graminea de l                                                                                                    | nvernt 5,0000 36,50                                                                 |                                                                                                    | CALCULATION OF COLUMN                                                                                                    | R\$ 110,00         | 55,73 55,                 | 70 12,80  | 1.2                    |
|                                                                                                    | Cleans de aibe annel                                                                                                    | 20.000 10.500 SE 10                                                                 |                                                                                                    | 41 200 40 200                                                                                                    |                    | 60.07 60.                 | en e en   | 5.40                   |
| rmulações                                                                                                    |                                                                                                    |                                                                                     |                                                                                                    |                                                                                                    |                    |                           |           |                        |
|                                                                                                    |                                                                                                    |                                                                                     |                                                                                                    |                                                                                                    |                    |                           |           |                        |
| para Filtrar                                                                                                    |                                                                                                    |                                                                                     |                                                                                                    |                                                                                                    |                    |                           |           |                        |
|                                                                                                    |                                                                                                    |                                                                                     |                                                                                                    |                                                                                                    |                    |                           | 11.00     |                        |
| un das la                                                                                                    | Classie                                                                                                    | Paula                                                                               | Lota Modfrada                                                                                                    | Tine                                                                                                    | Crisda             | Tipp de Dradida           |           | -                      |
| amulação                                                                                                    | Cliente                                                                                                    | Pasta                                                                               | Lote Modificada                                                                                                    | Tipo                                                                                                    | Criada             | Tipo de Produto           |           | l Ind                  |
| emulação<br>Amostra Vacas Lactantes 90 DEL                                                                                                    | Cliente<br>Avalisção RLM Lete                                                                                                    | Pasta<br>Avaliação                                                                  | Lote Modificada<br>15/2/2014 20:36:11                                                                                                    | Tipo<br>Lete                                                                                                    | Criada             | Tipo de Produto           |           | f In                   |
| mulação<br>Amostra Vacas Lactantes 90 DEL<br>Iscavel - PR                                                                                                    | Cliente<br>Avaliação RLM Lete<br>Avaliação RLM Lete                                                                                                    | Pasta<br>Avaliação                                                                  | Lote Modificada<br>15/2/2014 20:36:11<br>1 13/2/2014 16:35:20                                                                                                    | Tipo<br>Lete<br>Lete                                                                                                    | Criada             | Tipo de Produto           |           | F Ind                  |
| enulação<br>Amostra Vacas Lactantes 90 DEL<br>Iscavel - PR<br>rmulação 30 litros                                                                                                    | Cliente<br>Avaliação RLM Lete<br>Avaliação RLM Lete<br>Avaliação RLM Lete                                                                                                    | Pasta<br>Avalisção                                                                  | Lote Modificada<br>15/2/2014 20:36:11<br>1 13/2/2014 16:35:20<br>1 13/2/2014 16:36:20                                                                                                    | Tipo<br>Lete<br>Lete<br>Lete                                                                                                    | Criada             | Tipo de Produto           |           | <b>f</b> ]n<br>▲ Ed    |
| mulação<br>Anostra Vacas Lactarites 90 DEL<br>Iscavel - PR<br>rmulação 30 itros<br>iho 1-StarMik                                                                                                    | Cierte<br>Avaliação RLM Lete<br>Avaliação RLM Lete<br>Avaliação RLM Lete<br>Avaliação RLM Lete                                                                                                    | Pasta<br>Aveliação                                                                  | Lote Modificada<br>15/2/2014 20.36.11<br>1 13/2/2014 16.35.20<br>1 13/2/2014 16.36.20<br>1 4/12/2013 09.43.24                                                                                                    | Tipo<br>Lete<br>Lete<br>Lete<br>Lete                                                                                                    | Criada             | Tipo de Produto           |           | F jn<br>La<br>Es       |
| emulação<br>Anostra Vacas Luctorites SODEL<br>Iscavel - PR<br>emulação 30 litros<br>vho 1-StarMik<br>- 16 julho                                                                                                    | Cliente<br>Avaliação RLM Lete<br>Avaliação RLM Lete<br>Avaliação RLM Lete<br>Avaliação RLM Lete<br>Avaliação RLM Lete                                                                                                    | Pasta<br>Availação                                                                  | Lote Modificada<br>15/2/2014 20.36.11<br>1 13/2/2014 16:35:20<br>1 13/2/2014 16:36:20<br>1 4/1/2/2013 09:43:24<br>1 17/1/2/2013 10:30:33                                                                                                    | Tipo<br>Lete<br>Lete<br>Lete<br>Lete<br>2 Lete                                                                                                    | Criada             | Tipo de Produto           |           | Ed                     |
| xmulação<br>Annostria Vacas Lactardes 50 DEL<br>Iscavel - PR<br>minulação 30 Itros<br>nho 1-StarMilk<br>- 16 juho<br>eta Típica Campos Gerais PR                                                                                                    | Cliente<br>Avaliação RLM Lete<br>Avaliação RLM Lete<br>Avaliação RLM Lete<br>Avaliação RLM Lete<br>Avaliação RLM Lete<br>Avaliação RLM Lete                                                                                                    | Pasta<br>Avalação                                                                   | Lote Modicada<br>15/2/2014 20.36:11<br>1 31/2/2014 16:35:20<br>1 31/2/2014 16:35:20<br>1 47/2/2013 10:30:31<br>1 17/2/2013 10:30:31<br>1 33/2/2014 16:35:37                                                                                                    | Tipo<br>Lete<br>Lete<br>Lete<br>Lete<br>2 Lete<br>Lete                                                                                                    | Criada             | Tipo de Produto           |           | f Ini<br>▲ Ed<br>→ Eyr |
| emulação<br>Amostra Vacas Lactantes 50 DEL<br>sscavel - PR<br>munação 30 Bros<br>rho 1-StarMik<br>- 16 juho<br>eta Tipica Campos Genais PR<br>ralação 4 dezembro 2013                                                                                                    | Cliente<br>Avalinção RLM Lete<br>Avalinção RLM Lete<br>Avalinção RLM Lete<br>Avalinção RLM Lete<br>Avalinção RLM Lete<br>Avalinção RLM Lete                                                                                                    | Parta<br>Avalação                                                                   | Modificada         15/2/014 20.36.11           1         13/2/2014 16.35/20           1         13/2/2014 16.35/20           1         13/2/2014 16.38/20           1         13/2/2014 16.38/20           1         17/2/2013 109.33/20           1         13/2/2014 16.33/20           1         13/2/2014 16.33/20           1         13/2/2014 16.33/20           1         13/2/2014 16.33/20           1         13/2/2014 16.33/20                                                                                                    | Tipo<br>Lete<br>Lete<br>Lete<br>Lete<br>Lete<br>Lete<br>Lete                                                                                                    | Cnada              | Tipo de Produto           |           | F In                   |
| mulação<br>Anostra Vacas Luctantes 50 DEL<br>socavel - PR<br>endação 30 tros<br>ho 1 - StantMái<br>- 16 julho<br>eta Típica Campos Genais PR<br>evalação 4 dezembro 2013<br>ste Dieta Típica Campos Genais PR                                                                                                    | Cliente<br>Avalanção RLM Lete<br>Avalanção RLM Lete<br>Avalanção RLM Lete<br>Avalanção RLM Lete<br>Avalanção RLM Lete<br>Avalanção RLM Lete<br>Avalanção RLM Lete                                                                                                    | Pasta<br>Avolação                                                                   | Lote Modificada<br>15/2/2014 20:36:11<br>1 13/2/2014 16:35:20<br>1 13/2/2014 16:35:20<br>1 47/2/2013 08:43:24<br>1 17/2/2013 10:30:33<br>1 13/2/2014 16:35:35<br>1 13/2/2014 16:35:35                                                                                                    | Tipo<br>Lete<br>Lete<br>Lete<br>2 Lete<br>Lete<br>Lete<br>Lete                                                                                                    | Criada             | Tipo de Produto           |           | F Ind                  |
| amulação<br>Amostin Vacas Luctantes 90 DEL<br>Socarel - PR<br>munação 30 tiros<br>nho 1-StarMilis<br>- 16 juho<br>eta Tipica Campos Genais PR<br>ratação 4 decembro 2013<br>ste Dieta Tipica Campos Genais PF<br>eta 20 de novembro                                                                                                    | Cliente<br>Avallação RLM Lete<br>Avallação RLM Lete<br>Avallação RLM Lete<br>Avallação RLM Lete<br>Avallação RLM Lete<br>Avallação RLM Lete<br>Avallação RLM Lete<br>Avallação RLM Lete                                                                                                 | Pasta<br>Avalação                                                                   | Lote Modificada<br>15/2/2014 20:36:11<br>1 13/2/2014 16:35:20<br>1 47/2/2013 08:43:24<br>1 47/2/2013 08:43:24<br>1 17/2/2013 10:30:37<br>1 13/2/2014 16:35:37<br>1 17/2/2014 16:35:35<br>1 22911/2/01 31:80:65                                                                                                    | Tipo<br>Lete<br>Lete<br>Lete<br>Lete<br>Lete<br>Lete<br>Lete<br>Let                                                                                                    | Criada             | Tipo de Produto           |           | F In                   |
| omulação<br>Annostin Vicina Luctures 90 DEL<br>sociver - PR<br>vinulação 30 litros<br>rinto 1-5 starMatic<br>- 16 Juho<br>eta Tipica Campos Genais PR<br>vinação 4 decembro 2013<br>riste Dieta Tipica Campos Genais PF<br>ste 20 de novembro<br>eta Tipica Campos Genais PF<br>ste 20 de novembro<br>eta Tipica Campos Genais PF                                                                                                    | Cliente<br>Avallação RLM Lote<br>Avallação RLM Lote<br>Avallação RLM Lote<br>Avallação RLM Lote<br>Avallação RLM Lote<br>Avallação RLM Lote<br>Avallação RLM Lote<br>Avallação RLM Lote<br>Avallação RLM Lote                                                                           | Parta<br>Avralação                                                                  | Lote Modificada<br>15/2/0014 20:36:11<br>1 13/2/0014 16:35:20<br>1 33/2/0014 16:35:20<br>1 41/2/2013 09:45:24<br>1 17/1/2/2013 10:30:37<br>1 13/2/2014 16:35:35<br>1 29/1/2/2013 10:05:35<br>1 29/1/2/2014 16:35:35<br>1 29/1/2/2014 16:35:35<br>1 29/1/2014 16:35:35<br>1 29/1/2014 16:35:35<br>1 29/1/2014 16:35:35<br>1 29/1/2014 16:35:35<br>1 29/1/2014 16:35:35<br>1 29/1/2014                                 | Tipo<br>Lete<br>Lete<br>Lete<br>Lete<br>Lete<br>Lete<br>Lete<br>Let                                                                                                    | Criada             | Tpo de Picoluto           |           | F Inv                  |
| mulação<br>Anostin Vaces Luctures 30 DEL<br>Iscovel - PR<br>mulação 30 Bros<br>ho 1-SatrMik<br>- 16 Juho<br>da Tipica Campos Gerais PR<br>ratação 4 dezembro 2013<br>te Deta Tipica Campos Gerais PR<br>ste 28 de novembro<br>da Tipica Campos Gerais PR.<br>te biblices amito - 30 de novembro                                                                                                    | Clerite<br>Avalação RLM Lete<br>Avalação RLM Lete<br>Avalação RLM Lete<br>Avalação RLM Lete<br>Avalação RLM Lete<br>Avalação RLM Lete<br>Avalação RLM Lete<br>Avalação RLM Lete<br>Avalação RLM Lete                                                                                    | Pasta<br>Avolação                                                                   | Lote Modificada<br>15/2/2014 20:36:11<br>1 3/2/2014 16:35:20<br>1 3/2/2014 16:35:20<br>1 4/1/2/2013 08:43:24<br>1 4/1/2/2013 08:43:24<br>1 3/2/2014 16:35:37<br>1 3/2/2014 16:35:35<br>1 2/2/2014 16:35:35<br>1 2/2/2014           | Tipo<br>Lete<br>Lete<br>Lete<br>Lete<br>Lete<br>Lete<br>Lete<br>Let                                                                                                    | Cueda              | Tpo de Picoluto           |           | E Inv                  |
| mulação<br>Antostra V Mices Luctantes 90 DEL<br>socavel - PR<br>mulação 30 tros<br>ho 1-StarMik<br>- 16 juho<br>est Tipico Campos Genais PR<br>valação 4 dezembro 2013<br>ste Dieta Tipica Campos Genais PF<br>tes 20 de novembro<br>eta Tipica Campos Genais PR.<br>ste biblices a mido - 29 de novem<br>- 21 01                                                                                                    | Clerite<br>Avalanção FLM Lete<br>Avalanção FLM Lete<br>Avalanção FLM Lete<br>Avalanção FLM Lete<br>Avalanção FLM Lete<br>Avalanção FLM Lete<br>Avalanção FLM Lete<br>Avalanção FLM Lete<br>Avalanção FLM Lete<br>Avalanção FLM Lete                                                     | Parta<br>Avalação                                                                   | Lote Modificada<br>15/2/014 20:38:11<br>1 33/2/014 16:35:20<br>1 33/2/014 16:35:20<br>1 47/2/013 09:45:24<br>1 47/2/013 09:45:24<br>1 33/2/014 16:35:37<br>1 33/2/014 16:35:33<br>1 29/11/2/013 16:06:57<br>1 33/2/014 16:35:37<br>1 29/11/2/013 15:06:57<br>1 33/2/014 16:35:37<br>1 29/11/2/013 15:06:57<br>1 33/2/014 16:35:37<br>1 29/11/2/013 15:06:57<br>1 33/2/014 16:35:37<br>1 29/11/2/013 15:06:57<br>1 33/2/014 16:35:37<br>1 29/11/2/013 15:06:57<br>1 33/2/014 16:35:37<br>1 33/2/014 16:35:37<br>1 33/2/014 17<br>1 33/2/014 17<br>1 33/2/014 17<br>1 33/2/014 17             | Tipo           Loto           Loto | Ciiada             | Tpo de Picoluto           |           | E Int                  |
| smulação<br>Anostin Vacine Lastantes 30 DEL<br>ascavel - PR<br>mulação 30 tiros<br>nho 1-3santelis<br>- 16 Juño<br>eta Tipica Campos Gensis PR<br>valação dezembro 2013<br>seto Deta Tipica Campos Gensis PR<br>seto 20 de novembro<br>eta Tipica Campos Gensis PR.<br>Tipica Campos Gensis PR.<br>este baldetes anido - 29 de novem<br>v21 01                                                                                                    | Clerite<br>Avalação FLM Lete<br>Avalação FLM Lete<br>Avalação FLM Lete<br>Avalação FLM Lete<br>Avalação FLM Lete<br>Avalação FLM Lete<br>Avalação FLM Lete<br>Avalação FLM Lete<br>Avalação FLM Lete<br>Avalação FLM Lete<br>Avalação FLM Lete                                          | Parta<br>Avralação                                                                  | Lote Modificada<br>15/2/2014 20:36:11<br>1 13/2/2014 16:35:20<br>1 13/2/2014 16:35:20<br>1 41/2/2013 09:43:24<br>1 17/2/2013 10:30:31<br>1 13/2/2014 16:35:35<br>1 29/1/2/2013 16:06:45<br>1 29/1/2/2013 15:06:45<br>1 29/1/2/2014 16:35:35<br>1 29/1/2/2014 16:35:35<br>1 29/1/2/2013 15:06:45<br>1 29/1/2/2014 16:35:35<br>1 29/1/2/2014 16:35:35<br>1 29/1/2014 16:35<br>1 29/1/2014 16:35<br>1 29/1/2014 16:35<br>1 29/1/2014 16:35                                  | Tpo<br>Lete<br>Lete<br>Lete<br>Lete<br>Lete<br>Lete<br>Lete<br>Let                                                                                                    | Ciada              | Tpo de Picoluto           |           | F Ins                  |
| emulação<br>Anostin Viscia Luctureles 90 DEL<br>ascavel - PR<br>munalção 30 tros<br>ho 1-524MMA<br>- 16 Juho<br>eta Tipica Campos Genais PR<br>valação 4 dezembro 2013<br>este Deta Tipica Campos Genais PR<br>este Dieta Tipica Campos Genais PR<br>este Dieta Campos Genais PR.<br>este biblicetos amido - 29 de novem<br>v 21 01<br>haliguip<br>Formulação 20 titos                                                                                                    | Clerie<br>Avalação RLM Lete<br>Avalação RLM Lete<br>Avalação RLM Lete<br>Avalação RLM Lete<br>Avalação RLM Lete<br>Avalação RLM Lete<br>Avalação RLM Lete<br>Avalação RLM Lete<br>Avalação RLM Lete<br>Avalação RLM Lete<br>Avalação RLM Lete<br>Avalação RLM Lete<br>Avalação RLM Lete | Parta<br>Avaliação                                                                  | Lote Modificada<br>15/2014 03 08:11<br>1 13/2014 16:35.20<br>1 13/2014 16:35.20<br>1 13/2014 16:35.21<br>1 13/2014 16:35.37<br>1 17/2014 16:35.37<br>1 17/2014 16:35.37<br>1 29/11/2013 15:08.4<br>1 32/2014 16:35.37<br>1 29/11/2013 15:08.4<br>1 33/2014 16:35.16<br>1 55/2014 21:21:35<br>1 15/2014 21:21:35<br>1 15/2014 21:21:21<br>1 15/2014 21:21:21<br>1 15/2014 21:21:21<br>1 15/2014 21:21:21<br>1 15/20 | Teo<br>Lete<br>Lete<br>Lete<br>Lete<br>Lete<br>Lete<br>Lete<br>Le                                                                                                    | Ciiada<br>a        | Tpo de Picoluto           |           | F Ins                  |

# Cadastro de Novas Formulações

Para incluir uma nova dieta, pressione o botão "Incluir" no formulário "Formulações". Selecione o tipo de formulação desejada, de acordo com as explicações abaixo:

| Selecione o Tipo                      | Selecione o Tipo de Formulação 🛛 🔀                                                                                                    |  |  |  |  |  |
|---------------------------------------|----------------------------------------------------------------------------------------------------|--|--|--|--|--|
| Sistema NRC<br>Tropicalizado<br>ESALQ | Dieta formulada a partir das exigências nutricionais baseadas no<br>Sistema NRC Tropicalizado ESALQ, conforme as informações de<br>um Lote de Bovinos de Corte.                              |  |  |  |  |  |
| Exigências do<br>Usuário              | Dieta formulada a partir das exigências nutricionais fornecidas por<br>um especialista em Nutrição Animal.                                                                                   |  |  |  |  |  |
| Leite                                 | Dieta de produção de Leite formulada a partir das exigências<br>nutricionais baseadas no Sistema NRC Tropicalizado ESALQ,<br>conforme as informações de um Lote de Bovinos de Leite.         |  |  |  |  |  |
| Concentrado /<br>Suplemento           | Concentrado formulado a partir das exigências nutricionais<br>fornecidas por um especialista em Nutrição Animal. O<br>Concentrado poderá ser usado como um novo alimento nas<br>Formulações. |  |  |  |  |  |

- Leite: dieta formulada a partir das exigências nutricionais do Sistema NRC (2001) adaptado pela ESALQ, estimadas pelo RLM a partir da descrição dos animais. A primeira versão do RLM Leite foi lançado em 2014. No RLM Leite, o modelo RLM Corte só é liberado para clientes que optaram pelo RLM Leite e Corte durante a aquisição das lincenças.
- Sistema NRC Tropicalizado ESALQ: dieta formulada a partir das exigências nutricionais do Sistema NRC Tropicalizado ESALQ, estimadas pelo RLM a partir da descrição dos animais. No RLM 2.0, essa era a única opção disponível. No RLM Corte, o modelo do RLM Leite só é liberado para clientes que optaram pelo RLM Leite e Corte durante a aquisição das lincenças.
- **Exigências do Usuário**: dieta formulada a partir de exigências nutricionais que deverão ser descritas pelo usuário, por sua inteira responsabilidade. Recomenda-se que esta opção somente seja escolhida se houver a assessoria de um especialista em Nutrição Animal. Esta opção não era disponível no RLM 2.0. Está disponível no RLM Corte.
- **Concentrado / Suplemento**: ao contrário das duas opções anteriores, nesta opção a base escolhida é Matéria Original (ao invés de Matéria Seca). Além disso, as exigências nutricionais novamente deverão ser descritas pelo usuário, normalmente um técnico que trabalha em fábrica de rações.

Após selecionado o tipo de Formulação, preencha as informações da formulação e em seguida clique no botão OK.

# Alteração de Formulações Cadastradas

Para editar uma dieta já cadastrada, selecione a dieta a ser alterada no formulário Formulação e pressione o botão Editar. Altere as informações desejadas. Para salvar, clique no botão OK.

Para mais informações sobre os dados cadastrais consulte Cadastrando os Dados de Entrada.

#### Exclusão de Formulações Cadastradas

Para excluir uma dieta já cadastrada, selecione a Formulação que deseja excluir, clique no botão Excluir e em seguida confirme a exclusão clicando em botão OK.

# 2.5.1 Cadastrando dados de entrada

#### Leite - Sistema NRC (2001) adaptado ESALQ

Após selecionar a opção "Leite", o formulário "Dados Gerais" deverá ser preenchido. Este formulário possui 4 pastas: Geral, Animal, Ambiente/Manejo e Produção/Consumo.

#### Pasta "Geral"

| Geral Animal Ambiente / Manejo Produção / | Consumo             |
|-------------------------------------------|---------------------|
| Dieta                                     | Última Alteração    |
| Dieta Típica Campos Gerais PR             | 2/6/2014 6:15:42 PM |
| Cliente                                   | Tipo                |
| Avaliação RLM Leite 2013 🔹 🕞              | Leite 🗸 🗸           |
| Pasta                                     | Lote                |
| / E                                       | 1                   |
| Preço do leite (\$/L)                     |                     |
| 1.10                                      |                     |
| Observações                               |                     |
| 1                                         |                     |
|                                           |                     |
|                                           |                     |
|                                           |                     |
|                                           |                     |
|                                           |                     |
|                                           |                     |
|                                           |                     |
| Preencher com Exemplo 1 Janela de Depur   | ação                |
|                                           |                     |
|                                           |                     |
|                                           |                     |

Na primeira página deste formulário, chamada "Geral", as seguintes informações devem ser fornecidas:

- a. Dieta: nome da dieta, preferencialmente com informações que facilitem o reconhecimento desta formulação (animais, data, etc.).
- b. Cliente: clicando a seta do lado direito da caixa, selecione o cliente para o qual esta formulação se destina.
- c. Lote: descrição do lote de animais que receberá esta dieta (opcional).
- d. Preço do leite: informe o preço do litro de leite pago ao produtor (R\$/litro).
- e. Observações: disponível para inclusão de informações complementares.

# Pasta "Animal"

| Geral Animal Ambiente / Ma                                                          | nejo Produção                                                                                   | / Consumo           |                  |      |  |  |
|-------------------------------------------------------------------------------------|-------------------------------------------------------------------------------------------------|---------------------|------------------|------|--|--|
| Características / Peso                                                              |                                                                                                 |                     |                  |      |  |  |
| Categoria Animal                                                                    |                                                                                                 |                     |                  |      |  |  |
| Vaca em lactação                                                                    | *                                                                                               |                     |                  |      |  |  |
| Raça                                                                                |                                                                                                 | Peso Atual (Kg)     | Peso Jejum (kg   | )    |  |  |
| Holandesa                                                                           | *                                                                                               | 625                 | 600              |      |  |  |
| Peso Adulto (kg) Peso Adulto Jejum (kg)<br>Calcular Peso Adulto pela Raça 682 654.7 |                                                                                                 |                     |                  |      |  |  |
| 🗹 Calcular Peso Nascimento pe                                                       | Peso Nasc (kg)     Peso do concepto (kg)       Calcular Peso Nascimento pelo Peso Adulto     43 |                     |                  |      |  |  |
| Idade                                                                               |                                                                                                 | Escore de Condição  | Corporal         |      |  |  |
| Número de Lactações                                                                 | 2                                                                                               | ECC Atual (1-5)     |                  | 2.75 |  |  |
| Idade (meses)                                                                       | 44                                                                                              | ECC Meta (1-5)      |                  | 3.25 |  |  |
| Idade ao 1º Parto (meses)                                                           | 24                                                                                              | Dias para atingir a | meta (d)         | 120  |  |  |
| Intervalo entre Partos (meses)                                                      | 14                                                                                              | GMD de Balanço Er   | nergético (kg/d) | 0.38 |  |  |
| Dias de Prenhez (d)                                                                 | 30                                                                                              |                     |                  |      |  |  |
| Dias em leite (d)                                                                   | 180                                                                                             |                     |                  |      |  |  |

Na segunda pasta deste formulário, chamada "Animal", as seguintes informações devem ser fornecidas:

a. Categoria animal: Na primeira versão do RLM Leite (2014) foi disponibilizado o modelo de vacas em lactação. Os modelos de vacas secas, novilhas e bezerras serão disponibilizadas nas versões posteriores e os usuários do RLM Leite poderão ter acesso por meio das atualizações. Na primeira versão do RLM Leite será possível avaliar e formular dietas para vacas lactantes.

- b. Raça dos animais: clicando na seta do lado direito da caixa, selecione a raça predominante no lote das vacas para o qual esta formulação se destina.
- c. Peso atual: informar o peso médio das vacas (kg). O peso pode ser obtido por pesagem na balança ou estimado por uso da fita métrica.
- d. Peso jejum: o RLM Leite informa o peso em jejum, sendo considerado 96% do peso adulto.
- e. Peso adulto: O RLM Leite tem a opção de informar o peso adulto pela raça do animal. Clicar em "Calcular Peso Adulto pela Raça".
- f. Peso ao nascimento: Informar o peso médio ao nascimento das bezerras. Outra opção é clicar em "Calcular Peso ao Nascimento pelo Peso Adulto".
- g. Número de lactações: informe o número de lactações média do lote.
- h. Idade (meses): informe a idade média das vacas em meses.
- i. Idade ao primeiro parto (meses): informe a idade média ao primeiro parto das vacas em meses.
- j. Dias de prenhez (meses): informe os dias de prenhez médio do lote. O modelo do RLM Leite é baseado no NRC (2001). Neste as exigências de prenhez são contabilizadas a partir dos 190 dias até os 279 dias de gestação. O modelo não considera as exigências de energia e proteína antes dos 190 dias em gestação. O modelo considera que vacas com mais que 279 dias em gestação apresentam as mesmas exigências das vacas com 279 dias em gestação.
- I. Dias em leite: informe o período de lactação médio do lote em dias. O período médio de lactação em rebanhos especializados é geralmente de 305 dias (10 meses) e este período pode ser de até 365 dias (12 meses).
- m. ECC (atual): informe o escore de condição corporal (ECC) médio do lote. Em vacas o ECC é avaliado em uma escala de 1 a
   5. O ECC igual a 1 representa vacas extremamente magras e 5 vacas muito gordas. Recomenda-se avaliar o ECC segundo Wildman et al. (1982). O ECC é utilizado para monitorar o grau de mobilização das reservas de gordura.
- n. ECC (meta): informe o ECC meta do lote. A atual recomendação do ECC ideal ao parto é de 3,25, nutricionistas mais conservadores usam o ECC de 3,5. ECC abaixo de 3 sinaliza poucas reservas para mobilização e ECC acima de acima de 3,5 aumentam as chances de distúrbios metabólicos como cetose.
- o. Dias para atingir a meta: o RLM informa o cálculo a partir dos dias em lactação. O campo pode ser alterado pelos usuários.
- p. GMD de Balanço Energético (kg/d): o RLM Leite informa o ganho ou perda de peso médio diário em kg necessário para atingir a meta do ECC desejado usando os "Dias para atingir a meta" calculado ou informado pelo usuário.

# Pasta "Ambiente/Manejo"

| Seral   | Animal       | Ambiente / N    | 1anejo                    | Produção | / Consumo |   |
|---------|--------------|-----------------|---------------------------|----------|-----------|---|
| Ambier  | nte          |                 |                           |          |           |   |
| Temp    | eratura am   | biente (°C)     |                           |          | 21        |   |
| Umida   | ide relativa | a do ar (%)     |                           |          | 50        |   |
| Índice  | e Temperat   | ura / Umidade   |                           |          | 66.4      | • |
| Pastejo | )            |                 |                           |          |           |   |
| 🗹 Pa    | stejo        |                 |                           |          |           |   |
| Торос   | grafia       |                 | Plano                     |          | ~         | · |
| Distâr  | ncia Piquet  | e-Ordenha (m)   | <u>Plano</u><br>Inclinado | D        |           |   |
| Núme    | ro de idas   | ao piquete (#/c | l)                        |          | 2         |   |
|         |              |                 |                           |          |           |   |

#### "Ambiente"

a. Temperatura Ambiente °C: Informe a temperatura ambiente média do local onde as vacas se encontram. Estudo recente de Neri (2013) realizado no Brasil mostra que a temperatura do ar foi a maior determinante na variação do Índice de Temperatura e Umidade (THI), importante no estresse cálorico das vacas. A temperatura é usada no modelo do RLM Leite na correção da ingestão de matéria seca pelas vacas (IMS). Temperatura acima de 20°C deprime a IMS (NRC, 2001). b. Umidade relativa do ar (%): Informe a umidade relativa do ar do local onde as vacas se encontram.

c. Índice de Temperatura/Umidade: O RLM Leite cálcula o THI a partir dos dados de temperatura e umidade. No Brasil tornase importante este índice para mensurar o estresse térmico das vacas, bem estar animal e comprometimento da saúde e produção de leite. Estudo realizado no Arizona demostrou que vacas produzindo mais que 35 litros de leite expostas a um THI superior a 68, por um período maior que 17h/d podem apresentar uma perda de 2,2 kg por dia de leite (ZIMBELMAN et al., 2009). Estudo de Neri (2013) encontrou uma frequência diária de THI superior a 68 e 72 nos rebanhos de Minas Gerais, São Paulo e Paraná, sugerindo estresse calórico nos estabulos leiteiros do Brasil.

# "Pastejo"

- a. Pastejo: Clique no botão "Pastejo" para vacas que estão em sistema de pastejo.
- b. Topografia: Existem duas opções no RLM Leite, "Plano" ou "Inclinado", clique na opção desejada.
- c. Distância Piquete-Ordenha (m): Informe a distância do pasto até a sala de ordenha em metros.
- d. Números de ida ao piquete (d): Informe o número de ida dos animais ao piquete por dia. O RLM Leite ajusta a exigência de mantença considerando a energia gasta no pastejo dos animais.

# Pasta "Produção/Consumo"

| Corol Apimol Ar            | nhianta / Manaia           | hun Ma J. Communa |
|----------------------------|----------------------------|-------------------|
| Gerai Animai Ai            | indience / Manejo          | luçao / Consumo   |
| Produção de Leite          |                            |                   |
| Real (kold)                | Meta (kold)                | Formulação (kg/d) |
|                            |                            |                   |
| 35                         | 35                         |                   |
|                            |                            |                   |
| Produção de leite corr     | igida pelo teor de gordura |                   |
| Gordura (%)                | PLC 4,0%G                  | PLC 3,5%G         |
| 3.30                       | 31.32                      | 33,86             |
|                            |                            |                   |
| Propriedades do Leite      |                            |                   |
| Proteína total (%)         | Proteína verdadeira (%     | ) Lactose (%)     |
| 3.10                       | 2.88                       | 4.70              |
|                            |                            |                   |
| Consumo                    |                            |                   |
| NDT da dieta               |                            | 70.0              |
| 1101 00 01000              |                            |                   |
| Consumo predito MS         | sem estresse calórico (kg/ | d) 23.38          |
| Consumo predito MS         | com estresse calórico (kg/ | d) 23.24          |
| Consumo real de mat        | éria seca (ko/d)           | 23,83             |
| 2010 and 10 and 10 million | contraction (contraction)  |                   |
|                            |                            |                   |

# "Produção de leite"

a. Produção de leite: Existem duas opções "Real (kg/d)" e "Meta (kg/d)". Informe a produção de leite desejada e a meta.

# "Produção de leite corrigida pelo teor de gordura"

b. Gordura (%): Informe a porcentagem de gordura do leite. O RLM cálcula a produção de leite corrigida (PLC) para 3,5 e 4% gordura com base na produção de leite e % de gordura do leite baseado no NRC (2001).

# "Propriedades do leite"

- c. Proteína Total (%): Informe a porcentagem de proteína do leite. O RLM Leite cálcula os valores de proteína verdadeira do leite.
- d. Lactose (%): Informe a porcentagem de lactose do leite. O RLM Leite informa um valor de referência para a % de lactose do leite.

# "Consumo"

- e. Consumo predito de MS sem estresse calórico: O consumo predito pelo RLM Leite leva em consideração o peso do animal, % de gordura, produção de leite e semanas em lactação. O RLM utiliza a equação do NRC (2001) para estimar o consumo.
- f. Consumo predito de MS com estresse calórico: O RLM utilizada um fator de correção para temperaturas superiores a 20°C.
- g. Consumo real de MS: O usuário pode informar o consumo real. O RLM usará sempre o consumo real quando informado pelo usuário.

Após completar todas as informações acima, clique no botão OK que está na parte inferior do formulário.

| 📥 Dieta de Leite        |                             |                         |                    |
|-------------------------|-----------------------------|-------------------------|--------------------|
| Dados Gerais            |                             |                         |                    |
| Geral Animal Ar         | nbiente / Manejo Produ      | ição / Consumo          |                    |
| Produção de Leite       |                             |                         |                    |
| Real (kg/d)<br>35       | Meta (kg/d)<br>35           | Formulação (kg/d)<br>35 |                    |
| Produção de leite corri | gida pelo teor de gordura   |                         |                    |
| Gordura (%)<br>3.30     | PLC 4,0%G<br>31.32          | PLC 3,5%G<br>33.86      |                    |
| Propriedades do Leite   |                             |                         |                    |
| Proteína total (%)      | Proteína verdadeira (%)     | Lactose (%)<br>4.70     |                    |
| Consumo                 |                             |                         |                    |
| Consumo predito MS      | sem estresse calórico (kg/d | ) 23.26                 |                    |
| Consumo predito MS      | com estresse calórico (kg/o | <b>)</b> 22.6           |                    |
| Consumo real de mate    | éria seca (kg/d)            | 20.00                   |                    |
|                         |                             |                         |                    |
|                         |                             |                         |                    |
|                         |                             |                         |                    |
|                         |                             |                         |                    |
|                         |                             | <b>√</b> <u>0</u> k     | X Cancelar Aplicar |

# 2.6 Cadastro de Nutrientes

Os nutrientes são usados nas composições de alimentos e formulações.

O RLM Leite tem pré-cadastrados os principais nutrientes, que são os necessários nos cálculos de formulação e os de uso mais comum. Através do Cadastro de Nutrientes, o usuário pode cadastrar novos nutrientes, para atender necessidades de fábricas de rações e formulações de dietas e concentrados. Os nutrientes do sistema (Tipo RLM) não poderão ser alterados nem excluídos pelo usuário pois suas características originais são importantes em processos internos do sistema como cálculos e referências na formulação e na composição dos alimentos.

# Acessando o Cadastro de Nutrientes

Para acessar o cadastro de nutrientes, selecione o comando Cadastro / Nutrientes no menu principal.

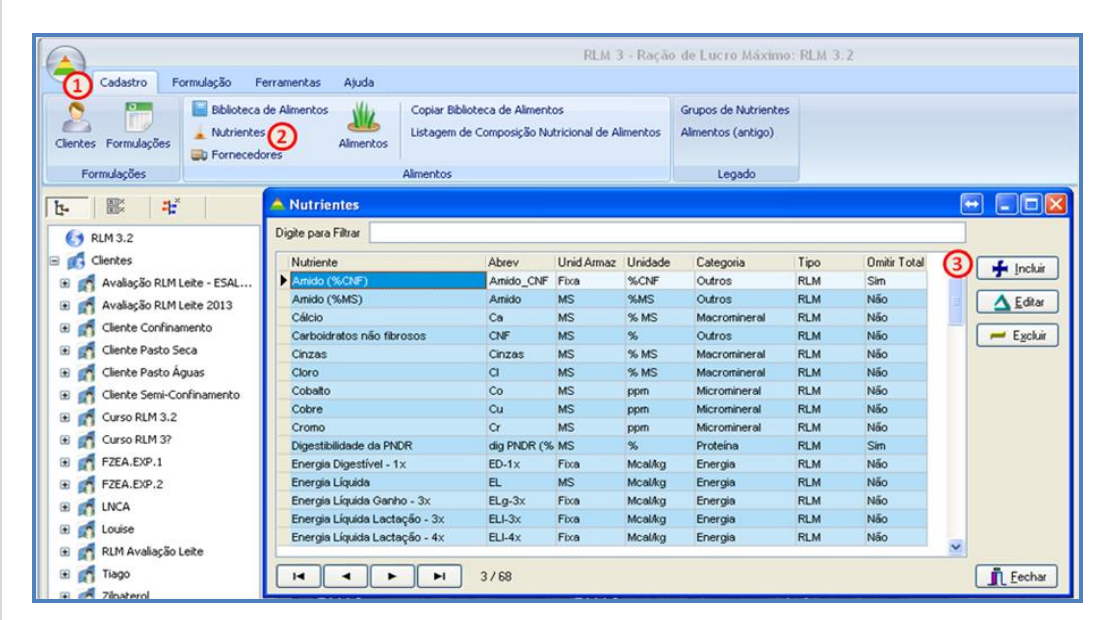

# Cadastro de Novos Nutrientes

Para incluir um novo nutriente clique no botão Incluir no formulário Nutrientes. Preencha as seguintes informações solicitadas no formulário:

- a. Nutriente: informe o nome do novo nutriente.
- b. Abreviação: informe a abreviatura adotada para o novo nutriente.
- c. Unidade: informe a unidade do novo nutriente; por exemplo, % MS, ppm, etc.
- d. Categoria: clicando a seta do lado direito da caixa, selecione em qual categoria o novo nutriente mais se encaixa: Não Nutriente, Proteína / Energia, Macromineral, Micromineral, Vitamina, NDT, Fibra, Outros.
- e. Tipo: clicando a seta do lado direito da caixa, selecione "Usuário" como Tipo do novo nutriente.
- f. Valor Mínimo e Valor Máximo: se necessário informe os valores mínimo e máximo que este novo nutriente pode assumir. O preenchimento destas células não afetará a formulação e quando usadas somente previnem erros de digitação.
- g. Unidade Armazenamento / Conversão: clicando a seta do lado direito da caixa, selecione as opções "Fixa", para nutrientes cujos valores não se modificam com a mudança da %MS; ou "Matéria Seca", para nutrientes cujos valores são alterados em função da %MS.
- h. Descrição: opcionalmente, descreva o novo nutriente cadastrado.

| 🔺 Nutriente              |             |        |                 |                              |                 |
|--------------------------|-------------|--------|-----------------|------------------------------|-----------------|
| Dados Gerais             | Dietas Comp | postas |                 |                              |                 |
| Nutriente                |             |        |                 | Abreviação                   |                 |
| Metionina                |             |        |                 | Met                          |                 |
| Unidade                  |             | Catego | oria            | Tipo                         |                 |
| g                        |             | Proteí | 'na / Energia 🔽 | Usuário 🛛 🗸                  |                 |
| Unid. Armaz / Co<br>Fixa | onv. 🔽      | 0      | mitir Total     |                              |                 |
| Descrição                |             |        |                 |                              |                 |
|                          |             |        |                 |                              |                 |
|                          |             |        |                 | 🗸 <u>O</u> k 🛛 🗶 <u>C</u> an | celar 🖌 Aplicar |

Para salvar o novo nutriente, clique no botão OK.

#### Alteração de Nutrientes Cadastrados

Para editar um nutriente já cadastrado, selecione a linha a ser alterada no formulário Nutrientes e clique no botão Editar. Altere as informações necessárias, lembrando que somente é possível editar nutrientes cadastrados pelo usuário.

#### Exclusão de Nutrientes Cadastrados

Para excluir um nutriente já cadastrado, selecione a linha a ser excluída no formulário Nutrientes, pressione o botão Excluir e confirme a exclusão clicando no botão OK.

Um nutriente só poderá ser excluído se não tiver referências na composição nutricional dos alimentos e formulações.

# **3 FORMULAÇÃO**

A Formulação é o item fundamental do programa. Uma Formulação contém todas as informações referentes à uma Dieta ou Concentrado, tais como sua identificação, características, animais, restrições, ingredientes, composição nutricional, etc.

# 3.1 Selecionando uma Formulação

Antes de trabalhar com uma planilha de formulação, é necessário selecioná-la na árvore ao lado esquerdo da tela.

Para selecionar uma formulação, expanda as formulações do cliente desejado clicando no sinal de + localizado à esquerda do nome do cliente. Em seguida clique na formulação desejada. A formulação selecionada aparecerá no quadro à direita e no alto deste quadro aparecerá "Formulação Leite" e o nome da formulação "Dieta Típica Campos Gerais PR".

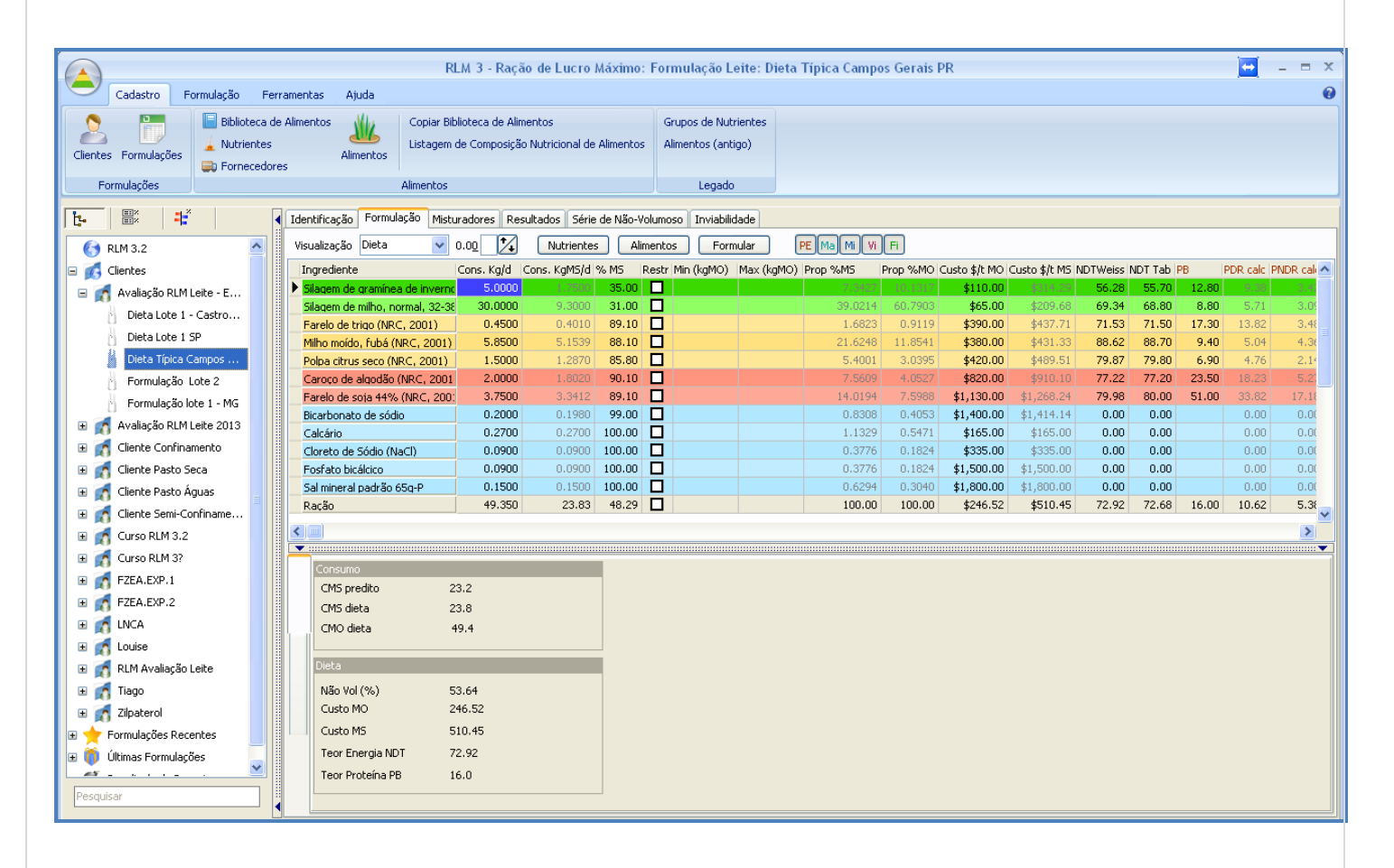

# 3.2 Alterando a Identificação da Formulação

Para alterar as informações de identificação da Formulação, selecione a formulação que deseja modificar e selecione o painel "Identificação", em seguida o painel "Geral" conforme a imagem abaixo.

| Identificação Formulação Misturadores | Resultados    | Série de Na  | ão-Volumoso | Inviabilidade |
|---------------------------------------|---------------|--------------|-------------|---------------|
| Geral Animal Ambiente / Manejo        | Produção /    | Consumo      |             |               |
| Dieta                                 |               | Última Alter | ração       | _             |
| Dieta Típica Campos Gerais PR         |               | 2/13/2014    | 2:43:41 PM  |               |
| Cliente                               |               | Tipo         |             |               |
| Avaliação RLM Leite - ESALQ/USP       | •             | Leite        | ~           |               |
| Pasta                                 |               | Lote         |             | -             |
| 1                                     |               | 1            |             |               |
| Preço do leite (\$/L)                 |               |              |             |               |
| 1.10<br>Observações                   |               |              |             |               |
|                                       |               |              |             | 1             |
|                                       |               |              |             |               |
|                                       |               |              |             |               |
|                                       |               |              |             |               |
|                                       |               |              |             |               |
|                                       |               |              |             |               |
|                                       |               |              |             |               |
|                                       |               |              |             | -             |
| Preencher com Exemplo 1 Ja            | nela de Depur | ração        |             |               |
|                                       |               |              |             |               |
|                                       |               |              |             |               |

Para mais informações sobre os campos do painel, veja Cadastro de Formulações. Ao sair do painel, após fazer alterações nos dados, será solicitada a confirmação das alterações.

| Warnir | e 🔀                                        |
|--------|--------------------------------------------|
| ⚠      | Deseja salvar as alterações antes de sair? |
| (      | Yes No Cancel                              |

Clique no botão "Sim" para salvar; "Não" para sair sem salvar; ou "Cancelar" para não sair do painel.

# 3.3 Alterando os Dados dos Animais

Para alterar os Dados dos Animais, selecione a formulação que deseja modificar e selecione o painel "Identificação", em seguida o painel "Animais", conforme a imagem abaixo.

|                                                                                                    | 10 110003,007             | consume                                                                                        |                                                                                    |                                        |  |
|----------------------------------------------------------------------------------------------------|---------------------------|------------------------------------------------------------------------------------------------|------------------------------------------------------------------------------------|----------------------------------------|--|
| Características / Peso                                                                                                    |                           |                                                                                                |                                                                                    |                                        |  |
| Categoria Animal                                                                                                    |                           |                                                                                                |                                                                                    |                                        |  |
| Vaca em lactação                                                                                                    | ~                         |                                                                                                |                                                                                    |                                        |  |
| Raça                                                                                                    |                           | Peso Atual (Kg)                                                                                | ) Peso Jejum (kg)                                                                  |                                        |  |
| Holandesa                                                                                                    |                           | 625 60                                                                                         |                                                                                    |                                        |  |
|                                                                                                    |                           | Peso Adulto (kg                                                                                | ) Peso Adulto Jeju                                                                 | eso Adulto Jejum (kg)                  |  |
| Calcular Peso Adulto pela Raca                                                                                                    |                           | 682                                                                                            | 654.7                                                                              |                                        |  |
|                                                                                                    |                           |                                                                                                |                                                                                    |                                        |  |
|                                                                                                    |                           | Peso Nasc (kg)                                                                                 | Peso do concepi                                                                    | to (ka)                                |  |
| Calcular Peso Nascimento pelo I                                                                                                    | Peso Adulto               | Peso Nasc (kg)<br>43                                                                           | Peso do concept                                                                    | to (kg)                                |  |
| Calcular Peso Nascimento pelo I                                                                                                    | Peso Adulto               | Peso Nasc (kg)<br>43                                                                           | Peso do concepi                                                                    | to (kg)                                |  |
| Calcular Peso Nascimento pelo I                                                                                                    | Peso Adulto               | Peso Nasc (kg)<br>43<br>Escore de Cond                                                         | Peso do concepi<br>0                                                               | to (kg)                                |  |
| Calcular Peso Nascimento pelo I<br>dade<br>Número de Lactações                                                                                      | Peso Adulto               | Peso Nasc (kg)<br>43<br>Escore de Cond<br>ECC Atual (1-5                                       | Peso do concepl                                                                    | to (kg)<br>2.75                        |  |
| Calcular Peso Nascimento pelo I<br>dade<br>Número de Lactações<br>Idade (meses)                                                                     | Peso Adulto               | Peso Nasc (kg)<br>43<br>Escore de Condi<br>ECC Atual (1-5<br>ECC Meta (1-5)                    | Peso do concepl<br>0<br>ção Corporal                                               | to (kg)<br>2.75<br>3.25                |  |
| Calcular Peso Nascimento pelo I dade Número de Lactações Idade (meses) Idade ao 1º Parto (meses)                                                    | Peso Adulto               | Peso Nasc (kg)<br>43<br>Escore de Cond<br>ECC Atual (1-5)<br>Dias para ating                   | Peso do concepi<br>550 Corporal ) ( ir a meta (d)                                  | to (kg)<br>2.75<br>3.25<br>120         |  |
| Calcular Peso Nascimento pelo I dade Número de Lactações Idade (meses) Idade ao 1º Parto (meses) Intervalo entre Partos (meses)                     | Peso Adulto               | Peso Nasc (kg)<br>43<br>Escore de Cond<br>ECC Atual (1-5)<br>Dias para ating<br>GMD de Balanç  | Peso do concepi<br>ción Corporal<br>ir a meta (d)<br>o Energético (kg/d)           | to (kg)<br>2.75<br>3.25<br>120<br>0.38 |  |
| Calcular Peso Nascimento pelo I dade Número de Lactações Idade (meses) Idade ao 1º Parto (meses) Intervalo entre Partos (meses) Dias de Prenhez (d) | Peso Adulto 2 44 24 14 30 | Peso Nasc (kg)<br>43<br>Escore de Condi<br>ECC Atual (1-5)<br>Dias para ating<br>GMD de Balanç | Peso do concepi<br>são Corporal<br>) []<br>ir a meta (d)<br>o Energético (kg/d) [] | to (kg)<br>2.75<br>3.25<br>120<br>0.38 |  |

Para mais informações sobre os campos dos Animais, veja Cadastro de Formulações. Após concluir a edição e sair do painel ou trocar de Dieta, aparecerá a mensagem abaixo para confirmar as alterações.

| Warnir | e 🔀                                        |
|--------|--------------------------------------------|
| ⚠      | Deseja salvar as alterações antes de sair? |
| (      | Yes No Cancel                              |

Clique no botão "Sim" para salvar e sair; no botão "Não" para sair sem salvar; ou no botão "Cancelar" para continuar as alterações no painel.

# 3.4 Alterando os Dados Ambiente/Manejo

Para alterar os dados de Ambiente e Manejo, selecione a formulação que deseja modificar e selecione o painel "Identificação", em seguida o painel "Ambiente/Manejo", conforme a imagem abaixo.

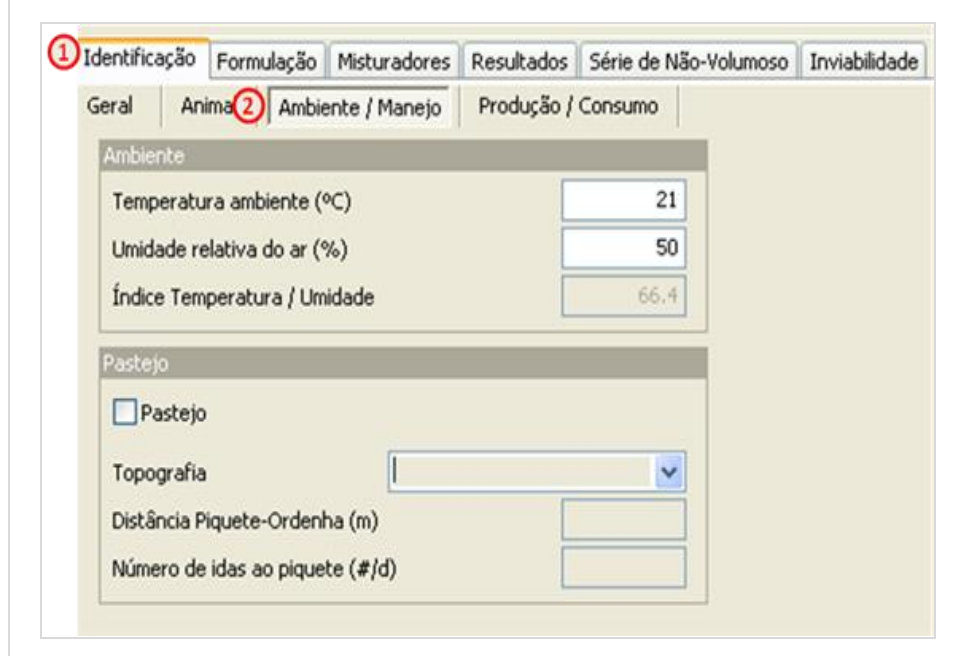

Após concluir a edição e sair do painel ou trocar de Dieta, aparecerá a mensagem abaixo para confirmar as alterações.

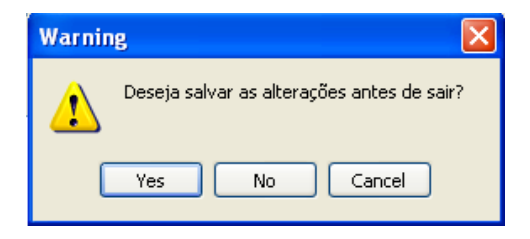

Clique no botão "Sim" para salvar e sair; no botão "Não" para sair sem salvar; ou no botão "Cancelar" para continuar as alterações no painel.

# 3.5 Alterando os Dados Produção/Consumo

Para alterar os dados de produção e consumo, selecione a formulação que deseja modificar e selecione o painel "Identificação", em seguida o painel "Produção/Consumo", conforme a imagem abaixo.

| dentificação | Formulaçã      | ão Misturadores     | Resultados   | Série de Não-Ve |
|--------------|----------------|---------------------|--------------|-----------------|
| ieral Ani    | imal Am        | ibiente / Manejo    | Produção /   | Consumo         |
| Produção de  | e Leite        |                     |              |                 |
| Real (kg/d)  |                | Meta (kg/d)         | For          | mulação (kg/d)  |
|              | 35             |                     | 35           | 35              |
| Produção de  | e leite corrig | gida pelo teor de g | ordura       |                 |
| Gordura (%   | 6)             | PLC 4,0%G           | PLC          | 3,5%G           |
|              | 3.30           | 3                   | 1.32         | 33.86           |
| Propriedade  | s do Leite     |                     |              |                 |
| Proteína to  | tal (%)        | Proteína verdade    | eira (%) Lad | tose (%)        |
|              | 3.10           | 2.                  | 88           | 4.70            |
| Consumo      |                |                     |              |                 |
| Consumo p    | redito MS s    | em estresse calóri  | co (kg/d)    | 23.38           |
| Consumo p    | redito MS o    | om estresse calóri  | co (kg/d)    | 23.2            |
|              |                |                     |              |                 |

Após concluir a edição e sair do painel ou trocar de Dieta, aparecerá a mensagem abaixo para confirmar as alterações.

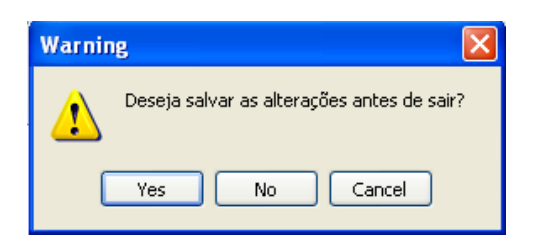

Clique no botão "Sim" para salvar e sair; no botão "Não" para sair sem salvar; ou no botão "Cancelar" para continuar as alterações no painel.

Após informar todos os dados de entrada e alterações necessárias, clique em "Aplicar".
| 📤 Dieta de Leite                                                                             |                      |
|----------------------------------------------------------------------------------------------|----------------------|
| Dados Gerais                                                                                 |                      |
| Geral Animal Ambiente / Manejo Produção / Consumo                                            |                      |
| Produção de Leite                                                                            |                      |
| Real (kg/d)         Meta (kg/d)         Formulação (kg/d)           30         30         30 |                      |
| Produção de leite corrigida pelo teor de gordura                                             |                      |
| Gordura (%)         PLC 4,0%G         PLC 3,5%G           3.30         26.85         29.03   |                      |
| Propriedades do Leite                                                                        |                      |
| Proteína total (%)     Proteína verdadeira (%)     Lactose (%)       3.10     2.88     4.70  |                      |
| Consumo                                                                                      |                      |
| Consumo predito MS sem estresse calórico (kg/d) 21.72                                        |                      |
| Consumo predito MS com estresse calórico (kg/d) 21.7                                         |                      |
| Consumo real de matéria seca (kg/d)                                                          |                      |
|                                                                                              |                      |
|                                                                                              |                      |
|                                                                                              |                      |
|                                                                                              |                      |
|                                                                                              | 🗶 Cancelar 🗸 Aplicar |

# 3.4 Selecionando Ingredientes

Para selecionar ingredientes, pressione no menu principal o comando "Formulação" em seguida pressione "Selecionar Ingredientes". Outra opção é pressionar o comando "Alimentos" na barra de ferramentas de formulação. Então abrirá a janela de seleção de ingredientes.

|                              |             |                                            | 1                               | RLM 3 - Raç             | ão de Lu                | ucro Máximo:                       | Formulação                | Leite: Lote 2               |
|------------------------------|-------------|--------------------------------------------|---------------------------------|-------------------------|-------------------------|------------------------------------|---------------------------|-----------------------------|
| Cadastro Formulação I        | Ferramentas | Ajuda                                      |                                 |                         |                         |                                    |                           |                             |
| Editar Formulação            | 🕞 Salvar    | Atualizar composiçã<br>Atualizar custo dos | o dos Ingredien<br>Ingredientes | es Atualiza<br>Atualiza | r composi<br>r custo da | ção da Matriz Lo<br>a Matriz Local | cal 💽 Clona<br>Salvar cor | r Formulação<br>no Alimento |
| Principal                    |             |                                            | Atualiza                        | ar de Biblioteca        | 5                       |                                    | 0                         | utros                       |
| Ŀ- ■ <b>*</b>                | Identifica  | ção Formulação Mi                          | sturadores Re                   | sultados   Série        | de Não-V                | /olumoso Invial                    | olidade                   |                             |
| 🕞 RLM 3.2                    | Visualizaç  | ;ão Dieta 🔽                                | 0.00                            | Nutriente               | (2) Ali                 | mentos F                           | ormular (                 | PE Ma Mi Vi                 |
| 🖃 🚮 Clientes                 | Ingredi     | ente                                       | Cons. Kg/d                      | Cons. KgMS/d            | % M5                    | Restr Min (kgMC                    | ) Max (kgMO)              | Prop %MS P                  |
| 🖃 of Avaliação RLM Leite - E | ▶ Ração     |                                            | 0.000                           | 0.00                    | 0.00                    |                                    |                           | 0.00                        |
| Disks   she 1 - Cathre       | Exigên      | cia / Restrição                            |                                 |                         | 0.00                    |                                    |                           | 100.00                      |
| Dieta Lote 1 SP              | Diferen     | ca                                         |                                 |                         | 0%                      |                                    |                           | -100.00%                    |

Na janela de seleção de ingredientes, há duas grades: na grade do lado esquerdo são exibidos os alimentos disponíveis para seleção e na janela do lado direito são exibidos os alimentos selecionados para a dieta ou concentrado em questão. Alimentos de uma janela poderão ser incluídos ou excluídos clicando nas setas localizadas entre as duas janelas < ou <a>></a>. O RLM Leite permite a seleção de muitos alimentos na formulação. Após completar a seleção dos alimentos desejados, pressione o botão <a>>></a>. Para facilitar a procura dos ingredientes desejados, há 4 recursos de apoio: Filtro de Texto, Filtro de Bibliotecas, Filtro de Categorias e Ordenação. Esses recursos podem ser usados individualmente ou em conjunto.

| Filtro Silagem (2) Biblioteca                                  | RLM Leite | 3          | Categoria | Todas as Categorias 🗸           |   |        | DCAD Ca:P PDR-PNDR EL                         |
|----------------------------------------------------------------|-----------|------------|-----------|---------------------------------|---|--------|-----------------------------------------------|
| Alimentos Disponíveis para Seleçã                              | 0         |            |           | Todas as Categorias<br>Protéico |   |        | Alimentos da Formulação                       |
| Alimento                                                       | Categoria | Biblioteca |           | Energético<br>Volumoso          | ~ | _      | Alimentos                                     |
| Silagem de aveia (NRC, 2001)                                   | Vol       | RLM Leite  |           | Minerais e Aditivos<br>Outros   |   |        | Bicarbonato de sódio (RLM - Auxiliar)         |
| Silagem de cevada (NRC, 2001)                                  | Vol       | RLM Leite  |           |                                 |   |        | Calcário (RLM12)                              |
| Silagem de gramínea de inverno,<br>imatura, <55% FDN           | Vol       | RLM Leite  |           |                                 |   |        | Caroço de algodão (NRC, 2001) (RLM Leite      |
| Silagem de gramínea de inverno,<br>madura, >60% FDN            | Vol       | RLM Leite  |           |                                 | - |        | Cloreto de Sódio (NaCl) (RLM12)               |
| Silagem de gramínea de inverno,<br>média maturidade 55-60% FDN | Vol       | RLM Leite  |           |                                 |   | $\geq$ | Farelo de soja 44% (NRC, 2001) (RLM<br>Leite) |
| Silagem de gramínea e<br>leguminosa, imatura, <47% FDN         | Vol       | RLM Leite  |           |                                 |   | ◄      | Farelo de trigo (NRC, 2001) (RLM Leite)       |
| Silagem de gramínea e<br>leguminosa, madura, <47% FDN          | Vol       | RLM Leite  |           |                                 |   |        | Fosfato bicálcico (RLM12)                     |
| Silagem de gramínea e<br>leguminosa, méd. maturidade           | Vol       | RLM Leite  |           |                                 |   |        | Milho moldo, fubá (NRC, 2001) (RLM Leite)     |
| Silagem de leguminosa                                          | Vol       | RLM Leite  |           |                                 |   |        | Polpa citrus seco (NRC, 2001) (RLM Leite)     |
| Silagem de leguminosa, imatura,<br><40% FDN                    | Vol       | RLM Leite  |           |                                 |   |        | Sal mineral padrão 65g-P (RLM12)              |

# Filtro de Texto

Este é o mais novo e poderoso recurso de filtragem. Com ele você pode filtrar os alimentos que contenham o texto do filtro em qualquer um dos campos da grade. Para utilizá-lo basta digitar sobre o campo Filtro. Para cancelar o filtro, basta limpar o texto digitado.

# Filtro de Bibliotecas

O usuário do RLM Leite deverá usar a "Bliblioteca do RLM Leite" que foi baseada nas composições de nutrientes do NRC (2001) e de outros modelos. A Principal diferença é a composição dos alimentos. O RLM Leite utiliza cálculos dinâmicos de energia e proteína demandando uma biblioteca com mais nutrientes em comparação ao RLM Corte.

# Filtro de Categorias

O usuário pode filtrar a exibição dos ingredientes de acordo com a categoria do alimento. Para isso basta escoher uma categoria na parte superior da janela. O padrão é exibir alimentos de todas as categorias.

# Ordenação

Os alimentos da biblioteca poderão ser ordenados alfabeticamente, clicando sobre o título "Alimento" na parte superior da grade. Os alimentos também poderão ser ordenados por Categoria, Tipo de Alimento ou Biblioteca, clicando sobre o cabeçalho correspondente na parte superior da grade. Para verificar a composição dos alimentos em termos de DCAD, Ca:P, PDR-PNDR e EL clique sobre os campos correspondentes.

# **3.5 Selecionando Nutrientes**

Para selecionar nutrientes pressione o comando "Nutrientes" na barra de ferramentas de formulação. Aparecerá a janela de seleção de nutrientes.

| Visualização Dieta 💟            | 0.00       | 1 Nutriente: | s 🗛   | limentos | Form       | nular      | PE Ma Mi Vi | Fi       |
|---------------------------------|------------|--------------|-------|----------|------------|------------|-------------|----------|
| Ingrediente                     | Cons. Kg/d | Cons. KgMS/d | % MS  | Restr N  | Min (kgMO) | Max (kgMO) | Prop %MS    | Prop %MO |
| Silagem de gramínea de inverno  | 12.5205    | 4.3822       | 35.00 |          |            |            |             |          |
| Silagem de milho, normal, 32-38 | 26.2043    | 8,1233       | 31.00 |          |            |            | 34,1030     | 50.9532  |
| Farelo de trigo (NRC, 2001)     | 5.9280     | 5.2818       | 89.10 |          |            |            | 22.1739     | 11.5267  |
| Milho moído, fubá (NRC, 2001)   | 3.3266     | 2,9307       | 88.10 |          |            |            | 12.3037     | 6,4685   |
| Polpa citrus seco (NRC, 2001)   | 0.0000     | 0.0000       | 85.80 |          |            |            | 0.0000      | 0.0000   |
| Caroco de algodão (NRC, 2001    | 0.0000     |              | 90.10 |          |            |            |             |          |
| Founds Ja and AND C DOD         | 2 1021     | 0.0000       | 00 10 |          |            |            | 11 0000     | 6 1070   |

# Seleção dos Nutrientes na Formulação:

No formulário "Seleção de Nutrientes da Formulação" há duas grades principais: na grade do lado esquerdo estão relacionados os nutrientes disponíveis para a seleção, enquanto que na grade do lado direito estão descritos os nutrientes selecionados para a dieta. No meio estão os botões de transferência.

- Lista de Nutrientes Disponíveis: Exibe todos os nutrientes que podem ser selecionados numa formulação com exceção dos que já estiverem selecionados;
- Lista de Nutrientes Selecionados: Exibe todos os nutrientes selecionados;
- Di Botão Adicionar: Adiciona Nutriente na Lista de Selecionados. O mesmo efeito pode ser obtido com um clique duplo na Lista de Nutrientes Disponíveis;
- Botão Remover: Remove Nutriente da Lista de Selecionados. O mesmo efeito pode ser obtido com um clique duplo na Lista de Nutrientes Selecionados. Se o Nutriente a ser removido estiver selecionado como Parâmetro de Energia ou Parâmetro de Fibra, a seleção será anulada.

| Seleção de Nutrientes da        | Formulaç     | ăo                |      |    |                                 |         |              | ?                   | X |
|---------------------------------|--------------|-------------------|------|----|---------------------------------|---------|--------------|---------------------|---|
| Lista de Nutrientes Disponíveis |              |                   |      |    | Lista de Nutrientes Selecionado | s       |              |                     |   |
| Nutriente                       | Unidade      | Categoria         | ^    |    | Nutriente                       | Unidade | Categoria    | Obrig               | ~ |
| Amido (%CNF)                    | %CNF         | Outros            |      |    | Amido (%MS)                     | %MS     | Outros       | <b>V</b>            |   |
| Carboidratos não fibrosos       | %            | Outros            |      |    | Cálcio                          | % MS    | Macromineral | ✓                   | = |
| Cromo                           | ppm          | Micromineral      |      |    | Cinzas                          | % MS    | Macromineral | <ul><li>✓</li></ul> |   |
| Energia Líquida Ganho - 3x      | Mcal/kg      | Energia           |      |    | Cloro                           | % MS    | Macromineral | ✓                   |   |
| Energia Líquida Lactação - 3x   | Mcal/kg      | Energia           |      |    | Cobalto                         | ppm     | Micromineral | ✓                   |   |
| Energia Líquida Lactação - 4x   | Mcal/kg      | Energia           |      | Ľ  | Cobre                           | ppm     | Micromineral | ✓                   |   |
| Energia Líquida Mantença - 3x   | Mcal/kg      | Energia           |      |    | Digestibilidade da PNDR         | %       | Proteína     | ✓                   |   |
| Energia Metabolizável - 3x      | Mcal/kg      | Energia           |      |    | Energia Digestível - 1x         | Mcal/kg | Energia      | ✓                   |   |
| FDN Fisicamente Efetivo         | % FDN        | Fibra             |      | Ľ  | Energia Líquida de Lactação     | Mcal/kg | Energia      | ✓                   |   |
| FDNfe em MS                     | % MS         | Fibra             |      |    | Enxofre                         | % MS    | Macromineral |                     |   |
| Fibra Bruta                     | % MS         | Fibra             |      |    | Extrato Etéreo                  | % MS    | Energia      | <ul><li>✓</li></ul> |   |
| Fluor                           | ppm          | Micromineral      |      |    | Ferro                           | ppm     | Micromineral | ✓                   |   |
| Índice de Fibra                 | % MS         | Fibra             | ¥    |    | Fibra em Detergente Ácido       | % MS    | Fibra        | ✓                   | ~ |
|                                 |              | >                 |      |    | <                               |         |              | >                   |   |
| -Definição dos Nutrientes com f | unções esper | iais na Formulaci | ăn - | -  |                                 |         |              |                     |   |
|                                 |              | ·····             |      |    |                                 |         |              |                     |   |
| Parametro de Energia            |              |                   | _    | ิส |                                 |         |              |                     |   |
| NDT Weiss                       |              |                   | Ŀ    |    |                                 |         |              |                     |   |
|                                 |              |                   |      |    |                                 |         |              |                     |   |
|                                 |              | 🗸 ок              |      | J  | 🗙 Cancel                        |         |              |                     |   |

A janela de seleção de nutrientes apresenta algumas características diferentes conforme o tipo da formulação:

# Dieta RLM Leite: Modelo NRC (2001) Tropicalizado ESALQ.

O Sistema NRC (2001) ESALQ exige a inclusão de alguns nutrientes e estes aparecem pré-selecionados, do lado direito do formulário. Para a estimativa das exigências nutricionais, os seguintes nutrientes são obrigatórios pelo Sistema NRC: Matéria Seca, NDT Tabelado, NDT Weiss, Energia Digestível - 1x, Energia Líquida de Lactação, Proteína Bruta, PDR Calculada (%MS), PNDR Calculada (%MS), Digestibilidade da PNDR, Proteína Bruta (fração A), Proteína Bruta (fração B), Proteína Bruta (fração C), Proteína Metabolizável, Taxa de degradação da fração B, Amido (%MS), Extrato Etéreo, Fibra em Detergente Ácido, Fibra em Detergente Neutro, Lignina, Nitrogênio ligado ao FDA, Nitrogênio ligado ao FDN, Cálcio, Fósforo, Magnésio, Potássio, Enxofre, Sódio, Cloro, Iodo, Cobalto, Cobre, Ferro, Manganês, Selênio, Zinco, Cinzas, Vitamina A, Vitamina D e Vitamina E.

Todos os nutrientes acima estão sinalizados como obrigatórios na janela do lado direito do formulário. O próximo passo é a definição dos nutrientes com funções especiais na formulação: parâmetro de Energia. Como padrão, utiliza-se o NDT de Weiss como parâmetro de energia. Mas nada impede que o usuário selecione outros parâmetros de energia, lembrando que, a formulação será baseada nos parâmetros selecionados. Após encerrar a seleção, o usuário deve pressionar o botão OK para salvar as alterações e retornar a planilha de formulação.

### Selecionando outro Parâmetro de Energia em Dietas NRC (2001) Tropicalizado Esalq.

O padrão do RLM Leite como parâmetro de Energia é o NDT tabelado. Mas o usuário pode usar outro parâmetro de energia, como por exemplo o NDT de Kearl ou o NDT de Weiss. Para usar outro Parâmetro de Energia, o usuário deve:

- a) Adicionar o NDT desejado na "Lista de Nutrientes Selecionados";
- b) Selecionar o Parâmetro de Energia desejado na caixa de seleção no canto inferior esquerdo da janela;

| Lista de Nutrientes Disponíveis |         |                |   |   | Lista de Nutrientes Selecionado | 2C      |              |          |   |
|---------------------------------|---------|----------------|---|---|---------------------------------|---------|--------------|----------|---|
| Nutriente                       | Unidade | Categoria      | ^ |   | Nutriente                       | Unidade | Categoria    | Obrig    | ^ |
| *10001*Carboidratos não fibro   | s %     | Proteína / Ene |   |   | Amido (%CNF)                    | %CNF    | Outros       |          |   |
| Cromo                           | ppm     | Micromineral   |   |   | Amido (%MS)                     | %MS     | Outros       | ~        |   |
| Energia Líquida Ganho - 3x      | Mcal/kg | Energia        |   |   | Cálcio                          | % MS    | Macrominera  | ~        |   |
| Energia Líquida Lactação - 3x   | Mcal/kg | Energia        |   |   | Carboidratos não fibrosos       | %       | Outros       |          |   |
| Energia Líquida Lactação - 4x   | Mcal/kg | Energia        |   |   | Cinzas                          | % MS    | Macrominera  | ✓        |   |
| Energia Líquida Mantença - 3x   | Mcal/kg | Energia        | - | Ľ | Cloro                           | % MS    | Macrominera  | ~        |   |
| Fibra Bruta                     | % MS    | Fibra          |   |   | Cobalto                         | ppm     | Micromineral | ✓        |   |
| Fluor                           | ppm     | Micromineral   |   |   | Cobre                           | ppm     | Micromineral | ~        |   |
| Índice de Fibra                 | % MS    | Fibra          |   |   | Digestibilidade da PNDR         | %       | Proteína     | ~        |   |
| Lasalocida                      | ppm     | Outros         |   |   | Energia Digestível - 1x         | Mcal/kg | Energia      | ✓        |   |
| Lisina                          | % PB    | Aminoácido     |   |   | Energia Líquida de Lactação     | Mcal/kg | Energia      | ~        |   |
| Metionina                       | % PB    | Aminoácido     |   |   | Energia Metabolizável - 3x      | Mcal/kg | Energia      |          |   |
| Molibdênio                      | ppm     | Micromineral   |   |   | Enxofre                         | % MS    | Macrominera  | <b>~</b> |   |
| Mononoine                       | maa     | Outros         | v |   | Extrato Etéreo                  | % MS    | Energia      |          | v |

# 3.6 Trabalhando com a Planilha Formulação

Assim que uma formulação é selecionada na árvore, a planilha de Formulação é aberta na parte direita da tela. Na parte superior da planilha aparece o tipo da formulação e o nome da dieta escolhida. No RLM Leite aparece: "Formulação Leite": e o nome da dieta "Dieta Típica Campos Gerais PR 28 nov. 2013".

|                                                                                                    | RLM 3 - R                       | ação de Lu     | cro Máximo    | : Formul  | ação Leite    | : Dieta Típ | ica Campos Gerai | s PR 28 n | iov. 2013     |               |          |         |       |              | - = ×      |
|----------------------------------------------------------------------------------------------------|---------------------------------|----------------|---------------|-----------|---------------|-------------|------------------|-----------|---------------|---------------|----------|---------|-------|--------------|------------|
| Image: Second second second |                                 |                |               |           |               |             |                  |           |               |               |          | e       |       |              |            |
|                                                                                                    |                                 |                | 26            |           |               |             |                  |           |               |               |          |         |       |              |            |
|                                                                                                    | Identificação Formulação Mistur | adores Resu    | ultados Série | de Não-Vo | umoso Inv     | iabilidade  |                  | _         |               |               |          |         |       |              |            |
| E Clientes                                                                                                    | Visualização Dieta 🛛 🖌 0        | .00            | Nutrientes    | Alim      | entos         | Formular    | PE Ma Mi Vi      | Fi        |               |               |          |         |       |              |            |
| 🖓 🔐 🖉 Avaliação PIM Leite                                                                                                    | Ingrediente                     | Cons. Kg/d 🛛 🤇 | Cons. KgMS/d  | % MS R    | estr Min (kgf | 40) Max (kg | MO) Prop %MS F   | rop %MO   | Custo \$/t MO | Custo \$/t MS | NDTWeiss | NDT Tab | PB P  | PDR calc   P | NDR cali 📥 |
|                                                                                                    | Silagem de gramínea de inverno  | 0.0000         | 0.0000        | 36.50     |               |             | 0.0000           | 0.0000    | \$110.00      | \$301.37      | 55.73    | 55.70   | 12.80 | 9,96         | 2.8        |
| 🖽 📁 Availação                                                                                                    | Silagem de milho, normal, 32-38 | 0.0000         | 0.0000        | 35.10     |               |             | 0.0000           | 0.0000    | \$65.00       | \$185.19      | 68.82    | 68.80   | 8.80  | 6.08         | 2.7%       |
| 3-Formulação 20 litros                                                                                                    | Farelo de trigo (NRC, 2001)     | 0.0000         | 0.0000        | 89.10     |               |             | 0.0000           | 0.0000    | \$390.00      | \$437.71      | 71.53    | 71.50   | 17.30 | 0.00         | 17.30      |
| 4- Avaliação - junho                                                                                                    | Milho moido, fubá (NRC, 2001)   | 0.0000         | 0.0000        | 88.10     |               |             | 0.0000           | 0.0000    | \$380.00      | \$431.33      | 88.69    | 88.70   | 9.40  | 0.00         | 9,40       |
| • Av.21.01                                                                                                    | Polpa citrus seco (NRC, 2001)   | 0.0000         | 0.0000        | 85.80     |               |             | 0.0000           | 0.0000    | \$420.00      | \$489.51      | 79.85    | 79.80   | 22.50 | 0.00         | 5.9L       |
| 👌 Avaliação - Fazenda 🔳                                                                                                    | Earolo de algodao (NRC, 2001    | 0.0000         |               | 90.10     |               |             |                  |           | \$020.00      | \$910.10      | 80.00    | 80.00   | 49.90 |              | 49.90      |
| Avaliação 4 dezembr                                                                                                    | Bicarbopato de sódio            | 0.0000         | 0.0000        | 99.00     |               |             | 0.0000           | 0.0000    | \$1,400.00    | \$1,414,14    | 00.00    | 00.00   | 17.70 | 0.00         | 0.01       |
| Avaliação Eazenda Al                                                                                                    | Calcário                        | 0.0000         | 0.0000        | 100.00    |               |             | 0.0000           | 0.0000    | \$165.00      | \$165.00      |          |         |       | 0.00         | 0.00       |
| Coscouple DD                                                                                                    | Cloreto de Sódio (NaCl)         | 0.0000         | 0.0000        | 100.00    |               |             | 0.0000           | 0.0000    | \$335.00      | \$335.00      |          |         |       | 0.00         | 0.00       |
|                                                                                                    | Fosfato bicálcico               | 0.0000         | 0.0000        | 100.00    |               |             | 0.0000           | 0.0000    | \$1,500.00    | \$1,500.00    |          |         |       | 0.00         | 0.0        |
| Copia de Amostra Va                                                                                                    | Sal mineral padrão 65g-P        | 0.0000         | 0.0000        | 100.00    |               |             | 0.0000           | 0.0000    | \$1,800.00    | \$1,800.00    |          |         |       | 0.00         | 0.00       |
| Curso RLM 26 agosto                                                                                                    | Ração                           | 0.000          | 0.00          | 0.00      |               |             | 0.00             | 0.00      | \$0.00        | \$0.00        | 0.00     | 0.00    | 0.00  | 0.00         | 0.0        |
| 🕤 Dieta Típica Campos                                                                                                    | Exigência / Restrição           |                |               | 0.00      |               |             | 100.00           |           |               |               | 61.00    | 70.00   | 1.00  | 8.00         | 0.0        |
| Dieta Típica Campos                                                                                                    | Diferença                       |                |               | 0%        |               |             | -100.00%         |           |               |               | -100%    | -100%   | -100% | -100%        | 0%         |
| Dieta vacas lote 1                                                                                                    | <                               |                |               |           |               |             |                  |           |               |               |          |         |       |              | >          |
| Eazenda Alvorada 09                                                                                                    |                                 |                |               |           |               |             |                  |           |               |               |          |         |       |              | •          |
| Formulação 30 litros                                                                                                    | Consumo                         |                |               | Dieta     |               |             |                  |           |               |               |          |         |       |              |            |
|                                                                                                    | CMS predito 21                  | .7             |               | Não Vol   | (%)           | NON         |                  |           |               |               |          |         |       |              |            |
| - Nelson 15-16 de j                                                                                                    | CMS dieta 0                     |                |               | Custo M   | 0             | 0.00        |                  |           |               |               |          |         |       |              |            |
| 11 - 16 julho                                                                                                    | CMO dieta 0                     |                |               | Curto N   | ic .          | 0.00        |                  |           |               |               |          |         |       |              |            |
| 1 T2 - 16 de julho                                                                                                    |                                 |                |               | Tase      |               | 0.00        |                  |           |               |               |          |         |       |              |            |
| Teste Dieta Típica C                                                                                                    |                                 |                |               | Teor En   | ergia NDT     | 0.0         |                  |           |               |               |          |         |       |              |            |
| Teste 28 de novembro                                                                                                    |                                 |                |               | Teor Pro  | oteina PB     | 0.0         |                  |           |               |               |          |         |       |              |            |
| Teste biblioteca amid                                                                                                    |                                 |                |               |           |               |             |                  | _         |               |               |          |         |       |              |            |
| junho 1-StarMilk 🔍                                                                                                    |                                 |                |               |           |               |             |                  |           |               |               |          |         |       |              |            |
|                                                                                                    |                                 |                |               |           |               |             |                  |           |               |               |          |         |       |              |            |
| Pesquisar                                                                                                    |                                 |                |               |           |               |             |                  |           |               |               |          |         |       |              |            |
| 11                                                                                                    |                                 |                |               |           |               |             |                  |           |               |               |          |         |       |              |            |

# Linhas da Planilha

Na planilha, cada linha corresponde a um ingrediente selecionado pelo usuário, com suas proporções e consumo na formulação, restrições de uso e composição nutricional. A composição nutricional é exibida na forma de colunas da planilha e são exibidos os nutrientes selecionados pelo usuário e os nutrientes obrigatórios, conforme o tipo da formulação.

Os ingredientes selecionados aparecerão por ordem de categoria e nome do ingrediente. A ordem de categoria é:

- a. Volumosos em cor verde;
- b. Energéticos em cor amarela;
- c. Protéicos em cor vermelha;
- d. Minerais e Aditivos em cor azul;
- e. Outros em cor roxa.

Após a última linha de ingrediente, há três linhas finais de cor cinza (linhas de resumo):

- a. Ração exibe os valores de totalização ou médios de cada nutriente ou parâmetros associados com estes;
- b. Exigência / Restrição Mínima exibe os valores mínimos ou de exigência de cada nutriente, de acordo com o modelo animal (Dieta NRC 2001 Tropicalizado ESALQ).
- c. Diferença exibe as diferenças entre os valores da Dieta e os valores de Exigência. Quando a Dieta não atende o valor mínimo exigido para um determinado nutriente, este valor aparecerá na cor vermelha.

## Colunas da Planilha

Além das colunas de nutrientes selecionados ou obrigatórios, há uma série de colunas que sempre deverá aparecer na planilha Formulação:

Ingrediente Cons. Kg/d Cons. KgMS/d % MS Restr Min (kgMO) Max (kgMO) Prop %MS Prop %MO Custo \$/t MO Custo \$/t MS

a. Cons. Kg/d: quantidade de cada ingrediente em Kg da matéria original (MO). Essa coluna é calculada automaticamente com os resultados do otimizador, mas pode ser ajustada manualmente.

b. Cons. KgMS/d: apresenta 4 casa decimais, mas ela pode ser ajustada para até 8 casas. Ingredientes de pequena inclusão (e.g. microminerais e aditivos) podem ser ajustadas em função do aumento do número de casas decimais. Para retornar na forma padrão (4 casas), no ítem Visualização deve selecionar a opção Padrão. Esta coluna deve ser usada como consulta e, portanto, não modificada.

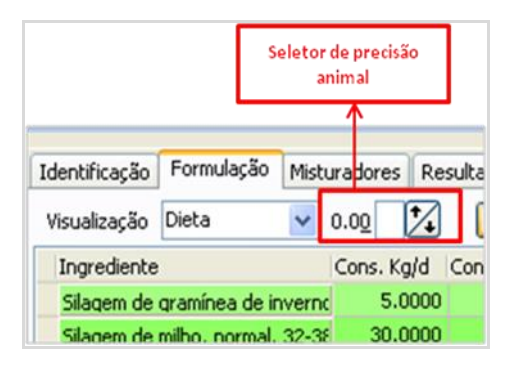

- c. %MS: o usuário poderá alterar a % de MS de um ou mais ingredientes clicando duas vezes sobre o valor a ser alterado e digitando o valor desejado.
- d. Restr: o usuário poderá ou não ativar as restrições de quantidade mínima (KgMO) e quantidade máxima (KgMO) de inclusão de cada ingrediente das duas colunas seguintes. Caso o usuário defina uma quantidade mínima e/ou máxima de inclusão mas não ative esta coluna, as restrições não serão usadas pelo otimizador do RLM Leite.

e. Min (Kg MO): informar a restrição da quantidade mínima do ingrediente em kg da MO.

f. Max (Kg MO): informar a restrição da quantidade máxima do ingrediente em kg da MO.

- g. Prop. %MS: proporção de cada ingrediente em % da MS. Mais uma vez, esta coluna deve ser usada como consulta e, portanto, não modificada.
- h. Prop. %MO : proporção de cada ingrediente em % da MO. Mais uma vez, esta coluna deve ser usada como consulta e, portanto, não modificada.
- i. Custo (\$/t MO): nesta coluna o usuário deve informar o custo em reais da tonelada de matéria original de cada ingrediente. Caso o usuário queira detalhar este custo deverá pressionar duas vezes a célula em questão e clicar o botão no lado direito da célula. Neste momento aparecerá um formulário chamado "Custo (\$/t MO)" que deverá ser preenchido com as seguintes informações: preço de compra (em R\$/t MO), preço de frete (em R\$/t MO), nível de perda (em %) e automaticamente aparecerá o resultado final na célula seguinte: Custo (\$/t MO). Após fornecer os dados disponíveis o usuário deverá clicar o botão OK na parte inferior do formulário.

| Custo (\$/t MO)    |                  |
|--------------------|------------------|
| Preço Compra       | Preço Frete      |
| Nível de Perda (%) | *Custo (\$/t M0) |
|                    | 65.00            |
| 🗸 ок               | X Cancel         |

- j. Custo (\$/t MS): nesta coluna o usuário poderá visualizar o custo em reais da tonelada de matéria seca de cada ingrediente. Mais uma vez, esta coluna deve ser usada como consulta e, portanto, não modificada.
- k. Demais nutrientes: nas colunas seguintes estarão relacionados um número variável de nutrientes divididos nas seguintes categorias: NDT, Proteína/Energia, Fibra, Macromineral, Micromineral, Vitamina e Outros. O usuário poderá alterar a composição nutricional de um ou mais ingredientes clicando duas vezes sobre o valor a ser alterado e digitando o valor desejado. Também alguns alimentos cadastrados na biblioteca do RLM Leite não possuem valores para todos os nutrientes; neste caso, o usuário poderá informar o valor nutricional deste nutriente clicando duas vezes sobre a célula vazia.

# 3.6.1 Restrições de ingredientes

As restrições de uso dos ingredientes são configuradas na Planilha da Formulação. Os campos de restrição são:

a. Restr: ativa / desativa as restrições de inclusão do ingrediente na formulação. Esse campo é ativado automaticamente quando o usuário preenche valores de inclusão mínima ou máxima.

b. Mín: define uma quantidade mínima de inclusão do ingrediente na formulação. Caso o usuário não deseje adotar uma quantidade mínima, preencha com zero ou limpe o campo.

c. Máx: define uma quantidade máxima de inclusão do ingrediente na formulação. Caso o usuário não deseje adotar um percentual máximo, preencha com cem (100%) ou limpe o campo.

# 3.7 Otimizando Formulações

A otimização de formulações é uma operação, que combina os ingredientes para atingir uma meta, com base nas características da formulação e dos alimentos e respeitando as restrições alimentares e nutricionais.

A meta pode ser:

- o menor custo de leite;
- o menor custo da MS;
- o menor custo diário da dieta.

# Requisitos

Para formular dietas com o auxílio do otimizador, você deve primeiro se certificar do preenchimento correto dos dados da formulação e da seleção adequada dos nutrientes e ingredientes. Os ingredientes devem ter a composição ajustada confome os alimentos disponíveis e os preços atualizados.

# Janela Formular

Para abrir a janela Formular, clique no comando Formular, na barra de ferramentas.

A janela Formular é composta da grade de exigências nutricionais e de vários parâmetros de formulação. O funcionamento da grade e o acesso aos parâmetros no RLM Leite é diferente do RLM Corte (ver Manual RLM Corte).

| Formular                    |          |         |           |           |          |          |          |    |                     |               |                | ? 🗙      |
|-----------------------------|----------|---------|-----------|-----------|----------|----------|----------|----|---------------------|---------------|----------------|----------|
| Exigências Nutricionais (%N | vis)     |         |           |           |          |          |          | ſ  | Parâmetros          |               |                |          |
| Nutriente                   | Unid.    | Aplicar | Restr Mín | Restr Máx | Exig Mín | Exig Máx | Catego 📩 |    |                     | Mínimo        | Máximo         | Atual    |
| Amido (%CNF)                | %CNF     |         |           |           |          |          | Outros   |    | Não Volumoso (%     | ງ 50          | 80             |          |
| Amido (%MS)                 | %MS      |         |           |           |          |          | Outros   |    |                     | ·             |                |          |
| Cálcio                      | % MS     |         |           |           | 0.25     |          | Macron   |    | Relação Ca:P        | 1.0           | 4.0            |          |
| Carboidratos não fibros     | %        |         |           |           |          |          | Outros   |    |                     |               |                |          |
| Cinzas                      | % MS     |         |           |           |          |          | Macror   |    | Consumo (kg MS/     | /d)           |                | 0.0      |
| Cloro                       | % MS     |         |           |           | 0.21     |          | Macror   |    |                     |               |                |          |
| Cobalto                     | ppm      |         |           |           | 0.11     |          | Microm   |    |                     |               |                |          |
| Cobre                       | ppm      |         |           |           | 0.41     |          | Microm   |    |                     |               |                |          |
| Energia Digestível - 1x     | Mcal/kg  |         |           |           |          |          | Energia  | ſ  | Opções de Otimiza   | ação          |                |          |
| Energia Líquida de Lac      | :Mcal/kg |         |           |           |          |          | Energia  |    | Ativar restrica     | šes de Macro  | minerais       |          |
| Energia Metabolizável -     | Mcal/kg  |         |           |           |          |          | Energia  |    | Mayar resalçe       |               | inin longia    |          |
| Enxofre                     | % MS     |         |           |           | 0.20     |          | Macror   |    | 🔽 Ativar restriçõ   | ões de Micror | ninerais       |          |
| Extrato Etéreo              | % MS     |         |           |           |          | 6.00     | Energia  |    |                     |               |                |          |
| FDN Fisicamente Efetiv      | % FDN    |         |           |           |          |          | Fibra    |    | 🛛 🗹 Ativar restriçõ | ões de Vitami | nas            |          |
| FDNfe em MS                 | % MS     |         |           |           | 21.00    |          | Fibra    |    | _                   |               |                |          |
| Ferro                       | ppm      |         |           |           | 1.51     |          | Microm   |    | 🗹 Ativar restriçõ   | ões para quai | ntidades de al | imentos  |
| Fibra em Detergente Ác      | % MS     |         |           |           |          |          | Fibra    |    |                     |               |                | - 000    |
| 📕 Fibra em Detergente Ne    | % MS     |         |           |           |          |          | Fibra    |    | [♥] Usar estimati   | vasinum par   | a resurções di | ervn     |
| Fósforo                     | % MS     |         |           |           | 0.23     |          | Macron   |    |                     |               |                |          |
| lodo                        | ppm      |         |           |           | 0.39     |          | Microm   |    |                     |               |                |          |
| Lignina                     | % MS     |         |           |           |          |          | Aminoá   |    |                     |               |                |          |
| Magnésio                    | % MS     |         |           |           | 0.03     |          | Macron   |    |                     |               |                |          |
| Manganês                    | ppm      |         |           |           | 0.10     |          | Microm   |    |                     |               |                |          |
|                             |          |         |           |           |          |          | >        |    |                     |               |                |          |
|                             |          |         |           |           |          |          |          | OK |                     | Cancelar      |                | Formular |

## Grade de Exigências Nutricionais

Na grade de Exigências Nutricionais, os campos em cinza são somente para consulta. Os campos coloridos são os editáveis:

- a. Nutriente: lista de nutrientes selecionados anteriormente pelo usuário, inclusive os obrigatórios do Sistema NRC (2001) Tropicalizado ESALQ.
- b. Aplicar: indica se as restrições mínima e máxima do nutriente serão aplicadas.
- c. Restr Mín: limite mínimo do nutriente. Caso preenchido, substituirá o limite máximo calculado pelo sistema.
- d. Restr Máx: limite máximo do nutriente. Caso preenchido, subsituirá o limite máximo calculado pelo sistema.
- e. Exig Mín: limite mínimo do nutriente, calculado pelo sistema\*.
- f. Exig Máx: limite máximo do nutriente, calculado pelo sistema\*.
- g. Categoria: categoria do nutriente.
- h. Unid: unidade do nutriente.

\*Algumas colunas são calculadas pelo Sistema NRC (2001) Tropicalizado ESALQ, conforme os parâmetros de animais, definidos na Dieta. As exigências mínimas e máximas visam obter um melhor desempenho do animal, satisfazendo suas necessidades nutricionais mínimas e respeitando os limites máximos (toxicidade). Nas dietas do sistema NRC (2001) Tropicalizado ESALQ, as exigências nutricionais são preechidas em %MS.

### Não volumoso (%)

O usuário poderá alterar os valores mínimo e máximo. A variação permitida pelo RLM Leite é de 0 a 80%.

### Relação Ca:P

O usuário poderá alterar os valores mínimo e máximo da relação entre os macrominerais Cálcio e Fósforo. O valor atual que aparece na terceira caixa (em cinza) e que não pode ser alterado somente será obtido após a primeira otimização, pois trata-se de um resultado.

# Consumo (kg MS/d)

Consumo estimado médio em kg de MS ao dia, calculado pelo otimizador ou pela planilha de formulação.

# Ativar Restrições para Macrominerais

Determina se serão usadas na otimização as exigências nutricionais dos macrominerais. Como padrão, o RLM Leite tem essa opção desativada. O usuário poderá ativar essa opção se um núcleo ou sal mineral estiver entre os ingredientes da formulação.

### Ativar Restrições para Microminerais

Deternina se serão usadas na otimização as exigências nutricionais para os microminerais. Como padrão, o RLM Leite tem essa opção desativada. O usuário poderá ativar essa opção se um núcleo ou sal mineral estiver entre os ingredientes da formulação.

### Ativar restrições para quantidades de alimentos

Determina as restrições de quantidade de alimentos que foram definidas na planilha de formulação.

### Otimizar

Após preencher e editar as informações deste formulário o usuário deverá clicar no botão OK na parte inferior do formulário para salvar estas informações; ou no botão formular, para otimizar a formulação.

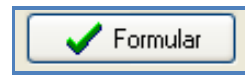

Ao clicar no botão formular, o RLM Leite verificará se os ingredientes tem informações suficientes para o funcionamento adequado do otimizador. Caso seja encontrada alguma irregularidade, o usuário deverá cancelar a otimização, corrigir as irregularidades e tentar novamente.

### Verificação de ingrediente sem preço preenchido

Caso algum ingrediente não esteja com o campo preço preenchido, aparecerá a seguinte mensagem:

| Verific | cações preliminares 🛛 🛛 🗙                                                                                         |
|---------|----------------------------------------------------------------------------------------------------|
| ⚠       | Os Ingredientes abaixo não estão com o campo Preço preenchido. Isso pode prejudicar<br>o resultado da otimização. |
| Aliment | to                                                                                                    |
| Silagen | n de milho, normal, 32-38% MS (NRC, 2001)                                                                         |
|         |                                                                                                    |
|         |                                                                                                    |
|         |                                                                                                    |
|         |                                                                                                    |
|         | Cancel                                                                                                    |

O campo preço de todos os ingredientes precisa estar preenchido, para que o otimizador possa selecionar os melhores ingredientes e calcular o custo da formulação.

### Verificação de nutriente vazio

Caso algum dos nutrientes selecionados na formulação não tenham representação em nenhum ingrediente, aparecerá a seguinte mensagem:

| Os Nutrientes abaixo<br>Isso pode prejudicar | não estão na composiçã<br>o resultado da otimização | ăo de nenh<br>D. | um dos Ingredientes da Dieta. |
|----------------------------------------------|-----------------------------------------------------|------------------|-------------------------------|
| Nutriente                                    | Abreviação                                          |                  | ~                             |
| Vitamina A                                   | Vit A                                               |                  |                               |
| Vitamina D                                   | Vit D                                               |                  |                               |
| Vitamina E                                   | Vit E                                               |                  |                               |
| Proteína Metabolizável                       | PM                                                  |                  |                               |
|                                              |                                                     |                  | ~                             |
|                                              |                                                     | <b>V</b> C       |                               |

Todo ingrediente inserido na formulação, precisa ter pelo menos uma representação nos ingredientes, ou seja, algum dos ingredientes selecionados precisa ter um valor positivo para o nutriente. Caso contrário, o otimizador não poderá satisfazer as restrições desse nutriente.

### Otimizando

Ao clicar no botão formular, com as verificações aprovadas, a otimização será iniciada.

Nas Dietas RLM Leite, será exibido o progresso da Série de NDT.

| Otimizando            |
|-----------------------|
| Otimizando Formulação |
|                       |
| Série de NDT Primária |
| Otimizando com Mosek  |

Caso uma solução ótima seja encontrada, será exibida a mensagem a seguir:

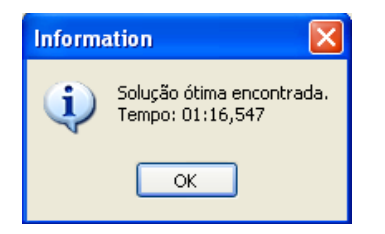

Caso não seja encontrada uma solução ótima, será exibida a seguinte mensagem:

| Warnin | ng 🔀                                                                                                    |
|--------|----------------------------------------------------------------------------------------------------|
| ⚠      | Os ingredientes selecionados não puderam atender as restrições. Acrescente novos ingredientes ou relaxe as restrições. |
|        | ОК                                                                                                    |

Se uma solução não for encontrada, será necessário revisar o problema. Para mais informações de como detectar falhas na formulação que impeçam a solução, veja o tópico Viabilizando uma Solução Ótima.

# 3.7.1 Viabilizando uma Solução Ótima

### Introdução

A otimização de formulações no RLM Leite, consiste em um modelo matemático de cálculos de nutrição animal, associado a um sistema linear, composto por fórmulas com restrições e uma função objetivo. A função objetivo é sempre menor custo da formulação.

Cada restrição alimentar e nutricional, bem como as regras de produção de leite, relação cálcio-fósforo, meta de escore de condição corporal entre outras, são convertidas em restrições no sistema linear.

Quando o otimizador encontra solução ótima, é exibida a seguinte mensagem:

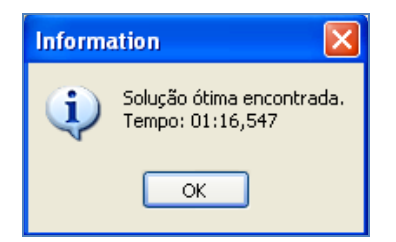

Quando o otimizador não encontra uma solução ótima, é exibida a seguinte mensagem:

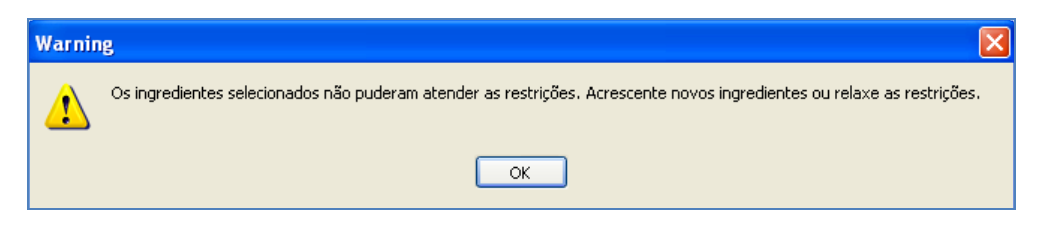

# Porque o otimizador não encontra solução ótima

Para que o otimizador encontre uma solução ótima, todas as restrições precisam ser satisfeitas. Em se tratando de um sistema de fórmulas inter-relacionadas, restrições que poderiam ser satisfeitas isoladamente, podem ser incompatíveis entre si, inviabilizando uma solução ótima. Por essa razão é necessário pensar nas restrições em conjunto.

As principais razões para a inviabilidade da solução ótima são:

- Restrições nutricionais muito rígidas: restrições nutricionais difíceis de serem atingidas com os ingredientes selecionados ou com as restrições de inclusão atribuídas a esses ingredientes;
- Restrições alimentares muito rígidas: restrições de inclusão de ingredientes difíceis de serem atingidas com as restrições nutricionais impostas;
- Restrições alimentares incompatíveis: mínimos e máximos entre vários ingredientes estão em conflito, não podendo ser satisfeitos em conjunto;
- Ausência dos preços dos ingredientes: a planilha está com ingredientes sem o campo preço preenchido. Todos os preços devem estar preenchidos para o funcionamento correto do otimizador;
- Nutriente sem representação nos ingredientes: a planilha está com nutrientes sem representação em nenhum ingrediente ou com valores incapazes de satisfazer as restrições nutricionais;
- Parâmetros de otimização com valores muito rígidos. Como por exemplo, exigências de ganho de peso para recuperação do escore de condição corporal ou relação Cálcio / Fósforo muito rígidas, ou com valores fixos, ao invés de uma faixa de valores;
- Informações nutricionais erradas: ingredientes com dados nutricionais errados, tornando-os incapazes de satisfazer as restrições nutricionais.

# Detectando o problema

Em se tratando de um sistema de restrições inter-dependentes, onde restrições isoladamente viáveis podem ser inviáveis em conjunto, o sistema não pode apontar qual a razão da inviabilidade. Dessa forma, o usuário deverá ajustar a formulação, durante várias tentativas de otimização.

A cada tentativa sem sucesso, o usuário deverá desabilitar ou reduzir as restrições.

A cada tentativa com sucesso, o usuário deverá observar os níveis de inclusão dos ingredientes e a composição nutricional da formulação e comparar com o seu objetivo na formulação. A análise dos resultados dessas otimizações intermediárias com sucesso, pode ajudar a identificar o problema.

Você pode usar o roteiro a seguir:

- 1 Desabilite todas as restrições alimentares;
- 2 Desabilite todas as restrições de macronutrientes;
- 3 Desabilite todas as restrições de micronutrientes;
- 4 Habilite todas as restrições de micronutrientes e desabilite individualmente as restrições suspeitas;
- 5 Habilite todas as restrições de macronutrientes e desabilite individualmente as restrições suspeitas;
- 6 Habilite todas as restrições alimentares e desabilite individualmente as restrições suspeitas.

### Principais soluções

Acompanhando as sessões anteriores, o usuário poderá ter uma idéia dos possíveis problemas da formulação. As principais soluções são:

- Preencher os preços dos ingredientes, na planilha de formulação, caso estejam em branco;
- Conferir a composição nutricional dos ingredientes na planilha de formulação;
- Ajustar restrições nutricionais que estejam muito rígidas;
- Ajustar restrições alimentares inviáveis ou incompatíveis;
- Acrescentar ingredientes à formulação. Há casos em que para atingir a composição nutricional desejada, é necessário acrescentar um núcleo mineral ou suplemento alimentar.

# 3.8 Avaliando Dietas no RLM Leite

A avaliação de dietas para vacas lactantes é muito importante na Bovinocultura Leiteira, uma vez que muitas vezes já existe uma dieta sendo utilizada na fazenda. O usuário poderá avaliar os níveis nutricionais de cada formulação, clicando na guia "Níveis Nutricionais", no seletor de páginas de exploração (localizado acima da Árvore verticalmente) ou no campo inferior horizontal. Na avaliação das dietas os níveis nutricionais são acessados antes da otimização. No caso da formulação, os níveis são apresentados somente após a otimização.

Na avaliação da dieta (antes da otimização) o usuário deverá informar previamente o consumo em Kg/d (MO) da inclusão de cada ingrediente. Se disponível, o usuário deverá ajustar a planilha com os dados de MS e nutrientes de cada ingrediente conforme resultados de análises bromatológicas realizada previamente.

| NDR cal |
|---------|
|         |
| 3,1     |
| 3,5     |
| 4,4     |
| 2,1     |
| 5.3     |
| 17,2    |
| 0,0     |
| 0,01    |
| 0,0     |
| 0,01    |
| 0,0     |
| 5,3:    |
| 8       |
| -       |
|         |
|         |
|         |
|         |
|         |
|         |
|         |
|         |
|         |
|         |
|         |
|         |
| - 10    |
|         |

Os níveis nutricionais disponibilizados neste formulário se referem àqueles selecionados previamente pelo usuário, além dos obrigatórios.

# 3.9 Avaliando Desempenho

O usuário poderá avaliar o desempenho da formulação, clicando na guia "Desempenho", no seletor de página de navegação, localizado acima da Árvore (demonstração vertical) e também no painel inferior direito (demonstração horizontal).

Através desse painel, é possível acompanhar o impacto no desempenho, a medida que são feitos ajustes na formulação. Antes de obter resultados no painel de desempenho, é necessário preencher proporções dos ingredientes na formulação. O total de matéria seca deverá atingir 100%.

| Dese<br>Demonst                                                                                             | empenho<br>tração ve                                         | :<br>rtical                                                                                 |                                          |                            |                            |                                                                       |                 |                             |                             |                                            |                                            |                         |                         |                       |                       |                       |
|----------------------------------------------------------------------------------------------------|--------------------------------------------------------------|---------------------------------------------------------------------------------------------|------------------------------------------|----------------------------|----------------------------|-----------------------------------------------------------------------|-----------------|-----------------------------|-----------------------------|--------------------------------------------|--------------------------------------------|-------------------------|-------------------------|-----------------------|-----------------------|-----------------------|
| Catalan et                                                                                                  | dar Eo Earrama                                               | atura atura                                                                                 | RLM 3 - Raçi                             | ão de Lucro i              | Máximo: Fo                 | rmulação Lei                                                          | te: Diet        | la Típica Campo             | s Gerais                    | PR                                         |                                            |                         |                         |                       | •                     | . = x                 |
| Exportar Nutriente<br>Exportar Nutriente<br>Exportar Almentos<br>Exportar Formásgões<br>Exportar formásgões | importar Alme<br>Importar Alme<br>Importar Form<br>Importaçã | ientes<br>entos<br>nulações<br>o Banco de Da                                                | taurar Calcul<br>ficar<br>nizar<br>dos C | ar Alimentos<br>adastros   | Exbir Pasta<br>do Usuário  | <ul> <li>Configuração</li> <li>Credenciais</li> <li>Outros</li> </ul> | Jes             |                             |                             |                                            |                                            |                         |                         |                       |                       |                       |
| ₽-    <b>₩</b> ▶   ₩                                                                                        | < Ide                                                        | entificação Formulação M                                                                    | sturadores Re                            | sultados Série             | de Não-Volum               | oso Inviabilda                                                        | 3e              |                             | 6                           |                                            |                                            |                         |                         |                       |                       |                       |
| Consumo<br>Consumo                                                                                          | rada                                                         | Ingrediente                                                                                 | Cons. Kg/d                               | Cons. KgMS/d               | % MS Rest                  | r Min (kgMO) M                                                        | ar<br>lax (kgMK | D) Prop %MS                 | Prop %MO                    | Custo \$/t MO                              | Custo \$/t MS                              | NDTWeiss N              | DT Tab PB               | P                     | DR calc PN            | IDR cal               |
| CMS dieta 2<br>CMO dieta 4                                                                                  | 13,8<br>49,4                                                 | Silagem de graminea de inver<br>Silagem de milho, normal, 32<br>Farelo de trigo (NRC, 2001) | 35,0000<br>35 30,0000<br>0,4500          | 9,3000<br>0,4010           | 31,00 0<br>89,10 0         |                                                                       |                 | 39,0214<br>1,6823           | 60,7903<br>0,9119           | R\$ 110,00<br>R\$ 65,00<br>R\$ 390,00      | R\$ 209,68<br>R\$ 437,71                   | 69,34<br>71,53          | 68,80<br>71,50          | 8,80<br>17,30         | 5,71<br>13,82         | 3,0<br>3,4            |
| Não Vol (%) 5                                                                                               | 53,64                                                        | Milho moido, fubá (NRC, 200<br>Polpa citrus seco (NRC, 2001<br>Caroco de algodão (NRC, 20   | 1) 5,8500<br>) 1,5000<br>01 2,0000       | 5,1539<br>1,2870<br>1,8020 | 88,10<br>85,80<br>90,10    |                                                                       |                 | 21,6248<br>5,4001<br>7,5609 | 11,8541<br>3,0395<br>4,0527 | R\$ 380,00<br>R\$ 420,00<br>R\$ 820,00     | R\$ 431,33<br>R\$ 489,51<br>R\$ 910,10     | 88,62<br>79,87<br>77,22 | 88,70<br>79,80<br>77,20 | 9,40<br>6,90<br>23,50 | 5,04<br>4,76<br>18,23 | 4,3<br>2,1<br>5,2     |
| Custo MO 2<br>Custo MS 5                                                                                    | 246,52                                                       | Farelo de sola 44% (NRC, 2)<br>Bicarbonato de sódio<br>Calcário                             | 0: 3,7500<br>0,2000<br>0,2700            | 3,3412<br>0,1980<br>0,2700 | 89,10<br>99,00<br>100,00   |                                                                       |                 | 14,0194<br>0,8308<br>1,1329 | 7,5988<br>0,4053<br>0,5471  | R\$ 1.130,00<br>R\$ 1.400,00<br>R\$ 165,00 | R\$ 1.268,24<br>R\$ 1.414,14<br>R\$ 165,00 | 79,98<br>0,00<br>0,00   | 80,00<br>0,00<br>0,00   | 51,00                 | 33,82<br>0,00<br>0,00 | 17,11<br>0,00<br>0,00 |
| Teor Energia NDT 7<br>Teor Proteína P8 1                                                                    | 12,92                                                        | Cloreto de Sódio (NaCl)<br>Fosfato bicálcico<br>Sal mineral padrão 65o-P                    | 0,0900 0,0900 0,1500                     | 0,0900<br>0,0900<br>0,1500 | 100,00<br>100,00<br>100.00 |                                                                       |                 | 0,3776                      | 0,1824<br>0,1824<br>0,3040  | R\$ 335,00<br>R\$ 1.500,00<br>R\$ 1.600,00 | R\$ 335,00<br>R\$ 1.500,00<br>R\$ 1.800.00 | 0,00                    | 0,00<br>0,00<br>0,00    |                       | 0,00                  | 0,00                  |
|                                                                                                    | K                                                            | Ração                                                                                       | 49,350                                   | 23,83                      | 48,29                      |                                                                       |                 | 100,00                      | 100,00                      | R\$ 246,52                                 | R\$ 510,45                                 | 72,92                   | 72,68                   | 16,00                 | 10,62                 | 5,3                   |
|                                                                                                    |                                                              | Consumo<br>CMS predito                                                                      | 23,2                                     |                            |                            |                                                                       |                 |                             |                             |                                            |                                            |                         |                         |                       |                       | •                     |
|                                                                                                    |                                                              | CH0 deta                                                                                    | 49,4                                     |                            |                            |                                                                       |                 |                             |                             |                                            |                                            |                         |                         |                       |                       |                       |
| Desem;<br>Demonstraçã                                                                                       | oenno:<br>ío horizor                                         | ntal                                                                                        | 53,64<br>246,52<br>510,45                |                            |                            |                                                                       |                 |                             |                             |                                            |                                            |                         |                         |                       |                       |                       |
|                                                                                                    |                                                              | Teor Energia NDT<br>Teor Proteína PB                                                        | 72,92<br>16,0                            |                            |                            |                                                                       |                 |                             |                             |                                            |                                            |                         |                         |                       |                       |                       |

As seguintes informações de desempenho são disponibilizadas:

## Status da Fomulação

Na "Avaliação de Dietas" o RLM Leite irá indicar: "Otimização: Não Otimizada"

#### Consumo:

CMS predito: consumo em Kg de matéria seca por dia predito. CMS dieta: consumo em Kg de matéria seca por dia da dieta. CMO dieta: cosumo em Kg de matéria original por dia.

### Dieta:

Não Vol (%): Proporção de não volumoso da dieta em %. Custo MO: Custo em \$/Ton da matéria original. Custo da MS: Custo em \$/Ton da matéria seca. Teor de Energia NDT: Teor de nutrientes digestíveis totais da dieta. Teor de Proteína PB: Teor de proteína bruta da dieta.

### 3.10 Atualizando Ingredientes

No RLM Leite, cada formulação possui seus próprios valores de composição nutricional e preços nos ingredientes, permitindo usar valores diferentes em cada dieta. Quando a composição nutricional ou o preço de um alimento é alterado na Biblioteca de Alimentos, suas alterações não são aplicadas nas formulações, preservando o histórico e a memória de cálculo das formulações. No entanto, há casos em que é desejável atualizar os dados dos ingredientes em uma formulação, conforme a Biblioteca de Alimentos.

### Atualizando a Composição Nutricional dos Ingredientes:

Para atualizar a composição nutricional dos ingredientes da dieta selecionada, selecione no menu a opção "Formulação" e "Atualizar Ingredientes". Em seguida, abrirá uma janela de confirmação. Pressione o botão "Yes".

| Cadasti Formulaçã                                                    | Ferramentas     | Ajuda                                |                                    |                                   |                         |                                             |                                    |              |                 |          |
|----------------------------------------------------------------------|-----------------|--------------------------------------|------------------------------------|-----------------------------------|-------------------------|---------------------------------------------|------------------------------------|--------------|-----------------|----------|
| ditar Formulação<br>Selecionar Nutrientes<br>Selecionar Ingredientes | Salvar<br>nular | Clonar Formula<br>Salvar como Alimer | açı (2) Atualizar<br>nto Atualizar | composição dos<br>custo dos Ingre | Ingredientes<br>dientes | Atualizar composiçã<br>Atualizar custo da l | io da Matriz Local<br>Matriz Local |              |                 |          |
| Principal                                                            |                 | Outros                               |                                    |                                   | Atualizar de            | Bibliotecas                                 |                                    |              |                 |          |
|                                                                      | d Identifica    | Teo Formulação M                     | Sturadores Re                      | sultados Série                    | de Não-Volumos          | o Inviabilidade                             |                                    |              |                 |          |
| - It may the t                                                       | - ADEL KARCO    | .00                                  | ISCHOOLES RE                       | Succus Dene                       |                         |                                             | 000                                |              |                 |          |
| Otimização: Não Otimizada                                            | Visualizaj      | ão Dieta                             | 0.00 4                             | Nutrientes                        | Alimentos               | Formular                                    | PE Ma Mi Vi                        | FI           |                 |          |
| Consumo                                                              | Ingredi         | ente                                 | Cons. Kg/d                         | Cons. KgM5/d *                    | % MS Restr I            | Min (kgMO) Max (kg                          | MO) Prop %MS                       | Prop %MO     | Custo \$/t MO   | Custo \$ |
| CMS predito 23,2                                                     | Silagen         | de graminea de inve                  | ernc 5,0000                        | 1,0200                            | 36,50                   |                                             |                                    |              | R\$ 110,00      |          |
| CMS dieta 23,8                                                       | Silagen         | de milho, normal, 32                 | 2-38 30,000                        | 10,530                            | 35,10                   |                                             | 41,889                             | 60,790       |                 |          |
| CMO dieta 49,4                                                       | Farelo          | de trigo (NRC, 2001)                 | 0,4500                             | 0,4010                            | 89,10                   |                                             | 1,5950                             | 0,9119       | R\$ 390,00      | R\$ 4    |
|                                                                      | Milhom          | oido, fubá (NRC, 200                 | 5,8500                             | 5,1539                            | 88,10                   |                                             | 20,5022                            | 11,8541      | R\$ 380,00      | R\$ 4    |
| Dieta                                                                | Polpa c         | trus seco (NRC, 200                  | 1) 1,5000                          | 1,2870                            | 85,80 🗖                 |                                             | 5,1197                             | 3,0395       | R\$ 420,00      | R\$ 4    |
| Não Vol (%) 50,85                                                    | Caroco          | Warning                              |                                    |                                   |                         |                                             |                                    |              |                 |          |
| Custo MO 207,0                                                       | Farelo          | de                                   |                                    |                                   |                         |                                             |                                    |              |                 |          |
| Custo M5 406.3                                                       | Bicarbo         | na 🔥 Você t                          | em certeza que o                   | quer desprezar a                  | s mudanças na p         | olanilha Formulação e                       | atualizar a composiçã              | io de acordo | com a biblioter | ca de    |
| Teor Energia NDT 72.45                                               | Calcári         | alimeni                              | tos?                               |                                   |                         |                                             |                                    |              |                 |          |
| reor chergia non 72,45                                               | Cloreto         | d                                    |                                    |                                   |                         |                                             |                                    |              |                 |          |
| Teor Proteina PB 15.5                                                | E Fosfat        | b                                    |                                    |                                   | Vec                     | Ma                                          |                                    |              |                 |          |

# Atualizando Preços dos Ingredientes:

Para atualizar os preços dos ingredientes da dieta selecionada, selecione no menu a opção Formulação / Atualizar Preços dos Ingredientes. Em seguida, abrirá uma janela de confirmação. Pressione o botão "Yes".

| Warning                                                                                                    |
|----------------------------------------------------------------------------------------------------|
| Você está prestes a substituir os Custos dos Ingredientes definidos na Formulação pelos da Biblioteca. Os Custos definidos nesta<br>Formulação serão perdidos. Deseja continuar? |
| Yes No                                                                                                    |

# 3.11 Trabalhando com Misturadores

Após formular uma dieta ou concentrado, é possível planejar a distribuição dos ingredientes em até 3 misturadores e fazer ajustes, para um melhor uso dos misturadores e um preparo mais preciso e homogêneo da formulação.

Os principais recursos do ajuste de misturadores são:

- Capacidade e preenchimento dos misturadores;
- Distribuição dos ingredientes nos misturadores;
- Atualização da dieta;
- Cálculo e ajuste de batida;
- Ordenação dos ingredientes;
- Conversão em novo concentrado.

Esses recursos serão explicados a seguir:

### Pré-requisitos

Para o uso adequado dos misturadores, é necessário que a formulação já tenha sido otimizada ou ajustada na planilha de formulação.

### Acessando o Ajuste de Misturadores

Para acessar a planilha de misturadores, selecione a botão "Misturadores" no seletor de páginas da formulação, conforme a figura abaixo.

# Informações da Planilha de Misturadores

|                             |                           | RLM 3        | Ração de Lu       | cro Máximo: For      | mulação L     | aita: Dieta   | Tínica Carr    | nos Gerais  | DR      |
|-----------------------------|---------------------------|--------------|-------------------|----------------------|---------------|---------------|----------------|-------------|---------|
|                             |                           | NLM 5        | · Nuçuo de Lu     | cro maximo. ror      | intração E    | ente. Dietu   | ripica can     | ipos deruis | FIX     |
| Cadastro Formulação Ferr    | ramentas Ajuda            |              |                   |                      |               |               |                |             |         |
| Editar Formulação           | 📕 Salvar 🛛 🐷 Clonar Forr  | mulação At   | ualizar composiçã | ão dos Ingredientes  | Atualizar o   | omposição da  | a Matriz Local |             |         |
| Elecionar Nutrientes        | Salvar como Ali           | mento At     | ualizar custo dos | Ingredientes         | Atualizar o   | usto da Matri | z Local        |             |         |
| Selecionar Ingredientes     |                           |              |                   |                      |               |               |                |             |         |
| Principal                   | Outros                    |              |                   | Atualizar de         | Bibliotecas   |               |                |             |         |
|                             |                           |              |                   |                      |               |               |                |             |         |
|                             | Identificação Formulação  | Misturadore  | s Resultados      | Série de Não-Volumo  | so Inviabilio | lade          |                |             |         |
| 🌔 RLM 3.2                   | Atualizar Dieta           | Ordenar      | pelo Maior 🤇      | Ionverter em Concer  | itrado        |               |                |             |         |
| 🖃 🚮 Clientes                | Misturador 1              | Misturador   | 2 Misturador      | 3                    |               |               |                |             |         |
| 🐨 🧖 Avaliação RLM Leite     | Capacidade 400 Kg         | 100          | Kg 701            | Kg                   |               |               |                |             |         |
| 🖃 🧭 Avaliação RLM Leite - E | Preenchido 400 Kg         | 100          | Kg 701            | Kg                   |               |               |                |             |         |
| Dieta Lote 1 - Castro       | Ingrediente               | Misturador F | atida (Ko MO) A   | iuste Batida (Ko MO) | %MO Mist      | %MS Mict      | Peso Acum      | %MO Ai      | %MS Ai  |
| Dieta Lote 1 SP             | Silagem de milho, normal. | 1            | 243.1611          | ,, ,, (, ,, ,, ,,    | 60,7903       | 41.8887       | 243.16         | 60,7903     | 41.8887 |
| Dieta Térica Compos         | Silagem de gramínea de i  | r 1          | 40,5268           |                      | 10,1317       | 7,2599        | 283,69         | 10,1317     | 7,2599  |
| Dieta Tipica Campos         | Misturador 2              | 1            | 116,3             |                      | 29,1          | 50,9          | 400,00         |             |         |
| Pormulação Lote 2           | Misturador 3              | 2            | 5,6               |                      | 5,6           | 6,2           | 5,57           |             |         |
| Formulação lote 1 - MG      | Polpa citrus seco (NRC, 2 | 9 2          | 10,4530           |                      | 10,4530       | 10,0680       | 16,03          | 3,0395      | 5,1197  |
| Lote 2                      | Farelo de trigo (NRC, 200 | ) 2          | 3,1359            |                      | 3,1359        | 3,1366        | 19,16          | 0,9119      | 1,5950  |
| 🗉 🚮 Cliente Confinamento    | Caroço de algodão (NRC    | 2            | 13,9373           |                      | 13,9373       | 14,0968       | 33,10          | 4,0527      | 7,1684  |
| 🗉 🚮 Cliente Pasto Seca 🛛 🗧  | Farele de coia 44% (NRC,  |              | 40,7666           |                      | 40,7666       | 40,3178       | 100.00         | 7 5000      | 20,5022 |
| 🗉 🚮 Cliente Pasto Águas     | Calcário                  | - 2          | 23,6250           |                      | 33 7500       | 33,8346       | 23.63          | 0 5471      | 1 0741  |
| 🗉 🥳 Cliente Semi-Confiname  | Cloreto de Sódio (NaCl)   | 3            | 7.8750            |                      | 11,2500       | 11.2782       | 31.50          | 0,1824      | 0.3580  |
| 🕀 🥳 Curso RLM 3.2           | Fosfato bicálcico         | 3            | 7,8750            |                      | 11,2500       | 11,2782       | 39,38          | 0,1824      | 0,3580  |
| E Gurso RIM 32              | Sal mineral padrão 65g-P  | 3            | 13,1250           |                      | 18,7500       | 18,7970       | 52,50          | 0,3040      | 0,5967  |
|                             | Bicarbonato de sódio      | 3            | 17,5000           |                      | 25,0000       | 24,8120       | 70,00          | 0,4053      | 0,7877  |

Na primeira coluna do formulário estão relacionados os mesmos ingredientes selecionados pelo usuário ao otimizar a dieta ou concentrado. Nesta planilha o usuário poderá alterar a ordem dos ingredientes, selecionando a linha ou ingrediente em questão e clicando nas setas localizadas a direita. Além das linhas correspondentes aos ingredientes pré-selecionados, duas outras linhas aparecerão no formulário, correspondentes ao Misturador 2 e 3. As outras colunas existentes no formulário Misturadores são:

- a. Misturador: nesta coluna o usuário deverá definir o misturador de cada ingrediente, clicando duas vezes na célula correspondente e escolhendo Misturador 1, 2 ou 3. Por default e não podendo sofrer alteração pelo usuário, o misturador 2 deverá estar contido no misturador 1 e o misturador 3 deverá estar contido no misturador 2.
- b. Batida (kg MO): quantidade em kg de Matéria Original de cada ingrediente em uma batida. Os números descritos são oriundos da otimização da dieta/concentrado.
- c. Ajuste Batida (kg MO): nova quantidade em kg de Matéria Original de cada ingrediente de uma batida, após o ajuste do usuário. O usuário poderá ajustar a quantidade de um ou mais ingredientes, lembrando que quanto mais expressivo o ajuste, mais o resultado da formulação está se afastando da solução ótima. Portanto, estes ajustes (que são opcionais!) deverão ser feitos com muito critério e tão somente por técnicos que reconheçam suas consequências.
- d. %MO Mist.: proporção de cada ingrediente em % da MO no misturador em questão, levando em consideração os ajustes feitos pelo usuário.
- e. %MS Mist.: proporção de cada ingrediente em % da MS no misturador em questão, levando em consideração os ajustes feitos pelo usuário.
- f. Peso Acum.: quantidade em kg de Matéria Original acumulada sequencialmente por misturador.
- g. %MO Aj.: proporção de cada ingrediente em % da MO na formulação em questão, levando em consideração os ajustes feitos pelo usuário.
- h. %MS Aj.: proporção de cada ingrediente em % da MS na formulação em questão, levando em consideração os ajustes feitos pelo usuário.

### Capacidade e preenchimento dos Misturadores

O primeiro passo no ajuste dos misturadores, é definir quais misturadores serão usados e a sua capacidade em kg:

- O Misturador 1 é o principal. Seu uso é obrigatório no ajuste de misturadores.
- O Misturador 2 tem seu conteúdo adicionado ao Misturador 1. Seu uso é opcional, a menos que, o Misturador 3 também seja usado.
- O Misturador 3 tem seu conteúdo adicionado ao Misturador 2. Seu uso é opcional e depende do uso do Misturador 2.

Para ajustar a capacidade de cada misturador, preencha o campo de capacidade (kg) referente a cada misturador. Caso um misturador não seja usado, sua capacidade deverá ser preenchida com zero.

Após ajustar a capacidade de um misturador, os ingredientes contidos no misturador terão sua Batida re-calculada.

A Batida Resultante (não é visível) é o valor do Ajuste de Batida, se preenchido, ou o valor de Batida calculado pela planilha. O preenchimento do misturador é obtido pela soma das batidas resultantes de cada um dos ingredientes contidos no misturador. Caso o preenchimento da batida supere sua capacidade, o campo de preenchimento ficará em vermelho, indicando que a distribuição de ingredientes precisa ser ajustada.

# Distribuição de Ingredientes

Inicialmente, todos os ingredientes estão no Misturador 1. Os ingredientes deverão ser distribuídos nos misturadores manualmente, levando em consideração as etapas da mistura ou a proporção dos ingredientes na formulação, proporcionando um melhor uso dos misturadores e uma mistura mais homogênea.

Para mover um ingrediente para outro misturador, basta digitar o número do misturador no campo misturador.

Ao mover um ingrediente para outro misturador, a planilha é recalculada.

## Cálculo e Ajuste de Batida

O campo Batida é a quantidade em Kg do ingrediente, que será adicionada ao misturador em cada batida do misturador. A batida é calculada automaticamente com base na proporção do ingrediente na formulação e na capacidade do misturador. O campo Ajuste Batida permite ao usuário usar um valor diferente da batida calculada. Esse ajuste pode ser usado para aplicar um arredondamento na batida, adequando os valores com a precisão de manipulação dos ingredientes. Quando o campo Ajuste Batida é preenchido, seu valor é usado em substituição ao valor da batida, calculado automaticamente, nos cálculos da planilha.

ATENÇÃO 1: O campo Ajuste Batida é preenchido pelo usuário e não é re-calculado quando o ingrediente é movido de um misturador para outro, ou quando é alterada a capacidade do misturador, cabendo ao usuário fazer seu ajuste manual.

ATENÇÃO 2: Ao ajustar a batida, a composição da formulação poderá diferir da calculada na planilha de formulação. Para que a planiha de formulação incorpore os ajustes de batida é necessário aplicar a Atualização da Formulação. Veja no tópico a seguir.

## Atualização da Formulação

Como explicado no tópico anterior, o ajuste de batida pode afetar a proporção dos ingredientes na formulação e em função disso, a composição nutricional da formulação. Para atualizar a formulação com os ajustes de batida, clique no botão "Atualizar Dieta". Aparecerá a mensagem abaixo.

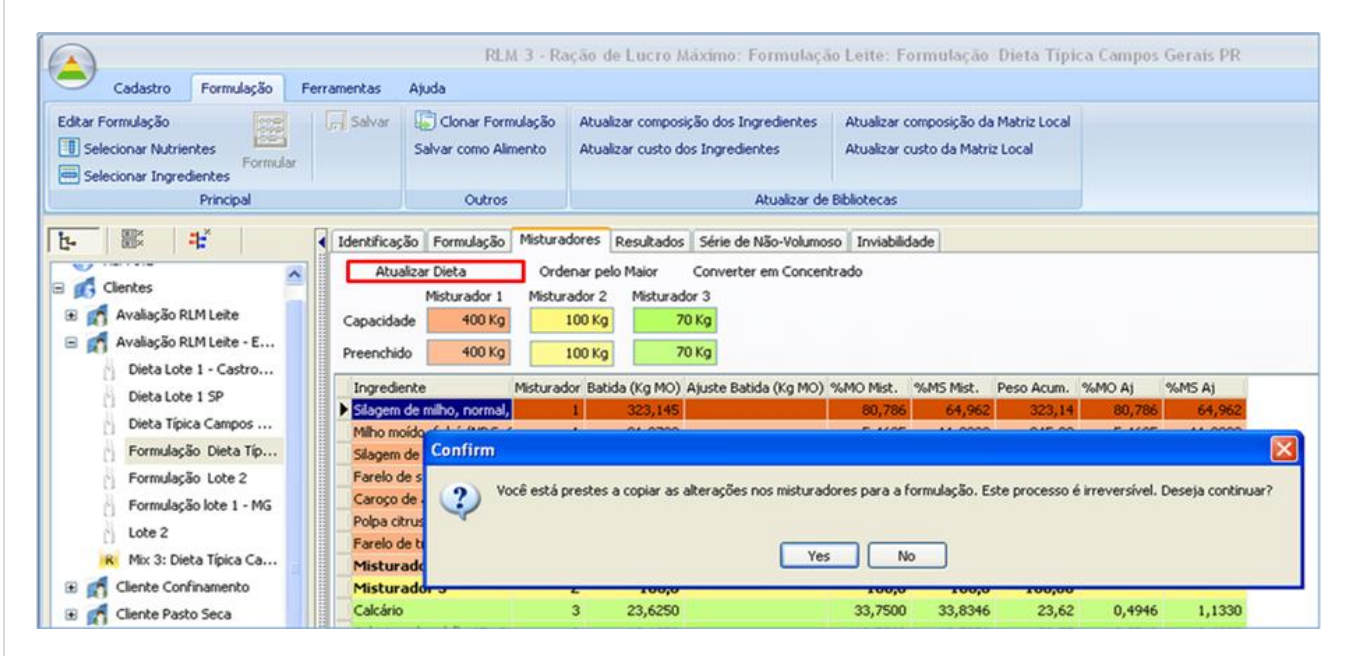

Clique no botão Ok.

# Ordenação dos Ingredientes

Ao entrar no painel do misturador, os ingredientes estão dispostos em uma ordem aleatória ou conforme seu último uso. A ordem de entrada dos ingredientes nos misturadores pode ser alterada, com as setas para cima e para baixo, localizadas à direita da planilha.

### **Ordenar pelo Maior**

Para ordenar os ingredientes automaticamente em cada misturador, com base no tamanho da batida do ingrediente, clique no botão "Ordenar pelo Maior".

#### Conversão em Novo Concentrado

O RLM Leite permite a conversão de parte dos ingredientes de uma formulação em um novo Concentrado, representando um sal mineral ou núcleo. A conversão será feita com o conteúdo do Misturador 3.

Para preparar um novo concentrado, com base em alguns dos ingredientes da formulação, isole no Misturador 3 os ingredientes que comporão o novo concentrado, deslocando-os para o Misturador 3 e removendo do Misturador 3 os que não participarão do contentrado. Em seguinda, clique no botão "Converter em Concentrado". Aparecerá a janela a seguir:

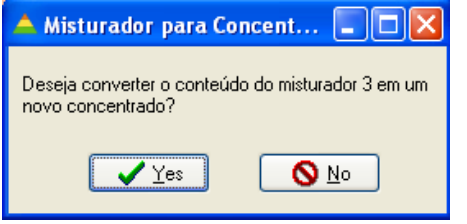

Clique no botão "Sim". Abrirá um formulário para preenchimento das informações do novo concentrado.

| 📥 Formulação                                                                    |                  |                      |
|---------------------------------------------------------------------------------|------------------|----------------------|
| Dados Gerais                                                                    |                  |                      |
| Produto                                                                         | Última Alteração |                      |
| Mix 3: Dieta Típica Campos Gerais PR                                            |                  |                      |
| Cliente                                                                         | Тіро             |                      |
| Avaliação RLM Leite - ESALQ/USP 💽                                               | Conc./Supl.      |                      |
| Pasta                                                                           |                  |                      |
| 🚱 Raiz 🔛                                                                        |                  |                      |
| Custo Fixo + Variável sem alimentação (\$/cab/d)<br>Data de Entrada dos Animais |                  |                      |
| Ambiental                                                                       |                  |                      |
| Observações                                                                     |                  |                      |
|                                                                                 |                  |                      |
|                                                                                 | ✓ <u>0</u> k     | 🗶 Cancelar 🗸 Aplicar |

No RLM Leite não preencher a data de entrada dos animais e clique no botão "Ok".

# 3.12 Copiando uma Formulação

Para copiar uma Formulação e todo o seu conteúdo, selecione o item "Clonar Formulação" na barra de ferramentas da formulação. Será exibida a janela a abaixo:

| RLM 3 - Ração de Lucro Máximo                                                                                                    | : Form  |
|----------------------------------------------------------------------------------------------------|---------|
| Cadastra Formulação Forramentas Ajuda                                                                                                    |         |
| Cauastro Ponnulação Pernamentas Ajuda                                                                                                    |         |
| Copiar Biblioteca de Alimentos                                                                                                    | Gru     |
| Clientes Formulações Alimentos Alimentos                                                                                                    | s Alir  |
| Formulações Alimentos                                                                                                    |         |
|                                                                                                    |         |
| t- Example Construint de la construit de la construit de la co | /olumos |
| Visualização Dieta 👽 0.00 4 🏒 Nutrientes A                                                                                                    | mentos  |
| Ingrediente Cons. Ka/d Cons. KaMS/d % MS                                                                                                    | Restr N |
| Avaliação RLM Leite     Silagem de gramínea de inveror     S.0000     S.0000     Silagem de gramínea de inveror     S.0000     Silagem de gramínea de inveror     S.0000                                                                                                    |         |
| 🖃 🚮 Avaliação RLM Leite - E Silagem de milho, normal, 32-38 30,0000 10,5300 35,10                                                                                                    |         |
| Dieta Lote 1 - Castro Farelo de trigo (NRC, 2001) 0,4500 0,4010 89,10                                                                                                    |         |
| Dieta Lote 1 SP Milho moído, fubá (NRC, 2001) 5,8500 5,1539 88,10                                                                                                    |         |
| Dieta Típica Campos Polpa citrus seco (NRC, 2001) 1,5000 1,2870 85,80                                                                                                    |         |
| Editar Formulação Caroço de algodão (NRC, 2001 2,0000 1,8020 90,10                                                                                                    |         |
| Excluir Formulação Farelo de soja 44% (NRC, 200: 3,7500 3,3412 89,10                                                                                                    |         |
| Clonar Formulação Bicarbonato de sódio 0,2000 0,1980 99,00                                                                                                    |         |
| Calcário 0,2700 0,2700 100,00                                                                                                    |         |
| R N Atualizar Arvore Cloreto de Sódio (NaCl) 0,0900 0,0900 100,00                                                                                                    |         |
|                                                                                                    |         |

| Salvar Formulação                      |   |  |  |  |  |  |  |
|----------------------------------------|---|--|--|--|--|--|--|
| Nome da Formulação                     |   |  |  |  |  |  |  |
| Copia de Dieta Típica Campos Gerais PR |   |  |  |  |  |  |  |
| Cliente                                |   |  |  |  |  |  |  |
| Avaliação RLM Leite - ESALQ/USP        | • |  |  |  |  |  |  |
| Pasta                                  |   |  |  |  |  |  |  |
| Raiz                                   |   |  |  |  |  |  |  |
| V OK X Cancel                          |   |  |  |  |  |  |  |

Preencha o nome da cópia da formulação e o cliente onde será gravada e clique no botão OK.

# 3.13 Salvando a Formulação como Alimento

Uma formulação pode ser gravada como um novo alimento, incorporando sua composição nutricional atual. Para salvar uma formulação como um novo alimento: selecione a formulação; selecione no menu principal o item Formulação / Salvar como Alimento, conforme o exemplo abaixo:

|                                   | RLM 3 -                                                            | Ração de Lucro Máximo                               | : Formulação Leite:    | : Dieta Típica Camp                      | os Gerais PR        |      |
|-----------------------------------|--------------------------------------------------------------------|-----------------------------------------------------|------------------------|------------------------------------------|---------------------|------|
| Cadastro Formulação Ferramentas   | Ajuda                                                              |                                                     |                        |                                          |                     |      |
| Editar Formulação                 | ar Atualizar composição dos Ingr<br>Atualizar custo dos Ingredient | edientes Atualizar composi<br>es Atualizar custo de | ição da Matriz Local 🛛 | Clonar Formulação<br>alvar como Alimento |                     |      |
| Principal                         | A                                                                  | ualizar de Bibliotecas                              |                        | Outros                                   |                     |      |
| t- Identifi                       | icação Formulação Misturadores                                     | Resultados Série de Não-                            | Volumoso Inviabilidade | PE Ma Mi Vi                              | )FI)                |      |
| E 🛃 Clientes                      | adianta Cons K                                                     | ald Cone KaMSId % MS                                | Restr Min (knMO) May   | (kaMO) Prop %MS                          | Prop %MO Custo \$/t | P MO |
| Avaliação RLM Leite     Silar     | em de gramínea de inverno 5,                                       | 1000 (1223) 36,50                                   |                        | (Ighto) Hop Mito                         | R\$ 110             | 0,00 |
| 😑 🛒 Avaliação RLM Leite - E Silad | tem de milho, normal, 32-38 30,                                    | 0000 10,5300 35,10                                  |                        | 41,8887                                  | 60,7903             |      |
| Dieta Lote 1 - Castro Fare        | elo de trigo (NRC, 2001) 0,                                        | 1500 0,4010 89,10                                   |                        | 1,5950                                   | 0,9119 R\$ 390      | 0,00 |
| Dieta Lote 1 SP                   | o moido, fubá (NRC, 2001) 5,                                       | <b>3500</b> 5,1539 <b>88,10</b>                     | <b>_</b>               | 20,5022                                  | 11,8541 R\$ 380     | 0,00 |

Em seguida, será exibida a janela de cadastro de alimentos.

| 🎽 Alimentos                                                   |                             |                             |                   |
|---------------------------------------------------------------|-----------------------------|-----------------------------|-------------------|
| Teores em Matéria Seca<br>Informações <u>G</u> erais Proteín. | a e Energia   Macrominerais | Microminerais Outros Ajuste | ]                 |
| Almento<br>Almento de Tutorial 5                              |                             | Atualizaçao                 |                   |
| Biblioteca                                                    |                             |                             |                   |
| Categoria                                                     | Tipo<br>Alimento            |                             |                   |
| MS(%) Prepo (\$/to<br>(5,31591004)                            | MO) Unid Arredond.          | CF (kgCO2/1MO)              |                   |
|                                                               |                             |                             | X Cancelar Aplica |

Renomeie o alimento. Você pode preencher as outras informações do alimento e alterar sua composição nutricional.

## **4 RESULTADOS**

A guia Resultados compreende os relatórios, gráficos e a seleção de dietas em função do objetivo de otimização. Esses resultados apresentam as características da formulação.

#### Acesso aos Resultados

Para acessar os Resultados, selecione a guia Resultados no seletor de páginas da formulação.

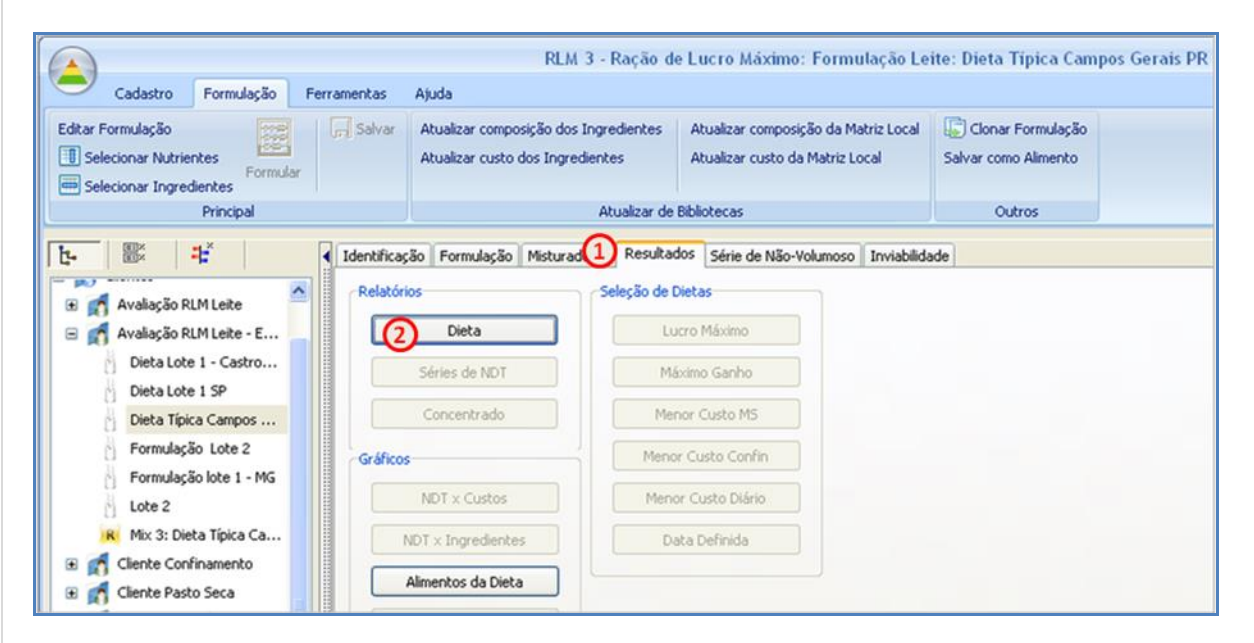

Nas próximas sessões serão detalhados os relatórios, gráficos e opções contidos nessa guia, incluíndo modos de visualização, impressão e exportação.

# 4.1 Visualizando Relatórios

Ao abrir um relatório (dieta, Séries de Não-Volumoso ou concentrado), você encontrará uma janela semelhante a ilustração abaixo.

| ualização do Relatório |                                                        |                        |                     |            |                |                 | ₩.                   |  |
|------------------------|--------------------------------------------------------|------------------------|---------------------|------------|----------------|-----------------|----------------------|--|
|                        |                                                        |                        |                     |            |                |                 |                      |  |
|                        |                                                        |                        |                     |            |                |                 |                      |  |
|                        |                                                        | RLMI                   | _eite               |            |                |                 |                      |  |
|                        |                                                        |                        |                     |            |                |                 |                      |  |
| Dieta Tipica Ca        | mpos Gerais PR - 2/13/2014 7:18                        | Descrição de           | e Animaie           |            |                |                 | 2/13/2014            |  |
|                        |                                                        | Descrição do           | <u>s Aliilidis</u>  |            |                | * 1.1.1         | 05 (L. (L. )         |  |
| Availador:<br>Cliente: | Rodrigo de Almeida<br>Avaliação PLM Laita - ESALO/LISP | Idade:<br>Nº de lactac | 44<br>ão: 2         | meses      | Produ<br>Gordi | uçao de leite:  | 35 (Kg/dia)<br>3 30% |  |
| Produtor:              | Esala                                                  | Peso atual:            | 625                 | 5 ka       | Prote          | ína no leite:   | 3.10%                |  |
| Lote:                  | 1                                                      |                        |                     |            |                |                 |                      |  |
|                        |                                                        | Dias em leit           | e: 180              | )          | ECC            | atual (1-5):    | 2.75                 |  |
| Tipo de Formulaç       | ão: Leite                                              | Dias de pre            | Dias de prenhez: 30 |            |                | ECC meta (1-5): |                      |  |
| Categoria Animal:      | Vaca em lactação                                       |                        |                     |            | GMD            | (kg/d):         | 0 kg/d               |  |
| каçа:                  | Holandesa                                              |                        |                     |            |                |                 |                      |  |
|                        |                                                        | Composição             | da Dieta            |            |                |                 |                      |  |
| Ingrediente            |                                                        | Cons MO                | Cons MS             | MS (%)     | Prop MS (%)    | Custo (MO)      | Custo (MS)           |  |
| Silagem de milho, n    | ormal, 32-38% MS (NRC, 2001)                           | 30.0000000             | 10.5300000          | 35.1000000 | 41.8886899     |                 |                      |  |
| Milho moído, fubá (i   | NRC, 2001)                                             | 5.8500                 | 5.1539              | 88.1000    | 20.5022        | 380.00          | 431.33               |  |
| Farelo de soja 44%     | (NRC, 2001)                                            | 3.7500                 | 3.3413              | 89.1000    | 13.2916        | 1130.00         | 1268.24              |  |
| Silagem de gramíne     | ea de inverno (NRC, 2001)                              | 5.0000                 | 1.8250              | 36.5000    | 7.2599         | 110.00          | 301.37               |  |
| Caroço de algodão      | (NRC, 2001)                                            | 2.0000                 | 1.8020              | 90.1000    | 7.1684         | 820.00          | 910.10               |  |
| Polpa citrus seco (N   | NRC, 2001)                                             | 1.5000                 | 1.2870              | 85.8000    | 5.1197         | 420.00          | 489.51               |  |
| Farelo de trigo (NR    | C, 2001)                                               | 0.4500                 | 0.4009              | 89.1000    | 1.5950         | 390.00          | 437.71               |  |
| Calcário               |                                                        | 0.2700                 | 0.2700              | 100.0000   | 1.0741         | 165.00          | 165.00               |  |
| Bicarbonato de sód     | io                                                     | 0.2000                 | 0.1980              | 99.0000    | 0.7877         | 1400.00         | 1414.14              |  |
| Sal mineral padrão     | 65g-P                                                  | 0.1500                 | 0.1500              | 100.0000   | 0.5967         | 1800.00         | 1800.00              |  |
| Cloreto de Sódio (N    | laCl)                                                  | 0.0900                 | 0.0900              | 100.0000   | 0.3580         | 335.00          | 335.00               |  |
|                        |                                                        | 0.0000                 |                     | 100.0000   | 0.0500         | 4500.00         | 1500.00              |  |

# Explorando o Relatório

### Rolando o relatório:

- Usando as setas do cursor;
- Deslizando a roda do mouse;
- Manuseando a barra de rolagem vertical, localizada à direita.

### Mudando de página:

- Role a página do relatório até o seu início ou seu fim, automaticamente o relatório mudará para a página anterior ou posterior;
- Use os botões de navegação;
- Digite o número da página, no campo de página e tecle ENTER.

### Zoom

Para mudar a visualização do relatório, utilize os botões de zoom ou digite no campo de zoom o tamanho desejado e tecle ENTER.

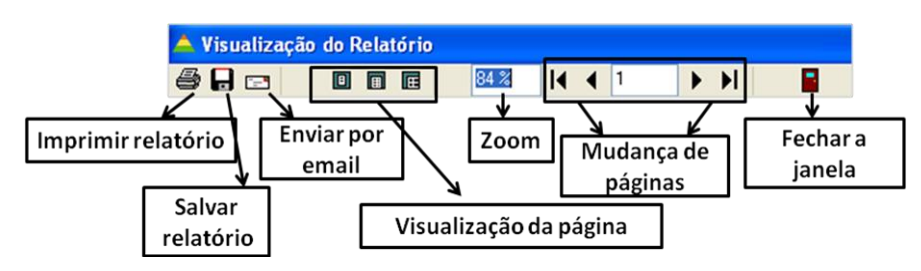

## Imprimindo o Relatório

Para imprimir o relatório, clique no botão da impressora na barra de ferramentas do relatório. Em seguida, aparecerá a janela de configuração de impressão:

| Imprimir                                                                                         |                                                                               |                   |                               | ×            |
|--------------------------------------------------------------------------------------------------|-------------------------------------------------------------------------------|-------------------|-------------------------------|--------------|
| Impressora<br><u>N</u> ome:<br>Tipo:<br>Onde:                                                    | SPrimoPDF<br>PrimoPDF                                                         |                   | ~                             | Propriedades |
| Intervalo de F<br>Todas<br>Página At<br>Páginas<br>Informe os N<br>Intervalos Se<br>Exemplo: 1,3 | rágina<br>ual<br>úmeros de Página e/ou<br>parados por Vírgulas. Por<br>,5-12, | Cópi<br>Nú        | as<br>mero de <u>c</u> ópias: | 1            |
| Tipo:<br>Onde:                                                                                   | bara Arquivo                                                                  | Imp <u>r</u> imir | Todas as páginas r            | na faixa 💌   |
|                                                                                                  |                                                                               |                   | ОК                            | Cancelar     |

A partir dessa janela, o usuário pode:

- escolher a impressora com a qual deseja imprimir;
- configurar a impressora selecionada;
- escolher as páginas do relatório que deseja imprimir;
- definir o número de cópias;
- definir se deseja imprimir todas as páginas, só as pares ou só as ímpares;
- definir se deseja gerar um arquivo de exportação do relatório e enviar por e-mail.

Quando tiver terminado a configuração de impressão / envio, clique no botão OK.

## Exportando o Relatório

Para exportar o relatório siga os seguintes passos:

1 - Clique no botão do disquete na barra de ferramentas. Em seguida, abrirá a seguinte janela:

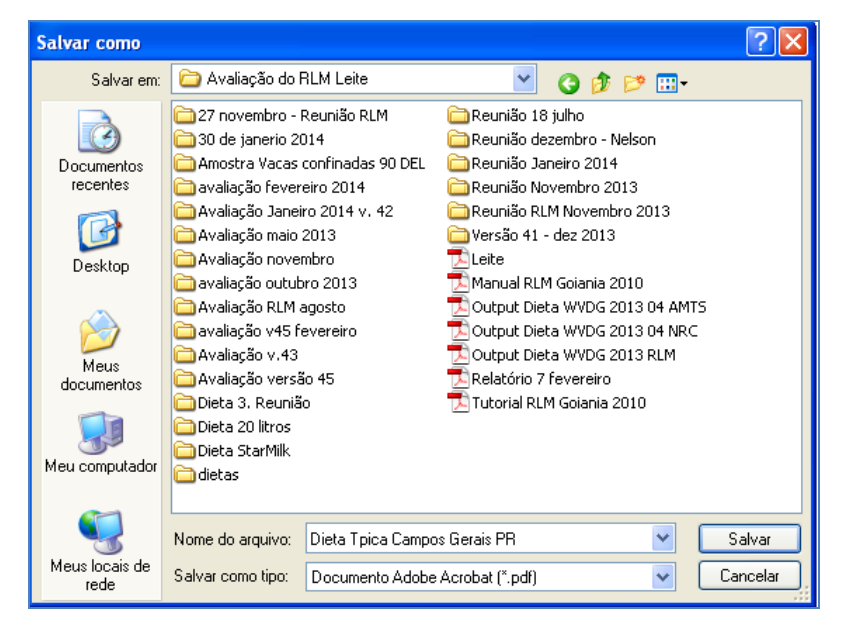

2 - Escolha a pasta e o nome do arquivo que deseja criar. Como padrão, a pasta é a pasta padrão do usuário no RLM e o nome do arquivo é o igual ao nome da formulação.

3 - Selecione o Tipo de Arquivo de Exportação. O relatório pode ser exportado para os seguintes formatos:

- Documento do Adobe Acrobat (\*.pdf);
- Página de Internet (\*.html);
- Planilha do Microsoft Excel (\*.xls);
- Documento do Microsoft Word (\*.doc);
- Arquivos de Imagem (\*.emf, \*.wmf. \*.jpg, \*.gif, \*.bmp).

4 - Clique no botão OK.

### Enviando o Relatório por e-mail

Para enviar por e-mail, antes de mais nada, é necessário ter configurado o seu servidor de envio de e-mails (SMTP). Para mais informações, consulte Configurando o Servidor de Envio de E-Mail (SMTP).

Para enviar o Relatório por e-mail, clique no botão com um envolope na barra de ferramentas.

| Sem título - Mensagem (HTML) - C<br>Mensagem Inserir Opções Formatar Texto<br>Mensagem Inserir Opções Formatar Texto<br>Colar<br>Areas Areas Areas Areas<br>Areas Areas Areas Areas<br>Areas Areas Areas Areas<br>Nomes Induir Opções Formatar Colembra<br>Areas Areas Areas<br>Nomes Induir Opções Formatar Colembra<br>Areas Areas Areas<br>Areas Areas Areas Areas<br>Areas Areas Areas Areas Areas<br>Areas Areas |
|----------------------------------------------------------------------------------------------------|
| Mensagem       Inseir       Opções       Formatar Texto         Image: State of the state of the state                                                                                                    |
| Image: mail of of enviade.                                                                                                    |
| Esta mensagem não foi enviada.                                                                                                    |
|                                                                                                    |
| Para Veridiana Lourenco Souza:                                                                                                    |
|                                                                                                    |
| Enviar Assunto: Relatório                                                                                                    |
| Anexado: T mt ndf (21 KB)                                                                                                    |
|                                                                                                    |
|                                                                                                    |
|                                                                                                    |
|                                                                                                    |

Preencha os campos do e-mail. O preenchimento é muito semelhante ao envio de e-mails por outros programas como o Outlook e os serviços de e-mail em páginas de Internet:

- a. Assunto É o campo que dá título ao e-mail para ajudar o destinatário a identificar o e-mail antes de abri-lo;
- b. Mensagem É o corpo da mensagem. É o texto que você quer que o usuário receba junto com o relatório anexado;
- c. Enviar para É a lista de e-mails destinatários. Coloque um em cada linha;
- d. Cópia para É um outro campo para colocar e-mails destinatários. Coloque um em cada linha;
- e. Cópia oculta para Caso o usuário queira enviar o e-mail para usuários, omitindo seus e-mails para os outros remetentes.

Você só precisa preencher o campo **Enviar para**. É aconselhável colocar um **Assunto** na mensagem. Em seguida clique no botão Ok.

# 4.2 Visualizando Gráficos

Ao abrir um gráfico, você encontrará uma janela semelhante à figura abaixo:

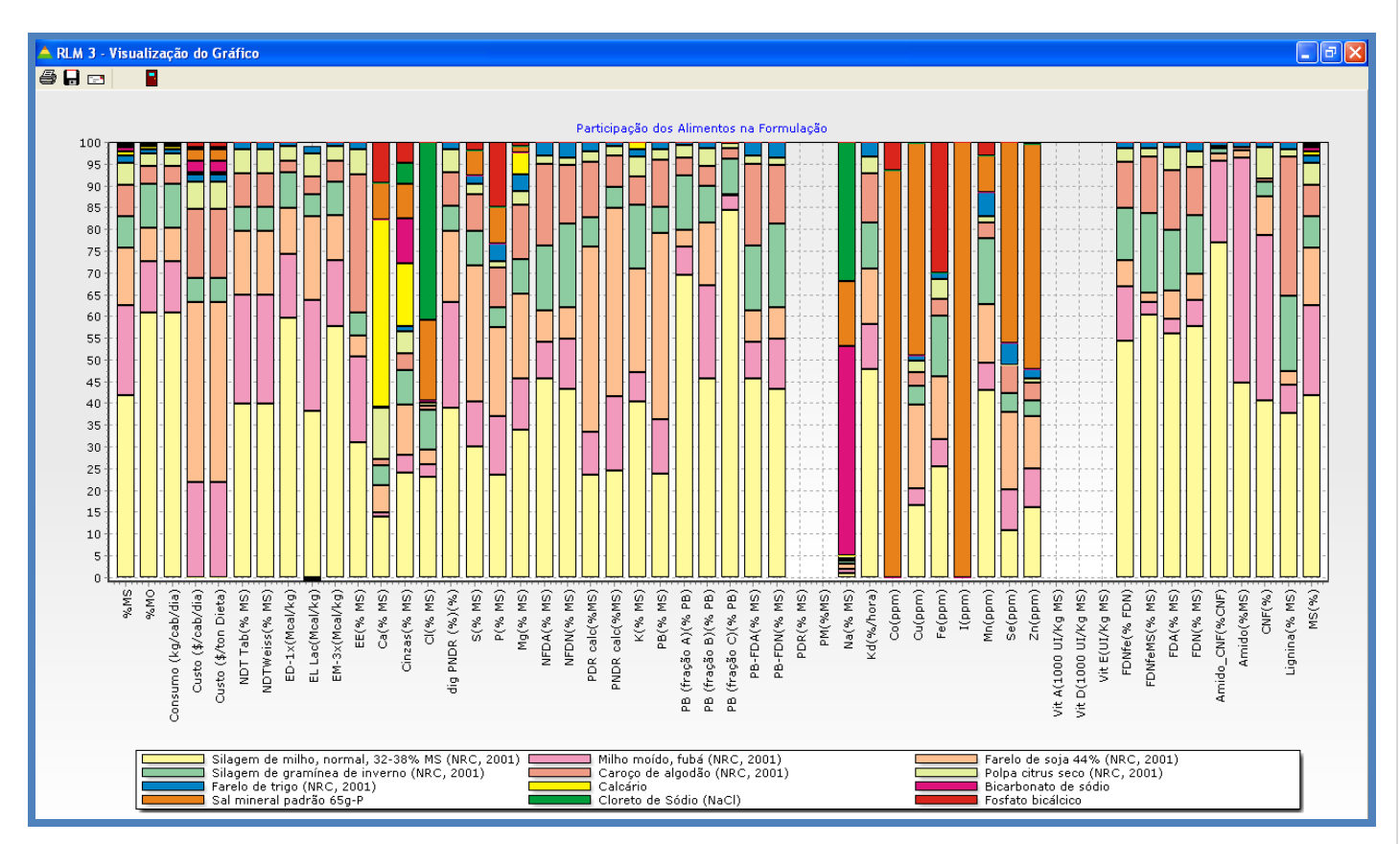

### Imprimindo o Gráfico

Para imprimir o relatório, clique no botão da impressora na barra de ferramentas do relatório. Em seguida, aparecerá a janela de configuração de impressão:

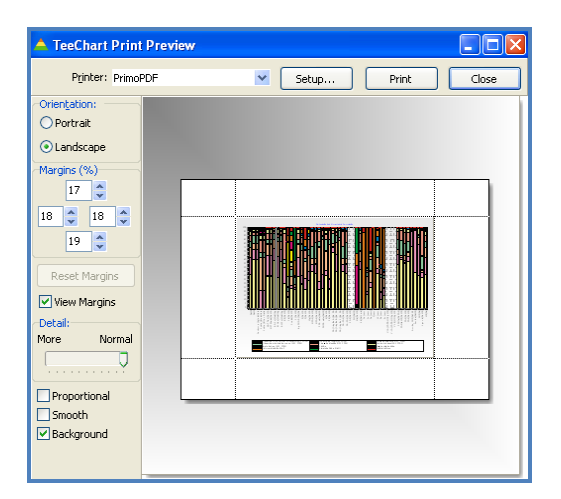

A partir dessa janela, o usuário pode:

- Escolher a impressora com a qual deseja imprimir;
- Configurar a impressora selecionada;
- Definir as margens da impressão;
- Definir se a impressão será retrato ou paisagem;
- Definir o nível de detalhe do gráfico;
- Definir se o gráfico deve manter a proporção ao ser redimensionado.

Quando tiver terminado a configuração, clique no botão OK.

#### Exportando o Gráfico

Para exportar o gráfico siga os seguintes passos:

1 - Clique no botão do disquete na barra de ferramentas. Em seguida, abrirá a seguinte janela:

| Salvar gráfico         |                   |                                     | ? 🛛    |
|------------------------|-------------------|-------------------------------------|--------|
| Salvarem:              | 🗀 Usuario         | S 🖉 🕑 🛄 -                           | D.     |
| Documentos<br>recentes |                   |                                     |        |
| Desktop                |                   |                                     |        |
| Meus<br>documentos     |                   |                                     | (None) |
| Meu computador         |                   |                                     |        |
| <b>S</b>               | Nome do arquivo:  | Salvar                              |        |
| Meus locais de<br>rede | Salvar como tipo: | Enhanced Metafiles (*.emf) Cancelar | )      |

2 - Escolha a pasta e o nome do arquivo que deseja criar. Como padrão, a pasta é a pasta padrão do usuário no RLM.

- 3 Selecione o Tipo de Arquivo de Exportação. O relatório pode ser exportado para os seguintes formatos:
- Imagem (\*.emf);
- Imagem (\*.wmf);
- Imagem (\*.bmp).
- 4 Clique no botão OK.

#### Enviando o Gráfico por e-mail

Para enviar por e-mail, é necessário ter configurado o seu servidor de envio de e-mails (SMTP). Para mais informações, consulte Configurando o Servidor de Envio de E-Mail (SMTP).

Para enviar o Gráfico por e-mail, clique no botão com um envelope na barra de ferramentas.

| Envio por e-mail |                    | $\otimes$  |
|------------------|--------------------|------------|
| Assunto          | Enviar para:       |            |
|                  |                    |            |
| Mensagem         |                    |            |
|                  |                    | $\Diamond$ |
|                  | Cópia para:        |            |
|                  |                    |            |
|                  |                    |            |
|                  |                    | $\Diamond$ |
|                  | Cópia oculta para: | A.         |
|                  |                    |            |
|                  |                    | U          |
|                  |                    | 4          |
|                  | OK Cancelar        |            |

Preencha os campos do e-mail. O preenchimento é muito semelhante ao envio de e-mails por outros programas como o Outlook e os serviços de e-mail em páginas de Internet:

- a. Assunto É o campo que dá título ao e-mail, para ajudar o destinatário a identificar o e-mail antes de abri-lo;
- b. Mensagem É o corpo da mensagem. É o texto que você quer que o usuário receba junto com o relatório anexado;
- c. Enviar para É a lista de e-mails destinatários. Coloque um em cada linha;
- d. Cópia para É um outro campo para colocar e-mails destinatários. Coloque um em cada linha;
- e. Cópia oculta para Caso o usuário queira enviar o e-mail para usuários, omitindo seus e-mails para os outros remetentes.

Você só precisa preencher o campo **Enviar para**. É aconselhável colocar um **Assunto** na mensagem. Em seguida clique no botão Ok.

# 4.4 Relatório de Concentrado

Para visualizar o relatório de Concentrado, clique no Botão "Relatório de Concentrado". Essa opção está disponível apenas para formulações de concentrado /suplemento. Em seguida, abrirá a janela "Configuração do Relatório de Concentrado".

| dentificação Formulação Misturad | lores Resultados | Inviabilidade | Preços de Inclusão |
|----------------------------------|------------------|---------------|--------------------|
| Relatórios                       | Seleção de Dieta | s             |                    |
| Dieta                            | Lucro M          | Máximo        | ]                  |
| Séries de NDT                    | Máximo           | Ganho         | ]                  |
| Concentrado                      | Menor C          | ]             |                    |
| Gráficos                         | Menor Cu:        | sto Confin    | ]                  |
| NDT × Custos                     | Menor Cu         | sto Diário    | ]                  |
|                                  | Data D           | ]             |                    |
| Alimentos da Dieta               |                  |               |                    |
| Ambiental                        |                  |               |                    |

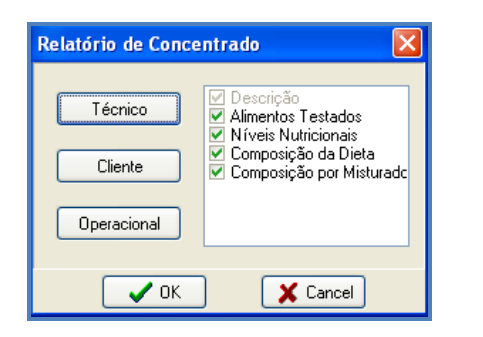

O usuário poderá personalizar o relatório, exibindo ou ocultando as sessões desejadas, ou selecionando uma das três opções padrão sugeridas pelo programa (Técnico, Cliente ou Operacional).

A exibição e ocultação das sessões são feitas no quadro de opções à direita, dispondo as seguintes sessões:

- a. Descrição (única opção sempre presente nos relatórios)
- b. Alimentos Testados
- c. Níveis Nutricionais
- d. Composição do Concentrado
- e. Composição por Misturador

As opções padrão de exibição estão disponíveis através de três botões:

- a. Técnico: relatório destinado aos técnicos, mais detalhado, onde todos os grupos de informações estão incluídos.
- b. Cliente: relatório destinado aos clientes / proprietários, incluindo descrição, níveis nutricionais, composição do concentrado e composição por misturador.

c. Operacional: relatório destinado aos funcionários, incluindo descrição, composição do concentrado e composição por misturador.

Após configurar seu relatório, o usuário deverá clicar no botão OK para visualizar o relatório antes do seu envio ou impressão.

| Visualização do Relatório        |                                      |                       |                    |                    |               |                         |                    | _ 7 🛛               |
|----------------------------------|--------------------------------------|-----------------------|--------------------|--------------------|---------------|-------------------------|--------------------|---------------------|
|                                  | 84 <b>≈</b>  4 4 1                   | ▶ <b>)</b>   <b> </b> |                    |                    |               |                         |                    |                     |
|                                  |                                      |                       |                    |                    |               |                         |                    |                     |
|                                  |                                      |                       |                    |                    |               |                         |                    |                     |
|                                  |                                      |                       |                    |                    |               |                         |                    |                     |
|                                  |                                      |                       |                    |                    |               |                         |                    |                     |
|                                  |                                      |                       |                    |                    |               |                         |                    |                     |
|                                  |                                      |                       |                    |                    |               |                         |                    |                     |
|                                  |                                      |                       |                    |                    |               |                         |                    |                     |
|                                  |                                      |                       |                    | RLIV               | 3.2           |                         |                    |                     |
| Mix 3: Dieta Típ                 | ica Campos                           | Gerais PR - 15/       | 2/2014 17          | 17:52              |               |                         |                    | 15/2/2014           |
|                                  |                                      |                       |                    | . ~                |               |                         |                    |                     |
| <b>-</b>                         |                                      |                       | De                 | escrição d         | o Produto     |                         |                    |                     |
| Tipo de Produto:                 | Concentrado /                        | Suplemento            |                    |                    |               |                         |                    |                     |
| Cusio.                           | 949,025 \$/LIVIO<br>952.005 \$/LIVIO | S                     |                    |                    |               |                         |                    |                     |
|                                  | 002,000 0/1100                       | 5                     |                    |                    |               |                         |                    |                     |
| Indicação:                       |                                      |                       |                    |                    |               |                         |                    |                     |
| Modo de Uso:                     |                                      |                       |                    |                    |               |                         |                    |                     |
| Observações:                     |                                      |                       |                    |                    |               |                         |                    |                     |
|                                  |                                      |                       |                    |                    | Testedes      |                         |                    |                     |
|                                  |                                      |                       | <u>A</u>           | imentos            | restados      |                         |                    |                     |
| Ingrediente                      |                                      | Categoria             | /lin (%MO) /       | lax (%MO)          | Custo (\$/MO) | \$ Inc (MO) \$ Exc (MO) | Custo (\$/MS) \$ I | nc (MS) \$ Exc (MS) |
| Calcario<br>Sal mineral padrão f | 35a-P                                | Minerais e Aditivos   | 33,7499<br>18 7400 | 33,7501<br>18,7501 | 165,00        |                         | 165,00             |                     |
| Cloreto de Sódio (Ni             | aCI)                                 | Minerais e Aditivos   | 11,2499            | 11,2501            | 335,00        |                         | 335,00             |                     |
| Fosfato bicálcico                | ,                                    | Minerais e Aditivos   | 11,2499            | 11,2501            | 1500,00       |                         | 1500,00            |                     |
| Bicarbonato de sódi              | 0                                    | Minerais e Aditivos   | 24,9999            | 25,0001            | 1400,00       |                         | 1414,14            |                     |
|                                  |                                      |                       |                    |                    |               |                         |                    |                     |
|                                  |                                      |                       |                    |                    |               |                         |                    |                     |
| ina 1 de 3                       |                                      |                       |                    |                    |               |                         |                    |                     |

# 4.5 Série de Não-Volumoso

A página Série de Não-Volumoso consiste em 3 planilhas que mostram a progressão no desempenho, nos níveis nutricionais e nos níveis de inclusão dos ingredientes de acordo com diferentes níveis de Não-Volumoso da dieta. A Série de Não-Volumoso apresenta apenas os valores que foi encontrada solução ótima.

| RLM 3 - Ração de Lucro Máximo: Formulação Leite: Formulação Dieta Típica Campos Gerais PR 🛛 – 🗖 🛪                                                      |                                                                                                    |                   |                    |  |  |  |  |  |  |  |  |
|----------------------------------------------------------------------------------------------------|----------------------------------------------------------------------------------------------------|-------------------|--------------------|--|--|--|--|--|--|--|--|
| Cadastro Formulação Fe                                                                                                    | rramentas Ajuda                                                                                                    |                   | •                  |  |  |  |  |  |  |  |  |
| Siblioteca d                                                                                                    |                                                                                                    |                   |                    |  |  |  |  |  |  |  |  |
| Clientes Formulações                                                                                                    | Cleater Exercite Service Allimentos Alimentos Alimentos Alimentos (antigo)                                                                                                    |                   |                    |  |  |  |  |  |  |  |  |
| Fornecedores                                                                                                    |                                                                                                    |                   |                    |  |  |  |  |  |  |  |  |
| Formulações Alimentos Legado                                                                                                    |                                                                                                    |                   |                    |  |  |  |  |  |  |  |  |
| High         High         Identificação         Formulação         Misturadores         Resultados         Série de Não-Volumoso         Inviabilidade |                                                                                                    |                   |                    |  |  |  |  |  |  |  |  |
|                                                                                                    |                                                                                                    |                   |                    |  |  |  |  |  |  |  |  |
| 🖃 👧 Clientes 🚆                                                                                                    | Série de Dietas de Menor Custo                                                                                                    | Nutrientes (Não-\ | /olumoso = 30,00%) |  |  |  |  |  |  |  |  |
| 🗉 🚮 Avaliação RLM Leite                                                                                                    | Leite (L/d) NDT Não-Vol (%) Custo (\$/L) Custo MS (\$/ton) Custo MO (\$/ton) Custo (\$/d) Cons MS Cons MO DCAD (mEQ/100g)                                                                                                    | Nutriente Uni     | dade Proporção 🔼   |  |  |  |  |  |  |  |  |
| 🖃 🚮 Avaliação RLM Leite - E                                                                                                    | <u>35 70 30 0,296 434,30 189,57 10,35 23,83 54,59 2,453,2</u>                                                                                                    | ED-1× Mca         | al/kg 2,9497       |  |  |  |  |  |  |  |  |
| Dieta Lote 1 - Castro                                                                                                    | 35 70 35 0,297 436,59 191,33 10,40 23,83 54,38 2.458,5                                                                                                    | FDA % N           | <i>l</i> IS 21,792 |  |  |  |  |  |  |  |  |
| Dieta Lote 1 SP                                                                                                    | <u>35 70 40 0,305 447,48 203,82 10,66 23,83 52,32 2,489,2</u>                                                                                                    | FDN % N           | /IS 35,6099        |  |  |  |  |  |  |  |  |
| Diata Tisisa Campas                                                                                                    | <u>35 70 45 0,312 458,54 217,42 10,93 23,83 50,26 2.520,1</u>                                                                                                    | FDNfe % F         | DN 56,8849         |  |  |  |  |  |  |  |  |
| Dieca hpica campos                                                                                                    | <u>35 70 50 0,320 469,77 232,27 11,19 23,83 48,20 2.551,4</u>                                                                                                    | NFDN % N          | IS 0,1937          |  |  |  |  |  |  |  |  |
| Formulação Dieta Tip                                                                                                    | 35 70 55 0,328 481,18 248,53 11,47 23,83 46,14 2,583,0                                                                                                    | EL Lac Mca        | d/kg 1,5599        |  |  |  |  |  |  |  |  |
| j Formulação Lote 2                                                                                                    |                                                                                                    | EM-3× Mca         | //kg 2,4738        |  |  |  |  |  |  |  |  |
| 🖞 Formulação lote 1 - MG                                                                                                    |                                                                                                    | PM %M             | S 2402,5183        |  |  |  |  |  |  |  |  |
| Lote 2                                                                                                    | Ingrediente Prop (MS) Cons (MU) Préco (MU) \$ Exclusa (MU) \$ Exclusa (MU) \$ Exclus | Cinren % M        | 39,9715            |  |  |  |  |  |  |  |  |
| R Mix 3: Dieta Típica Ca                                                                                                    | Singlefin de minito, nominal, 52356 x M3 (Vinito, 2001) 09,35231039 (442.1550350 00,00 00,00 00,00 03,17<br>Excela de xista A42 (Minito, 2001) 14 613527019 (1230209145 1130,00 1130,00 1130,00 99.1                                                                                                    | Lignina %N        | 45 2,1935          |  |  |  |  |  |  |  |  |
| 🖃 🏹 Cliente Confinamento                                                                                                    | Millor model (Mile, 2001) 11 (13979718 1994913804 380.00 380.00 380.00 88.1                                                                                                    | Amido %M          | IS 29,7098         |  |  |  |  |  |  |  |  |
| - Confinamento                                                                                                    | Farelo de trigo (NRC. 2001) 3.07371952 (3394246171 390.00 390.00 390.00 89.1                                                                                                    | Amido_CNF %C      | NF 65,7611         |  |  |  |  |  |  |  |  |
| Mix Ox Confinements                                                                                                    | Silagem de gramínea de inverno (NRC, 2001) 3,06336552 (1214659329 110,00 69,79 110,00 36,5                                                                                                    | MS %              | 43,6499            |  |  |  |  |  |  |  |  |
| Mix 3: Confinamento                                                                                                    | Calcário 1,1330256/8137995239 165,00 0,00 165,00 100                                                                                                    | NDT Tab % N       | /IS 70             |  |  |  |  |  |  |  |  |
| 🗄 👩 Cliente Pasto Seca                                                                                                    | Bicarbonato de sódio 0,83088544 /1213329807 1400,00 0,00 1400,00 99                                                                                                    | EE % N            | /IS 3,0018         |  |  |  |  |  |  |  |  |
| 🖃 🚮 Cliente Pasto Águas                                                                                                    | Sal mineral padrão 65g-P 0,62945867-3411817138 1800,00 0,00 1800,00 100                                                                                                    | PB %N             | /IS 14,92          |  |  |  |  |  |  |  |  |
| 📥 Pasto- Águas                                                                                                    | Cloreto de Sódio (NaCl) 0,3776752 (6045998413 335,00 0,00 335,00 100                                                                                                    | NFDA % N          | /IS 0,112          |  |  |  |  |  |  |  |  |
| R Sal Mineral                                                                                                    | Fosfato bicálcico 0,3776752 i6045998413 1500,00 0,00 1500,00 100                                                                                                    | PDR calc %M       | S 9,6747           |  |  |  |  |  |  |  |  |
| 🕀 🖌 Cliente Semi-Confiname                                                                                                    | Caropo de algodão (NRC, 2001) 0 0 820,00 562,36 0,00 90,1                                                                                                    | PNDR calc %M      | S 5,2454           |  |  |  |  |  |  |  |  |
|                                                                                                    | Polpa citrus seco (NRC, 2001)                                                                                                    | PB-FDN % M        | /IS 1,2105         |  |  |  |  |  |  |  |  |

## Acessando a Série de Não-Volumoso

1 - Selecione uma Dieta do tipo RLM Leite;

2 - Clique na página "Série de Não-Volumoso". Será exibido o painel, conforme a figura acima.

# Planilha de Desempenho

A planilha de desempenho está localizada na grade de baixo do painel de Série de Não-Volumoso. Ao selecionar uma linha dessa planilha, automaticamente as planilhas de Níveis Nutricionais e Ingredientes são atualizadas, mostrando os dados referentes à linha dessa planilha.

| Série de Dieta | as de Mer | ior Custo   |              |                   |                   |              |         |         |                 |
|----------------|-----------|-------------|--------------|-------------------|-------------------|--------------|---------|---------|-----------------|
| Leite (L/d)    | NDT       | Não-Vol (%) | Custo (\$/L) | Custo MS (\$/ton) | Custo MO (\$/ton) | Custo (\$/d) | Cons MS | Cons MO | DCAD (mEQ/100g) |
| 35             | 70        | 30          | 0,296        | 434,30            | 189,57            | 10,35        | 23,83   | 54,59   | 2.453,2         |
| 35             | 70        | 35          | 0,297        | 436,59            | 191,33            | 10,40        | 23,83   | 54,38   | 2.458,5         |
| 35             | 70        | 40          | 0,305        | 447,48            | 203,82            | 10,66        | 23,83   | 52,32   | 2.489,2         |
| 35             | 70        | 45          | 0,312        | 458,54            | 217,42            | 10,93        | 23,83   | 50,26   | 2.520,1         |
| 35             | 70        | 50          | 0,320        | 469,77            | 232,27            | 11,19        | 23,83   | 48,20   | 2.551,4         |
| 35             | 70        | 55          | 0,328        | 481,18            | 248,53            | 11,47        | 23,83   | 46,14   | 2.583,0         |

Os parâmetros de desempenho exibidos são: Leite (L/d), NDT, Não-Volumoso (%), Custo (\$/L), Custo MS (\$/ton), Custo MO (\$/ton), Custo (\$/d), Cons MS, Cons MO, DCAD (mEqQ/100g).

# Planilha de Níveis Nutricionais

A planilha de níveis nutricionais, mostra a composição nutricional da dieta selecionada na Série de Não-Volumoso.

| Nutrientes (Não-Volumoso = 30,00%) |         |           |   |  |  |  |  |  |
|------------------------------------|---------|-----------|---|--|--|--|--|--|
| Nutriente                          | Unidade | Proporção | ^ |  |  |  |  |  |
| ED-1×                              | Mcal/kg | 2,9497    |   |  |  |  |  |  |
| FDA                                | % MS    | 21,792    |   |  |  |  |  |  |
| FDN                                | % MS    | 35,6099   |   |  |  |  |  |  |
| FDNfe                              | % FDN   | 56,8849   |   |  |  |  |  |  |
| NFDN                               | % MS    | 0,1937    |   |  |  |  |  |  |
| EL Lac                             | Mcal/kg | 1,5599    |   |  |  |  |  |  |
| EM-3x                              | Mcal/kg | 2,4738    |   |  |  |  |  |  |
| PM                                 | %MS     | 2402,5183 |   |  |  |  |  |  |
| CNF                                | %       | 39,9715   |   |  |  |  |  |  |
| Cinzas                             | % MS    | 7,7073    |   |  |  |  |  |  |
| Lignina                            | % MS    | 2,1935    |   |  |  |  |  |  |
| Amido                              | %MS     | 29,7098   |   |  |  |  |  |  |
| Amido_CNF                          | %CNF    | 65,7611   |   |  |  |  |  |  |
| MS                                 | %       | 43,6499   |   |  |  |  |  |  |
| NDT Tab                            | % MS    | 70        |   |  |  |  |  |  |
| EE                                 | % MS    | 3,0018    |   |  |  |  |  |  |
| PB                                 | % MS    | 14,92     |   |  |  |  |  |  |
| NFDA                               | % MS    | 0,112     |   |  |  |  |  |  |
| PDR calc                           | %MS     | 9,6747    |   |  |  |  |  |  |
| PNDR calc                          | %MS     | 5,2454    |   |  |  |  |  |  |
| PB-FDN                             | % MS    | 1,2105    |   |  |  |  |  |  |
| PB-FDA                             | % MS    | 0,6998    |   |  |  |  |  |  |
| FDNfeMS                            | % MS    | 23,6112   |   |  |  |  |  |  |
| Са                                 | % MS    | 0,8097    |   |  |  |  |  |  |
| Р                                  | % MS    | 0,464     |   |  |  |  |  |  |
| Mg                                 | % MS    | 0,2084    |   |  |  |  |  |  |
| Na                                 | % MS    | 0,4598    |   |  |  |  |  |  |
| СІ                                 | % MS    | 0,5739    |   |  |  |  |  |  |

# Planilha de Ingredientes

A planilha de ingredientes apresenta os níveis de inclusão (em %MS) dos ingredientes na dieta, de acordo com a porcentagem de Não-Volumoso. São exibidos também o preço, o preço inclusão e o preço de exclusão do ingrediente.

| Ingredientes (Não-Volumoso = 30,00%)            |             |            |            |                  |                  |      |
|-------------------------------------------------|-------------|------------|------------|------------------|------------------|------|
| Ingrediente                                     | Prop (MS)   | Cons (MO)  | Preço (MO) | \$ Inclusão (MO) | \$ Exclusão (MO) | %MS  |
| Silagem de milho, normal, 32-38% MS (NRC, 2001) | 64,96231059 | 1421565938 | 80,00      | 80,00            | 80,00            | 35,1 |
| Farelo de soja 44% (NRC, 2001)                  | 14,51258708 | 736882145  | 1130,00    | 1130,00          | 1130,00          | 89,1 |
| Milho moído, fubá (NRC, 2001)                   | 11,03929718 | 094903804  | 380,00     | 380,00           | 380,00           | 88,1 |
| Farelo de trigo (NRC, 2001)                     | 3,07371952  | 394246171  | 390,00     | 390,00           | 390,00           | 89,1 |
| Silagem de gramínea de inverno (NRC, 2001)      | 3,06336552  | 214659329  | 110,00     | 69,79            | 110,00           | 36,5 |
| Calcário                                        | 1,1330256   | 137995239  | 165,00     | 0,00             | 165,00           | 100  |
| Bicarbonato de sódio                            | 0,83088544  | 213329807  | 1400,00    | 0,00             | 1400,00          | 99   |
| Sal mineral padrão 65g-P                        | 0,62945867  | 411817138  | 1800,00    | 0,00             | 1800,00          | 100  |
| Cloreto de Sódio (NaCl)                         | 0,3776752   | 045998413  | 335,00     | 0,00             | 335,00           | 100  |
| Fosfato bicálcico                               | 0,3776752   | 045998413  | 1500,00    | 0,00             | 1500,00          | 100  |
| Caroço de algodão (NRC, 2001)                   | 0           | 0          | 820,00     | 562,36           | 0,00             | 90,1 |
| Polpa citrus seco (NRC, 2001)                   | 0           | 0          | 420,00     | 249,32           | 0.00             | 85,8 |

### Preço de Inclusão

O preço de inclusão indica o preço máximo do ingrediente, para que aumente sua proporção na dieta, no nível de Não-Volumoso selecionado. Caso o preço de inclusão seja igual ao preço, indica que o ingrediente não seria incluído em uma maior proporção, caso custasse menos. Caso o preço de inclusão valha zero, o ingrediente não entrará em maior proporção na dieta, não importando o seu custo. Um ingrediente não aumentará em proporção na dieta, independentemente do seu preço, quando o aumento na sua proporção inviabilizar a formulação.

#### Preço de Exclusão

O preço de exclusão indica qual o preço máximo que o ingrediente pode chegar, sem reduzir sua proporção na dieta.

### Selecionando Dietas de Destaque

Na barra de ferramentas do painel Série de Não-Volumo, há vários botões que localizam uma das dietas de destaque: Menor Custo de Leite, Menor Custo da MS e Menor Custo Diário.

| Identificação                  | Formula  | ação Mistur  | adores Res   | ultados Série de  | Não-Volumoso I    | nviabilidade |         |         |                 |  |  |  |
|--------------------------------|----------|--------------|--------------|-------------------|-------------------|--------------|---------|---------|-----------------|--|--|--|
| Menor Custo                    | Leite Me | enor Custo M | S Menor Cu   | usto Dia Envia    | arp/Dieta         |              |         |         |                 |  |  |  |
| Série de Dietas de Menor Custo |          |              |              |                   |                   |              |         |         |                 |  |  |  |
| Leite (L/d)                    | NDT      | Não-Vol (%)  | Custo (\$/L) | Custo MS (\$/ton) | Custo MO (\$/ton) | Custo (\$/d) | Cons MS | Cons MO | DCAD (mEQ/100g) |  |  |  |
| 35                             | 70       | 30           | 0,296        | 434,30            | 189,57            | 10,35        | 23,83   | 54,59   | 2.453,2         |  |  |  |
| 35                             | 70       | 35           | 0,297        | 436,59            | 191,33            | 10,40        | 23,83   | 54,38   | 2.458,5         |  |  |  |
| 35                             | 70       | 40           | 0,305        | 447,48            | 203,82            | 10,66        | 23,83   | 52,32   | 2.489,2         |  |  |  |
| 35                             | 70       | 45           | 0,312        | 458,54            | 217,42            | 10,93        | 23,83   | 50,26   | 2.520,1         |  |  |  |
| 35                             | 70       | 50           | 0,320        | 469,77            | 232,27            | 11,19        | 23,83   | 48,20   | 2.551,4         |  |  |  |
| 35                             | 70       | 55           | 0,328        | 481,18            | 248,53            | 11,47        | 23,83   | 46,14   | 2.583,0         |  |  |  |

## Imprimindo a Série de Não-Volumoso

Para imprimir a Série de Não-Volumoso, entre na página Resultados e clique no botão "Série de Não-Volumoso".

## Sobrepondo a Dieta principal com uma da Série de Não-Volumoso

O botão Soprepor Dieta, localizado na barra de ferramentas do painel Série de Não-Volumosos, sobrepõe a dieta da planilha de formulação, pela selecionada na Série de Dietas de Menor Custo. Em seguida, abre a planilha de formulação com a dieta copiada. Ao acionar esse comando, é solicitada uma confirmação antes de prosseguir.

| Identificação | Formula                                                          | ação Mistur  | adores Res    | ultados Série de    | Não-Volumoso        | Inviabilidade  |         |             |          |  |  |
|---------------|------------------------------------------------------------------|--------------|---------------|---------------------|---------------------|----------------|---------|-------------|----------|--|--|
| Menor Custo   | Menor Custo Leite Menor Custo MS Menor Custo Dia Enviar p/ Dieta |              |               |                     |                     |                |         |             |          |  |  |
| Série de Diet | Série de Dietas de Menor Custo                                   |              |               |                     |                     |                |         |             |          |  |  |
| Leite (L/d)   | NDT                                                              | Não-Vol (%)  | Custo (\$/L)  | Custo MS (\$/ton)   | Custo MO (\$/ton)   | ) Custo (\$/d) | Cons MS | Cons MO     | DCAD (m  |  |  |
| 35            | 70                                                               | 30           | 0,296         | 434,30              | 189,57              | 10,35          | 23,83   | 54,59       |          |  |  |
| 35            | 70                                                               | 35           | 0.297         | 136 50              | 101 33              | 10.40          | 23.83   | 54,38       |          |  |  |
| 35            | 70                                                               | Confirm      |               |                     |                     |                |         | 52,32       |          |  |  |
| 35            | 70                                                               |              |               |                     |                     |                |         | 50,26       |          |  |  |
| 35            | 70                                                               | 2            | Deseja substi | tuir a formulação a | atual por esta de l | Vão-Volumoso   | 40,00%? | 48,20       |          |  |  |
| 35            | 70                                                               |              |               |                     |                     |                |         | 46,14       |          |  |  |
| Ingredientes  | (Não-Volu                                                        |              |               | Yes                 | No                  |                |         |             |          |  |  |
| Ingrediente   |                                                                  |              |               |                     |                     |                |         | \$ Exclusão | (MO) %M9 |  |  |
| Silagem de m  | nilho, norm                                                      | al, 32-38% M | S (NRC, 2001  | 59,4366344          | 48 1584090835       | 80,00          | 80,00   | 8           | 0,00     |  |  |
| Farelo de soj | a 44% (NF                                                        | RC, 2001)    |               | 14,6968392          | 23 7735832019       | 1130,00        | 1130,00 | 113         | 0,00     |  |  |
| Milho moído,  | fubá (NR                                                         | C, 2001)     |               | 10,0808396          | 69 17732091869      | 380,00         | 380,00  | 38          | 0,00     |  |  |

# 4.6 Painel de Preço de Inclusão e Preço de Exclusão

O painel de Preço de Inclusão e Preço de Exclusão exibe os níveis de inclusão dos ingredientes na formulação, o preço, o preço de inclusão e o preço de exclusão dos ingredientes.

O Painel de Preço de Inclusão e Preço de Exclusão está disponível apenas nas Dietas de Exigências do Usuário e Concentrados / Suplementos. Para Dietas do RLM Leite ver na Série de Não-Volumoso.

| I | identificação    Formulação    Misturadores    Resultados    Inviabilidade    Preços de Inclusão    Histórico |             |             |            |                  |                  |            |                  |                  |
|---|----------------------------------------------------------------------------------------------------|-------------|-------------|------------|------------------|------------------|------------|------------------|------------------|
|   | Ingrediente                                                                                                   | Prop (MO)   | Prop (MS)   | Custo (MO) | \$ Inclusão (MO) | \$ Exclusão (MO) | Custo (MS) | \$ Inclusão (MS) | \$ Exclusão (MS) |
| D | Farelo de algodão 38-41%                                                                                      | 0           | 0           | 430,00     | 308,22           | 0,00             | 467,39     | 335,02           | 0,00             |
|   | Farelo de trigo                                                                                               | 0           | 0           | 327,00     | 173,24           | 0,00             | 371,59     | 196,86           | 0,00             |
|   | Farelo de soja 45%                                                                                            | 0           | 0           | 530,00     | 349,65           | 0,00             | 595,51     | 392,86           | 0,00             |
|   | Milho grão seco                                                                                               | 50,30056844 | 49,58424932 | 235,00     | 235,00           | 235,00           | 267,05     | 267,05           | 267,05           |
|   | Caroço de algodão                                                                                             | 0           | 0           | 450,00     | 314,67           | 0,00             | 489,13     | 342,03           | 0,00             |
|   | Polpa citrus peletizada                                                                                       | 33,69556238 | 34,34806523 | 190,00     | 190,00           | 190,00           | 208,79     | 208,79           | 208,79           |
|   | Uréia                                                                                                    | 1,00386917  | 1,11326996  | 1000,00    | 1000,00          | 1000,00          | 1010,10    | 1010,10          | 1010,10          |
|   | Sorgo (grão)                                                                                                  | 15          | 14,9544155  | 190,00     | 190,00           | 203,77           | 213,48     | 213,48           | 228,96           |

# Acessando o Painel de Preço de Inclusão e Preço de Exclusão

- 1 Selecione uma Dieta de Exigências do Usuário ou um Concentrado / Suplemento.
- 2 Clique na página "Preços de Inclusão". Será exibido o painel, conforme a figura acima.

### Preço de Inclusão

O preço de inclusão indica o preço máximo do ingrediente, para que aumente sua proporção na formulação. Caso o preço de inclusão seja igual ao preço, indica que o ingrediente não seria incluído em uma maior proporção, caso custasse menos. Caso o preço de inclusão valha zero, o ingrediente não entrará em maior proporção na dieta, não importando o seu custo.

Um ingrediente não aumentará em proporção na formulação, independentemente do seu preço, quando o aumento na sua proporção inviabilizar a formulação.

### Preço de Exclusão

O preço de exclusão indica qual o preço máximo que o ingrediente pode chegar, sem reduzir sua proporção na formulação.

# **5 INVIABILIDADE**

A página de inviabilidade exibe os impedimentos para a solução ótima. Portanto é um importante sistema de diagnóstico preciso do impedimento de uma formulação. Demonstra em um primeiro quadro as séries de NDT e Não-Volumoso inviáveis. Ao clicar em cada uma dessas séries é possível verificar um segundo quadro que revela as restrições envolvidas na inviabilidade da dieta selecionada. Nesse segundo quadro é apresentado o tipo de restrição (nutriente, alimento ou exigência), qual a descrição da restrição (e.g. proteína bruta ou extrato etéreo no caso de nutriente) e o limite da restrição (mínimo ou máximo).

| Cadactro Formulação Ferr                                                                                                    | RLM 3 - Ração de                             | e Lucro Máximo: Formu         | ılação Leite: Formulação    | Dieta Típica |  |  |  |  |  |
|----------------------------------------------------------------------------------------------------|----------------------------------------------|-------------------------------|-----------------------------|--------------|--|--|--|--|--|
| Coladado Formulação Formulação Formulação       Imanação Formulação Formulação       Imanação Formulação       Alimentos       Copiar Biblioteca de Alimentos       Grupos de Nutrientes         Clientes Formulaçãos       Imanação       Alimentos       Alimentos       Listagem de Composição Nutricional de Alimentos       Alimentos (antigo) |                                              |                               |                             |              |  |  |  |  |  |
| Formulações                                                                                                    | Alimentos                                    |                               | Legado                      |              |  |  |  |  |  |
|                                                                                                    | Identificação Formulação Misturadores        | Resultados Série de Não-Vo    | lumoso Inviabilidade        |              |  |  |  |  |  |
| Copia de Amostra Va                                                                                                    | Série de Dietas Inviáveis (NVol)             | 35: NDT: 67: NVol: 50%        | L/d: 35: NDT: 68: NVol: 10% | L/d: 35: N   |  |  |  |  |  |
| Curso RLM 26 agosto                                                                                                    | L/d: 35; NDT: 67; NVol: 20% L/d: 3           | 35; NDT: 67; NVol: 55%        | L/d: 35; NDT: 68; NVol: 15% | L/d: 35; N   |  |  |  |  |  |
| Dieta Típica Campos                                                                                                    | L/d: 35; NDT: 67; NVol: 25% L/d: 3           | 35; NDT: 67; NVol: 60%        | L/d: 35; NDT: 68; NVol: 20% | L/d: 35; N   |  |  |  |  |  |
| Dieta vacas lote 1                                                                                                    | L/d: 35; NDT: 67; NVol: 30% L/d: 3           | 35; NDT: 67; NVol: 65%        | L/d: 35; NDT: 68; NVol: 25% | L/d: 35; N   |  |  |  |  |  |
| K Esalq/usp                                                                                                    | L/d: 35; NDT: 67; NVol: 35% L/d: 3           | 35; NDT: 67; NVol: 70%        | L/d: 35; NDT: 68; NVol: 30% | L/d: 35; N   |  |  |  |  |  |
| Fazenda Alvorada 09                                                                                                    | L/d: 35; NDT: 67; NVol: 40% L/d: 3           | 35; NDT: 67; NVol: 75%        | L/d: 35; NDT: 68; NVol: 35% | L/d: 35; N   |  |  |  |  |  |
| Nelson T 5 - 18 de j                                                                                                    | L/d: 35; NDT: 67; NVol: 45% L/d: 3           | 35; NDT: 67; NVol: 80%        | L/d: 35; NDT: 68; NVol: 40% | L/d: 35; N   |  |  |  |  |  |
| 🎽 T1 - 16 julho                                                                                                    | <                                            |                               |                             |              |  |  |  |  |  |
| T2 - 16 de julho                                                                                                    | Restrições envolvidas na Inviabilidade da Di | eta (Leite = 35,0 L/d; NVol = | 15,0%; NDT = 67,00)         |              |  |  |  |  |  |
| 👌 Teste Dieta Típica C                                                                                                    | Tipo Restrição                               | Limite                        | Valor                       |              |  |  |  |  |  |
| 🖞 Teste 28 de novembro                                                                                                    | Alimento Silagem de gramínea de              | e inverno (NRC Má             | ximo 3,06336545944214       |              |  |  |  |  |  |
| Teste biblioteca amid                                                                                                    | Nutriente FDNfe em MS                        | M                             | ínimo 21                    |              |  |  |  |  |  |
| junho 1-StarMilk                                                                                                    | Nutriente NDT Tabelado                       | M                             | ínimo 70                    |              |  |  |  |  |  |
| 🖃 👩 Avaliação RLM Leite - E                                                                                                    | Nutriente PDR Calculada (%MS)                | M                             | ínimo 9,50329113006592      |              |  |  |  |  |  |

# **6 FERRAMENTAS**

# 6.1 Salvando uma Dieta como Alimento

Para salvar uma Dieta como alimento:

1 - Selecione a Dieta desejada na árvore.

2 - No menu principal, selecione a opção Formulação / Salvar como Alimento. Abrirá um formulário para preencher os dados do alimento, com a composição nutricional da dieta.

3 - Preencha as Informações Gerais do Alimento e clique no botão Ok.

|                            |                      | RLM                 | 3 - Ração de Li      | ucro Máximo: I    | Formulação Lei      | ite: Formulação Dieta Tír     |
|----------------------------|----------------------|---------------------|----------------------|-------------------|---------------------|-------------------------------|
| Cadastro Formulaç          | ão Ferramentas       | Ajuda               |                      |                   |                     |                               |
| Editar Formulação          | Salvar               | Atualizar compos    | ição dos Ingredienti | es Atualizar co   | mposição da Matria  | : Local 🛛 😨 Clonar Formulação |
| Selecionar Nutrientes      |                      | Atualizar custo d   | os Ingredientes      | Atualizar cu      | sto da Matriz Local | Salvar como Alimento          |
| Selecionar Ingredientes    | rmular               |                     |                      |                   |                     |                               |
| Principal                  | 📥 Alimento           |                     |                      |                   |                     |                               |
| Ŀ ₩ ¥                      | Teores em Matéria    | Seca 💦              | ~ <mark>2</mark> )   |                   |                     |                               |
| DIM22                      | Dados Gerais Prot    | eína e Energia Mi   | nerais Vitaminas e   | Aditivos Nutrient | es personalizados   | Dietas Compostas              |
| Claster                    | Alimento             |                     |                      | Atualização       |                     |                               |
| 🖂 🚮 Austas 🖏 DI M Laba     | limento de Formulaçã | áo Dieta Típica Car | mpos Gerais PR       |                   |                     |                               |
| H M Avallação RLM Leite    | Biblioteca           |                     |                      | Тіро              |                     |                               |
| Availação RLM Leice - D    |                      |                     |                      | Alimento          | ~                   |                               |
| Dieta Lote 1 - Castro      | Categoria            |                     | Tipo Volumoso        |                   |                     |                               |
| Dieta Lote 1 SP            | LIC(%) D             | (A) 10              |                      | 05.0.000.000      | *                   |                               |
| Dieta Tipica Campos        | M5[%] Pit            | eço (\$/ton MU)     | Unid. Arredond.      | LF (KGLU2/(MU     |                     |                               |
| Formulação Dieta Tip       | 40,0400              |                     |                      |                   | J                   |                               |
| Formulação Lote 2          |                      |                     |                      |                   |                     |                               |
| Formulação lote 1 - N      |                      |                     |                      |                   |                     |                               |
| Lote 2                     |                      |                     |                      |                   |                     |                               |
| R Mix 3: Dieta Típica Ca   |                      |                     |                      |                   |                     |                               |
| E 👩 Cliente Confinamento   |                      |                     |                      |                   |                     |                               |
| Confinamento               |                      |                     |                      |                   |                     |                               |
| R Mix 3: Confinamento      |                      |                     |                      |                   |                     |                               |
| 🗄 👩 Cliente Pasto Seca     |                      |                     |                      |                   |                     |                               |
| 🗄 👩 Cliente Pasto Águas    |                      |                     |                      |                   |                     |                               |
| 🗄 👩 Cliente Semi-Confiname |                      |                     |                      |                   |                     |                               |
| E 👩 Curso RLM 3.2          |                      |                     |                      |                   |                     |                               |
| 🗉 👩 Curso RLM 3?           |                      |                     |                      |                   |                     |                               |
| 🗄 🚮 FZEA.EXP.1             |                      |                     |                      |                   |                     |                               |
| 🗄 🛒 FZEA.EXP.2             |                      |                     |                      |                   |                     |                               |
| 🗉 🚮 LNCA                   |                      |                     |                      |                   |                     |                               |
| E 👩 Louise                 |                      |                     |                      | ٢                 | ✓ <u>0</u> k        | 🗙 Cancelar 🛛 🗸 Aplicar        |
|                            |                      |                     |                      |                   | (                   |                               |

# 6.2 Listagem de Composição Nutricional

Para gerar uma listagem de alimentos e suas composições nutricionais, selecione no menu principal a opção Cadastro/ Listagem de Composição Nutricional de Alimentos. A janela onde será feita a seleção de alimentos e de nutrientes se abrirá. Selecione os alimentos que deseja exibir na listagem, clique no botão próximo para ir até a seleção dos nutrientes, selecione os nutrientes que deseja exibir e finalmente, clique no botão Ok para exibir a listagem. Cada uma dessas etapas será detalhada nos tópicos seguintes:

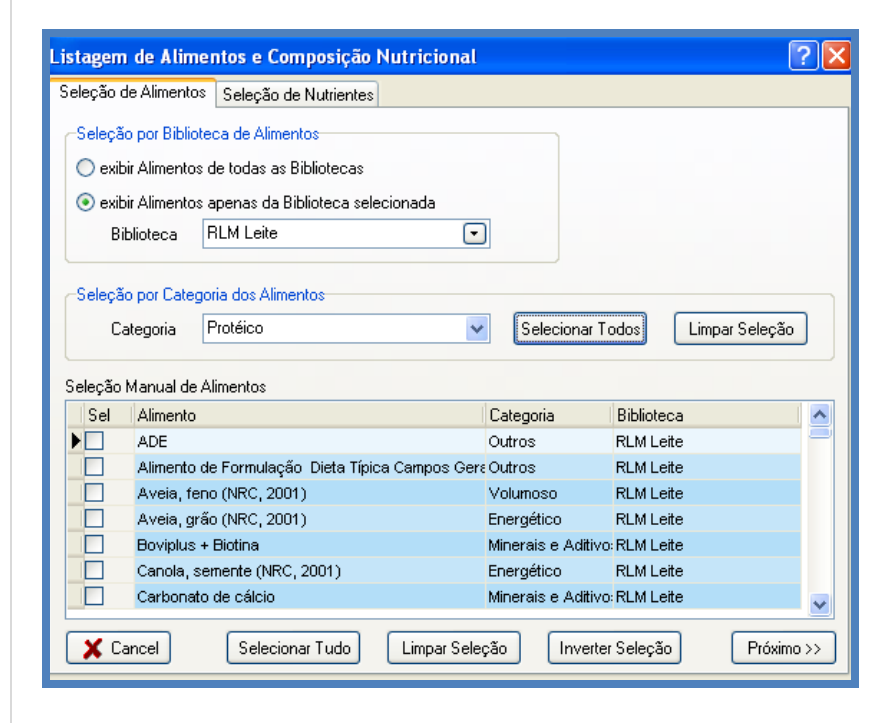

## Seleção de Alimentos

Selecione os alimentos que serão exibidos na listagem, marcando ou desmarcando o campo Sel. Os botões no rodapé da tela: "Selecionar Tudo", "Limpar Seleção" e "Inverter Seleção", ajudam a alterar a seleção de muitos alimentos. Para facilitar a seleção dos alimentos, utilize o Filtro de Bibliotecas de Alimentos e a Seleção por Categoria de Alimentos.

### Filtro por Biblioteca de Alimentos

Selecione o modo de exibição dos alimentos para seleção. Você pode optar por exibir de todas as bibliotecas de alimentos, ou da biblioteca de alimentos selecionada. Caso opte pela segunda opção, selecione a biblioteca de alimentos na lista "Biblioteca". Após alterar a opção do filtro, a lista de alimentos para seleção será altera.

### Seleção por Categoria de Alimentos

Selecione a categoria de alimentos e clique nos botões ao lado: "Selecionar Todos" ou "Limpar Seleção", para alterar a seleção dos alimentos da categoria selecionada.

### Seleção de Nutrientes

Na página seleção de nutrientes, marque o campo "Sel", para selecionar os nutrientes para exibição.

### Seleção por Categoria de Nutrientes

Para selecionar ou remover a seleção de todos os nutrientes de uma determinada categoria, selecione a categoria e clique em um dos botões ao lado: "Selecionar Todos" e "Limpar Seleção".

| Listagem  | de Alimentos e Composição N        | utricional   |                 | ? 🔀               |
|-----------|------------------------------------|--------------|-----------------|-------------------|
| Seleção d | le Alimentos Seleção de Nutrientes |              |                 |                   |
|           |                                    |              |                 |                   |
| Seleção   | o por Categoria dos Nutrientes     |              |                 |                   |
| C         | Categoria Proteína / Energia       | *            | Selecionar Todo | Ds Limpar Seleção |
| Seleção I | Manual de Alimentos                |              |                 |                   |
| Sel       | Nutriente                          | Abreviação   | Categoria       | <u>^</u>          |
|           | Energia Digestível - 1×            | ED-1×        | Energia         |                   |
|           | Energia Líquida de Lactação        | EL Lac       | Energia         |                   |
|           | Energia Líquida Ganho - 3x         | ELg-3x       | Energia         |                   |
| ▶         | Energia Líquida Lactação - 3×      | ELI-3x       | Energia         |                   |
|           | Energia Líquida Lactação - 4×      | ELI-4×       | Energia         |                   |
|           | Energia Líquida Mantença - 3x      | ELm-3x       | Energia         |                   |
|           | Energia Metabolizável - 3×         | EM-3×        | Energia         | ~                 |
| << Ant    | erior Selecionar Tudo              | Limpar Seleç | são Inverter S  | eleção 🗸 OK       |

## Listagem da Composição Nutricional dos Alimentos

Após a seleção das opções de alimentos e nutrientes e confirmar a exibição com o botão Ok, será exibida a listagem da composição nutricional dos alimentos.

|              |                            |                                                                                                    |                                                                                                    |                                                                                                    |                                                                                                    |                                                                                                    |                                                                                                    |                                                                                                    |                                                                                                    |                                                                                                    |                                                                                                    | l.                                                                                                    |
|--------------|----------------------------|----------------------------------------------------------------------------------------------------|----------------------------------------------------------------------------------------------------|----------------------------------------------------------------------------------------------------|----------------------------------------------------------------------------------------------------|----------------------------------------------------------------------------------------------------|----------------------------------------------------------------------------------------------------|----------------------------------------------------------------------------------------------------|----------------------------------------------------------------------------------------------------|----------------------------------------------------------------------------------------------------|----------------------------------------------------------------------------------------------------|----------------------------------------------------------------------------------------------------|
|              |                            |                                                                                                    |                                                                                                    |                                                                                                    |                                                                                                    |                                                                                                    |                                                                                                    |                                                                                                    |                                                                                                    |                                                                                                    |                                                                                                    |                                                                                                    |
|              |                            |                                                                                                    |                                                                                                    |                                                                                                    |                                                                                                    |                                                                                                    |                                                                                                    |                                                                                                    |                                                                                                    |                                                                                                    |                                                                                                    |                                                                                                    |
|              | Co                         | omposi                                                                                                    | ção Nı                                                                                                    | atrici                                                                                                    | ional d                                                                                                    | os Alin                                                                                                    | nentos                                                                                                    |                                                                                                    |                                                                                                    |                                                                                                    | 15/2/2014 2                                                                                                    | 2:39:0                                                                                                    |
| Nutrientes   |                            |                                                                                                    |                                                                                                    |                                                                                                    |                                                                                                    |                                                                                                    |                                                                                                    |                                                                                                    |                                                                                                    |                                                                                                    |                                                                                                    |                                                                                                    |
| Ajuste Proc. | Amido                      | Amido_CNF                                                                                                    | Са                                                                                                    | Cinzas                                                                                                    | CI                                                                                                    | CNF                                                                                                    | Co                                                                                                    | Cu                                                                                                    | dig PNDR (%)                                                                                                    | ED-1x                                                                                                    | EE                                                                                                    |                                                                                                    |
|              |                            |                                                                                                    | 8,86212465                                                                                                    |                                                                                                    | 3,92855252                                                                                                    | 25,26958759                                                                                                    | 5,87622891                                                                                                    | 138,85791406                                                                                                    |                                                                                                    |                                                                                                    | 0,84993359                                                                                                    |                                                                                                    |
|              |                            |                                                                                                    | 0,16                                                                                                    |                                                                                                    |                                                                                                    | 14,9                                                                                                    | 0,14                                                                                                    | 5,8                                                                                                    |                                                                                                    |                                                                                                    | 21                                                                                                    |                                                                                                    |
| 1            | 0,255                      | 5                                                                                                    | 0,17                                                                                                    | 4,2                                                                                                    | 0,06                                                                                                    | 5,1                                                                                                    |                                                                                                    | 7                                                                                                    | 80                                                                                                    | 1,89947915                                                                                                    | 19,3                                                                                                    |                                                                                                    |
| 1            | 13,45                      | 50                                                                                                    | 0,24                                                                                                    | 7,4                                                                                                    |                                                                                                    | 26,9                                                                                                    |                                                                                                    | 9                                                                                                    | 80                                                                                                    | 2,93994117                                                                                                    | 2,3                                                                                                    |                                                                                                    |
|              |                            |                                                                                                    | 0,16                                                                                                    |                                                                                                    |                                                                                                    | 18,5                                                                                                    |                                                                                                    | 53,9                                                                                                    |                                                                                                    |                                                                                                    | 1,6                                                                                                    |                                                                                                    |
|              |                            |                                                                                                    | 0,2                                                                                                    |                                                                                                    |                                                                                                    | 29,1                                                                                                    | 0,53                                                                                                    | 16,5                                                                                                    |                                                                                                    |                                                                                                    | 2                                                                                                    |                                                                                                    |
| 1            | 1,52                       | 8                                                                                                    | 0,2                                                                                                    | 6,7                                                                                                    | 0,07                                                                                                    | 19                                                                                                    |                                                                                                    | 14                                                                                                    | 92                                                                                                    | 3,3207233                                                                                                    | 1,9                                                                                                    |                                                                                                    |
|              |                            |                                                                                                    | 0,32                                                                                                    |                                                                                                    | 0                                                                                                    | 34,7                                                                                                    | 0                                                                                                    | 16                                                                                                    |                                                                                                    |                                                                                                    | 2,3                                                                                                    |                                                                                                    |
| 1            | 9,398                      | 37                                                                                                    | 0,2                                                                                                    | 5,8                                                                                                    | 0,1                                                                                                    | 25,4                                                                                                    |                                                                                                    | 13                                                                                                    | 90                                                                                                    | 3,8162806                                                                                                    | 1,4                                                                                                    |                                                                                                    |
|              |                            |                                                                                                    | 0,7                                                                                                    |                                                                                                    |                                                                                                    | 29,3                                                                                                    |                                                                                                    | 7,95                                                                                                    |                                                                                                    |                                                                                                    | 3,5                                                                                                    |                                                                                                    |
| 1            | 11,396                     | 44                                                                                                    | 0,75                                                                                                    | 7,4                                                                                                    | 0,04                                                                                                    | 25,9                                                                                                    |                                                                                                    | 5                                                                                                    | 75                                                                                                    | 3,04665017                                                                                                    | 5,4                                                                                                    |                                                                                                    |
|              |                            |                                                                                                    |                                                                                                    | 5                                                                                                    |                                                                                                    | 56,7                                                                                                    |                                                                                                    |                                                                                                    |                                                                                                    |                                                                                                    | 0,4                                                                                                    |                                                                                                    |
|              |                            |                                                                                                    | 0,23                                                                                                    |                                                                                                    | 0                                                                                                    | 30,8                                                                                                    |                                                                                                    |                                                                                                    |                                                                                                    |                                                                                                    | 1,2                                                                                                    |                                                                                                    |
| 1            | 12,465                     | 45                                                                                                    | 0,48                                                                                                    | 7,7                                                                                                    | 0,12                                                                                                    | 27,7                                                                                                    |                                                                                                    | 32                                                                                                    | 90                                                                                                    | 2,86249471                                                                                                    | 1,4                                                                                                    |                                                                                                    |
| 1            | 13,64                      | 44                                                                                                    | 0,4                                                                                                    | 6,5                                                                                                    |                                                                                                    | 31                                                                                                    |                                                                                                    | 19                                                                                                    | 85                                                                                                    | 3,12931943                                                                                                    | 1,7                                                                                                    |                                                                                                    |
| 1            | 3,878                      | 14                                                                                                    | 0,4                                                                                                    | 6,6                                                                                                    | 0,13                                                                                                    | 27,7                                                                                                    |                                                                                                    | 22                                                                                                    | 93                                                                                                    | 3,99610734                                                                                                    | 1,6                                                                                                    |                                                                                                    |
|              |                            |                                                                                                    | 0,4                                                                                                    |                                                                                                    | 0,08                                                                                                    | 37,9                                                                                                    | 0,19                                                                                                    | 22,4                                                                                                    |                                                                                                    |                                                                                                    | 2                                                                                                    |                                                                                                    |
| 1            | 2,368                      | 8                                                                                                    | 0,35                                                                                                    | 6,4                                                                                                    | 0,13                                                                                                    | 29,6                                                                                                    |                                                                                                    | 16                                                                                                    | 93                                                                                                    | 4,15436125                                                                                                    | 1,1                                                                                                    |                                                                                                    |
| 1            |                            |                                                                                                    | 0,35                                                                                                    | 6,4                                                                                                    | 0,13                                                                                                    | 29,6                                                                                                    |                                                                                                    | 16                                                                                                    | 93                                                                                                    | 4,15436125                                                                                                    | 1,1                                                                                                    |                                                                                                    |
|              |                            |                                                                                                    | 0,29                                                                                                    |                                                                                                    | 0,1                                                                                                    | 41,2                                                                                                    | 0,1                                                                                                    | 22,5                                                                                                    |                                                                                                    |                                                                                                    | 2                                                                                                    |                                                                                                    |
| 1            |                            |                                                                                                    | 0,3                                                                                                    | 2,5                                                                                                    | 0,33                                                                                                    | 0,8                                                                                                    |                                                                                                    |                                                                                                    | 0,86                                                                                                    |                                                                                                    | 1,2                                                                                                    |                                                                                                    |
|              | Nutrientes<br>Ajuste Proc. | I         I           Nutrientes         Arido           Ajuste Proc.         Arnido           Ajuste Proc.         Arnido           1         0,255           1         13,45           1         1,52           1         1,52           1         1,52           1         1,361           1         13,878           1         3,878           1         2,368           1         1 | Image: Nutrientes         Amide CNF           Ajuste Pro:         Amide CNF           Ajuste Pro:         Amide CNF           1         0,255           1         0,255           1         13,45           9,398         377           1         1,52           1         1,345           1         1,345           1         1,345           1         1,346           1         1,348           1         3,878           1         3,878           1         3,878           1         2,368           8         3           1         1,345 | Amido         Amido_CNF         Ca           Ajuste Prot.         Amido_CNF         Ca           Ajuste Prot. </td <td>Nutrientes       Ajuste Proc.     Amido     Amido_CNF     Ca     Cinzae       Ajuste Proc.     Amido     8,86212465     Cinzae       Ajuste Proc.     Amido     8,86212465     Cinzae       Ajuste Proc.     Amido     8,86212465     Cinzae       Ajuste Proc.     Amido     8,86212465     Cinzae       Ajuste Proc.     Amido     8,86212465     Cinzae       Ajuste Proc.     Amido     0,16     Cinzae       Ajuste Proc.     Amido     Aduita     Cinzae       Ajuste Proc.     Amido     Aduita     Cinzae       Ajuste Proc.     Amido     Aduita     Cinzae       Ajuste Proc.     Amido     Aduita     Cinzae       Ajuste Proc.     Amido     Aduita     Cinzae       Ajuste Proc.     Amido     Aduita     Cinzae       Ajuste Proc.     Aduita     Aduita     Cinzae       Ajuste Proc.     Aduita     Aduita     Aduita       Ajuste Proc.     Aduita     Aduita     Aduita       Ajuste Proc.     Aduita     Aduita     Aduita       Ajuste Proc.     Aduita     Aduita     Aduita       Ajuste Proc.     Aduita     Aduita     Aduita       Ajuste Proc.     Aduita     A</td> <td>Amido     Construction       Nutrientes     Amido     Cinza     Cinza       Ajuste Prov.     Amido     8,86212465     Cinza     Cinza       Ajuste Prov.     Amido     Cinza     Cinza     Cinza       Ajuste Prov.     Amido     Cinza     Cinza     Cinza       Ajuste Prov.     Amido     Cinza     Cinza     Cinza       Ajuste Prov.     Amido     Cinza     Cinza     Cinza       Ajuste Prov.     Amido     Cinza     Cinza     Cinza       Ajuste Prov.     Amido     Cinza     Cinza     Cinza       Ajuste Prov.     Amido     Cinza     Cinza     Cinza       Ajuste Prov.     Amido     Cinza     Cinza     Cinza       Ajuste Prov.     Amido     Cinza     Cinza     Cinza       1     13,45     Cinza     Cinza     Cinza       1     13,45     Cinza     Cinza     Cinza       1     13,45     Cinza     Cinza     Cinza       1     13,45     Cinza     Cinza     Cinza       1     13,45     Cinza     Cinza     Cinza       1     13,45     Cinza     Cinza     Cinza       1     13,45     Cinza     Cinza<td>Nutrientes           Ajuste Proc.         Amido_CNF         Ca         Circas         Circas         Cir</td><td>Image: state state</td><td>Image: state state</td><td>Image: Substrate SubstrateSubstrate Substrate Substrate Substrate Substrate Substra</td><td>1         I         I           I         I</td><td>Image: Second Second</td></td> | Nutrientes       Ajuste Proc.     Amido     Amido_CNF     Ca     Cinzae       Ajuste Proc.     Amido     8,86212465     Cinzae       Ajuste Proc.     Amido     8,86212465     Cinzae       Ajuste Proc.     Amido     8,86212465     Cinzae       Ajuste Proc.     Amido     8,86212465     Cinzae       Ajuste Proc.     Amido     8,86212465     Cinzae       Ajuste Proc.     Amido     0,16     Cinzae       Ajuste Proc.     Amido     Aduita     Cinzae       Ajuste Proc.     Amido     Aduita     Cinzae       Ajuste Proc.     Amido     Aduita     Cinzae       Ajuste Proc.     Amido     Aduita     Cinzae       Ajuste Proc.     Amido     Aduita     Cinzae       Ajuste Proc.     Amido     Aduita     Cinzae       Ajuste Proc.     Aduita     Aduita     Cinzae       Ajuste Proc.     Aduita     Aduita     Aduita       Ajuste Proc.     Aduita     Aduita     Aduita       Ajuste Proc.     Aduita     Aduita     Aduita       Ajuste Proc.     Aduita     Aduita     Aduita       Ajuste Proc.     Aduita     Aduita     Aduita       Ajuste Proc.     Aduita     A | Amido     Construction       Nutrientes     Amido     Cinza     Cinza       Ajuste Prov.     Amido     8,86212465     Cinza     Cinza       Ajuste Prov.     Amido     Cinza     Cinza     Cinza       Ajuste Prov.     Amido     Cinza     Cinza     Cinza       Ajuste Prov.     Amido     Cinza     Cinza     Cinza       Ajuste Prov.     Amido     Cinza     Cinza     Cinza       Ajuste Prov.     Amido     Cinza     Cinza     Cinza       Ajuste Prov.     Amido     Cinza     Cinza     Cinza       Ajuste Prov.     Amido     Cinza     Cinza     Cinza       Ajuste Prov.     Amido     Cinza     Cinza     Cinza       Ajuste Prov.     Amido     Cinza     Cinza     Cinza       1     13,45     Cinza     Cinza     Cinza       1     13,45     Cinza     Cinza     Cinza       1     13,45     Cinza     Cinza     Cinza       1     13,45     Cinza     Cinza     Cinza       1     13,45     Cinza     Cinza     Cinza       1     13,45     Cinza     Cinza     Cinza       1     13,45     Cinza     Cinza <td>Nutrientes           Ajuste Proc.         Amido_CNF         Ca         Circas         Circas         Cir</td> <td>Image: state state</td> <td>Image: state state</td> <td>Image: Substrate SubstrateSubstrate Substrate Substrate Substrate Substrate Substra</td> <td>1         I         I           I         I</td> <td>Image: Second Second</td> | Nutrientes           Ajuste Proc.         Amido_CNF         Ca         Circas         Circas         Cir | Image: state state | Image: state state | Image: Substrate SubstrateSubstrate Substrate Substrate Substrate Substrate Substra | 1         I         I           I         I | Image: Second Second |

# 6.3 Configurações

Para abrir a janela de configurações, selecione no menu principal Ferramentas / Configurações.

|                                                                                          | RLM 3 - Rag                           | ção de Lucro Máxin    | io: Formula                | ção Leite: Formula           | ição Dieta Tipica ( | Campos Gerais PR                    |                  |       | -           | . = x  |
|------------------------------------------------------------------------------------------|---------------------------------------|-----------------------|----------------------------|------------------------------|---------------------|-------------------------------------|------------------|-------|-------------|--------|
| Cadastro Formulação Fe                                                                   | ramentas Ajuda                        |                       |                            |                              |                     |                                     |                  |       |             | •      |
| Exportar Nutrientes Importa<br>Exportar Almentos Importa<br>Exportar Formulações Importa | Nutrientes<br>Almentos<br>Formulações | Calcular Almentos     | Exibir Pasta<br>do Usuário | Configurações<br>Credenciais |                     |                                     |                  |       |             |        |
| Exportação Impo                                                                          | rtação Banco de Dados                 | Cadastros             |                            | Outros                       |                     |                                     |                  |       |             | _      |
| b- 🕮 🐮                                                                                   | Identificação Formulação Misturad     | ores Resultados Séri  | e de Não-Volum             | ioso Inviabilidade           |                     |                                     |                  |       |             |        |
| Carla da Anustra Va                                                                      | Visualização Dieta 💉 0.00             | 2 4 🔀 Nutriente       | Almeni                     | tos Formular                 | PE Ma M W           | FI                                  |                  |       |             |        |
| Copia de Antostra ta                                                                     | Ingrediente Con                       | ns. Kg/d Cons. KgM5/d | % MS Rest                  | tr Min (kgMO) Max (kg        | MO) Prop %MS F      | rop %MO Custo \$/t MO Custo \$/t MS | NDTWeiss NDT Tab | PB F  | PDR calc PN | DR cal |
| Curso RLM 26 agosto                                                                      | Slagem de graminea de inverni         | 1,9992                | 36,50 🗹                    | 0                            | 2                   | R\$ 110,00                          | 55,73 55,70      | 12,80 | 1000        |        |
| Dieta Tipica Campos                                                                      | Silagem de milho, normal, 32-38       | 44,086 15,474         | 35,10 🗹                    | 0                            | 0. 64,962           | 80,786 R\$ 80,00 R\$ 227,92         | 68,82 68,80      | 8,80  | 5,71        | 2.0    |
| Dieta Tipica Campos                                                                      | Farelo de trigo (NRC, 2001)           | 0,8217 0,7322         | 89,10                      |                              | 3,0737              | 1,5058 R\$ 390,00 R\$ 437,71        | 71,53 71,50      | 17,30 | 13,69       | 3,6    |
| Dieta vacas lote 1                                                                       | Milho moido, fubá (NRC, 2001)         | 2,9847 2,6296         | 88,10                      |                              | 11,0393             | 5,4695 R\$ 380,00 R\$ 431,33        | 88,69 88,70      | 9,40  | 4,94        | 4,4    |
| B Esalatisa                                                                              | Polpa citrus seco (NRC, 2001)         | 0,0000 0,0000         | 85,80                      |                              | 0,0000              | 0,0000 R\$ 420,00 R\$ 489,51        | 79,85 79,80      | 6,90  | 4,70        | 2,21   |
| E contration of the                                                                      | Caroco de algodão (NRC, 2001          | 0,0000 0,0000         | 90,10                      |                              |                     | 0,0000 R\$ 820,00 R\$ 910,10        | 77,22 77,20      | 23,50 |             | 5.4    |
| Pazerioa Antorada 09                                                                     | Farelo de sosa 44% (NRC, 200:         | 3,8798 3,4569         | 89,10                      |                              | 14,5126             | 7,1097 R\$1.130,00 R\$ 1.268,24     | 80,00 80,00      | 49,90 | 32,54       | 17,3   |
| Pormulação 30 litros                                                                     | Bicarbonato de sódio                  | 0,1999 0,1979         | 99,00 🗹                    | 0,2                          | 0,2 0,8309          | 0,3663 R\$ 1.400,00 R\$ 1.414,14    |                  |       | 0,00        | 0,00   |
| Nelson T 5 - 18 de j                                                                     | Calcário                              | 0,2699 0,2699         | 100,00                     | 0,27                         | 0,27 1,1330         | 0,4946 R\$ 165,00 R\$ 165,00        |                  |       | 0,00        | 0,01   |
| T1 - 16 juho                                                                             | Cloreto de Sódio (NaCl)               | 0,0900 0,0900         | 100,00                     | 0,09                         | 0,09 0,3777         | 0,1649 R\$ 335,00 R\$ 335,00        |                  |       | 0,00        | 0,00   |
| T2 - 16 de tribo                                                                         | Fosfato bicálcico                     | 0,0900 0,0900         | 100,00 🗹                   | 0,09                         | 0,09 0,3777         | 0,1649 R\$ 1.500,00 R\$ 1.500,00    |                  |       | 0,00        | 0,0    |
|                                                                                          | Sal mineral padrão 65q-P              | 0,1499 0,1499         | 100,00 🗹                   | 0,15                         | 0,15 0,6295         | 0,2748 R\$ 1.800,00 R\$ 1.800,00    |                  |       | 0,00        | 0,01   |
| [] Teste Lieta Tipica C                                                                  | Ração                                 | 54,571 23,82          | 43,65                      |                              | 100,00              | 100,00 R\$ 189,57 R\$ 434,30        | 70,01 70,00      | 14,92 | 9,68        | 5,2    |

| 🔺 Cor | figuraçõ     | es           |           |            |          |            |  |
|-------|--------------|--------------|-----------|------------|----------|------------|--|
| Envio | Exibição     | Otimização   | Aparência | Credencial | Idioma   | Relatórios |  |
| Serv  | idor de envi | o (SMTP)     |           |            |          |            |  |
| Ende  | ereço do Se  | rvidor       | Porta     | 3          |          |            |  |
|       |              |              | 25        |            |          |            |  |
| Usua  | ário         |              | Sent      | na         |          |            |  |
|       |              |              |           |            |          |            |  |
| Minh  | as Informas  | ãos Possonia |           |            |          |            |  |
| Mau   | Nome         | ues nessuais | Mau       | E.M.sil    |          |            |  |
| Meu   | Nome         |              | Meu       | Chindle    |          |            |  |
|       |              |              |           |            |          |            |  |
|       |              |              |           |            |          |            |  |
|       |              |              |           |            |          |            |  |
|       |              |              |           |            |          |            |  |
|       |              |              |           |            |          |            |  |
|       |              |              |           |            |          |            |  |
|       |              |              |           |            |          |            |  |
|       |              |              |           |            |          |            |  |
|       |              |              |           | _          | _        |            |  |
|       |              |              | 🗸 ОК      |            | 🕻 Cancel |            |  |

A partir da janela de configurações, você pode:

- Configurar o Envio de e-mail
- Configurar a exibição de casas decimais (minerais, aditivos e demais categorias)
- Configurar Otimizador
- Configurar Temas
- Configurar Credencial
- Configurar Idioma
- Configurar relatórios

# 6.3.1 Configurações de envio de e-mail

No RLM 3, o envio de arquivos via e-mail funciona de forma semelhante ao do Microsoft Outlook Express, ou seja, você precisá configurar um servidor de envio (SMTP).

Para configurar o servidor SMTP, abra a janela configurações e selecione a página Envio.

| 📥 Configurações                         |                                     |
|-----------------------------------------|-------------------------------------|
| Envio Exibição Otimização Apa           | rência Credencial Idioma Relatórios |
| Servidor de envio (SMTP)                |                                     |
| Endereço do Servidor                    | Porta<br>25                         |
| Usuário                                 | Senha                               |
| Minhas Informações Pessoais<br>Meu Nome | Meu E-Mail                          |
|                                         |                                     |
|                                         |                                     |
|                                         |                                     |
|                                         |                                     |
|                                         |                                     |
|                                         | OK Cancel                           |

Preencha as informações do seu servidor SMTP. Lembre-se, você pode obter essas informações verificando no seu Outlook (caso esteja configurado) ou consultando o seu provedor de Internet.

**Nota:** O envio de e-mails só funciona com servidores SMTP. Esse recurso não funciona com serviços de e-mail que só possam ser acessados via página de Internet.

**Dica:** pergunte ao suporte do seu serviço de e-mail se o serviço suporta o envio de e-mails via Outlook. Em caso afirmativo, solicite essas informações.

Informações do Servidor de Envio (SMTP):

- a. Endereço do Servidor É o endereço do servidor SMTP. Pode ser um endereço IP (ex: 192.168.10.114) ou um nome de domínio (ex: smtp.terra.com.br).
- b. Usuário É o nome da sua conta de e-mail com a qual você é autenticado no servidor SMTP.
- c. Senha É a sua senha no servidor SMTP.
- d. Meu Nome É o nome de quem está enviando. É a sua identificação para o destinatário.
- e. Meu E-Mail É o seu endereço de e-mail de resposta.

Clique no botão Ok para salvar as alterações e fechar a janela.

# 6.3.2 Configurações de exibição

Existe a flexibilidade de alterar a exibição do número de casas decimais dos minerais, aditivos e demais categorias. Como default o RLM 3.2 institui 4 casas.

| 🔺 Configurações         |                                       |         |
|-------------------------|---------------------------------------|---------|
| Envio Exibição Otimi    | zação Aparência Credencial Idioma Rel | atórios |
| Alimentos nas Dietas (% | MS) por Categoria                     |         |
|                         | Dígitos                               |         |
| Minerais e Aditivos     | 4 🌠                                   |         |
| Outras Categorias       | 4 🔀                                   |         |
|                         |                                       |         |
|                         |                                       |         |
|                         |                                       |         |
|                         |                                       |         |
|                         |                                       |         |
|                         |                                       |         |
|                         |                                       |         |
|                         |                                       |         |
|                         |                                       |         |
|                         |                                       |         |
|                         |                                       |         |
|                         | V OK X Cancel                         |         |

# 6.3.3 Configurações do otimizador

O RLM 3.2 utiliza como padrão uma versão limitada do otimizador linear MOSEK. Caso o usuário deseje obter uma versão completa do otimizador MOSEK ou utilizar o otimizador LINDO, em substituição desse, deverá comprá-los com os respectivos fabricantes.

Nesses casos, o usuário poderá selecionar qual otimizador linear deseja utilizar.

Para selecionar o otimizador linear, abra a janela configurações e selecione a página Otimização.

| 📥 Cor | figuraçõe    | 25               |           |            |          |            |  |
|-------|--------------|------------------|-----------|------------|----------|------------|--|
| Envio | Exibição     | Otimização       | Aparência | Credencial | Idioma   | Relatórios |  |
| Ferra | imenta de O  | timização Line   | ar        |            |          |            |  |
| OL    | indo         |                  | 💿 Mo      | sek        |          |            |  |
| V 5   | alvar Anális | e de Inviabilida | ade       |            |          |            |  |
|       |              |                  |           |            |          |            |  |
|       |              |                  |           |            |          |            |  |
|       |              |                  | 🗸 ОК      |            | 🗶 Cancel |            |  |

Clique no botão Ok para salvar as alterações e fechar a janela.

Nota: Apesar da opção de otimizador linear estar visível em todas as versões do RLM 3, a versão distribuída como padrão só trabalha com o MOSEK. Caso o usuário opte pelo LINDO, o usuário deverá solicitar junto ao suporte do RLM 3 a versão com suporte a ambos os produtos.

# 6.3.4 Configurações de temas

Você pode alterar a aparência do RLM 3, escolhendo revestimentos para as janelas. Esse recurso deixa o RLM 3 mais atraente e quebra a monotonia das janelas cinza e branco do Windows.

Para configurar a aparência, abra a janela configurações e selecione a página Aparência.

| 📥 Configurações                                                                                                    |                                                                                                    |
|----------------------------------------------------------------------------------------------------|----------------------------------------------------------------------------------------------------|
| Envio Exibição Otimização Aparência Credencial Idioma Rela                                                                                                    | atórios                                                                                                    |
| Usar revestimentos Revestimentos TangaXP Dive TangaXP Dive Tiger White Control Blue Tiger White Control Blue Tiger White Control Gray WMPXX3 Control Gray WMPXX3 Control Gray Control Gray Control Gray Control Gray Control Gray Control Gray Control Gray Control Gray Control Gray Control Gray Control Gray Control Gray Control Gray Control Gray Control Gray Control Gray Control Gray Control Gray Control Gray Control Gray Control Gray Control Gray Control Gray Contr | Quadro de Cores<br>csT ext<br>csT itleT extActive<br>csT itleT extNoActive<br>csButtonFace<br>csButtonFace<br>csButtonFilight<br>csButtonShadow<br>csButtonDkshadow<br>csSelectT ext<br>csSelectBg<br>csHilight<br>csHilight<br>csHenuBar<br>csHenuBar<br>csMenuBar<br>csMenuBar<br>csMenuBar<br>csMenuBar<br>csMenuBar<br>csMenuBar<br>csMenuBar<br>csMenuBar<br>csScrollbar<br>csT extDisable |

O botão de checagem "Usar revestimentos" ativa ou desativa a opção dos revestimentos. Escolha o revestimento desejado na lista de Revestimentos. Ao selecionar um novo revestimento, ele será aplicado imediatamente para visualização no Quadro de Testes, na parte inferior da janela.

| 📥 Configurações                                                                                                    | ×                                                                                                    |
|----------------------------------------------------------------------------------------------------|----------------------------------------------------------------------------------------------------|
| Envio Exibição Otimização Aparência Credencial Idioma Relatóri                                                                                                    | os                                                                                                    |
| ✓ Usar revestimentos                                                                                                    |                                                                                                    |
| V Usar revestimentos  Revestimentos  Royale Glass Indigo  Royale Metallic Samui Gauge Acqua Samui Gauge Acqua Samui Gauge Acqua Samui Gauge Acqua Samui Gauge Acqua Sustenance Blue Sustenance Blue Sustenance Metallic  Quadro de Testes  Tabela 1 Tabela 2  Grupo de Botões  Botao de Botao de B | Quadro de Cores<br>csText<br>csTitleTextActive<br>csTitleTextNoActive<br>csButtonFace<br>csButtonText<br>csButtonHilight<br>csButtonShadow<br>csButtonShadow<br>csButtonShadow<br>csSelectText<br>csSelectBg<br>csHilightText<br>csHilightText<br>csMenuBarText<br>csMenuBarText |
| Caixa de Verificação                                                                                                    | _ csMenubg<br>_ csScrollbar<br>■ csTextDisable                                                                                                    |
| V OK Cancel                                                                                                    |                                                                                                    |

O quadro de testes não executa nenhum comando. Ele é usado apenas para que o visualize o efeito do revestimento selecionado.

Clique no botão Ok para salvar as alterações e fechar a janela.

# 6.3.5 Configurações de usuário

Ao compartilhar formulações, alimentos ou nutrientes com outros usuários, é importante ter algum controle da origem dessas informações. Por essa razão, o RLM 3 permite que você selecione um usuário entre uma lista de credenciais já cadastradas, ou crie um novo usuário para seleção. Com um usuário selecionado, todas as formulações, alimentos e nutrientes que forem inseridos ou alterados, serão assinados com esse usuário, facilitando a identificação da origem, caso sejam importadas por outro usuário.

| 📥 Configurações                                                               |  |
|-------------------------------------------------------------------------------|--|
| Envio Exibição Otimização Aparência Credencial Idioma Relatórios              |  |
| Selecione a credencial<br>Veridiana Souza - LNCA - ESALQ - USP 💌 Novo Usuário |  |
| Detalhes<br>Autor                                                             |  |
| Veridiana Souza<br>Empresa / Instituição                                      |  |
| LINCA - ESALQ - USP<br>GUID                                                   |  |
| {DEDAB438-F235-493D-9AA0-30F53E16959E}                                        |  |
|                                                                               |  |
|                                                                               |  |
|                                                                               |  |
|                                                                               |  |
|                                                                               |  |
| Cancel                                                                        |  |

### Selecionando um usuário já cadastrado

Para selecionar o usuário já cadastrado, abra a janela configurações e selecione a página Usuário. Em seguida, selecione um usuário na lista.
## Criando um novo usuário

Caso deseje criar um novo usuário, clique no botão "Novo Usuário". Em seguida, abrirá uma janela para cadastrar a novo Usuário

| 📥 Credenciais de Informações |
|------------------------------|
| Autor                        |
| Rodrigo de Almeida           |
| Empresa / Instituição        |
| UFPR                         |
|                              |
|                              |
|                              |
|                              |
|                              |
|                              |
|                              |
|                              |
|                              |
| 🗸 🛛 🖉 🖉 🖉 🖉 🖉 🖉              |

Preencha o seu nome e a instituição a que pertence (empresa, universidade, etc). Clique no botão Ok para salvar as alterações e fechar a janela. Uma vez criada, o novo usuário poderá ser selecionado.

## 6.3.6 Configurações de Idioma

O RLM 3.2 suporta vários idiomas. Inicialmente o RLM 3.2 vem com 3 idiomas: português, inglês e espanhol.

Para alterar o idioma do programa, selecione o idioma desejado e clique no botão Ok. Para que as alterações tenham efeito, feche o programa e abra novamente.

| 📥 Configurações                                                  |
|------------------------------------------------------------------|
| Envio Exibição Otimização Aparência Credencial Idioma Relatórios |
| Selecione o Idioma<br>Inglês<br>Espanhol<br>Português            |
| A alteração do idioma só terá efeito após reiniciar o programa.  |
|                                                                  |
|                                                                  |
|                                                                  |
|                                                                  |
| VK X Cancel                                                      |

## 6.3.7 Configurações de relatórios

Existe a possibilidade de você personalizar os relatórios inserindo sua logomarca. Para isso na opção Relatórios você deve selecionar o local de origem da imagem. Existe a possibilidade de incluir até três imagens, localizadas no topo do relatório (direita, meio e esquerda).

| A Configurações                                                      |                                                                    |                                       |
|----------------------------------------------------------------------|--------------------------------------------------------------------|---------------------------------------|
| Envio Exibição Otimização Aparência Credencial Idioma Relatórios     |                                                                    |                                       |
| Use os botões para adicionar ou remover as imagens:                  |                                                                    |                                       |
|                                                                      |                                                                    |                                       |
|                                                                      |                                                                    |                                       |
| Selecionar Selecionar                                                |                                                                    |                                       |
| Limpar Limpar                                                        |                                                                    |                                       |
|                                                                      |                                                                    |                                       |
|                                                                      |                                                                    |                                       |
| página                                                               |                                                                    |                                       |
|                                                                      |                                                                    |                                       |
|                                                                      |                                                                    |                                       |
|                                                                      |                                                                    |                                       |
|                                                                      |                                                                    |                                       |
|                                                                      |                                                                    |                                       |
|                                                                      |                                                                    |                                       |
|                                                                      |                                                                    |                                       |
| OK X Cancel                                                          |                                                                    |                                       |
| -                                                                    |                                                                    |                                       |
| A Wanakasa ita da Dalatikia                                          |                                                                    |                                       |
|                                                                      |                                                                    |                                       |
|                                                                      |                                                                    | · · · · · · · · · · · · · · · · · · · |
|                                                                      |                                                                    |                                       |
|                                                                      |                                                                    |                                       |
|                                                                      |                                                                    |                                       |
| ESALQ                                                                |                                                                    |                                       |
|                                                                      | <b>DIMI</b> oito                                                   |                                       |
|                                                                      |                                                                    |                                       |
| Formulação Dieta Típica Campos Gerais PR - 15                        | 5/2/2014 23:13:09                                                  | 15/2/2014                             |
| Avaliador: Rodrigo de Almeida                                        | Descrição dos Animais                                              | Producão de leite: 35 (ka/dia)        |
| Cliente: Avaliação RLM Leite - ESALQ/USP                             | Nº de lactação: 2                                                  | Gordura do leite: 3,30%               |
| Produtor: Esalq                                                      | Peso atual: 625 kg                                                 | Proteína no leite: 3,10%              |
|                                                                      | Dias em leite: 180                                                 | ECC atual (1-5): 2,75                 |
| Tipo de Formulação: Leite                                            | Dias de prenhez: 30                                                | ECC meta (1-5): 3,25                  |
| Ostanavia Animala Mara an Instantia                                  |                                                                    | GIVILI (KG/A): U KG/A                 |
| Categoria Animal: Vaca em lactação<br>Raça: Holandesa                |                                                                    |                                       |
| Categoria Animal: Vaca em lactação<br>Raça: Holandesa                |                                                                    |                                       |
| Categoria Animal: Vaca em lactação<br>Raça: Holandesa                | <u>Composição da Dieta</u>                                         |                                       |
| Categoria Animal: Vaca em lactação<br>Raça: Holandesa<br>Ingrediente | Composição da Dieta<br>Cons MO Cons MS (%)<br>44.086 45.477 25.400 | Prop MS (%) Custo (MO) Custo (MS)     |

## Exibir Pasta do Usuário

Como padrão, todos os arquivos exportados pelo usuário são salvos em uma pasta chamada Pasta do Usuário. Essa também é a pasta padrão de procura de arquivos de importação.

O caminho padrão para essa pasta é <Pasta de Instalação do RLM>\Usuario. Ex: C:\Arquivos de Programas\Integra Software\RLM3\Usuario.

Para abrir essa pasta rapidamente, selecione o item Ferramentas / Exibir Pasta do Usuário no menu principal.

|                                                                   |                                                                   | RLM 3            | - Ração de Lucro A                     | Máximo: Formulação Leite: Form                    |
|-------------------------------------------------------------------|-------------------------------------------------------------------|------------------|----------------------------------------|---------------------------------------------------|
| Cadastro Form                                                     | ulação Ferramentas                                                | Ajuda            |                                        | ,                                                 |
| Exportar Nutrientes<br>Exportar Alimentos<br>Exportar Formulações | Importar Nutrientes<br>Importar Alimentos<br>Importar Formulações | Backup           | aurar Calcular Alime<br>iicar<br>iizar | entos Configurações<br>Exibir Pasta<br>do Usuário |
| Exportação                                                        | Importação                                                        | Banco de Dao     | os Cadastro                            | is Outros                                         |
| t. 🗮                                                              | < Identificaçã                                                    | io Formulação Mi | turadores Resultados                   | <sup>5</sup> Série de Não-Volumoso Inviabilidade  |
| Copia de Amostr                                                   | Relatório                                                         | s                | Seleção de Die                         | itas                                              |
| Curso RLM 26 ag                                                   | osto                                                              | Dieta            | Lucro                                  | o Máximo                                          |
| Dieta Típica Camp                                                 | Dieta Típica Campos                                               |                  | Máxir                                  | mo Ganho                                          |
| Dieta Típica Camp                                                 | pos                                                               | Concentrado      | Menor                                  | r Custo MS                                        |

## 6.4 Copiando Biblioteca de Alimentos

Para copiar uma Biblioteca de Alimentos, siga os passos abaixo:

1 - Selecione no menu principal "Cadastro" / "Copiar Biblioteca de Alimentos". Abrirá a janela abaixo;

| Copiar Biblioteca de Alimentos 🛛 🗙 |
|------------------------------------|
| Biblioteca de Alimentos Origem     |
| RLM Leite                          |
| Nova Biblioteca                    |
| Veridiana Souza                    |
| Alimentos                          |
| Prefixo Sufixo                     |
| VLS + XXXX + 2014                  |
|                                    |
| Cancel                             |

- 2 Selecione a biblioteca de origem;
- 3 Digite o nome da nova biblioteca;
- 4 Caso deseje, digite um prefixo para ser acrescentado ao nome de cada alimento;
- 5 Caso deseje, digite um sufixo para ser acrescentado ao nome de cada alimento;
- 6 Clique no botão Ok.

No exemplo acima, a nova biblioteca se chamará "Veridiana Souza 2014", os alimentos começarão com "VLS\_" e terminarão com "\_2014".

Exemplos:

O alimento "Soja" será copiado como "VLS\_Soja\_2014"; O alimento "Milho Grão Seco" será copiado como "VLS\_Milho Grão Seco\_2014"

E assim por diante.

## 6.5 Atualizando Matriz Local

Considerando que as formulações do usuário estejam agrupadas por Cliente, é provável que várias das formulações de um mesmo grupo tenham características em comum, tais como o preço e a composição nutricional dos ingredientes. Por essa razão, o RLM 3.2 contém ferramentas que facilitam a padronização dessas informações a partir de uma formulação modelo.

As ferramentas disponíveis são:

- Atualizar Preços da Matriz Local
- Atualizar Composição da Matriz Local

## 6.5.1 Atualizar composição da matriz local

Com esse recurso, você pode atualizar de uma só vez a composição nutricional de um ou mais ingredientes em todas as formulações de um grupo (Cliente), baseando-se na composição nutricional dos ingredientes de uma das formulações desse grupo.

Para atualizar a composição da matriz local:

1 - Selecione no menu principal Formulação / Atualizar Composição Nutricional da Matriz Local. Com esse comando, a janela abaixo se abrirá.

| Cadastro Formulação                                                                              | Ferramentas                      | RLM 3 - R<br>Ajuda                                  | ação de Lucr                 | o Máximo: Form                          | ulação Leite: Fo                                   | rmulação Diet                   | a Tipica         |
|--------------------------------------------------------------------------------------------------|----------------------------------|-----------------------------------------------------|------------------------------|-----------------------------------------|----------------------------------------------------|---------------------------------|------------------|
| Editar Formulação<br>Editar Formulação<br>Editar Formulação<br>Selecionar Nutrientes<br>Formular | R Salvar                         | Atualizar composição do<br>Atualizar custo dos Ingr | os Ingredientes<br>redientes | Atualizar composi<br>Atualizar custo da | <mark>ção da Matriz Local</mark><br>a Matriz Local | Clonar Form<br>Salvar como Alim | iulação<br>nento |
| Principal                                                                                        |                                  |                                                     | Atualizar de                 | Bibliotecas                             |                                                    | Outros                          |                  |
|                                                                                                  | <ul> <li>identificati</li> </ul> | on formulation mixers                               | results Série                | de Não-Volumoso                         | Infeasibility                                      |                                 |                  |
| () RLM 3.2                                                                                       | Visualizaç                       | ão Diet Y 0.                                        | .00 4 24                     | Nutrientes Ali                          | mentos Formu                                       | ilar PE M                       |                  |
| E g Clientes                                                                                     | Ingredie                         | nte C                                               | ions. Kg/d Con               | s. KgM5/d % MS                          | Restr Min (kgMO)                                   | Max (kgMO) Prop                 | %MS              |
| 🕀 🚮 Avaliação RLM Leite                                                                          | Silagem                          | de gramínea de inverno                              | 1,9992                       | 0,7297 36,50                            | 0                                                  | 2                               | 3,0634           |
| 🖃 🛃 Avaliação RIM Leite - F                                                                      | Silagem                          | de milho, normal, 32-38                             | 44,086                       | 15,474 35,10                            | ☑ 0                                                | 0                               | 64,962           |
| I PO Produced Refrice Com                                                                        | Farelo d                         | le trigo (NRC, 2001)                                | 0,8217                       | 0,7322 89,10                            |                                                    |                                 | 3,0737           |

| Copiar   | composição para Matriz Local   | <b>?</b> × |
|----------|--------------------------------|------------|
| Matriz L | ocal a aplicar                 |            |
| Avaliaç  | ão RLM Leite - ESALQ/USP       | •          |
| Formula  | ção modelo                     |            |
| Dieta T  | ípica Campos Gerais PR         | •          |
| Ingredie | ntes a ser atualizados         |            |
| SEL      | ALIM_NOME                      | <b>^</b>   |
|          | Bicarbonato de sódio           |            |
|          | Calcário                       |            |
|          | Caroço de algodão (NRC, 2001)  |            |
|          | Cloreto de Sódio (NaCl)        |            |
|          | Farelo de soja 44% (NRC, 2001) |            |
|          | Farelo de trigo (NRC, 2001)    |            |
|          | Fosfato bicálcico              |            |
|          |                                | ~          |
|          | V DK X Cancel                  |            |

## 6.5.2 Atualizar preços da matriz local

Com esse recurso, você pode atualizar de uma só vez os preços de um ou mais ingredientes em todas as formulações de um grupo (Cliente), baseando-se nos preços de uma das formulações desse grupo.

Para atualizar os preços da matriz local:

1 - Selecione no menu principal Formulação / Atualizar Preços da Matriz Local. Com esse comando, a janela abaixo se abrirá.

2 - Selecione a Matriz Local (Grupo / Cliente) que deseja fazer a operação.

3 - Selecione a Formulação do Grupo que servirá de modelo, ou seja, que terá os preços dos ingredientes copiados nas outras formulações do grupo.

4 - Selecione os ingredientes que terão os preços atualizados em todas as formulações do grupo. Para isso, marque o campo "SEL" dos ingredientes.

5 - Clique no botão Ok para concluir.

| Copiar    | preços para Matriz Local       | ?× |
|-----------|--------------------------------|----|
| Matriz Lo | cal a aplicar                  |    |
| Avaliaçã  | io RLM Leite - ESALQ/USP       | •  |
| Formulaç  | ão modelo                      |    |
| Dieta Tí  | pica Campos Gerais PR          | •  |
| Ingredier | ites a ser atualizados         |    |
| SEL       | ALIM_NOME                      |    |
|           | Bicarbonato de sódio           |    |
|           | Calcário                       |    |
| IV        | Caroço de algodão (NRC, 2001)  |    |
|           | Cloreto de Sódio (NaCl)        |    |
|           | Farelo de soja 44% (NRC, 2001) |    |
|           | Farelo de trigo (NRC, 2001)    |    |
|           | Fosfato bicálcico              |    |
|           |                                | ×  |
|           | Cancel                         |    |

# 7 COMPARTILHANDO INFORMAÇÕES

Usuários do RLM que trabalham em grupo podem compartilhar análises e resultados com colegas de trabalho, clientes, fornecedores, grupos de pesquisa, etc.

Para esses casos, o RLM Leite possui vários recursos de compartilhamento de informações:

- Compartilhamento apenas do resultado final:
  - Exportação de Relatórios e Envio por e-mail;
  - Exportação de Gráficos e Envio por e-mail;
- Compartilhamento de todas as informações necessárias para obter os resultados, a partir da importação e exportação de dados:
  - Exportação de Nutrientes;
  - Exportação de Alimentos;
  - Exportação de Formulações;
  - Importação de Nutrientes;
  - Importação de Alimentos;
  - Importação de Formulações.

|                                                                                                   |            |                                              | RLM 3                 | Ração de l                  | ucro Máxim     | io: Form            | ulação Le              | ite: Forn            | nulação  | Dieta Tipica | Cam    |
|---------------------------------------------------------------------------------------------------|------------|----------------------------------------------|-----------------------|-----------------------------|----------------|---------------------|------------------------|----------------------|----------|--------------|--------|
| Cadastro Formu                                                                                    | ulação Fe  | rramentas A                                  | ijuda                 |                             |                |                     |                        |                      |          |              |        |
| <ul> <li>Exportar Nutrientes</li> <li>Exportar Alimentos</li> <li>Exportar Formulações</li> </ul> | in Importa | r Nutrientes<br>r Alimentos<br>r Formulações | Backup                | aurar Calcu<br>icar<br>izar | lar Alimentos  | Exibir Pa<br>do Usu | Creder<br>ista<br>ário | nfiguraçõe<br>nciais | s        |              |        |
| Exportação                                                                                        | Imp        | ortação                                      | Banco de Dad          | os (                        | adastros       |                     | Outros                 |                      |          |              |        |
| <b>Ŀ</b> ₿× <b>₽</b>                                                                              |            | <ul> <li>Identificação</li> </ul>            | Formulação Misi       | turadores Re                | sultados Série | e de Não-\          | /olumoso II            | nviabilidade         | ]        |              |        |
| ( RLM 3.2                                                                                         | ^          | Visualização                                 | Dieta 🔽               | 0.00 4                      | Nutriente      | s Ali               | mentos                 | Formula              | r Pl     | E Ma Mi Vi   | Fi     |
| 🖃 🚮 Clientes                                                                                      |            | Ingredient                                   | e                     | Cons. Kg/d                  | Cons. KgMS/d   | % MS                | Restr Min (k           | gMO) Ma              | x (kgMO) | Prop %MS     | Prop 9 |
| 🕀 🧖 Avaliação RLM Leite                                                                           |            | > Silagem de                                 | e gramínea de invern  | <b>c</b> 1,9992             | 0,7297         | 36,50               |                        | 0                    | 2        | 3,1634       |        |
| 🖂 🚮 Auslise So DIM Loite                                                                          |            | Silagem de                                   | e milho, normal, 32-3 | 44,086                      | 15,474         | 35,10               |                        | 0                    | 0        | 64,962       | 80     |
| Avdilação RLM Leite                                                                               | - E        | Farelo de                                    | trigo (NRC, 2001)     | 0,8217                      | 0,7322         | 89,10               |                        |                      |          | 3,0737       | 1,     |
| Dieta Lote 1 - Ca                                                                                 | stro       | Milho moio                                   | lo, fubá (NRC, 2001)  | 2,9847                      | 2,6296         | 88,10               |                        |                      |          | 11,0393      | 5,     |
| Disks Lake 1 CD                                                                                   |            |                                              | (100 0 0001)          | 0.0000                      | 0.0000         | 05.00               |                        |                      |          | 0.0000       | 0      |

Para usar os recursos de importação e exportação de dados, é necessário estar com uma Credencial válida.

## 7.1 Importação

## 7.1.1 Importação de formulações

A importação de formulações consiste na adaptação de informações de um pacote de formulações exportado, para a sua importação no banco de dados local. As informações importadas são:

- Informações sobre os autores dos dados que serão importados;
- As formulações selecionadas;
- Os ingredientes envolvidos na formulação;
- A composição nutricional dos ingredientes;
- Os resultados, relatórios e Séries de Não-Volumoso das formulações;
- Os alimentos usados como ingredientes;
- A composição nutricional desses alimentos;
- Os nutrientes personalizados envolvidos;
- As bibliotecas de alimentos onde estão os alimentos usados.

#### Para importar formulações:

1 - Selecione no menu principal: Ferramentas / Importação / Importar Formulações. Abrirá a janela abaixo.

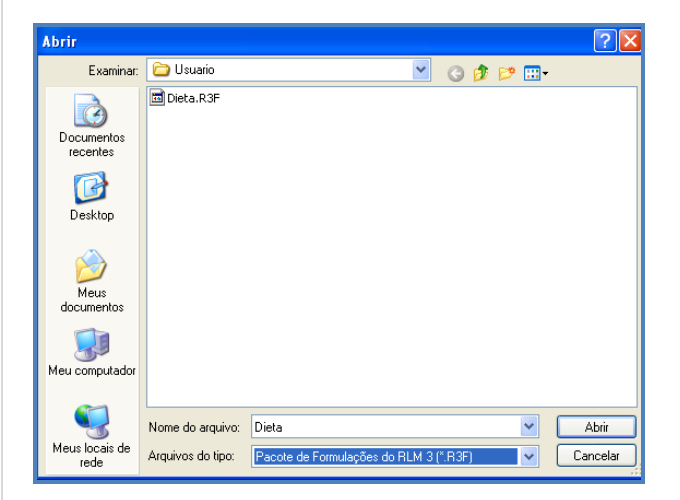

2 - Selecione a pasta e o arquivo de importação de formulações e clique no botão abrir. Abrirá a janela a seguir.

| 🔺 Importação de Formulações                |                                                 | e e e e e e e e e e e e e e e e e e e |            |
|--------------------------------------------|-------------------------------------------------|---------------------------------------|------------|
| Os usuários abaixo criaram ou alteraram o: | s dados deste pacote e serão acrescentados no s | eu cadastro.                          |            |
| Autor                                      | GUID                                            |                                       | ~          |
| Rodrigo de Almeida                         | {E58342AC-4536-43A8-AEC2-235382C6904E}          |                                       |            |
| Nelson Henrique Corrêa Nepomuceno          | {D8458DD8-22FF-436A-94EB-8A041A196704}          |                                       |            |
| Andr?uiz Grion                             | {7F124F62-7CEE-418F-8299-B07D1C125FA9}          |                                       | =          |
| (desconhecido) (id: 3)                     | {137546A1-23A1-11D9-B289-000102711356}          |                                       |            |
|                                            |                                                 |                                       |            |
|                                            |                                                 |                                       |            |
|                                            |                                                 |                                       |            |
|                                            |                                                 |                                       | ~          |
|                                            |                                                 | -                                     |            |
| 🗶 Cancel                                   |                                                 |                                       | Próximo >> |
|                                            |                                                 |                                       |            |

3 - A janela acima mostra os autores que participaram na produção dos dados contidos no arquivo de importação, seja na criação das informações ou na sua alteração. A única coisa a fazer é clicar no botão Próximo. Em seguida, abrirá a janela abaixo.

| 🔺 Impo    | rtação de Formu      | lações                         |                |                  | <b>→</b>     |                            |
|-----------|----------------------|--------------------------------|----------------|------------------|--------------|----------------------------|
| Selecione | os Nutrientes que de | seja importar                  |                |                  |              |                            |
| SEL       | Dieta                | Data                           | de Alteração   | FZN              | D_GUID       | DIETA                      |
|           | Dieta Típica Ca      | ampos Gera <mark>1</mark> 3/2/ | 2014 16:09:46  | {56E:            | 25883-CFD1-4 | 3С9- <mark>Е</mark> {3СЕА/ |
|           |                      |                                |                |                  |              |                            |
|           |                      |                                |                |                  |              | >                          |
| << Ante   | rior Se              | elecionar Tudo                 | Limpar Seleção | Inverter Seleção |              | Próximo >>                 |

4 - A janela acima mostra as formulações contidas no arquivo de importação. Selecione as formulações que deseja importar. Você pode usar os botões Selecionar Tudo, Limpar Seleção e Inverter Seleção para facilitar na seleção das formulações. Quando tiver terminado de selecionar, clique no botão Próximo. A janela a seguir será aberta, mostrando o progresso da importação.

| 🕻 Importando Formulações                                                                                                    |
|----------------------------------------------------------------------------------------------------|
|                                                                                                    |
| Operação Completa                                                                                                    |
| 55%                                                                                                    |
| Remover Detalhes de Formulações Ignoradas                                                                                                    |
| 35%                                                                                                    |
| Importar Nutrientes<br>Importar Biblioteca de Alimentos<br>Importar Alimentos<br>Importar Composição dos Alimentos<br>Importar Clientes<br>Importar Formulações<br>» Remover Detalhes de Formulações Ignorad<br>Importar Composição das Formulações |

Observação: Durante o processo de importação, podem aparecer conflitos entre as informações existentes e as informações que estão sendo importadas. Cabe ao usuário determinar a resolução adequada desses conflitos. Para mais detalhes, consulte Resolução de Conflitos de Importação.

# 7.1.2 Importação de alimentos

A importação de alimentos consiste na adaptação de informações de um pacote de alimentos exportado, para o banco de dados do usuário. As informações importadas são:

- Informações sobre os autores dos dados que serão importados;
- Os alimentos selecionados;
- A composição nutricional desses alimentos;
- Os nutrientes personalizados envolvidos na composição nutricional;
- As bibliotecas de alimentos onde estão os alimentos selecionados.

#### Para importar alimentos:

1 - Selecione no menu principal: Ferramentas / Importação / Importar Alimentos. Abrirá a janela abaixo.

| Abrir                  |                   |       |          |         |       |       |           |  |  |   |   |   |   |   |            | 8    |
|------------------------|-------------------|-------|----------|---------|-------|-------|-----------|--|--|---|---|---|---|---|------------|------|
| Examinar:              | 🚞 Usuario         |       |          |         |       |       |           |  |  | ٢ | + | £ | ď | • |            |      |
|                        | 🖬 Alim.R3A        |       |          |         |       |       |           |  |  |   |   |   |   |   |            |      |
| Documentos<br>recentes |                   |       |          |         |       |       |           |  |  |   |   |   |   |   |            |      |
|                        |                   |       |          |         |       |       |           |  |  |   |   |   |   |   |            |      |
| Desktop                |                   |       |          |         |       |       |           |  |  |   |   |   |   |   |            |      |
| $\geq$                 |                   |       |          |         |       |       |           |  |  |   |   |   |   |   |            |      |
| Meus<br>documentos     |                   |       |          |         |       |       |           |  |  |   |   |   |   |   |            |      |
|                        |                   |       |          |         |       |       |           |  |  |   |   |   |   |   |            |      |
| Meu computador         |                   |       |          |         |       |       |           |  |  |   |   |   |   |   |            |      |
| Sec. 1                 |                   |       |          |         |       |       |           |  |  |   |   |   |   |   |            |      |
| Meus locais de<br>rede | Nome do arquivo:  | Alim  |          |         |       |       |           |  |  |   |   |   |   | ٢ | <u>Abr</u> | ir   |
|                        | Arquivos do tipo: | Pacot | te de Al | Vimento | os do | RLM 3 | 3 (*.R3A) |  |  |   | _ |   |   | ٢ | Cance      | elar |

2 - Selecione a pasta e o arquivo de importação de alimentos e clique no botão abrir. Abrirá a janela a seguir.

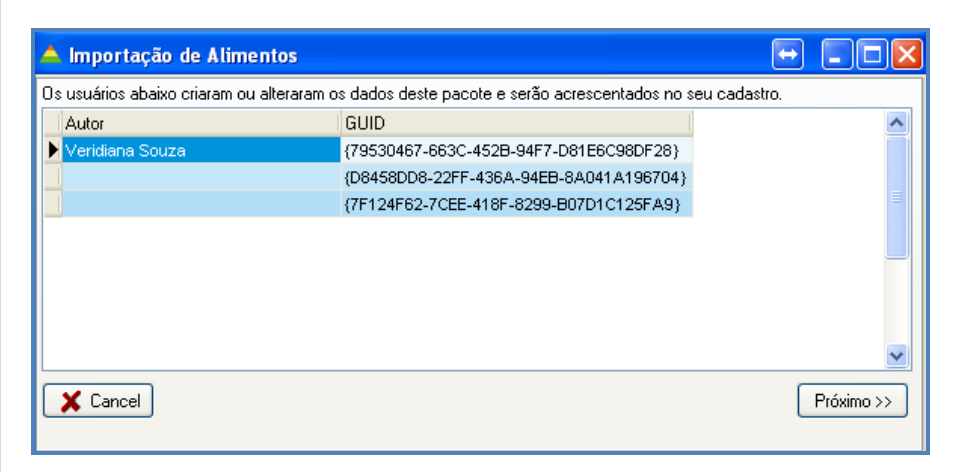

3 - A janela acima mostra os autores que participaram na produção dos dados contidos no arquivo de importação, seja na criação das informações ou na sua alteração. A única coisa a fazer é clicar no botão Próximo. Em seguida, abrirá a janela abaixo.

| elecion | e os Nutrientes que deseja i | mportar            |                                 |
|---------|------------------------------|--------------------|---------------------------------|
| SEL     | Alimento                     | Data de Alteração  | BIBLIOALIM_GUID ALIM_GU         |
|         | Triguilho (NRC, 2001)        | 9/7/2009 18:05:44  | {3E82EAAA-5812-4333-4 {63F18E0E |
|         | Trigo, palha (NRC, 2001)     | 9/7/2009 18:32:19  | {3E82EAAA-5812-4333-/ {3733C0C  |
|         | Trigo, grão (NRC, 2001)      | 9/7/2009 08:47:39  | {3E82EAAA-5812-4333-4 {6F3CBB3  |
|         | Soro de leite (NRC, 2001)    | 23/5/2012 15:39:12 | {3E82EAAA-5812-4333-/ {EF4EF14' |
| (🗹      | Sorgo, grão (NRC, 2001)      | 8/7/2009 22:03:28  | {3E82EAAA-5812-4333-4 {E177156; |
|         | Soja grão tostado (NRC, 2    | 8/7/2009 23:57:47  | {3E82EAAA-5812-4333-4 {B610286  |
|         | Soja grão integral (NRC, 2   | 8/7/2009 23:47:36  | (3E82EAAA-5812-4333-4 (8EBA8D7  |
| <       |                              |                    |                                 |

4 - A janela acima mostra os alimentos contidos no arquivo de importação. Selecione os alimentos que deseja importar. Você pode usar os botões Selecionar Tudo, Limpar Seleção e Inverter Seleção para facilitar na seleção dos alimentos. Quando tiver terminado de selecionar, clique no botão Próximo. A janela a seguir será aberta, mostrando o progresso da importação.

| 🥻 Importar Alimentos                                                                                                    |
|----------------------------------------------------------------------------------------------------|
|                                                                                                    |
| Operação Completa                                                                                                    |
| 100%                                                                                                    |
| Concluir transação                                                                                                    |
| 0%                                                                                                    |
| Relacionar Alimentos<br>Importar Alimentos<br>Remover detalhes de Alimentos ignoradas<br>Relacionar Composição dos Alimentos<br>Importar Composição dos Alimentos<br>Fechar Arquivos<br>» Concluir transação |

Observação: Durante o processo de importação, podem aparecer conflitos entre as informações existentes e as informações que estão sendo importadas. Cabe ao usuário determinar a resolução adequada desses conflitos. Para mais detalhes, consulte Resolução de Conflitos de Importação.

## 7.1.3 Importação de nutrientes

A importação de nutrientes consiste na adaptação de informações de um pacote de nutrientes exportado, para o banco de dados do usuário. As informações importadas são:

- Informações sobre os autores dos dados a ser importados;
- Nutrientes personalizados selecionados.

#### Para importar nutrientes:

1 - Selecione no menu principal: Ferramentas / Importação / Importar Nutrientes. Abrirá a janela abaixo.

| Abrir                  |                                       |                  |              |            |        |     |   |   | ? 🔀               |
|------------------------|---------------------------------------|------------------|--------------|------------|--------|-----|---|---|-------------------|
| Examinar:              | 🚞 Usuario                             |                  |              | 1          | •      | ) 💋 | ø | • |                   |
| Documentos<br>recentes | 🖬 Nutr.R3N                            |                  |              |            |        |     |   |   |                   |
| Desktop                |                                       |                  |              |            |        |     |   |   |                   |
| Meus<br>documentos     |                                       |                  |              |            |        |     |   |   |                   |
| Meu computador         |                                       |                  |              |            |        |     |   |   |                   |
| Meus locais de rede    | Nome do arquivo:<br>Arquivos do tipo: | Nutr<br>Pacote d | e Nutriente: | s do RLM 3 | (*.R3N | )   |   | * | Abrir<br>Cancelar |

2 - Selecione a pasta e o arquivo de importação de nutrientes e clique no botão abrir. Abrirá a janela a seguir.

| Importação de Nutrientes                  |                                                 | ? 🛛          |
|-------------------------------------------|-------------------------------------------------|--------------|
| Os usuários abaixo criaram ou alteraram o | s dados deste pacote e serão acrescentados no s | eu cadastro. |
| Autor                                     | GUID                                            | ^            |
| Nelson Henrique Corrêa Nepomuceno         | {D8458DD8-22FF-436A-94EB-8A041A196704}          |              |
| Andr?uiz Grion                            | {7F124F62-7CEE-418F-8299-B07D1C125FA9}          |              |
|                                           |                                                 |              |
|                                           |                                                 |              |
|                                           |                                                 |              |
|                                           |                                                 |              |
|                                           |                                                 |              |
|                                           |                                                 |              |
|                                           |                                                 |              |
| 🗙 Cancel                                  |                                                 | Próximo >>   |

3 - A janela acima mostra os autores que participaram na produção dos dados contidos no arquivo de importação, seja na criação das informações ou na sua alteração. A única coisa a fazer é clicar no botão Próximo. Em seguida, abrirá a janela abaixo.

| Importaçã    | io de Nutrientes            |           |                               | ? 🛛                |
|--------------|-----------------------------|-----------|-------------------------------|--------------------|
| Selecione os | s Nutrientes que deseja imp | ortar     |                               |                    |
| SEL          | Nutriente                   | NUTR_DESC | Data de Alteração             | NUTR_GUID          |
| I 🗹          | Molibdênio                  | (Memo)    | 15/12/2010 18:02:11           | {12097D2F-F145-441 |
|              |                             |           |                               |                    |
|              |                             |           |                               |                    |
| << Anterio   | r Selecionar                | Tudo Lir  | mpar Seleção Inverter Seleção | Próximo >>         |

4 - A janela acima mostra os nutrientes contidos no arquivo de importação. Selecione os nutrientes que deseja importar. Você pode usar os botões Selecionar Tudo, Limpar Seleção e Inverter Seleção para facilitar a seleção dos nutrientes. Quando tiver terminado de selecionar, clique no botão Próximo. A janela a seguir será aberta, mostrando o progresso da importação.

| 🥻 Importar Nutrientes                                                                                                    |
|----------------------------------------------------------------------------------------------------|
| Operação Completa                                                                                                    |
| 100%                                                                                                    |
| Concluir Transação                                                                                                    |
| 0%                                                                                                    |
| Abrir Arquivo<br>Iniciar Transação<br>Importar Autores<br>Importar Nutrientes<br>Fechar Arquivos<br>» <b>Concluir Transação</b> |

Observação: Durante o processo de importação, podem aparecer conflitos entre as informações existentes e as informações que estão sendo importadas. Cabe ao usuário determinar a resolução adequada desses conflitos. Para mais detalhes, consulte Resolução de Conflitos de Importação.

## 7.1.4 Resolução de conflitos de importação

Todas as informações do RLM Leite são armazenadas em uma estrutura padronizada conhecida como banco de dados.

Cada usuário do RLM 3 tem seu próprio banco de dados, com suas informações cadastradas e seu histórico de uso. As informações de cada usuário costumam ser diferentes.

Quando um usuário importa informações de outro usuário, o RLM 3 adapta esses dados para que possam ser aceitos. Isso envolve verificar se essas informações já estão no banco de dados local, se foram alteradas, se são diferentes mas tem o mesmo nome, etc.

Há casos em que as informações a serem importadas estão em conflito com as informações locais, nesses casos é necessário perguntar ao usuário qual decisão tomar. Esse processo é chamado de Resolução de Conflitos de Importação.

## Resolução de Conflitos: introdução

Você já precisou copiar arquivos de uma pasta para outra e recebeu uma mensagem do Windows indicando que o arquivo já existe e você teve que decidir entre Substituir ou Cancelar?

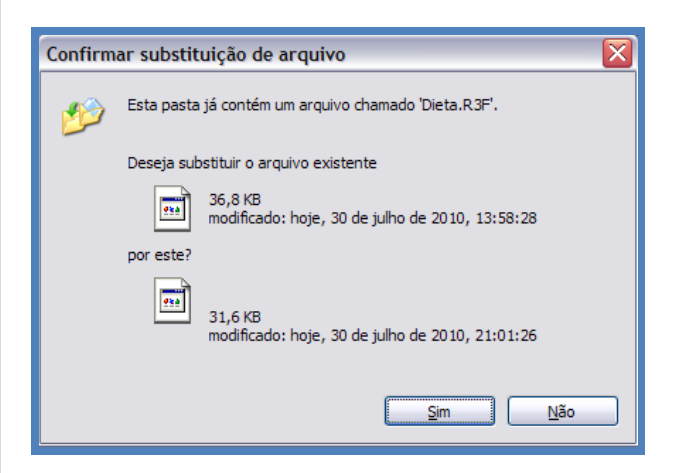

Repare na composição da janela acima:

- Primeiro, ela identifica a situação: um arquivo com o mesmo nome já existe. O conteúdo não é necessariamente o mesmo, apenas tem o mesmo nome;
- Segundo, ela compara algumas propriedades fundamentais dos dois arquivos: tamanho e data da última alteração;
- Terceiro, exibe botões para você escolher o que quer fazer.
- A resolução de conflitos no RLM 3 é muito semelhante.

## Resolução de Conflitos do RLM 3: Conceitos

## Identificação Global (GUID)

Cada vez que um usuário cria um novo registro de Nutriente, Alimento, Cliente ou Formulação, é atribuído ao novo registro um Identificador Global (GUID). O GUID é uma sequência de 32 dígitos hexadecimais, como no exemplo: 97A0191A-F4A1-4F95-B0BB-67B59CC174B5.

Essa sequência numérica contém informações sobre o momento de sua atribuição e o computador que o gerou, garantindo que essa sequência seja diferente de qualquer outra gerada em qualquer outro computador e em qualquer momento. Por isso, ela é chamada de identificação global.

Com o uso do GUID podemos, por exemplo, identificar uma formulação do RLM 3 em um computador, mesmo que ela seja copiada para outros computadores. Isso não seria possível usando um nome ou uma seqüência numérica de poucos dígitos, pois vários usuários poderiam atribuir o mesmo nome ou número para formulações diferentes.

Resumindo: Cada formulação tem um GUID. Uma formulação distribuída pode sempre ser rastreada e atualizada em importações de dados, mesmo que seu nome tenha mudado, pois a identificação global continuará sendo a mesma. Por outro lado, essa formulação não será confundida com outra, que tenha o mesmo nome, pois o GUID será diferente.

## Resolução de Conflitos no RLM 3

No título da janela está escrito: "Resolução de Conflito de Importação". Em seguida pode estar "(GUID:igual / IdAlt:dif)" ou "(GUID:dif / IdAlt:igual)". Esse texto determina o tipo de conflito de informações:

- (GUID:igual / IdAlt:dif): Identificação Global igual e Identificação Alternativa diferente.
- (GUID:dif / IdAlt:igual): Identificação Global diferente e Identificação Alternativa igual.

Esses dois tipos de conflitos serão explicados mais adiante, junto com as janelas de exemplo.

Na parte superior da janela, há uma mensagem indicando o tipo de conflito. Logo abaixo, há três tipos de informações sendo comparadas entre o registro existente e o que está sendo importado:

- Identificação Local x Identificação de Importação: Compara a identificação dos dois registros. Com essa informação você sabe se o registro é o mesmo, ou tem a mesma origem.
- Nome e outros identificadores alternativos: Compara o nome dos dois registros.
- Informações Adicionais: Compara uma série de outras informações sobre os registros.

No rodapé da janela, há três botões com as opções de resolução do conflito. Esses botões são diferentes conforme o tipo de conflito de importação, pois as opções de resolução do conflito dependem do tipo de conflito.

## (GUID:Igual / IdAlt:dif) - Identificação Global igual e Identificação Alternativa diferente

Indica que a informação que está sendo importada já está cadastrada no sistema, mas com um nome diferente. Isso pode acontecer se a informação que está sendo importad, já estiver cadastrada no sistema, mas teve seu nome alterado no destino ou na origem.

Exemplo: Você recebeu uma dieta de um membro de sua equipe. Em um segundo momento, você alterou o nome dessa dieta. Em um terceiro momento, você importou uma atualização dessa dieta. A dieta é a mesma, mas o nome mudou.

Para resolver o conflito, selecione um dos 3 botões de opção:

- Botão "Substituir": a informação que está sendo importada, substituirá a versão atual;
- Botão "Manter Atual": a informação que está sendo importada, será ignorada, mantendo a versão atual;
- Botão "Importar Como": a informação que está sendo importada, será importada com um novo nome, que será solicitado ao usuário. A informação atual não será afetada.

| Jentificação Local                                                                                                    |                                                       | Identificação de Importação                                   |
|----------------------------------------------------------------------------------------------------|-------------------------------------------------------|---------------------------------------------------------------|
| BFD78BE5-4127-408D                                                                                                    | -A7E4-D96CE2DB71AE}                                   | {BFD78BE5-4127-408D-A7E4-D96CE2DB71AE}                        |
| lome e outros identifica                                                                                                | dores alternativos                                    |                                                               |
|                                                                                                    |                                                       |                                                               |
| ALIM_NOME                                                                                                    | Óxido de zinco                                        | Óxido de zinco                                                |
| Informações Adicionais                                                                                                  | Registro Local                                        | Registro de Importação                                        |
| Informações Adicionais                                                                                                  | Registro Local                                        | Registro de Importação<br>53                                  |
| Informações Adicionais<br>ALIM_ID<br>BIBLIOALIM_ID                                                                      | Registro Local<br>53<br>1                             | Registro de Importação<br>53<br>1                             |
| Informações Adicionais<br>ALIM_ID<br>BIBLIDALIM_ID<br>DIETA_ID                                                          | Registro Local<br>53<br>1                             | Registro de Importação<br>53<br>1                             |
| Informações Adicionais<br>ALIM_ID<br>BIBLIOALIM_ID<br>DIETA_ID<br>ALIM_NOME                                             | Registro Local<br>53<br>1<br>Úxido de zinco           | Registro de Importação<br>53<br>1<br>Óxido de zinco           |
| Informações Adicionai<br>ALIM_ID<br>BIBLIOALIM_ID<br>DIETA_ID<br>ALIM_NOME<br>ALIM_CATEGORIA                            | Registro Local<br>53<br>1<br>Úxido de zinco<br>3      | Registro de Importação<br>53<br>1<br>Úxido de zinco<br>3      |
| Informações Adicionai<br>ALIM_ID<br>BIBLIOALIM_ID<br>DIETA_ID<br>ALIM_NOME<br>ALIM_CATEGORIA<br>ALIM_TIPO               | Registro Local<br>53<br>1<br>Úxido de zinco<br>3<br>0 | Registro de Importação<br>53<br>1<br>Óxido de zinco<br>3<br>0 |
| Informações Adicionai<br>ALIM_ID<br>BIBLIOALIM_ID<br>DIETA_ID<br>ALIM_NOME<br>ALIM_CATEGORIA<br>ALIM_TIPO<br>ALIM_PRECO | Registro Local<br>53<br>1<br>Óxido de zinco<br>3<br>0 | Registro de Importação<br>53<br>1<br>Óxido de zinco<br>3<br>0 |

## (GUID:dif / IdAlt:Igual) - Identificação Global diferente e Identificação Alternativa igual

Indica que a informação que está sendo importada, tem o mesmo nome de uma outra que já está cadastrada no sistema, mas com uma identificação global diferente. Como a identificação global é diferente, as duas informações foram criadas em computadores diferentes, ou em momentos diferentes, portanto podem ser dados diferentes com o mesmo nome.

Exemplo: Você criou uma dieta com o nome "Teste". Um membro de sua equipe também criou uma dieta com o nome "Teste". Você está importando várias dietas desse membro. Ao importar a dieta "Teste", o sistema reconhece que o nome é o mesmo, mas o GUID é diferente e portanto, essas dietas podem se referir a situações diferentes, ao invés de ser uma simples versão uma da outra.

Para resolver o conflito, selecione um dos 3 botões de opção:

- Botão "Unificar": a informação que está sendo importada substituirá a versão atual; o GUID atual será substituído pelo da importação;
- Botão "Não Importar": a informação que está sendo importada será ignorada, mantendo a versão atual;
- Botão "Unificar Como": a informação que está sendo importada será importada com um novo nome, que será solicitado ao usuário. A informação atual não será afetada.

| Foi encontrad                                                                                               | o no Banco de Dados um registro com                    | a mesma identificação do que está sendo importado, mas com                          |
|----------------------------------------------------------------------------------------------------|--------------------------------------------------------|-------------------------------------------------------------------------------------|
| Identificação Local                                                                                         |                                                        | Identificação de Importação                                                         |
| {137546A7-23A1-11D                                                                                          | 9-B289-000102711356}                                   | {137546A7-23A1-11D9-B289-000102711356}                                              |
|                                                                                                    |                                                        |                                                                                     |
| Nome e outros identific-                                                                                    | adores alternativos                                    |                                                                                     |
| ALIM NOME                                                                                                   | Aveia (Feno)                                           | Aveia (Feno)                                                                        |
|                                                                                                    |                                                        |                                                                                     |
|                                                                                                    |                                                        |                                                                                     |
|                                                                                                    |                                                        |                                                                                     |
| (T-F                                                                                                    |                                                        |                                                                                     |
| uniomações Adiciona                                                                                         |                                                        |                                                                                     |
|                                                                                                    | Begistro Local                                         | Degistre de Importação                                                              |
|                                                                                                    | 1.10910110 20001                                       | negistro de importação                                                              |
| ALIM_ID                                                                                                    | 2                                                      | 2                                                                                   |
| ALIM_ID<br>BIBLIOALIM_ID                                                                                    | 2                                                      | 2<br>1                                                                              |
| ALIM_ID<br>BIBLIOALIM_ID<br>DIETA_ID                                                                        | 2                                                      | 2<br>1                                                                              |
| ALIM_ID<br>BIBLIOALIM_ID<br>DIETA_ID<br>ALIM_NOME                                                           | 2<br>1<br>Aveia (Feno)                                 | 2<br>1<br>Aveia (Feno)                                                              |
| ALIM_ID<br>BIBLIOALIM_ID<br>DIETA_ID<br>ALIM_NOME<br>ALIM_CATEGORIA                                         | 2<br>1<br>Aveia (Feno)<br>2                            | 2<br>1<br>Aveia (Feno)<br>2                                                         |
| ALIM_ID<br>BIBLIOALIM_ID<br>DIETA_ID<br>ALIM_NOME<br>ALIM_CATEGORIA<br>ALIM_TIPO                            | 2<br>1<br>Aveia (Feno)<br>2<br>0                       |                                                                                     |
| ALIM_ID<br>BIBLIOALIM_ID<br>DIETA_ID<br>ALIM_NOME<br>ALIM_CATEGORIA<br>ALIM_TIPO<br>ALIM_PRECO              | 2<br>1<br>Aveia (Feno)<br>2<br>0                       | 2         1           4/veia (Feno)         2           0         0                 |
| ALIM_ID<br>BIBLIOALIM_ID<br>DIETA_ID<br>ALIM_NOME<br>ALIM_CATEGORIA<br>ALIM_TIPO<br>ALIM_PRECO<br>ALIM_DHUA | 2<br>1<br>Aveia (Feno)<br>2<br>0<br>10/3/2005 11:09:35 | 2         1           Aveia (Feno)         2           0         10/3/2005 11:09:35 |
| ALIM_ID<br>BIBLIOALIM_ID<br>DIETA_ID<br>ALIM_NOME<br>ALIM_CATEGORIA<br>ALIM_TIPO<br>ALIM_PRECO<br>ALIM_PHUA | 2<br>1<br>Aveia (Feno)<br>2<br>0<br>10/3/2005 11:09:35 | 2         1           Aveia (Feno)         2           0         10/3/2005 11:09:35 |

# 7.2 Exportação

# 7.2.1 Exportação de formulações

A exportação de formulações consiste na geração de um pacote, contendo não apenas os dados de entrada e os resultados da formulação, mas também todas as informações necessárias para que a formulação possa ser recalculada e apresentar os mesmos resultados. Dessa forma, um pacote de exportação de formulações contém:

- As formulações selecionadas, com seus dados de entrada, ingredientes, nutrientes, série de não-volumoso e resultados;
- Os alimentos usados nas formulações selecionados e sua composição nutricional;
- As bibliotecas de alimentos contendo os alimentos;
- Os nutrientes personalizados que fizerem parte da composição dos alimentos;
- Informações sobre os autores dos dados exportados.

#### Importante:

Conforme a indicação acima, ao exportar uma formulação, os alimentos que a compõe e sua composição nutricional também são exportados, bem como os nutrientes personalizados usados na formulação e nos ingredientes. Portanto, se os alimentos, composição nutricional dos mesmos ou os nutrientes personalizados forem informações que você não deseja compartilhar, **não** exporte a formulação! Ao invés disso, envie um relatório de resultados.

#### Para exportar formulações:

1 - Selecione no menu principal: Ferramentas / Exportação / Exportar Formulações. Em seguida, abrirá a janela abaixo.

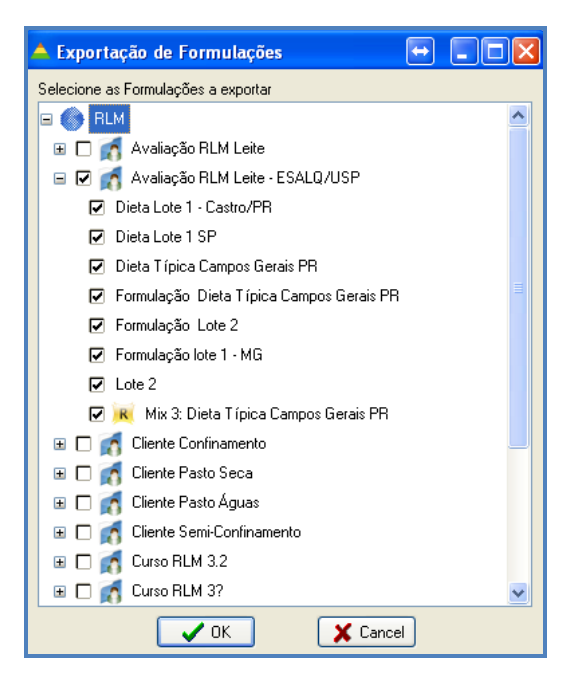

2 - Explore a árvore e selecione os clientes ou formulações que deseja exportar. Note que ao selecionar um cliente, são selecionadas todas as suas formulações automaticamente. Mas você pode alterar essa seleção checando uma a uma cada formulação que deseja exportar.

3 - Clique no botão Ok para prosseguir. Em seguida, aparecerá uma janela de progresso da geração do pacote de exportação.

| 😿 Exportando Formulações                                                                                                    |
|----------------------------------------------------------------------------------------------------|
|                                                                                                    |
| Operação Completa                                                                                                    |
| 33%                                                                                                    |
| Copiar NutrAlimDieta_Nutr                                                                                                    |
| 58%                                                                                                    |
| Copiar Dieta_AlimDieta<br>Copiar NDT_NutrNDT<br>Copiar NutrNDT_Nutr<br>Copiar NUT_NDTAlim<br>Copiar NutrDieta_Nutr<br>Copiar AlimDieta_NutrAlimDieta<br><b>* Copiar NutrAlimDieta_Nutr</b><br>Copiar AlimDieta_Alim |

4 - Após concluir a preparação dos dados, abrirá uma janela para selecionar a pasta e o nome do arquivo de exportação. Selecione a pasta e o nome do arquivo e clique no botão Salvar.

| Salvar como                   |                                                      |                                        | 8        |
|-------------------------------|------------------------------------------------------|----------------------------------------|----------|
| Salvar em:                    | 🗀 Usuario                                            | i 🔿 🔶 🖆 📰                              |          |
| Documentos<br>recentes        | Dieta2.R3F<br>Dieta3.R3F<br>Dieta4.R3F<br>Dieta4.R3F |                                        |          |
| Desktop<br>Meus<br>documentos |                                                      |                                        |          |
| Meu computador                |                                                      |                                        |          |
|                               |                                                      |                                        |          |
| Meus locais de<br>rede        | Nome do arquivo:                                     | Dieta                                  | Salvar   |
|                               | Salvar como tipo:                                    | Pacote de Formulações do RLM 3 (*.R3F) | Cancelar |

# 7.2.2 Exportação de Alimentos

A exportação de alimentos consiste na geração de um pacote contendo:

- Os alimentos selecionados e sua composição nutricional;
- A biblioteca de alimentos que contém os alimentos;
- Os nutrientes personalizados que fizerem parte da composição dos alimentos;
- Informações sobre os autores dos dados exportados.

#### Para exportar alimentos:

1 - Selecione no menu principal: Ferramentas / Exportação / Exportar Alimentos. Em seguida, abrirá a janela abaixo.

| Exportação de      | Alimentos                           |               |            | ? 🗙 |
|--------------------|-------------------------------------|---------------|------------|-----|
| Selecione a Biblio | oteca de Alimentos                  |               |            |     |
| RLM Leite          | •                                   |               |            |     |
| Selecione os Ali   | imentos                             |               |            |     |
| Seleção            | Alimento                            | Categoria     | Tipo       | ~   |
|                    | ADE                                 | Outros        | Alimento   |     |
|                    | Alimento de Formulação Dieta Típica | Outros        | Alimento   |     |
|                    | Aveia, feno (NRC, 2001)             | Volumoso      | Alimento   |     |
|                    | Aveia, grão (NRC, 2001)             | Energético    | Alimento   |     |
|                    | Boviplus + Biotina                  | is e Aditivos | Alimento   |     |
|                    | Canola, semente (NRC, 2001)         | Energético    | Alimento   |     |
|                    | Carbonato de cálcio                 | is e Aditivos | Alimento   |     |
|                    | Carbonato de cálcio.                | is e Aditivos | Alimento   |     |
| ▶ ☑                | Caroço de algodão (NRC, 2001)       | Protéico      | Alimento   |     |
|                    | Casca de soja (NRC, 2001)           | Energético    | Alimento   |     |
|                    | Cevada, broto de malte (NRC, 2001)  | Protéico      | Alimento   |     |
|                    | Cevada, grão (NRC, 2001)            | Energético    | Alimento   |     |
|                    | Farelo de algodão 41% (NRC, 2001)   | Protéico      | Alimento   |     |
|                    |                                     |               |            | ×   |
|                    | Selecionar Tudo Limpar Seleção      | Invert        | er Seleção |     |
|                    | 🗸 ок                                | 🗙 Cancel      |            |     |

2 - Selecione a Biblioteca de Alimentos que contém os alimentos que deseja exportar. Se os alimentos que deseja exportar estiverem em mais de uma Biblioteca de Alimentos, será necessário fazer uma exportação de alimentos para cada biblioteca.

3 - Após selecionar a Biblioteca de Alimentos, a lista de alimentos para seleção será atualizada e mostrará os alimentos da biblioteca selecionada. Selecione os alimentos que deseja exportar. Para facilitar a seleção de muitos alimentos, você pode usar os botões "Selecionar Tudo", "Limpar Seleção" e "Inverter Seleção".

4 - Clique no botão Ok. Aparecerá uma janela de progresso da exportação.

| 🧊 Exportando Alimentos                                                                                                    |
|----------------------------------------------------------------------------------------------------|
|                                                                                                    |
| Operação Completa                                                                                                    |
| 50%                                                                                                    |
| Relacionar GUIDs de vinculação                                                                                                    |
| 0%                                                                                                    |
| Limpar Temporários<br>Carregar registros relacionados<br>Validar registros<br>Relacionar GUIDs de vinculação<br>» <b>Carregar credenciais de cadastro</b><br>Salvar Arquivos XML |

5 - Após concluir a preparação dos dados, abrirá uma janela para selecionar a pasta e o nome do arquivo de exportação. Selecione a pasta e o nome do arquivo e clique no botão Salvar.

| Salvar como            |                   |                                      | Ø        |
|------------------------|-------------------|--------------------------------------|----------|
| <u>S</u> alvar em:     | 🚞 Usuario         | 🔍 🔶 🖬 🖬                              | -        |
|                        | Alm.R3A           |                                      |          |
| Documentos             |                   |                                      |          |
| recentes               |                   |                                      |          |
|                        |                   |                                      |          |
| Desktop                |                   |                                      |          |
| Meus                   |                   |                                      |          |
|                        |                   |                                      |          |
| Meu computador         |                   |                                      |          |
| <b>S</b>               |                   |                                      |          |
| Meus locais de<br>rede | Nome do arquivo:  | Aim                                  | ) Saļvar |
|                        | Salvar como tipo: | Pacote de Alimentos do RLM 3 (*.R3A) | Cancelar |

## 7.2.3 Exportação de Nutrientes

A exportação de nutrientes consiste na geração de um pacote contendo:

Os nutrientes personalizados selecionados;

• Informações sobre os autores dos dados exportados.

#### Para exportar nutrientes:

1 - Selecione no menu principal: Ferramentas / Exportação / Exportar Nutrientes. Abrirá a janela abaixo.

| Exportação de Nu     | rientes           |                |                  | ? 🗙 |
|----------------------|-------------------|----------------|------------------|-----|
| Selecione os Nutrier | tes para Exportaç | ão             |                  |     |
| Seleção Código       | Nutriente         |                | Abreviação       |     |
| ▶ 🗹 10004            | Molibdênio        |                | Mo               |     |
|                      |                   |                |                  |     |
|                      |                   |                |                  |     |
|                      |                   |                |                  |     |
|                      |                   |                |                  |     |
|                      |                   |                |                  |     |
|                      |                   |                |                  |     |
|                      |                   |                |                  |     |
|                      |                   |                |                  |     |
|                      |                   |                |                  |     |
|                      |                   |                |                  |     |
|                      |                   |                |                  |     |
| Selec                | ionar Tudo        | Limpar Seleção | Inverter Seleção | J   |
|                      |                   | ж 🗶            | Cancel           |     |

2 - Selecione os nutrientes que deseja exportar. Note que apenas os nutrientes personalizados aparecem. Os nutrientes do sistema não podem ser exportados, pois estão presentes em qualquer RLM 3.

Quando houver muitos nutrientes para exportar, os botões "Selecionar Tudo", "Limpar Seleção" e "Inverter Seleção" podem facilitar a seleção.

3 - Clique no botão Ok. Aparecerá uma janela de progresso da exportação.

4 - Após concluir a preparação dos dados, abrirá uma janela para selecionar a pasta e o nome do arquivo de exportação. Selecione a pasta e o nome do arquivo e clique no botão Salvar.

| Salvar como            |                   |                                   |      |     |       | ? 🔀      |
|------------------------|-------------------|-----------------------------------|------|-----|-------|----------|
| Salvarem:              | 🚞 Usuario         | ~                                 | G    | Ø 1 | 🤊 🛄 - |          |
| Documentos<br>recentes | 🖬 Nutr.R3N        |                                   |      |     |       |          |
| Desktop                |                   |                                   |      |     |       |          |
| Meus<br>documentos     |                   |                                   |      |     |       |          |
| Meu computador         |                   |                                   |      |     |       |          |
|                        | Nome do arquivo:  | Nutr                              |      |     | ~     | Salvar   |
| Meus locais de<br>rede | Salvar como tipo: | Pacote de Nutrientes do RLM 3 (*. | R3N) |     | ~     | Cancelar |

# **REFERÊNCIAS BIBLIOGRÁFICAS**

NERI, J. Ambiente térmico em confinamentos de gado leiteiro no Brasil. 2012. 77 p. Dissertação (Mestrado em Ciências Veterinárias) - Universidade Federal de Lavras, Lavras, 2012.

NATIONAL RESEARCH COUNCIL. Nutrient Requirements of Dairy Cattle. 7th ed.National Academy Press, Washington, DC., 2001.

WILDMAN, E.E., JONES, G.M., WAGNER, P.E. et al. 1982. A dairy body condition scoring system and its relationship to selected production characteristics. J. Dairy Sci., 65(3):495-501.

ZIMBELMAN et al. A re-evaluation of the impact of Temperature Humidity Index (THI) and Black Globe Humidity Index (BGHI) on Milk production in high producing dairy cows. Savoy: ARPAS, 2009. Disponível em: <a href="http://animal.cals.arizona.edu/swnmc/Proceedings/2009/14Collier\_09.pdf">http://animal.cals.arizona.edu/swnmc/Proceedings/2009/14Collier\_09.pdf</a>>. Acesso em: 17 fev. 2014.